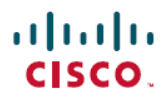

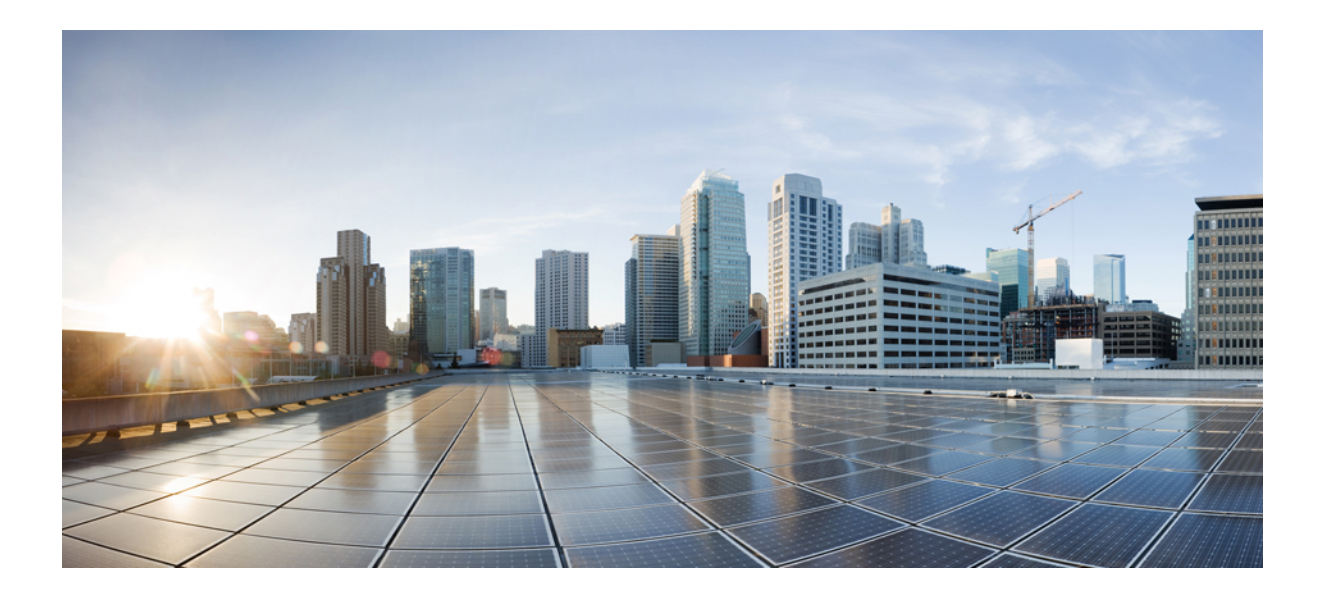

# 公開キー インフラストラクチャ構成ガイド

### シスコシステムズ合同会社

〒107-6227 東京都港区赤坂9-7-1 ミッドタウン・タワー http://www.cisco.com/jp お問い合わせ先:シスココンタクトセンター 0120-092-255 (フリーコール、携帯・PHS含む) 電話受付時間:平日10:00~12:00、13:00~17:00 http://www.cisco.com/jp/go/contactcenter/ 【注意】シスコ製品をご使用になる前に、安全上の注意(www.cisco.com/jp/go/safety\_warning/) をご確認ください。本書は、米国シスコ発行ドキュメントの参考和訳です。リンク情報につきま しては、日本語版掲載時点で、英語版にアップデートがあり、リンク先のページが移動/変更され ている場合がありますことをご了承ください。あくまでも参考和訳となりますので、正式な内容 については米国サイトのドキュメントを参照ください。また、契約等の記述については、弊社販 売パートナー、または、弊社担当者にご確認ください。

このマニュアルに記載されている仕様および製品に関する情報は、予告なしに変更されることがあります。このマニュアルに記載されている表現、情報、および推奨 事項は、すべて正確であると考えていますが、明示的であれ黙示的であれ、一切の保証の責任を負わないものとします。このマニュアルに記載されている製品の使用 は、すべてユーザ側の責任になります。

対象製品のソフトウェア ライセンスおよび限定保証は、製品に添付された『Information Packet』に記載されています。添付されていない場合には、代理店にご連絡く ださい。

The Cisco implementation of TCP header compression is an adaptation of a program developed by the University of California, Berkeley (UCB) as part of UCB's public domain version of the UNIX operating system. All rights reserved. Copyright © 1981, Regents of the University of California.

ここに記載されている他のいかなる保証にもよらず、各社のすべてのマニュアルおよびソフトウェアは、障害も含めて「現状のまま」として提供されます。シスコお よびこれら各社は、商品性の保証、特定目的への準拠の保証、および権利を侵害しないことに関する保証、あるいは取引過程、使用、取引慣行によって発生する保証 をはじめとする、明示されたまたは黙示された一切の保証の責任を負わないものとします。

いかなる場合においても、シスコおよびその供給者は、このマニュアルの使用または使用できないことによって発生する利益の損失やデータの損傷をはじめとする、 間接的、派生的、偶発的、あるいは特殊な損害について、あらゆる可能性がシスコまたはその供給者に知らされていても、それらに対する責任を一切負わないものと します。

このマニュアルで使用している IP アドレスおよび電話番号は、実際のアドレスおよび電話番号を示すものではありません。マニュアル内の例、コマンド出力、ネット ワークトポロジ図、およびその他の図は、説明のみを目的として使用されています。説明の中に実際のアドレスおよび電話番号が使用されていたとしても、それは意 図的なものではなく、偶然の一致によるものです。

Cisco and the Cisco logo are trademarks or registered trademarks of Cisco and/or its affiliates in the U.S. and other countries. To view a list of Cisco trademarks, go to this URL:http:// www.cisco.com/go/trademarks.Third-party trademarks mentioned are the property of their respective owners. The use of the word partner does not imply a partnership relationship between Cisco and any other company.(1110R)

© 2017 Cisco Systems, Inc. All rights reserved.

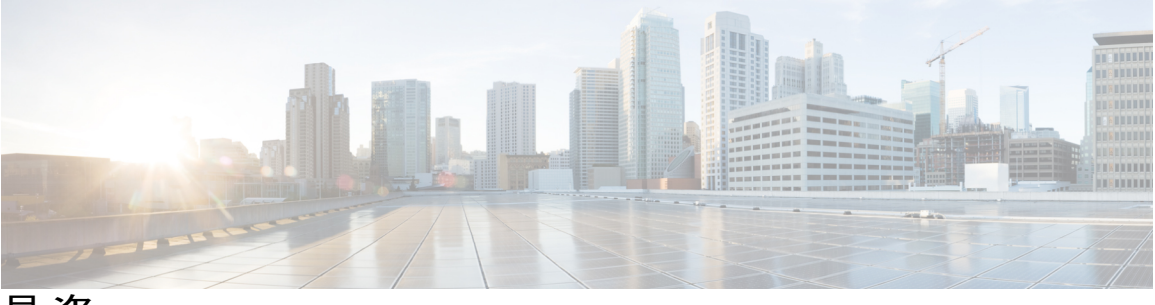

目 次

### 最初にお読みください 1

#### Cisco IOS XE PKIの概要 PKIの理解と計画 3

機能情報の確認 3

Cisco IOS XE PKI の情報 4

Cisco IOS XE PKI とは 4

RSA キーの概要 5

CA とは 5

階層型 PKI: 複数の CA 6

複数 CA を使用する場合 6

証明書の登録:登録の動作 7

Secure Device Provisioning による証明書登録 7

証明書の失効:失効する理由 8

PKIの計画 8

次の作業8

PKIの理解と計画に関する追加資料 9

用語集 10

#### PKI 内での RSA キーの展開 13

機能情報の確認 13

PKIでのRSA キーの設定に関する前提条件 14

RSA キーの設定に関する情報 14

RSA キーの概要 14

用途 RSA キーと汎用目的 RSA キー 14

RSA キーペアとトラストポイントとの連携方法 15

ルータに複数の RSA キーを保管する理由 15

エクスポート可能な RSA キーのメリット 15

RSA キーのインポートおよびエクスポート時のパスフレーズ保護 16

PKI内でRSA キーを設定および展開する方法 16

RSA キーペアの生成 16

次の作業 18

RSA キーペアとトラストポイントの証明書の管理 18

RSA キーのエクスポートおよびインポート 22

PKCS12 ファイルの RSA キーのエクスポートおよびインポート 22

PEM 形式ファイルの RSA キーのエクスポートおよびインポート 24

ルータの秘密キーの暗号化およびロック 27

RSA キーペア設定の削除 30

RSA キーペア展開での設定例 32

RSA キーの生成および指定例 32

- RSA キーのエクスポートおよびインポート例 32
  - PKCS12 ファイルの RSA キーのエクスポートおよびインポート例 32
  - PEM ファイルの RSA キーのエクスポートおよびインポート例 33
  - PEM ファイルからのルータ RSA キーペアおよび証明書のエクスポート例 34
  - PEM ファイルからのルータ RSA キーペアおよび証明書のインポート例 35
- ルータの秘密キーの暗号化およびロック例 35

暗号キーの設定および検証例 35

ロックされたキーの設定および確認例 36

次の作業 37

その他の参考資料 37

PKI 内の RSA キーに関する機能情報 38

#### PKI での証明書の許可および失効の設定 41

#### 機能情報の確認 41

証明書の許可および失効に関する前提条件 42

証明書の許可および失効に関する制約事項 42

証明書の許可および失効に関する情報 43

#### PKIの許可 43

証明書ステータスのための PKI と AAA サーバの統合 43

RADIUS または TACACS+: AAA サーバ プロトコルの選択 44

PKIとAAA サーバ統合用の属性値ペア 44

CRL または OCSP サーバ:証明書失効メカニズムの選択 45

CRL とは 45

失効チェック中にすべての CDP を照会 46

OCSPとは 47

OCSP サーバを使用する場合 47

許可または失効用に証明書ベースのACLを使用する場合 48

証明書ベース ACL を使用した失効チェックの無視 48

PKI証明書チェーンの検証 50

ハイアベイラビリティのサポート 51

PKIに対して証明書の許可および失効を設定する方法 51

AAA サーバとの PKI 統合の設定 51

トラブルシューティングのヒント 56

PKI 証明書ステータス チェックの失効メカニズムの設定 56

revocation-check  $\neg \neg \checkmark ee$  57

OCSP サーバとのナンスおよびピア通信 57

証明書の許可および失効の設定 60

失効チェックを無視するように証明書ベース ACL を設定 60

証明書内の CDP の手動による上書き 60

手動による証明書の OCSP サーバ設定の上書き 60

CRL キャッシュ コントロールの設定 61

証明書のシリアル番号セッション コントロールの設定 61

トラブルシューティングのヒント 69

証明書チェーンの設定 69

証明書サーバのハイアベイラビリティの設定 71

前提条件 71

証明書サーバの冗長性モードの ACTIVE/STANDBY の設定 71

アクティブおよびスタンバイ証明書サーバでの SCTP の設定 75

アクティブ証明書サーバとスタンバイ証明書サーバの同期 77

証明書の許可および失効の設定例 79

PKI AAA 認可の設定および検証例 79

ルータの設定例 79

成功した PKI AAA 認可のデバッグ例 81

失敗した PKI AAA 認可のデバッグ例 82

失効メカニズムの設定例 83

OCSP サーバの設定例 83

CRL および OCSP サーバの指定例 83

OCSP サーバの設定例 83

OCSP サーバとの通信でのナンスのディセーブル例 83

セントラルサイトにあるハブルータを証明書失効チェック用に設定する例84

証明書の許可および失効の設定例 87

CRL キャッシュ コントロールの設定 88

証明書のシリアル番号セッションコントロールの設定 89

証明書チェーン検証の設定例 90

ピアからルート CA への証明書チェーン検証の設定 90

ピアから下位 CA への証明書チェーン検証の設定 90

証明書チェーンの欠落確認の設定 91

証明書サーバのハイ アベイラビリティの設定例 91

その他の参考資料 92

証明書の許可および失効に関する機能情報 93

#### PKIの証明書登録の設定 99

機能情報の確認 99

PKI 証明書登録の前提条件 100

PKIの証明書登録に関する情報 100

CA とは 100

複数の CA のためのフレームワーク 100

CAの認証 101

サポートされる証明書の登録方式 101

PKIの証明書登録のための Cisco IOS Suite-B サポート 103

登録局 103

自動証明書登録 103

証明書登録プロファイル 104

PKIの証明書登録を設定する方法 105

証明書登録または自動登録の設定 105

手動での証明書登録の設定 112

証明書登録要求用の PEM 形式ファイル 112

手動での証明書登録に関する制約事項 112

カットアンドペーストによる証明書登録の設定 112

TFTP による証明書登録の設定 115

Trend Micro サーバとセキュアな通信を行うための URL リンクの認証 118 登録用の永続的自己署名証明書の SSL による設定 123

永続的自己署名証明書の概要 123

機能制限 124

トラストポイントの設定および自己署名証明書パラメータの指定 124

HTTPS サーバのイネーブル化 126

登録または再登録用の証明書登録プロファイルの設定 128

次の作業 132

PKI 証明書登録要求の設定例 132

証明書登録または自動登録の設定例 132

自動登録の設定例 132

証明書自動登録とキー再生の設定例 133

カットアンドペーストによる証明書登録の設定例 134

キー再生を使用した手動での証明書登録の設定例 136

永続的自己署名の証明書の作成および検証例 137

HTTPS サーバのイネーブル化の例 137

自己署名証明書設定の検証例 138

HTTP による直接登録の設定例 139

その他の参考資料 139

PKI証明書登録の機能情報 141

#### PKI クレデンシャル失効アラート 147

機能情報の確認 147

PKIクレデンシャル失効アラートの制約事項 147

PKI アラート通知の情報 148

アラート通知の概要 148

#### PKI トラップ 149

PKI クレデンシャル失効アラートの追加資料 150

PKIクレデンシャル失効アラートの機能情報 150

PKI 展開での Cisco IOS XE 証明書サーバの設定および管理 153

機能情報の確認 154

```
Cisco IOS XE 証明書サーバの設定に関する前提条件 154
```

Cisco IOS XE 証明書サーバの設定に関する制約事項 155

Cisco IOS XE 証明書サーバの情報 155

証明書サーバの RSA キーペアと証明書 155

CA 証明書および CA キーを自動的にアーカイブする方法 156 証明書サーバ データベース 156

証明書サーバ データベース ファイルの保管 157

証明書サーバ データベース ファイルの公開 158

証明書サーバのトラストポイント 158

証明書失効リスト(CRL) 159

証明書サーバのエラー状態 160

証明書サーバを使用した証明書登録 161

SCEP 登録 162

CA サーバのタイプ:下位および登録局(RA) 162

自動 CA 証明書およびキー ロールオーバー 162

自動 CA 証明書ロールオーバーの動作原理 163

暗号化ハッシュ関数を指定するためのサポート 164

HA サポート 164

Cisco IOS XE 証明書サーバの設定および展開方法 165

証明書サーバの RSA キーペアの生成 165

証明書サーバの設定 168

自動 CA 証明書ロールオーバーに関する前提条件 168

自動 CA 証明書ロールオーバーに関する制約事項 168

証明書サーバの設定 169

下位証明書サーバの設定 171

#### 例 174

証明書サーバを RA モードで実行するように設定 177

RAモード証明書サーバに登録作業を委任するためのルート証明書サーバの設

定 180

次の作業 181

証明書サーバ機能の設定 181

証明書サーバのデフォルト値および推奨値 181

証明書サーバファイルの保管および公開場所 182

- 自動 CA 証明書ロールオーバーでの作業 185
  - 自動 CA 証明書ロールオーバーをただちに開始する 185
  - 証明書サーバ クライアントのロールオーバー証明書の要求 186
  - CA ロールオーバー証明書のエクスポート 187
- 証明書サーバ、証明書、CAの保守、検証、およびトラブルシューティング 188 登録要求データベースの管理 188
  - 登録要求データベースからの要求の削除 190
  - 証明書サーバの削除 191
  - 証明書サーバと CA ステータスの検証およびトラブルシューティング 192
  - CA 証明書情報の検証 193
- 証明書サーバを使用するための設定例 195
  - 例:特定の保管および公開場所の設定 195
  - 例:登録要求データベースからの登録要求の削除 196
  - 例:証明書サーバのルートキーの自動アーカイブ化 197
  - 例:証明書サーババックアップファイルからの証明書サーバの復元 199
  - 例:下位証明書サーバ 201
    - 例:ルート証明書サーバの区別 202
    - 例:下位証明書サーバの出力表示 203
  - 例: RA モード証明書サーバ 203
  - 例: CA 証明書ロールオーバーを有効にしてただちに開始する 205
- 次の作業 205

PKI 展開での Cisco IOS XE 証明書サーバの設定および管理に関する追加資料 206 PKI 展開での Cisco IOS XE 証明書サーバの設定および管理に関する機能情報 207

#### PKI クレデンシャルの保存 209

機能情報の確認 209

- PKIクレデンシャルを保存するための前提条件 210
- PKIクレデンシャルの保存に関する制約事項 210
- PKI クレデンシャルの保存について 211
  - ローカルな保管場所への証明書の保存 211
  - PKI クレデンシャルと USB トークン 211
    - USB トークンの動作のしくみ 211

USB トークンの応用上の利点 213

PKI データの保管場所の設定方法 214

証明書のローカルストレージ場所の指定 214

Cisco デバイスにおける USB トークンの設定と使用 215

USB トークンによる設定の保存 215

USB トークンへのログインと USB トークンの設定 216

RSA キーと USB トークンの併用方法 216

手動ログイン用のデバイスの設定 216

次の作業 217

USB トークンの設定 218

PIN およびパスフレーズ 218

- USB トークンのロック/ロック解除 218
- セカンダリコンフィギュレーションファイルとセカンダリアンコンフィ

ギュレーションファイル 218

次の作業 221

USB トークンにおける管理機能の設定 221

USB トークンに関するトラブルシューティング 225

USB ポート接続のトラブルシューティング 225

シスコによりサポートされている USB トークンの特定 226

USB トークンのデバイス問題の特定 226

USB トークン情報の表示 228

PKIデータの保存に関する設定例 229

例:特定のローカルな保管場所への証明書の保存 229

例: USB トークンへのログインと USB トークンへの RSA キーの保存 229

その他の参考資料 231

PKIクレデンシャルの保存に関する機能情報 232

#### CAにおける発信トラフィックの送信元インターフェイス選択機能 235

#### 機能情報の確認 235

CA における発信トラフィックの送信元インターフェイス選択機能の詳細 236 エンティティを識別する証明書 236

トラストポイントに関連付けられた発信 TCP 接続の送信元インターフェイス 236 CA における発信トラフィックの送信元インターフェイス選択機能の設定方法 237 トラストポイントに関連付けられたすべての発信 TCP 接続のインターフェイスの設

定 237

トラブルシューティングのヒント 239

- CA における発信トラフィックの送信元インターフェイス選択機能の設定例 240 CA における発信トラフィックの送信元インターフェイス選択の例 240
- その他の参考資料 240
- CAにおける発信トラフィックの送信元インターフェイス選択の機能情報 242 用語集 243
- PKI トラストプール管理 245
  - 機能情報の確認 245
  - PKI トラストプール管理の前提条件 246
  - PKI トラストプール管理の制約事項 246
  - PKI トラストプール管理の情報 246
    - PKI トラストプール内の CA 証明書の保管場所 246
    - PKI トラストプールの更新 247
    - PKI トラストプールとトラストポイントの両方での CA 処理 247
    - PKI トラストプールの拡張機能 248
  - PKIトラストプール管理の設定方法 248
    - PKI トラストプールの証明書の手動更新 248
    - オプション PKI トラストプール ポリシー パラメータの設定 251
  - PKI トラストプール管理の設定例 255
    - 例: PKI トラストプール管理の設定 255
    - 例:アップグレード中の SSH 接続に PKI トラストプールを使用 258
  - PKIトラストプール管理の追加資料 260
  - PKI トラストプール管理の機能情報 261
- トラストポイントの PKI 分割 VRF 263

#### 機能情報の確認 263

- トラストポイントの PKI 分割 VRF に関する情報 264
  - トラストポイントの PKI 分割 VRF の概要 264
- トラストポイントの PKI 分割 VRF の設定方法 264
  - 分割 VRF の設定 264
- トラストポイントの PKI 分割 VRF の設定例 266

例:トラストポイントの PKI 分割 VRF の設定 266トラストポイントの PKI 分割 VRF の追加資料 266

トラストポイントの PKI 分割 VRF の機能情報 267

#### EST クライアント サポート 269

機能情報の確認 269

EST クライアント サポートの前提条件 270

EST クライアント サポートの制約事項 270

EST クライアント サポートの情報 270

EST クライアント サポートの概要 270

EST クライアント サポートの設定方法 270

EST を使用するためのトラストポイントの設定 270

EST クライアント サポートの設定例 272

EST を使用するためのトラストポイントの設定例 272

EST クライアント サポートの追加資料 272

EST クライアント サポートの機能情報 274

#### OCSP 応答ステープリング 275

機能情報の確認 275

OCSP 応答ステープリングの情報 275

OCSP 応答ステープリングの概要 275

OCSP応答ステープリングの設定方法 276

EKU 属性を要求するための PKI クライアントの設定 276

EKU 属性を追加するための PKI サーバの設定 279

OCSP応答ステープリングの追加資料 281

OCSP 応答ステープリングの機能情報 282

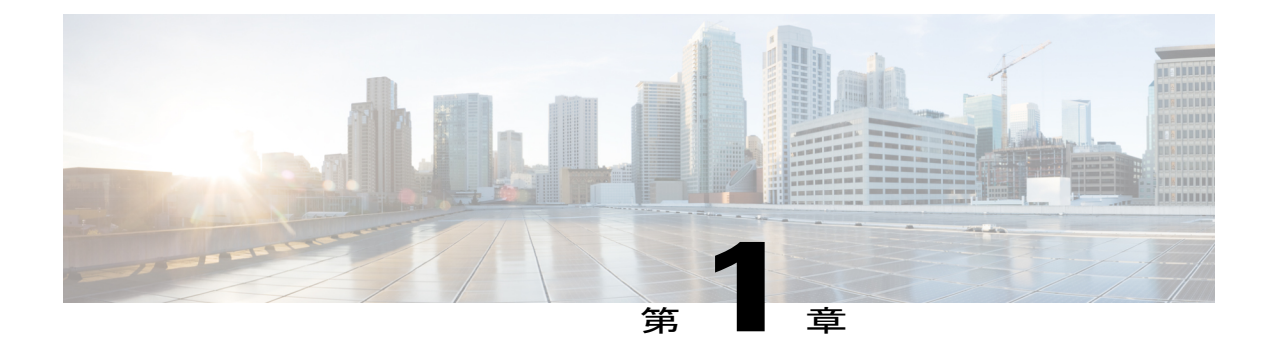

# 最初にお読みください

#### Cisco IOS XE 16 に関する重要な情報

Cisco IOS XE リリース 3.7.0E(Catalyst スイッチング用)および Cisco IOS XE リリース 3.17S(ア クセスおよびエッジルーティング用)の2つのリリースは、コンバージドリリースの1つのバー ジョン - Cisco IOS XE 16 - に統合されました。この1つのリリースでスイッチングおよびルーティ ング ポートフォリオのアクセスおよびエッジ製品を幅広くカバーしています。

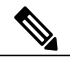

(注)

技術構成ガイドの機能情報の表に、機能の導入時期を記載しています。他のプラットフォーム がその機能をサポートした時期については、記載があるものも、ないものもあります。特定の 機能が、使用しているプラットフォームでサポートされているかどうかを判断するには、製品 のランディングページに掲載された技術構成ガイドを参照してください。技術構成ガイドが 製品のランディングページに表示されると、その機能が該当のプラットフォームでサポート されているかどうかが示されます。

٦

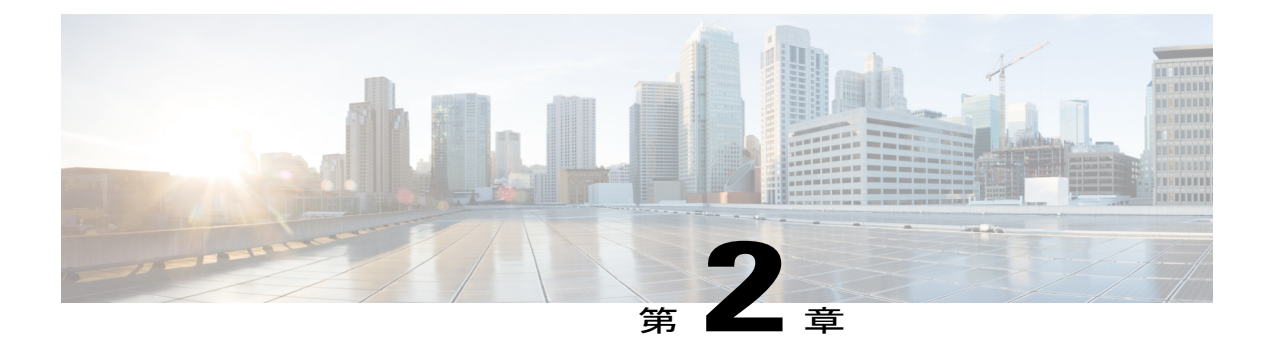

# Cisco IOS XE PKIの概要 PKIの理解と計画

Cisco IOS XE 公開キー インフラストラクチャ(PKI) には、IP Security (IPSec)、セキュア シェ ル (SSH)、Secure Socket Layer (SSL) などのセキュリティプロトコルをサポートする証明書管 理機能があります。

このマニュアルでは、PKIを理解、計画、実装するために必要な概念を確認、説明します。

- 機能情報の確認, 3 ページ
- Cisco IOS XE PKI の情報, 4 ページ
- PKIの計画, 8 ページ
- 次の作業, 8 ページ
- PKIの理解と計画に関する追加資料, 9 ページ
- 用語集, 10 ページ

# 機能情報の確認

ご使用のソフトウェアリリースでは、このモジュールで説明されるすべての機能がサポートされているとは限りません。最新の機能情報および警告については、Bug Search Tool およびご使用の プラットフォームおよびソフトウェアリリースのリリースノートを参照してください。このモジュールで説明される機能に関する情報、および各機能がサポートされるリリースの一覧については、機能情報の表を参照してください。

プラットフォームのサポートおよびシスコソフトウェアイメージのサポートに関する情報を検索 するには、Cisco Feature Navigator を使用します。Cisco Feature Navigator にアクセスするには、 www.cisco.com/go/cfn に移動します。Cisco.com のアカウントは必要ありません。

# Cisco IOS XE PKI の情報

## Cisco IOS XE PKI とは

PKI は以下のエンティティで構成されています。

- •セキュアなネットワークで通信する複数のピア
- ・証明書を発行および維持する認証局(CA)を最低1つ
- ・デジタル証明書(証明書の有効期間、ピアのID情報、セキュアな通信に使用する暗号キー、 CA発行のシグニチャなどで構成)
- ・登録要求を処理しCAの負荷を軽減する登録局(RA)(任意)
- ・証明書失効リスト(CRL)を配信するメカニズム(Lightweight Directory Access Protocol (LDAP)、HTTP など)

PKIを使用すると、セキュアなデータネットワークで暗号化情報とID情報を配信、管理、失効するためのスケーラブルでセキュアなメカニズムを実現できます。セキュアな通信に関係するエンティティ(人物またはデバイス)はすべて、あるプロセスを経てPKIに登録されます。そのプロセスでは、エンティティがRSA(Rivest、Shamir、Adelman)キーのペア(秘密キーが1つ、公開キーが1つ)を生成し、信頼されているエンティティ(CAまたはトラストポイントともいいます)でキーのIDを確認します。

各エンティティが PKI に登録されると、PKI のすべてのピア(エンドホストともいいます)は、 CAが発行したデジタル証明書を付与されます。セキュアな通信セッションをネゴシエーションす る必要があるときは、ピアはデジタル証明書を交換します。ピアは証明書内の情報を基に他のピ アの ID を確認し、証明書内の公開キーを使って、暗号化されたセッションを確立します。 PKI はさまざまな方法で計画、設定できますが、次の図に、PKI を構成する主なコンポーネント と、PKI で実行される各選択の順番を示します。図をアプローチとして推奨していますが、別の 方法で PKI を設定してもかまいません。

#### 図1: PKIの設定方法の決定

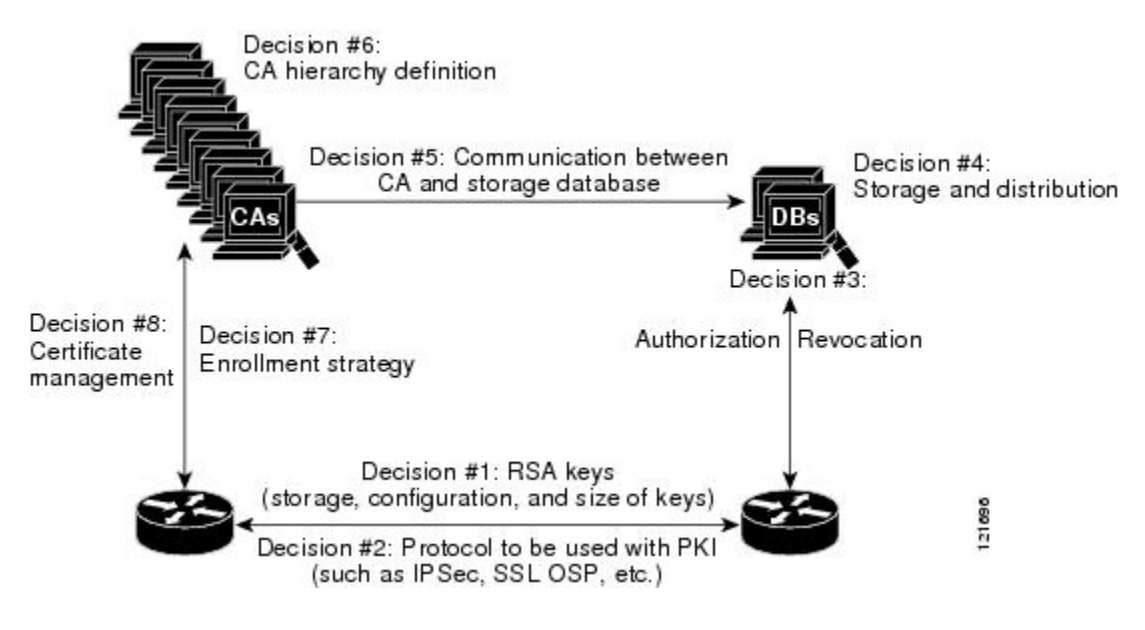

## RSA キーの概要

RSA キーペアは、公開キーと秘密キーで構成されます。PKI を設定する場合、証明書登録要求に 公開キーを含める必要があります。証明書が付与された後、ピアが公開キーを使用して、ルータ に送信されるデータを暗号化できるように、公開キーが証明書に組み込まれます。秘密キーはルー タに保持され、ピアによって送信されたデータの復号化と、ピアとネゴシエーションするときの、 トランザクションのデジタル署名に使用されます。

RSAキーペアには、キーのモジュラス値が含まれています。モジュラス値に応じて、RSAキーの サイズが決まります。モジュラス値が大きいほど、RSAキーの安全性が高まります。ただし、モ ジュラス値が大きくなると、キーの生成にかかる時間が長くなり、キーのサイズが大きくなると 暗号化処理および復号化処理にかかる時間が長くなります。

## CAとは

CA(トラストポイントともいいます)は、証明書要求を管理し、参加ネットワークデバイスに証明書を発行します。証明書要求の管理や証明書発行などのサービスにより、参加デバイスを一元的に管理します。またこれらのサービスによって受信者は、明示的に信頼してアイデンティティを確認し、デジタル証明書を作成できます。PKIの動作を開始する前に、CAは独自の公開キーペアを生成し、自己署名 CA 証明書を作成します。その後、CA は、証明書要求に署名し、PKI に対してピア登録を開始できます。

CAは、サードパーティのCAベンダーが提供するCAを使用するか、内部のCA、つまりCisco IOS 証明書サーバを使用します。

### 階層型 PKI: 複数の CA

PKIは、複数のCAをサポートするために階層型フレームワーク内に設定できます。階層の最上位にはルートCAがあり、自己署名証明書を保持しています。階層全体の信頼性は、ルートCAのRSAキーペアから導出されます。階層構造内の下位CAは、ルートCAまたは別の下位CAに登録できます。どちらの方法で登録するかによって、CAの複数階層の設定方法が決まります。階層型 PKI内では、登録されているすべてのピアが信頼できるルートCA証明書または共通の下位CAを共有している場合、証明書を相互に検証できます。

次の表は、3段の階層のCA間の登録関係を示したものです。

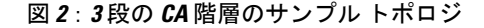

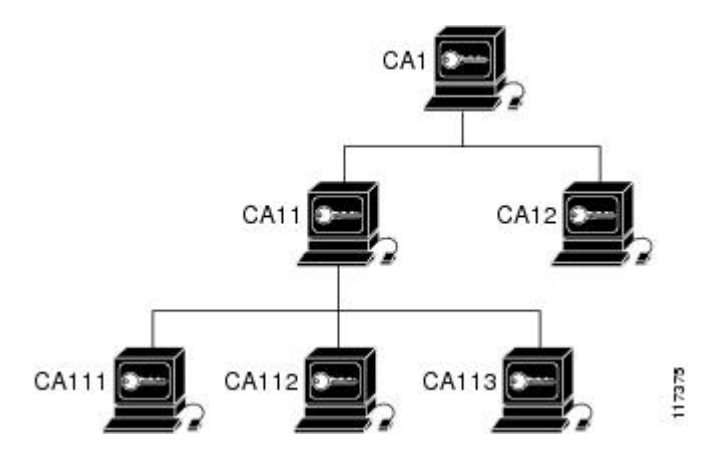

各 CA が 1 つのトラストポイントに対応します。たとえば、CA11 および CA12 は従属 CA で、 CA1 が発行した CA 証明書を保持しています。CA111、CA112、CA113 も従属 CA ですが、その CA 証明書を発行したのは CA11 です。

#### 複数 CA を使用する場合

複数 CA を使用することにより、柔軟性および信頼性が向上します。たとえば、ルート CA を本 社オフィスに配置し、下位 CA をブランチ オフィスに配置できます。また、CA ごとに異なる許 可ポリシーを実行できるため、階層構造内の、ある CA では各証明書要求を手動で許可する必要 があるように、別の CA では証明書要求を自動的に許可するように設定できます。

少なくとも2階層のCAが推奨されるシナリオは、次のとおりです。

- 多数の証明書が失効し、再発行される大規模かつ非常にアクティブなネットワーク。複数の 階層を使用することにより、CAはCRLのサイズを制御しやすくなります。
- オンライン登録方式を使用するときに、ルートCAをオフラインのままにできる場合(従属 CAの証明書の発行を除く)。このシナリオでは、ルートCAのセキュリティが向上します。

## 証明書の登録:登録の動作

証明書の登録は、CAから証明書を取得するプロセスです。PKIに加わるエンドホストは、それ ぞれ証明書を取得する必要があります。証明書の登録は、証明書を要求しているエンドホストと CAとの間で行われます。次の表および手順によって、証明書の登録プロセスを説明します。

図3:証明書の登録プロセス

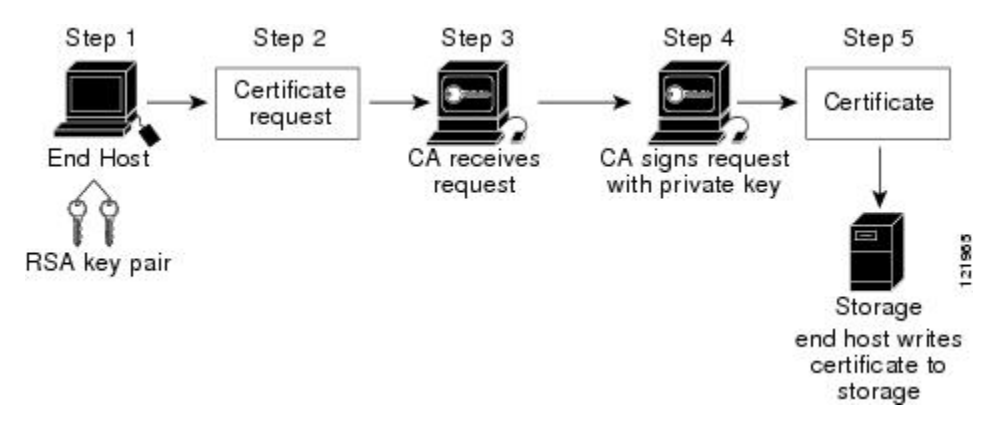

- 1 エンドホストが RSA キーのペアを生成します。
- 2 エンドホストが証明書要求を生成し、CA(または使用可能な場合は RA)に送ります。
- 3 CA が証明書登録要求を受け取ります。ネットワークの設定によって、次のいずれかになります。
  - 1 要求の承認に手動による操作が必要。
  - 2 CA に証明書を自動で要求するようにエンドホストが設定されている。これにより、登録 要求が CA サーバに送信されたときのオペレータによる手動操作は不要になります。

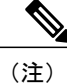

CAに証明書を自動で要求するようにエンドホストを設定するには、別の認証メカニズムが必要になります。

- 1 要求が承認されると、CAは自分の秘密キーを使って要求に署名し、処理の終わった証明書を エンドホストに戻します。
- 2 エンドホストは、証明書をNVRAM などの保管領域に書き込みます。

### Secure Device Provisioning による証明書登録

Secure Device Provisioning (SDP) は、Cisco IOS XE クライアントと Cisco IOS 証明書サーバなど、 2 つのエンドデバイス間で PKI を簡単に配置できる、Web ベースの証明書登録インターフェイス です。 SDP(Trusted Transitive Introduction(TTI)とも呼ばれている)は、新しいネットワークデバイスと VPN 間といった 2 つのエンドエンティティ間の双方向導入を実現する通信プロトコルです。 SDP では次の 3 つのエンティティが関係します。

- イントロデューサ:ペティショナをレジストラに紹介する、相互に信頼できるデバイス。イントロデューサは、システム管理者などのデバイスユーザの場合があります。
- ペティショナ:セキュアなドメインに参加した新しいデバイス。
- ・レジストラ:申請者を承認する証明書サーバなどのサーバ。

SDP は Web ブラウザを使い、ようこそ、紹介、完了の 3 つの段階で実装します。各段階は、Web ページを通してユーザに表示されます。

## 証明書の失効:失効する理由

各ピアが正常に PKI に登録されると、ピアは互いにセキュアな接続を行うためのネゴシエーショ ンを開始できます。そのためにピアは確認に自分の証明書を提示し、失効のチェックを受けます。 ピアは、通信相手のピアの証明書が、認証済みの CA によって発行された証明書であることを確 認すると、CRL サーバまたは OCSP (Online Certificate Status Protocol) サーバをチェックし、証明 書を発行した CA によって証明書が失効になっていないことを確認します。証明書には通常、証 明書分散ポイント (CDP) が URL 形式で含まれています。Cisco IOS ソフトウェアはこの CDP を 使用して、CRL の場所の特定と取得を行います。CDP サーバが応答しないと Cisco IOS ソフトウェ アはエラーを生成し、ピアの証明書が拒否される場合があります。

# PKIの計画

PKIの計画では、PKIの計画,(8ページ)のそれぞれのPKIコンポーネントの要件と予定の用途を評価する必要があります。ユーザ(またはネットワーク管理者)の方で十分にPKIを計画してから、PKIの設定を始めること推奨します。

PKIの計画では検討すべきアプローチがいくつかありますが、このマニュアルでは、ピアツーピアの通信から始めて、PKIの計画,(8ページ)のような設定に進みます。ただし、ユーザまたはネットワーク管理者が PKI の計画を選択するときは、特定の決定が PKI の他の決定に影響することを理解しておいてください。たとえば、登録および展開をどのようにするかによって、CAの階層の計画が変わってくる場合があります。このため、PKI 内の各コンポーネントがどのように機能するか、また、特定のコンポーネントのオプションが、計画プロセスで行った決定によってどのように変わるかを理解することが重要です。

# 次の作業

RSAキーペアを生成したら、トラストポイントを設定する必要があります。すでにトラストポイントを設定している場合は、ルータを認証し、PKIに登録する必要があります。登録に関する情報については、「PKIの証明書登録の設定」を参照してください。

I

# PKIの理解と計画に関する追加資料

関連資料

| 関連項目                                                    | マニュアル タイトル                                                                    |
|---------------------------------------------------------|-------------------------------------------------------------------------------|
| Cisco IOS コマンド                                          | Cisco IOS Master Command List, All Releases                                   |
| PKI およびセキュリティ コマンド                                      | <ul> <li>Cisco IOS Security Command Reference<br/>Commands A to C.</li> </ul> |
|                                                         | • Cisco IOS Security Command Reference Commands D to L                        |
|                                                         | • Cisco IOS Security Command Reference Commands M to R                        |
|                                                         | <ul> <li>Cisco IOS Security Command Reference<br/>Commands S to Z.</li> </ul> |
| USB トークンによる RSA 処理:初期の自動登<br>録用の USB トークンにおける RSA キーの使用 | 「PKIの証明書登録の設定」                                                                |
| USB トークンによる RSA 処理:USB トークン<br>を使用するメリット                | 「PKIクレデンシャルの保存」                                                               |
| 証明書サーバクライアント証明書の登録、自動<br>登録、および自動ロールオーバー                | 「PKIの証明書登録の設定」                                                                |
| USB トークンの設定および USB トークンへの<br>ロギング                       | 「PKIクレデンシャルの保存」                                                               |
| Web を使用した証明書登録                                          | Setting Up Secure Device Provisioning (SDP) for Enrollment in a PKI           |
| PEM 形式ファイル内の RSA キー                                     | 「 <i>PKI</i> 内での <i>RSA</i> キーの展開」                                            |
| 証明書失効メカニズムの選択                                           | 「PKIでの証明書の許可および失効の設定」                                                         |
| 推奨暗号化アルゴリズム                                             | [Next Generation Encryption]                                                  |

| МІВ       | MIB のリンク                                                                                                    |
|-----------|----------------------------------------------------------------------------------------------------|
| • PKI MIB | 選択したプラットフォーム、Cisco IOS ソフト<br>ウェア リリース、およびフィーチャ セットの<br>MIBを検索してダウンロードする場合は、次の<br>URL にある Cisco MIB Locator を使用します。<br>http://www.cisco.com/go/mibs |

#### MIB

#### シスコのテクニカル サポート

| 説明                                                                                                    | リンク                                               |
|----------------------------------------------------------------------------------------------------|---------------------------------------------------|
| 右の URL にアクセスして、シスコのテクニカ<br>ルサポートを最大限に活用してください。これ<br>らのリソースは、ソフトウェアをインストール<br>して設定したり、シスコの製品やテクノロジー<br>に関する技術的問題を解決したりするために使<br>用してください。この Web サイト上のツール<br>にアクセスする際は、Cisco.com のログイン ID<br>およびパスワードが必要です。 | http://www.cisco.com/cisco/web/support/index.html |

# 用語集

**CDP**:証明書分散ポイント(CDP)。デジタル証明書内のフィールドで、証明書のCRLの取り出 し方法を記述した情報が含まれています。最も一般的な CDP としては HTTP や LDAP の URL が あります。CDP には、他の種類の URL または LDAP のディレクトリ指定が含まれている場合も あります。それぞれの CDP には、URL またはディレクトリの指定が1つ含まれています。

**証明書**:ユーザ名またはデバイス名を公開キーにバインドする電子ドキュメント。証明書は、一般的にデジタル署名を確認するために使用されます。

**CRL**: Certificate Revocation List(証明書失効リスト)。失効した証明書のリストが含まれる電子 ドキュメントです。CRLは、証明書を発行した CAによって作成され、デジタル署名されます。 CRLには、証明書の発行日と失効日が含まれています。現行の CRL が失効すると、新しい CRL が発行されます。

CA: Certification Authority(認証局)証明書要求の管理と、関係する IPSec ネットワーク デバイ スへの証明書の発行を担当しているサービス。このサービスは、参加デバイスを一元的に管理します。またこれらのサービスによって受信者は、明示的に信頼してアイデンティティを確認し、 デジタル証明書を作成できます。

ピア証明書:ピアが提示する証明書のことで、ピアの公開キーが含まれており、トラストポイント CA が署名します。

I

**PKI**: Public Key Infrastructure (公開キーインフラストラクチャ)。セキュアに設定された通信に 使用されているネットワーク コンポーネントの暗号キーと ID 情報を管理するシステムです。

RA:登録局(RA)。CAのプロキシとして機能するサーバで、CAがオフラインのときでもCAの機能を継続できます。RAはCAサーバ上に設定するのが通常ですが、別アプリケーションとして、稼働のための別デバイスを必要とする場合もあります。

**RSA キー**:公開キー暗号化システムで、Ron Rivest (ロナルド・リベスト)、Adi Shamir (アディ・シャミア)、Leonard Adleman (レオナルド・エーデルマン)の3人によって開発されました。 ルータの証明書を取得するには、RSA キーのペア (公開キーと秘密キー)が必要です。

٦

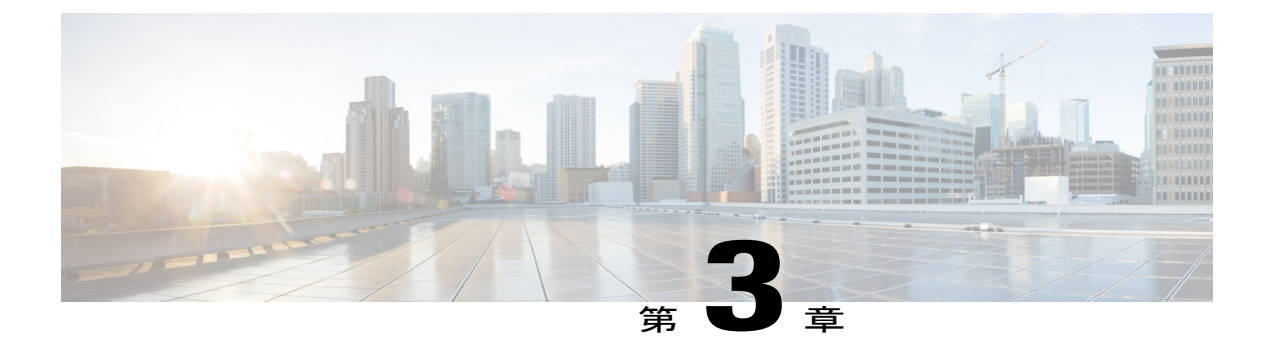

# PKI 内での RSA キーの展開

この章では、公開キーインフラストラクチャ(PKI)内でRivest、Shamir、Adelman(RSA)キー を設定および展開する方法について説明します。ルータの証明書を取得する前に、RSAキーペ ア(公開キーと秘密キー)が要求されます。つまり、エンドホストはRSAキーのペアを生成し、 認証局(CA)と公開キーを交換して証明書を取得し、PKIに登録する必要があります。

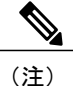

セキュリティの脅威と、それに対抗するための暗号化技術は常に変化しています。シスコの最 新の暗号化に関する推奨事項については、『Next Generation Encryption (NGE)』ホワイトペー パーを参照してください。

- 機能情報の確認, 13 ページ
- PKI での RSA キーの設定に関する前提条件, 14 ページ
- RSA キーの設定に関する情報, 14 ページ
- PKI 内で RSA キーを設定および展開する方法, 16 ページ
- RSA キーペア展開での設定例, 32 ページ
- 次の作業, 37 ページ
- その他の参考資料, 37 ページ
- PKI 内の RSA キーに関する機能情報, 38 ページ

# 機能情報の確認

ご使用のソフトウェアリリースでは、このモジュールで説明されるすべての機能がサポートされ ているとは限りません。最新の機能情報および警告については、Bug Search Tool およびご使用の プラットフォームおよびソフトウェア リリースのリリース ノートを参照してください。このモ ジュールで説明される機能に関する情報、および各機能がサポートされるリリースの一覧につい ては、機能情報の表を参照してください。 プラットフォームのサポートおよびシスコソフトウェアイメージのサポートに関する情報を検索 するには、Cisco Feature Navigator を使用します。Cisco Feature Navigator にアクセスするには、 www.cisco.com/go/cfn に移動します。Cisco.com のアカウントは必要ありません。

# PKI での RSA キーの設定に関する前提条件

• PKI の RSA キーを設定および展開する前に、「Cisco IOS PKI Overview: Understanding and Planning a PKI」の内容を理解している必要があります。

# RSA キーの設定に関する情報

## RSA キーの概要

RSA キーペアは、公開キーと秘密キーで構成されます。PKI を設定する場合、証明書登録要求に 公開キーを含める必要があります。証明書が付与された後、ピアが公開キーを使用して、ルータ に送信されるデータを暗号化できるように、公開キーが証明書に組み込まれます。秘密キーはルー タに保持され、ピアによって送信されたデータの復号化と、ピアとネゴシエーションするときの、 トランザクションのデジタル署名に使用されます。

RSAキーペアには、キーのモジュラス値が含まれています。モジュラス値に応じて、RSAキーの サイズが決まります。モジュラス値が大きいほど、RSAキーの安全性が高まります。ただし、モ ジュラス値が大きくなると、キーの生成にかかる時間が長くなり、キーのサイズが大きくなると 暗号化処理および復号化処理にかかる時間が長くなります。

### 用途 RSA キーと汎用目的 RSA キー

RSA キーペアには用途キーと汎用目的キーの2つのタイプがあり、これらは相互に排他的です。 RSA キーペアを生成するとき(crypto key generate rsa コマンドを使用)、用途キーまたは汎用 目的キーを選択するためのプロンプトが表示されます。

### 用途 RSA キー

用途キーは2組のRSAキーペアで構成されます。このうち1組のRSAキーペアは暗号化用に、 もう1組のRSAキーペアは署名用にそれぞれ生成され、使用されます。用途キーを使用すると、 各キーは不必要に暴露されなくなります(用途キーを使用しない場合、1つのキーが両方の認証 方法に使用されるため、そのキーが暴露される危険性が高くなります)。

#### 汎用目的 RSA キー

汎用目的キーは、1つのRSAキーペアだけで構成され、このキーペアは暗号化と署名の両方に使用されます。汎用目的のキーペアは、用途キーペアよりも頻繁に使用されます。

### RSA キー ペアとトラストポイントとの連携方法

トラストポイント(認証局(CA)としても知られる)は、証明書要求を管理し、参加ネットワークデバイスに証明書を発行します。これらのサービスは、参加デバイスを一元的に管理します。 またこれらのサービスによって受信者は、明示的に信頼してアイデンティティを確認し、デジタル証明書を作成できます。PKIの動作を開始する前に、CAは独自の公開キーペアを生成し、自己署名CA証明書を作成します。その後、CAは、証明書要求に署名し、PKIに対してピア登録を 開始できます。

## ルータに複数の RSA キーを保管する理由

複数の RSA キー ペアを設定することで、Cisco IOS ソフトウェアは、対応する CA ごとに異なる キーペアを維持できます。このようにして、このソフトウェアは、同じ CA で複数のキーペアお よび証明書を維持できます。したがって、Cisco IOS ソフトウェアは、キーの長さ、キーのライフ タイム、汎用目的キーまたは用途キーなど、他の CA で指定される要件を損なうことなく、各 CA のポリシー要件に合致します。

名前付きのキーペア(labelkey-label オプションを使用して指定する)を使用して、複数の RSA キーペアを用意すると、Cisco IOS ソフトウェアがアイデンティティの証明書ごとに異なるキー ペアを維持できるようになります。

## エクスポート可能な RSA キーのメリット

注意

エクスポート可能なRSAキーを使用すると、キーが暴露される危険性があるため、エクスポー ト可能なRSAキーは、使用前に慎重に評価する必要があります。既存のRSAキーはすべてエ クスポート不能です。新しいキーは、デフォルトでエクスポート不能として生成されます。既 存のエクスポート不能のキーは、エクスポート可能なキーに変換できません。

では、は、ルータの秘密 RSA キーペアをスタンバイ ルータと共有できます。したがって、ネットワーキングデバイス間でセキュリティクレデンシャルを転送できます。キーペアを2台のルータ間で共有すると、一方のルータが、もう一方のルータの機能を迅速かつトランスペアレントに引き継ぐことができます。メインルータが故障した場合、スタンバイルータがネットワークに投入され、キーの再生、CAへの再登録、または手動でのキーの再配布を行うことなく、メインルータを置き換えます。

また、セキュアシェル (SSH) を使用するすべての管理ステーションを1つの公開 RSA キーで設 定できるように、RSA キーペアをエクスポートおよびインポートすると、ユーザは同じRSA キー ペアを複数のルータに配置することもできます。

#### PEM 形式ファイルでエクスポート可能な RSA キー

プライバシーエンハンストメール (PEM) 形式ファイルを使用した RSA キーのインポートまた はエクスポートは、Cisco IOS ソフトウェア リリース 12.3(4)T 以降を実行するお客様および、セ

キュア ソケット レイヤ(SSL) またはセキュア シェル(SSH) アプリケーションを使用して、 RSA キーペアを手動で生成し、キーを PKI アプリケーションに再インポートするお客様に役立ち ます。PEM 形式のファイルを使用すると、新しいキーを生成しなくても、既存の RSA キーペア を Cisco IOS ルータで直接使用できます。

## RSA キーのインポートおよびエクスポート時のパスフレーズ保護

エクスポートする PKCS12 ファイルまたは PEM ファイルを暗号化するには、パスフレーズを含め る必要があります。また、PKCS12 または PEM ファイルをインポートするときは、同じパスフ レーズを入力して復号化する必要があります。PKCS12 または PEM ファイルをエクスポート、削 除、またはインポートする際にこれらのファイルを暗号化すると、ファイルの伝送あるいは外部 デバイスへの保管中に、ファイルを不正なアクセスおよび使用から保護します。

パスフレーズには、8文字以上の任意のフレーズを指定できます。パスフレーズにはスペースおよび句読点を含めることができますが、Cisco IOSパーサに特殊な意味を持つ疑問符(?) は除きます。

#### エクスポート可能な RSA キー ペアをエクスポート不能な RSA キー ペアに変換する方法

パスフレーズ保護により、外部のPKCS12またはPEMファイルが不正なアクセスおよび使用から 保護されます。RSA キーペアがエクスポートされないようにするには、「nonexportable」とラベ ルを付ける必要があります。エクスポート可能なRSA キーペアをエクスポート不可能なキーペ アに変換するには、キーペアをエクスポートし、「exportable」というキーワードを指定しないで 再びインポートする必要があります。

# PKI内で RSA キーを設定および展開する方法

## RSA キーペアの生成

RSA キーペアを手動で生成するには、次の作業を実行します。

#### 手順の概要

- 1. enable
- 2. configureterminal
- **3.** cryptokeygeneratersa [general-keys | usage-keys | signature | encryption] [labelkey-label] [exportable] [modulusmodulus-size] [storagedevicename:] [ondevicename:]
- 4. exit
- 5. showcryptokeymypubkeyrsa

### 手順の詳細

I

Γ

|                   | コマンドまたはアクション                                                                                                    | 目的                                                                                                    |
|-------------------|----------------------------------------------------------------------------------------------------|----------------------------------------------------------------------------------------------------|
| ステップ1             | enable                                                                                                    | 特権 EXEC モードをイネーブルにします。                                                                                                    |
|                   | 例:<br>Router> enable                                                                                                    | <ul> <li>パスワードを入力します(要求された場合)。</li> </ul>                                                                                                    |
| <br>ステップ <b>2</b> | configureterminal                                                                                                    | グローバル コンフィギュレーション モードを開始します。                                                                                                    |
|                   | 例:<br>Router# configure terminal                                                                                                    |                                                                                                    |
| ステップ <b>3</b>     | cryptokeygeneratersa         [general-keys   usage-keys           signature   encryption]         [labelkey-label] [exportable]         [modulusmodulus-size]         [storagedevicename:]         [ondevicename:]         Ø]:         Router(config)# crypto key         generate rsa general-keys         modulus 2048 | <ul> <li>(任意)証明書サーバの RSA キーペアを生成します。</li> <li>・storage キーワードを使用すると、キーの保管場所を指定できます。</li> <li>・key-label引数を指定することによってラベル名を指定する場合、<br/>cryptopkiservercs-label コマンドによって証明書サーバに使用する<br/>ラベルと同じ名前を使用する必要があります。key-label引数を指<br/>定していない場合、ルータの完全修飾ドメイン名 (FQDN) であ<br/>るデフォルト値が使用されます。</li> <li>noshutdown コマンドを発行する前に、CA 証明書が生成されるまで<br/>待ってからエクスポート可能な RSA キーペアを手動で生成する場合、<br/>cryptocaexportpkcs12 コマンドを使用して、証明書サーバ証明書およ<br/>び秘密キーを含む PKCS12 ファイルをエクスポートできます。</li> <li>・デフォルトでは、CA キーのモジュラス サイズは 1024 ビットで<br/>す。推奨される CA キーのモジュラス オイズは 1024 ビットで<br/>す。推奨される CA キーのモジュラスは 2048 ビットです。CA<br/>キーのモジュラス サイズの範囲は 360 ~ 4096 ビットです。</li> <li>・on キーワードは、指定した装置上で RSA キーペアが作成される<br/>ことを指定します。この装置にはユニバーサルシリアルバス<br/>(USB) トークン、ローカルディスク、および NVRAM などが<br/>あります。装置の名前の後にはコロン (:) を付けます。</li> <li>(注) USB トークン上で作成されるキーは、2048 ビット以下であ<br/>る必要があります</li> </ul> |
| <br>ステップ <i>I</i> | exit                                                                                                    | る心女がのりまり。<br>ガローバルコンフィギュレーションエードを放了します                                                                                                    |
| ~ / > / 4         | 例:<br>Router(config)# exit                                                                                                    | ノロ ノッレコンノイスユレーション モードを除」しまり。                                                                                                    |

|       | コマンドまたはアクション                            | 目的                                  |  |
|-------|-----------------------------------------|-------------------------------------|--|
| ステップ5 | showcryptokeymypubkeyrsa                | yrsa (任意) ルータの RSA 公開キーを表示します。      |  |
|       | 例:                                      | このステップでは、RSAキーペアが正常に生成されたことを確認できます。 |  |
|       | Router# show crypto key<br>mypubkey rsa |                                     |  |

### 次の作業

正常にRSA キーペアを生成したら、この章のいずれかの追加作業に進み、RSA キーペアに対し て追加のRSA キーペアを生成する、RSA キーペアのエクスポートおよびインポートを実行する、 または追加のセキュリティパラメータ(秘密キーの暗号化またはロックなど)を設定します。

## RSA キーペアとトラストポイントの証明書の管理

複数のRSA キーペアを生成および保管し、トラストポイントにキーペアを関連付け、トラスト ポイントからルータの証明書を取得するようにルータを設定するには、次の作業を実行します。

はじめる前に

「RSA キーペアの生成」の作業どおりに RSA キーペアを生成しておく必要があります。

### 手順の概要

- 1. enable
- 2. configureterminal
- 3. cryptopkitrustpointname
- 4. rsakeypairkey-label [key-size [encryption-key-size]]
- 5. enrollmentselfsigned
- 6. subject-alt-namename
- 7. exit
- 8. cyptopkienrollname
- 9. exit
- 10. showcryptokeymypubkeyrsa

### 手順の詳細

I

Γ

|                   | コマンドまたはアクション                                                                                                    | 目的                                                                                                    |
|-------------------|----------------------------------------------------------------------------------------------------|----------------------------------------------------------------------------------------------------|
| ステップ1             | enable                                                                                                    | 特権 EXEC モードをイネーブルにします。                                                                                                    |
|                   | 例:<br>Router> enable                                                                                                    | <ul> <li>パスワードを入力します(要求された場合)。</li> </ul>                                                                                                    |
| <br>ステップ <b>2</b> | configureterminal                                                                                                    | グローバル コンフィギュレーション モードを開始します。                                                                                                    |
|                   | 例:<br>Router# configure terminal                                                                                                |                                                                                                    |
| ステップ3             | cryptopkitrustpointname                                                                                                    | トラストポイントを作成し、CAトラストポイントコンフィギュ<br>レーション モードを開始します。                                                                                                    |
|                   | Router(config)# crypto pki<br>trustpoint TESTCA                                                                                 |                                                                                                    |
| ステップ4             | <pre>rsakeypairkey-label [key-size<br/>[encryption-key-size]]<br/>例:<br/>Router(ca-trustpoint)# rsakeypair<br/>fancy-keys</pre> | <ul> <li>(任意) key-label 引数には、登録時に生成された RSA キーペアの名前を指定し(まだ存在しない場合、またはauto-enrollregenerate コマンドが設定されている場合)、トラストポイント証明書と一緒に使用します。デフォルトでは、完全修飾ドメイン名(FQDN)キーを使用します。</li> <li>・(任意) key-size 引数には、RSA キーペアのサイズを指定します。推奨されるキーサイズは 2048 ビットです。</li> <li>・(任意) encryption-key-size 引数には 2 番めのキーのサイズを指定します。2 番めのキーは、個別の暗号化、署名キー、および証明書を要求する場合に使用されます。</li> </ul> |
| ステップ5             | enrollmentselfsigned<br>例:<br>Router(ca-trustpoint)# enrollment<br>selfsigned                                                   | (任意) トラストポイントの自己署名登録を指定します。                                                                                                    |
| ステップ6             | <pre>subject-alt-namename 例: Router(ca-trustpoint)# subject-alt-name TESTCA</pre>                                               | <ul> <li>(任意) name 引数には、トラストポイントの証明書に含まれる</li> <li>X.509 証明書の所有者別名(subjectAltName) フィールドのトラストポイントの名前を指定します。デフォルトでは、証明書に所有者別名フィールドは含まれていません。</li> <li>(注) X.509 証明書のこのフィールドは、RFC 2511 に定義されています。</li> </ul>                                                                                                    |

1

|               | コマンドまたはアクション                                                                        | 目的                                                                                                    |
|---------------|-------------------------------------------------------------------------------------|----------------------------------------------------------------------------------------------------|
|               |                                                                                     | このオプションは、所有者別名(subjectAltName)フィールドに<br>トラストポイントの名前を含むルータの自己署名トラストポイ<br>ント証明書を作成する場合に使用します。所有者別名は、トラ<br>ストポイントポリシーの自己署名登録に enrollmentselfsigned コ<br>マンドが指定された場合にのみ使用できます。 |
| ステップ <b>1</b> | exit                                                                                | CA トラストポイント コンフィギュレーション モードを終了します。                                                                                                    |
|               | 例:                                                                                  |                                                                                                    |
|               | Router<br>(ca-trustpoint)#<br>exit                                                  |                                                                                                    |
| ステップ8         | cyptopkienrollname                                                                  | トラストポイントからのルータの証明書を要求します。                                                                                                    |
|               | 例:                                                                                  | name 引数にはトラストポイントの名前を指定します。このコマンドを入力したら、プロンプトに応答します。                                                                                                    |
|               | Router(config)# cypto pki enroll<br>TESTCA                                          | (注) cryptopkitrustpoint コマンドで入力したものと同じト<br>ラストポイント名を使用します。                                                                                                    |
|               | 例:                                                                                  |                                                                                                    |
|               | <pre>% Include the router serial number<br/>in the subject name? [yes/no]: no</pre> |                                                                                                    |
|               | 例:                                                                                  |                                                                                                    |
|               | <pre>% Include an IP address in the<br/>subject name? [no]:</pre>                   |                                                                                                    |
|               | 例:                                                                                  |                                                                                                    |
|               | Generate Self Signed Router<br>Certificate? [yes/no]: yes                           |                                                                                                    |
|               | 例:                                                                                  |                                                                                                    |
|               | Router Self Signed Certificate successfully created                                 |                                                                                                    |
| ステップ9         | exit                                                                                | グローバル コンフィギュレーション モードを終了します。                                                                                                    |
|               | 例:                                                                                  |                                                                                                    |
|               | Router(config)# exit                                                                |                                                                                                    |

|         | コマンドまたはアクション                            | 目的                                   |
|---------|-----------------------------------------|--------------------------------------|
| ステップ 10 | showcryptokeymypubkeyrsa                | (任意)ルータの RSA 公開キーを表示します。             |
|         | 例:                                      | このステップでは、RSA キーペアが正常に生成されたことを確認できます。 |
|         | Router# show crypto key mypubkey<br>rsa |                                      |

#### 例

次に、所有者別名(subjectAltName)フィールドにトラストポイントの名前を含むルータの自己署 名トラストポイント証明書を作成する方法の例を示します。

```
Router> enable
Router# configure terminal
Router(config)#crypto pki trustpoint TESTCA
Router(ca-trustpoint)#hash sha256
Router(ca-trustpoint)#rsakeypair testca-rsa-key 2048
Router(ca-trustpoint)#exit
Router(config)#crypto pki enroll TESTCA
% Include the router serial number in the subject name? [yes/no]:no
% Include an IP address in the subject name? [no]: no
Generate Self Signed Router Certificate? [yes/no]: yes
Router Self Signed Certificate successfully created
Router(config)#
Router(config)#exit
Router#
次の証明書が作成されます。
Router#show crypto pki certificate verbose Router Self-Signed Certificate
  Status: Available
  Version: 3
  Certificate Serial Number (hex): 01
  Certificate Usage: General Purpose
   Issuer:
    hostname=Router.cisco.com
  Subject:
     Name: Router.cisco.com
     hostname=Router.cisco.com
   Validity Date:
     start date: 11:41:50 EST Aug 13 2012
         date: 19:00:00 EST Dec 31 2019
     end
   Subject Key Info:
     Public Key Algorithm: rsaEncryption
     RSA Public Key: (2048 bit)
   Signature Algorithm: SHA256 with RSA Encryption
   Fingerprint MD5: CA92D937 593BF19A 5B7F8466 F554D631
   Fingerprint SHA1: 57A9D411 2DDFAC81 68260F2F C6C8D7CF 4833F3E9
   X509v3 extensions:
     X509v3 Subject Key ID: 44340F76 A6B8DC37 80724650 0672875F 741D518C
     X509v3 Basic Constraints:
        CA: TRUE
     X509v3 Authority Key ID: 44340F76 A6B8DC37 80724650 0672875F 741D518C
     Authority Info Access:
  Associated Trustpoints: TESTCA
----BEGIN CERTIFICATE----
```

MIIBszCCAV2gAwIBAgIBAjANBgkqhkiG9w0BAQQFADAuMQ8wDQYDVQQDEwZURVNU

Q0ExGzAZBgkqhkiG9w0BCQIWDHIxLmNpc2NvLmNvbTAeFw0xMDAzMjIyMDI2MjBa Fw0yMDAxMDEwMDAwMDBaMC4xDzANBgNVBAMTB1RF11RDQTEbMBkGCSqGSIb3DQEJ AhYMcjEuY21zY28uY29tMFwwDQYJKoZIhvcNAQEBBQADSwAwSAJBAI1xLjvrouLz RNm8qYW19Km9yX/wafXndY8A8o4+L8pexQhDlYyiaq7OoK6CYWH/ToyPidFW2DU0 t5WTGnIDcfsCAwEAAaNmMGQwDwYDVROTAQH/BAUwAwEB/zARBgNVHREECjAIggZU RVNUQ0EwHwYDVR0jBBgwFoAU+aSVh1+kyn11+r44IFUY+Uxs1fMwHQYDVR00BBYE FPmklYdfpMp92fq+OCBVGP1MbNXzMA0GCSqGSIb3DQEBBUAAOEAbZLnqKUaWu8T WAIbeReTQTfJLZ8ao/U6cwXN0QKEQ37ghAdGVf1FWVG6JUhv2OENNUQHXBYXNUWZ 4oBuU+U1dg==

----END CERTIFICATE----

## RSA キーのエクスポートおよびインポート

ここでは、RSAキーのエクスポートおよびインポートに使用できる次の作業について説明します。 エクスポート可能な RSA キーを使用すると、メイン ルータが故障した場合に、使用ファイルが PKCS12ファイルかPEMファイルかにかかわらず、新しい RSA キーを生成しなくても、Cisco IOS ルータの既存の RSA キーを使用できます。

### PKCS12 ファイルの RSA キーのエクスポートおよびインポート

RSAキーペアをエクスポートおよびインポートすることにより、ユーザは、セキュリティクレデ ンシャルをデバイス間で転送できます。キーペアを2台のデバイス間で共有すると、一方のデバ イスが、もう一方のデバイスの機能を迅速かつトランスペアレントに引き継ぐことができます。

#### はじめる前に

「RSA キーペアの生成」で指定した作業のとおりに RSA キーペアを生成して「exportable」と マークを付ける必要があります。

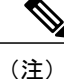

- システムを Cisco IOS Release 12.2(15)T 以降にアップグレードするまでは、ルータ上に存 在する RSA キーをエクスポートできません。Cisco IOS ソフトウェアのアップグレード 後、新しい RSA キーを生成し、このキーに「exportable」のラベルを付ける必要がありま す。
  - サードパーティ製のアプリケーションで生成された PKCS12 ファイルをインポートする 場合、PKCS12 ファイルには CA 証明書が含まれている必要があります。
  - RSA キーペアをすでにエクスポートし、ターゲットルータにインポートした後で RSA キーペアを再インポートする場合、RSA キーペアをインポートするときに、exportable キーワードを指定する必要があります。
  - ・ルータがインポートできる RSA キーの最大サイズは、2048 ビットです。
- >

### 手順の概要

- 1. cryptopkitrustpointname
- 2. rsakeypairkey-label [key-size [encryption-key-size]]
- 3. exit
- 4. crypto pki export trust point name pkcs 12 destination-url password password-phrase
- 5. crypto pki importtrustpointnamepkcs12source-urlpasswordpassword-phrase
- 6. exit
- 7. showcryptokeymypubkeyrsa

### 手順の詳細

I

|                   | コマンドまたはアクション                                                                                             | 目的                                                                                                    |
|-------------------|----------------------------------------------------------------------------------------------------|----------------------------------------------------------------------------------------------------|
| ステッ<br>プ1         | cryptopkitrustpointname<br>例:                                                                            | RSA キー ペアに関連付けるトラストポイ<br>ント名を作成し、CA トラストポイント コ<br>ンフィギュレーション モードを開始しま<br>す.                                                                                                    |
|                   | Router(config)# crypto pki trustpoint my-ca                                                              | , o                                                                                                    |
| ステッ<br>プ <b>2</b> | rsakeypairkey-label [key-size [encryption-key-size]]                                                     | トラストポイントに使用するキーペアを指<br>定します。                                                                                                    |
|                   | 191 :                                                                                                    |                                                                                                    |
|                   | Router(ca-trustpoint)# rsakeypair my-keys                                                                |                                                                                                    |
| ステッ<br>プ <b>3</b> | exit                                                                                                    | CA トラストポイント コンフィギュレー<br>ション モードを終了します。                                                                                                    |
|                   | 例:                                                                                                    |                                                                                                    |
|                   | Router(ca-trustpoint)# exit                                                                              |                                                                                                    |
| ステッ<br>プ4         | crypto pki<br>export <i>trustpointname</i> pkcs12 <i>destination-url</i> password <i>password-phrase</i> | トラストポイント名を使用して RSA キー<br>をエクスポートします。                                                                                                    |
|                   | 例:<br>Router(config)# crypto pki export my-ca pkcs12<br>tftp://tftpserver/my-keys password mypassword123 | <ul> <li>trustpointname 引数は、ユーザがエク<br/>スポート予定の証明書を発行するトラ<br/>ストポイントの名前を入力します。</li> <li>PKCS12 ファイルをエクスポートする<br/>場合、トラストポイント名はRSA キー<br/>名です。</li> <li>destination-url 引数は、ユーザが RSA<br/>キーペアをインポートする PKCS12<br/>ファイルのファイル システム ロケー<br/>ションを入力します。詳細について<br/>は、「crypto pki export pkcs12</li> </ul> |

1

|                   | コマンドまたはアクション                                                                                             | 目的                                                                                                    |
|-------------------|----------------------------------------------------------------------------------------------------|----------------------------------------------------------------------------------------------------|
|                   |                                                                                                    | password」コマンドページを参照して<br>ください。                                                                                                    |
|                   |                                                                                                    | <ul> <li><i>password -phrase</i> 引数は、エクスポート用にPKCS12ファイルを暗号化するのに入力する必要があります。</li> </ul>                                                                                                    |
| ステッ<br>プ5         | crypto pki<br>import <i>trustpointname</i> pkcs12 <i>source-url</i> password <i>password-phrase</i>      | ターゲット ルータに RSA キーをインポー<br>トします。                                                                                                    |
|                   | 例:<br>Router(config)# crypto pki import my-ca pkcs12<br>tftp://tftpserver/my-keys password mypassword123 | <ul> <li>trustpointname 引数は、ユーザがエク<br/>スポートまたはインポート予定の証明<br/>書を発行するトラストポイントの名前<br/>を入力します。インポートすると、ト<br/>ラストポイントが RSA キー名になり<br/>ます。</li> <li>source-url 引数は、ユーザが RSA キー<br/>ペアをエクスポートする PKCS12 ファ<br/>イルのファイル システム ロケーショ<br/>ンを指定します。詳細については、<br/>「crypto pki import pkcs12 password」コ<br/>マンドページを参照してください。</li> <li>password -phrase は、RSA キーがイン<br/>ポートされる場合、暗号化を元に戻す<br/>ために入力する必要があります。</li> </ul> |
| ステッ<br>プ6         | exit<br>例:                                                                                               | グローバル コンフィギュレーション モー<br>ドを終了します。                                                                                                    |
|                   | Router(config)# exit                                                                                     |                                                                                                    |
| ステッ<br>プ <b>1</b> | showcryptokeymypubkeyrsa                                                                                 | (任意) ルータの RSA 公開キーを表示し<br>ます。                                                                                                    |
|                   | Router# show crypto key mypubkey rsa                                                                     |                                                                                                    |

## PEM 形式ファイルの RSA キーのエクスポートおよびインポート

PEM ファイルの RSA キーペアをエクスポートまたはインポートするには、次の作業を実行します。
## はじめる前に

「RSA キーペアの生成」で指定した作業のとおりに RSA キーペアを生成して「exportable」とマークを付ける必要があります。

(注)

- システムを Cisco IOS Release 12.3 (4)T 以降のリリースにアップグレードする前に、エクスポート可能のフラグを付けずに生成された RSA キーは、エクスポートおよびインポートできません。Cisco IOS ソフトウェアをアップグレードしたら、新しい RSA キーを生成する必要があります。
- ・ルータがインポートできる RSA キーの最大サイズは、2048 ビットです。

(注)

セキュリティの脅威と、それに対抗するための暗号化技術は常に変化しています。シスコの最 新の暗号化に関する推奨事項については、『Next Generation Encryption (NGE)』ホワイトペー パーを参照してください。

#### 手順の概要

- 1. crypto key generate rsa {usage-keys | general-keys} labelkey-label [exportable]
- 2. crypto pki export*trustpoint* pem {terminal | url*destination-url*} {3des | des} password*password-phrase*
- **3.** crypto pki import*trustpoint*pem [check | exportable | *usage-keys*] {terminal | urlsource-url} password*password-phrase*
- 4. exit
- 5. showcryptokeymypubkeyrsa

#### 手順の詳細

|           | コマンドまたはアクション                                                                                                    | 目的                                                                                                    |
|-----------|----------------------------------------------------------------------------------------------------|----------------------------------------------------------------------------------------------------|
| ステッ<br>プ1 | crypto key generate rsa<br>{usage-keys   general-keys}<br>label <i>key-label</i> [exportable]                                          | RSA キー ペアを生成します。<br>PEM ファイルを使用するには、RSA キー ペアはエクスポート可能のラベ<br>ルが付いている必要があります。                                                                                           |
|           | 例:<br>Router(config)# crypto key<br>generate rsa general-keys<br>label mykey exportable                                                |                                                                                                    |
| ステッ<br>プ2 | crypto pki export <i>trustpoint</i> pem<br>{terminal   url <i>destination-url</i> }<br>{3des   des}<br>password <i>password-phrase</i> | <ul> <li>PEM形式ファイルのトラストポイントと関連付けられた証明書およびRSA<br/>キーをエクスポートします。</li> <li>・エクスポートした証明書およびRSA キーペアに関連付けられた<br/><i>trustpoint</i> 名を入力します。トラストポイント名は、crypto pki</li> </ul> |

1

|                   | コマンドまたはアクション                                                                                                    | 目的                                                                                                    |
|-------------------|----------------------------------------------------------------------------------------------------|----------------------------------------------------------------------------------------------------|
|                   | 例:                                                                                                    | trustpoint コマンドを使用して指定された名前と一致する必要があり<br>ます。                                                                                                 |
|                   | Router(config)# crypto pki<br>export mycs pem url nvram:<br>3des password mypassword123                            | • terminal キーワードを使用し、コンソール端末に PEM 形式で表示される証明書および RSA キー ペアを指定します。                                                                            |
|                   |                                                                                                    | •url キーワードおよび destination -url 引数を使用し、ルータが証明書<br>および RSA キー ペアをエクスポートするファイル システムの URL<br>を指定します。                                             |
|                   |                                                                                                    | <ul> <li>(任意) 3des キーワードは、Triple Data Encryption Standard (3DES)</li> <li>暗号化アルゴリズムを使用してトランスポイントをエクスポートします。</li> </ul>                       |
|                   |                                                                                                    | <ul> <li>(任意) des キーワードは、DES 暗号化アルゴリズムを使用してトランスポイントをエクスポートします。</li> </ul>                                                                    |
|                   |                                                                                                    | <ul> <li><i>password-phrase</i> 引数を使用し、インポート用の PEM ファイルの暗号<br/>化に使用する暗号化パスワード フレーズを指定します。</li> </ul>                                         |
|                   |                                                                                                    | <b>ヒント PEM</b> ファイルは、必ず安全な場所に保管してください。たとえ<br>ば、別のバックアップ ルータに保管することもできます。                                                                     |
| ステッ<br>プ <b>3</b> | crypto pki import <i>trustpoint</i> pem<br>[check   exportable   <i>usage-keys</i> ]<br>{terminal   urlsource-url} | PEM 形式ファイルからにトラストポイントに証明書 および RSA キーをインポートします。                                                                                               |
|                   | password <i>password-phrase</i><br>例:                                                                              | <ul> <li>インポートした証明書およびRSA キーペアに関連付けられた trustpoint<br/>名を入力します。トラストポイント名は、crypto pki trustpoint コマ<br/>ンドを使用して指定された名前と一致する必要があります。</li> </ul> |
|                   | Router(config)# crypto pki<br>import mycs2 pem url nvram:<br>password mypassword123                                | ・(任意)checkキーワードを使用し、古い証明書を許可しないように<br>指定します。                                                                                                 |
|                   |                                                                                                    | <ul> <li>(任意) exportable キーワードを使用し、インポートした RSA キー<br/>ペアをルータなどの別のシスコ デバイスに再びエクスポートできる<br/>ように指定します。</li> </ul>                               |
|                   |                                                                                                    | <ul> <li>・(オプション) usage-keys 引数を使用し、1つの汎用目的キーペアの<br/>代わりに、2つの RSA 特殊用途キーペア(暗号化ペア1つとシグニ<br/>チャペア1つ)がインポートされるように指定します。</li> </ul>              |
|                   |                                                                                                    | <ul> <li>source-url 引数を使用し、ルータが証明書および RSA キーペアをインポートするファイル システムの URL を指定します。</li> </ul>                                                      |
|                   |                                                                                                    | <ul> <li><i>password-phrase</i> 引数を使用し、インポート用の PEM ファイルの暗号<br/>化に使用する暗号化パスワード フレーズを指定します。</li> </ul>                                         |

|                   | コマンドまたはアクション                            | 目的                                                                                                    |
|-------------------|-----------------------------------------|----------------------------------------------------------------------------------------------------|
|                   |                                         | <ul> <li>(注) パスワードフレーズには、8文字以上の任意のフレーズを<br/>指定できます。パスフレーズにはスペースおよび句読点を<br/>含めることができますが、Cisco IOSパーサに特殊な意味を<br/>持つ疑問符(?)は除きます。</li> </ul> |
|                   |                                         | <ul> <li>(注) キーを CA からエクスポート可能にしない場合は、そのキーを<br/>エクスポート不能のキーペアとしてエクスポートしてから、CA<br/>に再度インポートしてください。このキーは削除できなくなり<br/>ます。</li> </ul>        |
| ステッ<br>プ <b>4</b> | exit                                    | グローバル コンフィギュレーション モードを終了します。                                                                                                    |
| <i>.</i>          | 例:                                      |                                                                                                    |
|                   | Router(config)# exit                    |                                                                                                    |
| ステップト             | showcryptokeymypubkeyrsa                | (任意)ルータの RSA 公開キーを表示します。                                                                                                    |
| / 5               | 例:                                      |                                                                                                    |
|                   | Router# show crypto key<br>mypubkey rsa |                                                                                                    |

## ルータの秘密キーの暗号化およびロック

デジタル署名は、あるデバイスを別のデバイスに対して認証するために使用されます。デジタル 署名を使用するには、プライベート情報(秘密キー)を、署名を提示しているデバイスに保管す る必要があります。保管されたプライベート情報は、秘密キーを含むハードウェア装置を乗っ取 ろうとする攻撃者に役立つことがあります。たとえば、攻撃者は、乗っ取ったルータを使用し、 ルータに保管されているRSA秘密キーを使用して、別のサイトへのセキュアな接続を開始する可 能性があります。

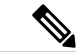

(注) RSAキーはパスワードの復元操作中に失われます。パスワードを喪失した場合、パスワードの 復元操作を実行すると、RSAキーは削除されます(この機能により、攻撃者がパスワードの復 元を実行してキーを使用するのを防止します)。

攻撃者から秘密RSAキーを保護するために、ユーザは、パスフレーズを使用してNVRAMに保管 された秘密キーを暗号化できます。侵入を試みる攻撃者によってルータが乗っ取られた場合、ユー ザは、秘密キーを「ロック」することもできます。これにより、稼働中ルータからの新しい接続 の試行がブロックされ、ルータ内のキーが保護されます。

NVRAM に保存された秘密キーを暗号化しロックするには、次の作業を実行します。

I

<u>(注)</u>

CAの登録中は、RSAキーのロックを解除する必要があります。ルータの秘密キーは認証時に 使用されないため、CAでルータを認証している間、この秘密キーをロックできます。

## はじめる前に

秘密キーを暗号化またはロックする前に、次の作業を実行する必要があります。

- RSA キーペアをRSA キーペアの生成、(16ページ)の手順どおりに生成します。
- ・必要に応じて、各ルータを認証し、CAサーバに登録できます。

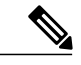

#### (注) 下位互換性に関する制約事項

Cisco IOS Release 12.3(7)T よりも前のイメージは、暗号キーをサポートしません。暗号キーが ルータによってすべて喪失されないように、Cisco IOS Release 12.3(7)T 以前のイメージを起動 する前に、暗号化されていないキーだけが NVRAM に書き込まれていることを確認してくだ さい。

Cisco IOS Release 12.3(7)T 以前のイメージをダウンロードする必要がある場合は、ダウンロードされたイメージによって設定が上書きされないように、キーを復号化し、ただちに設定を保存してください。

### アプリケーションとの相互作用

ルータの起動後、キーを手動で(crypto key unlock rsa コマンドを使用して)アンロックする まで、暗号キーは有効になりません。暗号化されているキーペアによっては、この機能によ り、IPセキュリティ(IPsec)、SSH、SSLなどのアプリケーションに悪影響が及ぶ可能性があ ります。つまり必要なキーペアがアンロックされるまで、セキュア チャネル経由でのルータ 管理ができない場合があります。

>

#### 手順の概要

- 1. crypto key encrypt [write] rsa [name key-name] passphrase passphrase
- 2. exit
- 3. showcryptokeymypubkeyrsa
- 4. cryptokeylockrsanamekey-name] passphrase passphrase
- 5. showcryptokeymypubkeyrsa
- 6. cryptokeyunlockrsa [name key-name] passphrase passphrase
- 7. configureterminal
- 8. cryptokeydecrypt [write] rsa [namekey-name ] passphrase passphrase

## 手順の詳細

I

I

|       | コマンドまたはアクション                                                                                      | 目的                                                                                                    |  |
|-------|---------------------------------------------------------------------------------------------------|----------------------------------------------------------------------------------------------------|--|
| ステップ1 | crypto key encrypt [write] rsa [name<br>key-name] passphrase passphrase                           | RSA キーを暗号化します。<br>このコマンドが発行されると、ルータはキーを引き続き使用で                                                                                                    |  |
|       | 例:<br>Router(config)# crypto key encrypt<br>write rsa name pki.example.com<br>passphrase password | <ul> <li>き、キーはアンロックされたままになります。</li> <li>(注) write キーワードを発行しない場合、設定を手動で<br/>NVRAM に書き込む必要があります。この作業を行わ<br/>ないと、次にルータをリロードするときに暗号キーが<br/>消去されます。</li> </ul>                                            |  |
| ステップ2 | exit<br>例:<br>Router(config)# exit                                                                | グローバル コンフィギュレーション モードを終了します。                                                                                                    |  |
| ステップ3 | showcryptokeymypubkeyrsa                                                                          | (任意)秘密キーが暗号化(保護)され、アンロックされてい<br>ることを確認できます。                                                                                                    |  |
|       | 例:<br>Router# show crypto key mypubkey rsa                                                        | <ul> <li>(注) このコマンドを使用して、キーの暗号化後、インター<br/>ネットキー交換(IKE)およびSSHなどのアプリケー<br/>ションが適切に機能していることを確認することもで<br/>きます。</li> </ul>                                                                                |  |
| ステップ4 | cryptokeylockrsanamekey-name]<br>passphrase passphrase                                            | (任意)暗号化された秘密キーを稼働中のルータ上でロックします。                                                                                                    |  |
|       | 例:<br>Router# crypto key lock rsa name<br>pki.example.com passphrase password                     | <ul> <li>(注) キーをロックした後は、そのキーを使用してピアデバイスにルータを認証できません。この動作により、ロックされているキーを使用する IPSec または SSL 接続はすべてディセーブルになります。ロックされたキーに基づいて作成された既存の IPSec トンネルは閉じられます。すべてのRSAキーをロックすると、SSHは自動的にディセーブルになります。</li> </ul> |  |
| ステップ5 | showcryptokeymypubkeyrsa                                                                          | (任意)秘密キーが保護され、ロックされていることを確認で<br>きます。                                                                                                    |  |
|       | 例:<br>Router# show crypto key mypubkey rsa                                                        | このコマンドの出力では、IKE、SSH、SSL などのアプリケー<br>ションによって試行された接続の失敗も表示されます。                                                                                                    |  |
| ステップ6 | cryptokeyunlockrsa [name key-name]         passphrase passphrase         /bil                     | <ul> <li>(任意)秘密キーをアンロックします。</li> <li>(注) このコマンドを発行すると、IKE トンネルを引き続き<br/>確立できます。</li> </ul>                                                                                                    |  |
|       | Router# crypto key unlock rsa name                                                                |                                                                                                    |  |

|               | コマンドまたはアクション                                                                                      | 目的                                                                                                    |
|---------------|---------------------------------------------------------------------------------------------------|----------------------------------------------------------------------------------------------------|
|               | pki.example.com passphrase password                                                               |                                                                                                    |
| ステップ <b>1</b> | configureterminal                                                                                 | グローバル コンフィギュレーション モードを開始します。                                                                                                    |
|               | 例:<br>Router# configure terminal                                                                  |                                                                                                    |
| ステップ8         | cryptokeydecrypt [write] rsa<br>[namekey-name ] passphrase passphrase                             | (任意)暗号化されたキーを削除し、暗号化されていないキー<br>だけを残します。                                                                                                    |
|               | 例:<br>Router(config)# crypto key decrypt<br>write rsa name pki.example.com<br>passphrase password | <ul> <li>(注) write キーワードを使用すると、暗号化されていない<br/>キーはただちに NVRAM に保存されます。write キー<br/>ワードを発行しない場合、設定を手動でNVRAMに書<br/>き込む必要があります。この作業を行わないと、次に<br/>ルータをリロードしたときにキーが暗号化したままに<br/>なります。</li> </ul> |

# RSA キーペア設定の削除

次のいずれかの理由により、RSA キーペアの削除が必要になる場合があります。

- ・手動での PKI 操作およびメンテナンスの間に、古い RSA キーを削除して、新しいキーと交換できます。
- 既存の CA を置き換えた場合、新しい CA では、新たにキーを生成する必要があります。たとえば、必要なキーのサイズが組織によって異なることがあるため、古い 1024 ビット キーを削除し、新しい 2048 ビット キーを生成することが必要になる場合があります。
- IKEv1 および IKEv2 での署名確認の問題をデバッグできるように、ピアルータの公開キーを 削除できます。デフォルトでは、キーはトラストポイントに関連付けられた証明書失効リス ト (CRL) のライフタイムによってキャッシュされます。

すべての RSA キーまたはルータによって生成された指定の RSA キーペアを削除するには、次の 作業を実行します。

## 手順の概要

- 1. enable
- 2. configureterminal
- **3.** crypto key zeroize rsa [key-pair-label]
- 4. cryptokeyzeroizepubkey-chain [index]
- 5. exit
- 6. showcryptokeymypubkeyrsa

### 手順の詳細

I

|                   | コマンドまたはアクション                                               | 目的                                                                                                    |
|-------------------|------------------------------------------------------------|----------------------------------------------------------------------------------------------------|
| ステップ1             | enable                                                     | 特権 EXEC モードをイネーブルにします。                                                                                                    |
|                   | 例:                                                         | ・パスワードを入力します(要求された場合)。                                                                                                    |
|                   | Router> enable                                             |                                                                                                    |
| ステップ2             | configureterminal                                          | グローバル コンフィギュレーション モードを開始します。                                                                                                    |
|                   | 例:<br>Router# configure terminal                           |                                                                                                    |
| <br>ステップ <b>3</b> | crypto key zeroize rsa [key-pair-label]                    | ルータから RSA キー ペアを削除します。                                                                                                    |
|                   | 例:<br>Router(config)# crypto key zeroize<br>rsa fancy-keys | <ul> <li><i>key-pair-label</i> 引数を指定していない場合、ルータによって生成された RSA キーはすべて削除されます。</li> </ul>                                                       |
| ステップ 4            | cryptokeyzeroizepubkey-chain [index]                       | キャッシュからリモートピアの公開キーを削除します。                                                                                                    |
|                   | 例:<br>Router(config)# crypto key zeroize<br>pubkey-chain   | (任意)特定の公開キーのインデックスエントリを削除する<br>には、 <i>index</i> 引数を使用します。インデックスエントリが指<br>定されていない場合、すべてのエントリが削除されます。イ<br>ンデックスエントリに指定できる値の範囲は1~65535 で<br>す。 |
| ステップ5             | exit                                                       | グローバル コンフィギュレーション モードを終了します。                                                                                                    |
|                   | 例:<br>Router(config)# exit                                 |                                                                                                    |

I

|       | コマンドまたはアクション                            | 目的                                      |
|-------|-----------------------------------------|-----------------------------------------|
| ステップ6 | showcryptokeymypubkeyrsa                | (任意)ルータの RSA 公開キーを表示します。                |
|       | 例:                                      | このステップでは、RSAキーペアが正常に生成されたことを<br>確認できます。 |
|       | Router# show crypto key mypubkey<br>rsa |                                         |

# RSA キーペア展開での設定例

## RSA キーの生成および指定例

次の例は、RSA キーペア「exampleCAkeys」を生成し、指定する方法を示すサンプルのトラスト ポイント設定です。

crypto key generate rsa general-purpose exampleCAkeys crypto ca trustpoint exampleCAkeys enroll url http://exampleCAkeys/certsrv/mscep/mscep.dll rsakeypair exampleCAkeys 1024 1024

# RSA キーのエクスポートおよびインポート例

## PKCS12 ファイルの RSA キーのエクスポートおよびインポート例

次の例では、RSAキーペア「mynewkp」がルータAで生成され、トラストポイント名「mynewtp」 が作成されて、このRSAキーペアに関連付けられています。トラストポイントはルータBにイ ンポートできるようにTFTPサーバにエクスポートされます。ユーザがルータBにトランスポイ ント「mynewtp」をインポートすると、ルータBにRSAキーペア「mynewkp」がインポートされ ます。

#### ルータ **A**

```
crypto key generate rsa general label mykeys exportable
! The name for the keys will be:mynewkp
Choose the size of the key modulus in the range of 360 to 2048 for your
General Purpose Keys. Choosing a key modulus greater than 512 may take
a few minutes.
How many bits in the modulus [512]: 2048
% Generating 2048 bit RSA keys ...[OK]
!
crypto pki trustpoint mynewtp
rsakeypair mykeys
exit
crypto pki export mytp pkcs12 flash:myexport password mypassword123
```

Destination filename [myexport]? Writing pkcs12 file to ftp:/mytftpserver/myexport CRYPTO\_PKI:Exported PKCS12 file successfully. Verifying checksum... OK (0x3307) ! July 8 17:30:09 GMT:%CRYPTO-6-PKCS12EXPORT SUCCESS:PKCS #12 Successfully Exported.

#### ルータ B

```
crypto pki import mynewtp pkcs12 flash:myexport password mypassword123
Source filename [myexport]?
CRYPTO_PKI:Imported PKCS12 file successfully.
!
July 8 18:07:50 GMT:%CRYPTO-6-PKCS12IMPORT SUCCESS:PKCS #12 Successfully Imported.
```

## PEM ファイルの RSA キーのエクスポートおよびインポート例

次の例では、RSAキーペア「mytp」の生成、エクスポート、インポートを示し、そのステータス を確認します。

! Generate the key pair ! Router(config)# crypto key generate rsa general-purpose label mytp exportable The name for the keys will be: mytp Choose the size of the key modulus in the range of 360 to 2048 for your General Purpose Keys. Choosing a key modulus greater than 512 may take a few minutes. How many bits in the modulus [512]: 2048 % Generating 2048 bit RSA keys ...[OK]

! Archive the key pair to a remote location, and use a good password.

Router (config) # crypto pki export mytp pem url nvram:mytp 3des password mypassword123

% Key name:mytp Usage:General Purpose Key Exporting public key... Destination filename [mytp.pub]? Writing file to nvram:mytp.pub Exporting private key... Destination filename [mytp.prv]? Writing file to nvram:mytp.prv ! ! Import the key as a different name.

Router(config)# crypto pki import mytp2 pem url nvram:mytp2 password mypassword123

% Importing public key or certificate PEM file... Source filename [mytp2.pub]? Reading file from nvram:mytp2.pub % Importing private key PEM file... Source filename [mytp2.prv]? Reading file from nvram:mytp2.prv% Key pair import succeeded. ! ! After the key has been imported, it is no longer exportable. ! ! Verify the status of the key. ! Router# show crypto key mypubkey rsa

% Key pair was generated at:18:04:56 GMT Jun 6 2011
Key name:mycs
Usage:General Purpose Key
Key is exportable.
Key Data:
30819F30 0D06092A 864886F7 0D010101 05000381 8D003081 89028181 00E65253
9C30C12E 295AB73F B1DF9FAD 86F88192 7D4FA4D2 8BA7FB49 9045BAB9 373A31CB

I

A6B1B8F4 329F2E7E 8A50997E AADBCFAA 23C29E19 C45F4F05 DBB2FA51 4B7E9F79 A1095115 759D6BC3 5DFB5D7F BCF655BF 6317DB12 A8287795 7D8DC6A3 D31B2486 C9C96D2C 2F70B50D 3B4CDDAE F661041A 445AE11D 002EEF08 F2A627A0 5B020301 0001 % Key pair was generated at:18:17:25 GMT Jun 6 2011 Key name:mycs2 Usage:General Purpose Key Key is not exportable. Key Data: 30819F30 0D06092A 864886F7 0D010101 05000381 8D003081 89028181 00E65253 9C30C12E 295AB73F B1DF9FAD 86F88192 7D4FA4D2 8BA7FB49 9045BAB9 37A31CB A6B188F4 329F2E7E 8A50997E AADBCFAA 23C29E19 C45F4F05 DBB2FA51 4B7E9F79 A1095115 759D6BC3 5DFB5D7F BCF655BF 6317DB12 A8287795 7D8DC6A3 D31B2486 C9C96D2C 2F70B50D 3B4CDDAE F661041A 445AE11D 002EEF08 F2A627A0 5B020301 0001

## PEM ファイルからのルータ RSA キー ペアおよび証明書のエクスポート例

次の例では、トラストポイント「mycs」と関連付けられた PEM ファイルに RSA キーペア「aaa」 とルータの証明書を生成およびエクスポートする方法について示します。また、この例では、 Base64 符号化データの前後の PEM 境界を含む PEM 形式ファイルも示します。このファイルは他 の SSL と SSH アプリケーションで使用されます。

Router(config) # crypto key generate rsa general-keys label aaa exportable

The name for the keys will be:aaa Choose the size of the key modulus in the range of 360 to 2048 for your General Purpose Keys. Choosing a key modulus greater than 512 may take a few minutes. How many bits in the modulus [512]: % Generating 512 bit RSA keys ...[OK] Router(config) # crypto pki trustpoint mycs Router(ca-trustpoint) # enrollment url http://mycs Router (ca-trustpoint) # rsakeypair aaa Router(ca-trustpoint) # exit Router(config) # crypto pki authenticate mycs Certificate has the following attributes: Fingerprint:C21514AC 12815946 09F635ED FBB6CF31 % Do you accept this certificate? [yes/no]: y Trustpoint CA certificate accepted. Router(config) # crypto pki enroll mycs % Start certificate enrollment .. % Create a challenge password. You will need to verbally provide this password to the CA Administrator in order to revoke your certificate. For security reasons your password will not be saved in the configuration. Please make a note of it. Password: Re-enter password: % The fully-qualified domain name in the certificate will be: Router % The subject name in the certificate will be:host.example.com % Include the router serial number in the subject name? [yes/no]: n % Include an IP address in the subject name? [no]: n Request certificate from CA? [yes/no]: y % Certificate request sent to Certificate Authority % The certificate request fingerprint will be displayed. % The 'show crypto ca certificate' command will also show the fingerprint. Router(config)# Fingerprint:8DA777BC 08477073 A5BE2403 812DD157 00:29:11:%CRYPTO-6-CERTRET:Certificate received from Certificate Authority Router (config) # crypto ca export aaa pem terminal 3des password

```
% CA certificate:
   --BEGIN CERTIFICATE----
MIICAzCCAa2qAwIBAqIBATANBqkqhkiG9w0BAQUFADBOMQswCQYDVQQGEwJVUzES
<snip>
waDeNOSI3WlDa0AWq5DkVBkxwgn0TqIJXJOCttjHnWHK1LMcMVGn
----END CERTIFICATE---
% Key name:aaa
Usage:General Purpose Kev
----BEGIN RSA PRIVATE KEY----
Proc-Type: 4, ENCRYPTED
DEK-Info:DES-EDE3-CBC,ED6B210B626BC81A
Urguv0jnjw0gowWVUQ2XR5nbzzYHI2vGLunpH/IxIsJuNjRVjbAAUpGk7VnPCT87
<snip>
kLCOtxzEv7JHc72gMku9uUlrLSnFH5slzAtoC0czfU4=
----END RSA PRIVATE KEY---
% Certificate:
 ----BEGIN CERTIFICATE-----
MIICTjCCAfigAwIBAgICIQUwDQYJKoZIhvcNAQEFBQAwTjELMAkGA1UEBhMCVVMx
<snip>
6xlBaIsuMxnHmr89KkKkYlU6
 ----END CERTIFICATE--
```

## PEM ファイルからのルータ RSA キーペアおよび証明書のインポート例

次の例では、TFTP を使用して、PEM ファイルから RSA キー ペアと証明書をトラストポイント 「ggg」にインポートする方法を示します。

Router(config)# crypto pki import ggg pem url tftp://10.1.1.2/username/msca password

```
% Importing CA certificate ...
Address or name of remote host [10.1.1.2]?
Destination filename [username/msca.ca]?
Reading file from tftp://10.1.1.2/username/msca.ca
Loading username/msca.ca from 10.1.1.2 (via Ethernet0):!
[OK - 1082 bytes]
% Importing private key PEM file...
Address or name of remote host [10.1.1.2]?
Destination filename [username/msca.prv]?
Reading file from tftp://10.1.1.2/username/msca.prv
Loading username/msca.prv from 10.1.1.2 (via Ethernet0):!
[OK - 573 bytes]
Importing certificate PEM file..
Address or name of remote host [10.1.1.2]?
Destination filename [username/msca.crt]?
Reading file from tftp://10.1.1.2/username/msca.crt
Loading username/msca.crt from 10.1.1.2 (via Ethernet0):!
[OK - 1289 bytes]
% PEM files import succeeded.
Router(config)#
```

# ルータの秘密キーの暗号化およびロック例

## 暗号キーの設定および検証例

次の例に、RSA キー「pki-123.example.com」を暗号化する方法について示します。そのため、show crypto key mypubkey rsa コマンドを発行して、RSA キーが暗号化(保護)またはロック解除され ているかを確認します。

Router(config)# crypto key encrypt rsa name pki-123.example.com passphrase password

Router(config)# exit Router# show crypto key mypubkey rsa % Key pair was generated at:00:15:32 GMT Jun 25 2003

Key name:pki-123.example.com

Usage: General Purpose Key

\*\*\* The key is protected and UNLOCKED.\*\*\*

Key is not exportable.

Key Data:

305C300D 06092A86 4886F70D 01010105 00034B00 30480241 00E0CC9A 1D23B52C

CD00910C ABD392AE BA6D0E3F FC47A0EF 8AFEE340 0EC1E62B D40E7DCC

23C4D09E

03018B98 E0C07B42 3CFD1A32 2A3A13C0 1FF919C5 8DE9565F 1F020301 0001

% Key pair was generated at:00:15:33 GMT Jun 25 2003

Key name:pki-123.example.com.server

Usage:Encryption Key

Key is exportable.

Key Data:

307C300D 06092A86 4886F70D 01010105 00036B00 30680261 00D3491E 2A21D383 854D7DA8 58AFBDAC 4E11A7DD E6C40AC6 66473A9F 0C845120 7C0C6EC8 1FFF5757 3A41CE04 FDCB40A4 B9C68B4F BC7D624B 470339A3 DE739D3E F7DDB549 91CD4DA4 DF190D26 7033958C 8A61787B D40D28B8 29BCD0ED 4E6275C0 6D020301 0001

Router#

## ロックされたキーの設定および確認例

次の例に、キー「pki-123.example.com」をロックする方法について示します。そのため、show crypto key mypubkey rsa コマンドを発行して、キーが保護(暗号化)またはロックされているか を確認します。

Router# crypto key lock rsa name pki-123.example.com passphrase password
!
Router# show crypto key mypubkey rsa
% Key pair was generated at:20:29:41 GMT Jun 20 2003
Key name:pki-123.example.com
Usage:General Purpose Key
\*\*\* The key is protected and LOCKED. \*\*\*
Key is exportable.
Key Data:

305C300D 06092A86 4886F70D 01010105 00034B00 30480241 00D7808D C5FF14AC 0D2B55AC 5D199F2F 7CB4B355 C555E07B 6D0DECBE 4519B1F0 75B12D6F 902D6E9F B6FDAD8D 654EF851 5701D5D7 EDA047ED 9A2A619D 5639DF18 EB020301 0001

# 次の作業

RSAキーペアを生成したら、トラストポイントを設定する必要があります。すでにトラストポイントを設定している場合は、ルータを認証し、PKIに登録する必要があります。登録に関する情報については、「PKIの証明書登録の設定」を参照してください。

# その他の参考資料

関連資料

| 関連項目                                             | マニュアル タイトル                                                |
|--------------------------------------------------|-----------------------------------------------------------|
| PKIの概要(RSA キー、証明書登録、および<br>CA を含む)               | Cisco IOS PKI Overview: Understanding and Planning a PKI」 |
| PKI コマンド:完全なコマンドの構文、コマン<br>ドモード、デフォルト、使用上の注意事項、例 | Cisco IOS Security Command Reference                      |
| 推奨暗号化アルゴリズム                                      | [Next Generation Encryption]                              |

#### MIB

| МІВ | MIBのリンク                                                                                                    |
|-----|----------------------------------------------------------------------------------------------------|
| なし  | 選択したプラットフォーム、Cisco IOS リリー<br>ス、およびフィーチャ セットに関する MIB を<br>探してダウンロードするには、次の URL にあ<br>る Cisco MIB Locator を使用します。<br>http://www.cisco.com/go/mibs |

#### RFC

I

| RFC      | タイトル                                                   |
|----------|--------------------------------------------------------|
| RFC 2409 | [The Internet Key Exchange (IKE)]                      |
| RFC 2511 | 『Internet X.509 Certificate Request Message<br>Format』 |

#### シスコのテクニカル サポート

| 説明                                                                                                    | リンク                                               |
|----------------------------------------------------------------------------------------------------|---------------------------------------------------|
| 右の URL にアクセスして、シスコのテクニカ<br>ルサポートを最大限に活用してください。これ<br>らのリソースは、ソフトウェアをインストール<br>して設定したり、シスコの製品やテクノロジー<br>に関する技術的問題を解決したりするために使<br>用してください。この Web サイト上のツール<br>にアクセスする際は、Cisco.com のログイン ID<br>およびパスワードが必要です。 | http://www.cisco.com/cisco/web/support/index.html |

# PKI 内の RSA キーに関する機能情報

次の表に、このモジュールで説明した機能に関するリリース情報を示します。この表は、ソフト ウェア リリース トレインで各機能のサポートが導入されたときのソフトウェア リリースだけを 示しています。その機能は、特に断りがない限り、それ以降の一連のソフトウェア リリースでも サポートされます。

プラットフォームのサポートおよびシスコソフトウェアイメージのサポートに関する情報を検索 するには、Cisco Feature Navigator を使用します。Cisco Feature Navigator にアクセスするには、 www.cisco.com/go/cfn に移動します。Cisco.com のアカウントは必要ありません。

#### 表 1: PKI 内の RSA キーに関する機能情報

| 機能名                             | ソフトウェア リリース              | 機能の設定情報                                            |
|---------------------------------|--------------------------|----------------------------------------------------|
| Cisco IOS 4096 ビット公開キー<br>のサポート | Cisco IOS XE Release 2.4 | この機能により、Cisco IOS<br>4096 ビット ピア公開キーがサ<br>ポートされます。 |

I

I

| 機能名                             | ソフトウェア リリース              | 機能の設定情報                                                                                                    |
|---------------------------------|--------------------------|----------------------------------------------------------------------------------------------------|
| RSA キーのエクスポートおよ<br>びインポート       | Cisco IOS XE Release 2.1 | この機能では、RSA キーをエ<br>クスポートし、インポートする<br>ことにより、デバイス間でセ<br>キュリティクレデンシャルを<br>転送できます。キーペアを2<br>台のデバイス間で共有すると、<br>一方のデバイスが、もう一方の<br>デバイスの機能を迅速かつトラ<br>ンスペアレントに引き継ぐこと<br>ができます。<br>次のコマンドがこの機能で導入<br>または変更されました。<br>cryptocaexportpkcs12、<br>cryptokeygeneratersa(IKE) |
| RSA キーペアおよび PEM 形式<br>証明書のインポート | Cisco IOS XE Release 2.1 | この機能を使用すると、PEM<br>形式ファイルを使用して、RSA<br>キーペアをインポートまたは<br>エクスポートできます。PEM<br>形式のファイルを使用すると、<br>新しいキーを生成しなくても、<br>既存のRSA キーペアを Cisco<br>IOS ルータで直接使用できま<br>す。<br>次のコマンドがこの機能で導入<br>されました。<br>cryptocaexportpem、<br>cryptokeyexportpem、<br>cryptokeyimportpem        |

٦

| 機能名                    | ソフトウェア リリース              | 機能の設定情報                                                                                                    |
|------------------------|--------------------------|----------------------------------------------------------------------------------------------------|
| 複数の RSA キー ペアのサポー<br>ト | Cisco IOS XE Release 2.1 | この機能では、複数の RSA<br>キーペアを保持するようにルー<br>タを設定できます。したがっ<br>て、Cisco IOS ソフトウェアは<br>アイデンティティ証明書ごとに<br>異なるキーペアを維持できま<br>す。<br>次のコマンドがこの機能で導入<br>または変更されました。<br>cryptokeygeneratersa、<br>cryptokeygeneratersa、rsakeypair                    |
| 秘密キー保管の保護              | Cisco IOS XE Release 2.1 | この機能により、ユーザは、<br>Cisco IOS ルータで使用される<br>RSA 秘密キーを暗号化および<br>ロックできます。これにより、<br>秘密キーの不正使用を防止でき<br>ます。<br>次のコマンドがこの機能で導入<br>または変更されました。<br>cryptokeydecryptrsa、<br>cryptokeylockrsa、<br>cryptokeylockrsa、<br>showcryptokeymypubkeyrsa |

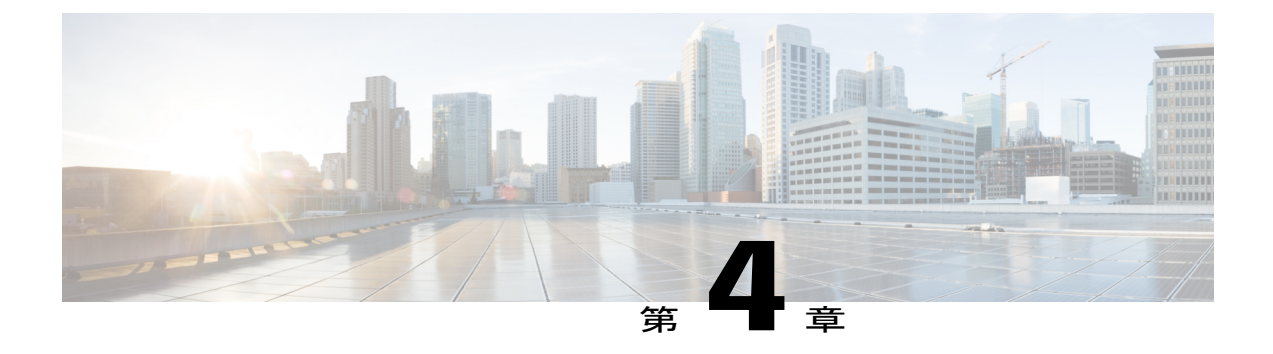

# PKI での証明書の許可および失効の設定

この章では、公開キーインフラストラクチャ(PKI)で証明書の許可および失効を設定する方法 について説明します。証明書サーバへのハイアベイラビリティのサポートに関する情報も挙げ ています。

(注)

セキュリティの脅威と、それに対抗するための暗号化技術は常に変化しています。シスコの最 新の暗号化に関する推奨事項については、『Next Generation Encryption (NGE)』ホワイトペー パーを参照してください。

- 機能情報の確認, 41 ページ
- ・証明書の許可および失効に関する前提条件, 42 ページ
- 証明書の許可および失効に関する制約事項, 42 ページ
- ・ 証明書の許可および失効に関する情報, 43 ページ
- ・ PKI に対して証明書の許可および失効を設定する方法, 51 ページ
- 証明書の許可および失効の設定例, 79 ページ
- その他の参考資料, 92 ページ
- 証明書の許可および失効に関する機能情報, 93 ページ

# 機能情報の確認

ご使用のソフトウェアリリースでは、このモジュールで説明されるすべての機能がサポートされているとは限りません。最新の機能情報および警告については、Bug Search Tool およびご使用のプラットフォームおよびソフトウェアリリースのリリースノートを参照してください。このモジュールで説明される機能に関する情報、および各機能がサポートされるリリースの一覧については、機能情報の表を参照してください。

プラットフォームのサポートおよびシスコソフトウェアイメージのサポートに関する情報を検索 するには、Cisco Feature Navigator を使用します。Cisco Feature Navigator にアクセスするには、 www.cisco.com/go/cfn に移動します。Cisco.com のアカウントは必要ありません。

# 証明書の許可および失効に関する前提条件

#### PKIストラテジの計画

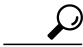

**ヒント** 実際の証明書の展開を開始する前に、全体の PKI ストラテジを計画することを強く推奨します。

ユーザまたはネットワーク管理者が次の作業を完了した後に、許可および失効が発生します。

- 認証局(CA)の設定。
- ・ピアデバイスの CA への登録。
- ピアツーピア通信に使用される(IP セキュリティ(IPsec)またはセキュア ソケットレイヤ (SSL)などの)プロトコルの確認および設定。

許可および失効に固有の情報をピアデバイス証明書に含めなければならない場合があるため、ピアデバイスを登録する前に、設定する許可および失効ストラテジを決定する必要があります。

#### 「crypto ca」から「crypto pki」への CLI の変更

Cisco IOS Release 12.3(7)T では、「crypto ca」で始まるすべてのコマンドが、「crypto pki」から始まるように変更されました。ルータは引き続き crypto ca コマンドを受信しますが、出力はすべて crypto pki に読み替えられます。

#### ハイ アベイラビリティ

ハイアベイラビリティのため、IPsec 保護された Stream Control Transmission Protocol (SCTP) は アクティブルータとスタンバイルータの両方で設定する必要があります。同期を機能させるに は、SCTP を設定した後に、証明書サーバの冗長性モードを ACTIVE/STANDBY に設定する必要 があります。

# 証明書の許可および失効に関する制約事項

- シャーシ内でのStateful Switchover (SSO) 冗長性のPKI High Availability (HA) サポートは、
   現在 Cisco IOS Release 12.2 S ソフトウェアを実行するすべてのスイッチ上でサポートされて
   いません。詳細については、Cisco Bug CSCtb59872 を参照してください。
- Cisco IOS リリースに応じて、Lightweight Directory Access Protocol (LDAP) がサポートされ ます。

# 証明書の許可および失効に関する情報

## **PKI**の許可

PKI 認証では、許可を行いません。多くの場合、一元的に管理されるソリューションが必要ですが、現在の許可用のソリューションは、設定対象のルータに固有です。

それによって証明書を特定の作業に対して許可し、その他の作業に対しては許可しない、と定義 できる標準的なメカニズムはありません。アプリケーションが証明書ベースの許可情報を認識す る場合、この許可情報を証明書自体に取り込めます。このソリューションでは、許可情報をリア ルタイムで更新するための簡単なメカニズムを提供していないため、証明書に組み込まれた固有 の許可情報を認識するように各アプリケーションに強制します。

証明書ベースのACLメカニズムがトラストポイント認証の一部として設定される場合、該当アプ リケーションは、この許可情報を判別する役割を担うことはなく、どのアプリケーションに対し て証明書を許可するのか指定できません。ルータ上の証明書ベースのACLは、大きくなりすぎて 管理できないことがあります。また、外部サーバから証明書ベースのACL指示を取得する方が有 利です(認証用に証明書ベースのACLを使用する場合の詳細は、「許可または失効用に証明書 ベースのACLを使用する場合、(48 ページ)」を参照してください)。

許可の問題にリアルタイムで対処する現在のソリューションでは、新しいプロトコルの指定や新 しいサーバの構築(それとともに管理およびデータ配布などの関連作業)が必要になります。

# 証明書ステータスのための PKI と AAA サーバの統合

PKIを認証、許可、アカウンティング(AAA)サーバと統合することにより、既存のAAAインフ ラストラクチャを活用する代替オンライン証明書ステータスソリューションを実現します。証明 書を適切な許可レベルでAAAデータベースに一覧表示できます。PKI-AAAを明示的にサポート しないコンポーネントでは、デフォルトラベルの「all」を指定すると、AAAサーバからの許可が 可能になります。また、AAAデータベースのラベルが「none」の場合、指定された証明書が有効 でないことを示します(アプリケーションラベルが欠如していることと同じですが、「none」は 完全性および明確性のために含まれます)。アプリケーションコンポーネントが PKI-AAA をサ ポートしている場合、コンポーネントを直接指定できる場合があります。たとえば、アプリケー ションコンポーネントを「ipsec」、「ssl」、または「osp」に指定できます(ipsec=IP セキュリ ティ、ssl=セキュア ソケットレイヤ、および osp=Open Settlement Protocol)。

\_\_\_\_\_\_ (注)

現在、アプリケーション ラベルの指定をサポートするアプリケーション コンポーネントはあ りません。

•AAA サーバにアクセスしたときに、時間遅延が生じる場合があります。AAA サーバを利用 できない場合、許可は失敗します。

## RADIUS または TACACS+: AAA サーバ プロトコルの選択

AAA サーバは、RADIUS または TACACS+ プロトコルと連動するように設定できます。PKI 統合 用に AAA サーバを設定する場合、許可に必要な RADIUS または TACACS 属性を設定する必要が あります。

RADIUS プロトコルが使われている場合は、AAA サーバのユーザ名に設定するパスワードを 「cisco」に設定する必要があります。証明書の検証が認証を行い、AAA データベースは許可の目 的だけに使用されているので、このパスワードは受け入れ可能です。TACACS プロトコルを使用 する場合、TACACS では認証が不要な許可をサポートする(認証にパスワードを使用)ので、 AAA サーバのユーザ名に対して設定されるパスワードとは無関係です。

さらに、TACACSを使用する場合は、AAAサーバに PKIサービスを追加する必要があります。 カスタム属性「cert-application=all」が、PKIサービスの特定のユーザまたはユーザグループに追加され、特定のユーザ名が許可されます。

## **PKIとAAA** サーバ統合用の属性値ペア

次の表に、AAAサーバとPKIとの統合を設定する場合に使用される属性値(AV)ペアを示します(表に示す値は、可能な値であることに注意してください)。AVペアはクライアント設定と一致する必要があります。AVペアが一致しない場合、ピア証明書は許可されません。

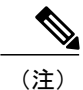

場合によっては、ユーザは、他のすべてのユーザの AV ペアとは異なる AV ペアを持つことが できます。その場合、ユーザごとに一意のユーザ名が必要になります。(authorizationusername コマンド内に) すべてのパラメータを設定すると、証明書の所有者名全体を許可ユーザ名とし て使用するように指定できます。

| 表 | 2 | : | 一致す | る | 必要が | ぁ | る | AV | ペア | 7 |
|---|---|---|-----|---|-----|---|---|----|----|---|
|---|---|---|-----|---|-----|---|---|----|----|---|

| cisco-avpair=pki:cert-application=all有効な値は、[all] および [none] です。cisco-avpair=pki:cert-trustpoint=mscaこの値は、Cisco IOS コマンドライン                                                                        |                                                                                                    |
|----------------------------------------------------------------------------------------------------|----------------------------------------------------------------------------------------------------|
| cisco-avpair=pki:cert-trustpoint=msca この値は、Cisco IOS コマンドライン                                                                                                    | one]です。                                                                                                    |
| <ul> <li>フェイス(CLI)設定のトラストポイルです。</li> <li>(注) cert-trustpoint AV ペアの指定<br/>任意です。このペアが指定さ<br/>場合、Cisco IOS ルータクエ<br/>一致するラベルを持つ証明書<br/>ポイントから受信する必要が<br/>証された証明書は、指定され<br/>シリアル番号を持っている必</li> </ul> | ドラインインター<br>ストポイント ラベ<br>アの指定は、通常<br>アが指定されている<br>ータ クエリーは、<br>寺つ証明書トラスト<br>する必要があり、認<br>, 指定された証明書<br>っている必要があり |

| AV ペア                                               | 值                                                                                                    |
|-----------------------------------------------------|----------------------------------------------------------------------------------------------------|
| cisco-avpair=pki:cert-serial=16318DB7000100001671   | この値は証明書のシリアル番号です。<br>(注) cert-serial AVペアの指定は、通常任意<br>です。このペアが指定されている場<br>合、Cisco IOS ルータクエリーは、一<br>致するラベルを持つ証明書トラストポ<br>イントから受信する必要があり、認証<br>された証明書は、指定された証明書シ<br>リアル番号を持っている必要がありま<br>す。                                                 |
| cisco-avpair=pki:cert-lifetime-end=1:00 jan 1, 2003 | <ul> <li>cert-lifetime-end AV ペアは、証明書で指示された期間を越えた証明書のライフタイムを人為的に延長する場合に使用できます。cert-lifetime-end AV ペアを使用する場合は、cert-trustpoint および cert-serial AV ペアも指定する必要があります。この値は、時/分/月/日/年の形式と一致する必要があります。</li> <li>(注) 月を表す最初の3文字(Jan、Feb、</li> </ul> |
|                                                     | Mar、Apr、May、Jun、Jul、Aug、<br>Sep、Oct、Nov、Dec) だけが使用さ<br>れます。月を表す文字として4文字<br>以上入力すると、残りの文字は無視<br>されます(たとえば、Janxxxx)。                                                                                                    |

# CRL または OCSP サーバ:証明書失効メカニズムの選択

証明書が適切に署名された証明書として有効になった後、証明書失効方法を実行して、証明書が 発行元 CA によって無効にされていないことを確認します。Cisco IOS ソフトウェアは、2 つの失 効メカニズムとして証明書失効リスト(CRL)と Online Certificate Status Protocol(OCSP)をサ ポートします。Cisco IOS ソフトウェアも、証明書のチェックために AAA 統合をサポートします が、これには追加の許可機能が含まれます。PKIと AAA 証明書の許可とステータス確認に関する 詳細については、「証明書ステータスのためのPKIと AAA サーバの統合」を参照してください。 次の項では、各失効メカニズムの機能方法について説明します。

### CRLとは

CRL とは、失効した証明書のリストです。CRL は、証明書を発行した CA によって作成され、デジタル署名されます。CRL には、各証明書の発行日と失効日が含まれています。

CAは、新しいCRLを定期的に、あるいはCAが責任を負う証明書が失効したときに公開します。 デフォルトでは、現在キャッシュされている CRL が失効すると、新しい CRL がダウンロードさ れます。管理者は、CRL がルータのメモリにキャッシュされる時間を設定したり、CRL キャッシ ングを完全にディセーブルにしたりできます。CRL キャッシング設定は、トラストポイントに関 連付けられたすべての CRL に適用されます。

CRL が失効すると、ルータはキャッシュから CRL を削除します。証明書が検証用に表示される と、新しいCRL がダウンロードされます。ただし、検証中の証明書を記載した新しいバージョン の CRL がサーバ上にあるにもかかわらず、ルータがキャッシュ内の CRL を使用し続ける場合、 ルータは証明書が失効したことを認識しません。証明書は拒否されるはずのものでも、失効チェッ クに合格します。

CAは、証明書を発行すると、証明書にそのCRL配布ポイント(CDP)を含めることができます。 Cisco IOS クライアントデバイスは、CDP を使用して適切な CRL を見つけ、ロードします。Cisco IOS クライアントは複数の CDP をサポートしますが、Cisco IOS CA は現在 1 つの CDP しかサポートしません。ただし、サードパーティベンダー製の CA には、証明書ごとに複数の CDP または異なる CDPをサポートするものがあります。CDP が証明書に指定されていない場合、クライアントデバイスは、デフォルトの Simple Certificate Enrollment Protocol (SCEP) 方式を使用して CRL を取得します (CDP の場所は、cdp-url コマンドを使用して指定できます)。

CRL を実装する際は、次の設計上の注意事項を考慮する必要があります。

- CRL ライフタイムとセキュリティアソシエーション(SA)およびインターネットキー交換 (IKE)ライフタイム
- CRL ライフタイムにより、CAがCRLの更新を発行する時間間隔が決まります(デフォルト CRL ライフタイム値は168時間(1週間)です。これは、lifetimecrl コマンドで変更できま す)。
- CDP のこの方式により、CRL の取得方法が決まり、この方式として、HTTP、Lightweight Directory Access Protocol (LDAP)、SCEP、またはTFTPを選択できます。最も一般的に使用 されている方式は、HTTP、TFTP、および LDAP です。Cisco IOS ソフトウェアでは、SCEP にデフォルト設定されていますが、CRLを使用して大容量のインストールを実行する場合、 HTTP CDP を推奨します。HTTP では高いスケーラビリティを実現できるからです。
- CDP のこの場所は、CRL の取得先を決定します。たとえば、サーバおよび CRL の取得先となるファイル パスを指定できます。

#### 失効チェック中にすべての CDP を照会

CDPサーバが要求に返答しない場合、Cisco IOS ソフトウェアはエラーを報告し、その結果、ピアの証明書が拒否されることがあります。証明書に複数のCDPがある場合、証明書が拒否されないようにするために、Cisco IOS ソフトウェアは、証明書に表示されている順序でCDP を使用しようと試みます。ルータは、それぞれのCDP URL またはディレクトリ指定を使用して CRL を取得しようと試みます。あるCDPを使用してエラーが発生すると、次のCDPを使用して試行します。

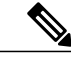

 (注) Cisco IOS Release 12.3(7)T 以前のリリースでは、証明書に2つ以上のCDP が含まれていても、 Cisco IOS ソフトウェアは、CRL の取得を1回だけ試行します。  $\mathcal{P}$ 

ヒント Cisco IOS ソフトウェアは、指示された CDP のいずれかから CRL を取得するためにあらゆる 試行を行いますが、CDP応答の遅延によりアプリケーションのタイムアウトを避けるために、 HTTP CDP サーバを高速の冗長 HTTP サーバと併用することを推奨します。

## OCSP とは

OCSP は、証明書の有効性を判別するために使用されるオンラインのメカニズムであり、失効メ カニズムとして次のような柔軟性を備えています。

- OCSP では、証明書ステータスをリアルタイムでチェックできます。
- OCSP を使用すると、ネットワーク管理者は、中央 OCSP サーバを指定でき、これにより、 ネットワーク内のすべてのデバイスにサービスを提供できます。
- また、OCSPにより、ネットワーク管理者は、クライアント証明書ごと、またはクライアント証明書のグループごとに複数のOCSPサーバを柔軟に指定できます。
- OCSP サーバの検証は通常、ルート CA 証明書または有効な下位 CA 証明書に基づいて実行 されますが、外部の CA 証明書または自己署名証明書を使用できるように設定することもで きます。外部の CA 証明書または自己署名証明書を使用すると、代替の PKI 階層から OCSP サーバ証明書を発行し、有効にできます。

ネットワーク管理者は、さまざまな CA サーバから CRL を収集し、更新するように OCSP サーバ を設定できます。ネットワーク内のデバイスは、OCSP サーバに依存して、ピアごとに CRL を取 得してキャッシュすることなく証明書ステータスをチェックできます。ピアは、証明書の失効ス テータスをチェックする必要がある場合、OCSP 要求に関して疑わしい証明書のシリアル番号お よびオプションの固有識別情報(ナンス)を含む OCSP サーバにクエリーを送信します。OCSP サーバは、CRL のコピーを保持して、CA がその証明書を無効として記載しているかどうか判別 します。次に、サーバは、ナンスを含むピアに応答します。応答のナンスが OCSP サーバからピ アによって送信された元のナンスと一致しない場合、応答は無効と見なされ、証明書の検証が失 敗します。OCSP サーバとピア間の対話での帯域幅の消費量は、ほとんどの場合、CRL ダウンロー ドより少なくなります。

OCSP サーバが CRL を使用する場合は、CRL 時間の制約事項が適用されます。つまり、追加の証 明書失効情報を含む CRL によって新しい CRL が発行されていても、まだ有効な CRL が OCSP サーバで使用されることがあります。CRL 情報を定期的にダウンロードするデバイスが少なくなっ ているため、CRL ライフタイム値を小さくするか、CRL をキャッシュしないように OCSP サーバ を設定できます。詳細は、OCSP サーバのマニュアルを参照してください。

#### OCSP サーバを使用する場合

PKI に次のいずれかの特性がある場合、CRL よりも OCSP の方が適している場合があります。

・リアルタイムの証明書失効ステータスが必要。CRLが定期的にしか更新されず、必ずしも最新のCRLがクライアントデバイスでキャッシュされていない場合があります。たとえば、

最新のCRLがまだクライアントにキャッシュされておらず、また、新たに無効にされた証明 書がチェック中の場合は、無効にされた証明書が失効チェックに合格します。

- ・無効にされた大量の証明書または複数のCRLがあります。大きなCRLをキャッシュすると、 Cisco IOSメモリの大部分が消費されてしまい、他のプロセスに使用できるリソースが減少す ることがあります。
- CRL が頻繁に失効するため、CDP は大量の CRL を処理します。

(注)

Cisco IOS Release 12.4(9)T 以降では、管理者は、CRL キャッシングを完全にディセーブルにするか、キャッシュされた CRL のトラストポイントごとに最大ライフタイムを設定することによって、CRL キャッシングを設定できます。

## 許可または失効用に証明書ベースの ACL を使用する場合

証明書には、指定された処理の実行をデバイスまたはユーザが許可されているかどうかの判別に 使用されるフィールドがいくつか含まれています。

証明書ベースACLはデバイス上に設定されるため、大量のACLを十分にスケーリングしません。 ただし、証明書ベースのACLでは、特定のデバイスの動作を非常に細かく制御できます。また、 証明書ベースACLは追加機能で活用され、失効、許可、またはトラストポイントなどのPKIコン ポーネントを使用するタイミングを判別するのを助けます。証明書ベースACLは全般的なメカニ ズムを提供しており、このメカニズムによりユーザは、許可または追加処理に対して有効になっ ている特定の証明書または証明書のグループを選択できます。

証明書ベースACLでは、証明書内の1つ以上のフィールドおよび指定された各フィールドで許可 される値を指定します。証明書内でチェックする必要があるフィールドと、それらのフィールド で認められる値または認められない値を指定できます。

フィールドと値との比較には、6つの論理テスト(Equal(等しい)、Not equal(等しくない)、 Contains(含む)、Less than(未満)、Does not contain(含まない)、Greater than or equal(以上)) を使用できます。1つの証明書ベース ACL で複数のフィールドを指定した場合、その ACL とー 致するには、ACL 内のすべてのフィールド条件に合致しなければなりません。同じ ACL 内で、 同じフィールドを複数回指定できます。複数の ACL を指定できます。一致するものが見つかる か、または ACL の処理がすべて完了するまで、各 ACL が順に処理されます。

## 証明書ベース ACL を使用した失効チェックの無視

証明書ベースACLを設定して、有効なピアの失効チェックおよび失効した証明書を無視するよう ルータに指示できます。したがって、指定基準を満たす証明書は、証明書の有効期間にかかわら ず受け入れることができます。また、証明書が指定基準を満たしている場合は失効チェックを実 行する必要がなくなります。AAAサーバとの通信が証明書で保護される場合にも、証明書ベース ACLを使用して失効チェックを無視できます。

#### 失効リストの無視

トラストポイントが特定の証明書を除いてCRLを適用できるようにするには、skip revocation-check キーワードを指定して match certificate コマンドを入力します。このような適用は、スポークツー スポークの直接接続も可能なハブアンドスポーク設定に最も便利です。純粋なハブアンドスポー ク設定では、すべてのスポークはハブだけに接続するので、CRL チェックはハブ上だけで済みま す。スポークが別のスポークと直接通信する場合、ネイバー ピア証明書に対して、各スポーク上 でCRLを要求する代わりに、skip revocation-check キーワードを指定して match certificate コマン ドを使用できます。

#### 失効した証明書の無視

失効した証明書を無視するようにルータを設定するには、allow expired-certificate キーワードを指定して match certificate コマンドを入力します。このコマンドには、次のような目的があります。

- このコマンドは、ピアの証明書が失効した場合にピアが新しい証明書を取得するまで、失効した証明書を「許可する」ために使用できます。
- ルータクロックがまだ正しい時間に設定されていない場合、クロックが設定されるまで、ピアの証明書はまだ有効ではないものとして表示されます。このコマンドは、ルータクロックが未設定であっても、ピアの証明書を許可する場合に使用できます。

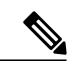

(注)

- ネットワーク タイム プロトコル (NTP) が IPSec 接続だけで(通常、ハブアンドスポーク設 定のハブによって)利用可能な場合は、ルータ クロックを絶対に設定できません。ハブの証 明書がまだ有効でないため、ハブへのトンネルを「アップ」状態にできません。
  - •「失効」とは、失効している証明書またはまだ有効ではない証明書の総称です。証明書に は、開始時刻と終了時刻が指定されます。ACLを目的とした、失効証明書は、ルータの現在 時刻が証明書で指定された開始および終了時刻の範囲外の証明書です。

#### 証明書の AAA チェックのスキップ

AAA サーバとの通信が証明書で保護され、証明書の AAA チェックをスキップする場合は、skip authorization-check キーワードを指定して match certificate コマンドを使用します。たとえば、す べての AAA トラフィックがバーチャル プライベート ネットワーク (VPN) トンネルを通過する ように設定され、このトンネルが証明書で保護されている場合は、skip authorization-check キー ワードを指定して match certificate コマンドを使用すると、証明書チェックをスキップしてトンネ ルを確立できます。

AAA サーバとの PKI 統合が設定されると、match certificate コマンドと skip authorization-check キーワードを設定する必要があります。

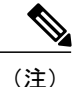

AAA サーバが IPSec 接続によってのみ使用可能な場合は、IPSec 接続が確立されるまで AAA サーバとは通信できません。AAA サーバの証明書がまだ有効でないため、IPSec 接続を「アッ プ」状態にできません。

## PKI 証明書チェーンの検証

証明書チェーンにより、ピア証明書からルート CA 証明書までの、一連の信頼できる証明書を確 立します。階層型 PKI 内では、登録されているすべてのピアが信頼できるルート CA 証明書また は共通の下位 CA を共有している場合、証明書を相互に検証できます。各 CA が1つのトラスト ポイントに対応します。

証明書チェーンをピアから受信すると、最初の信頼できる証明書またはトラストポイントに到達 するまで、証明書チェーンパスのデフォルト処理が続けられます。Cisco IOS Release 12.4(6)T 以 降のリリースでは、管理者は、下位 CA 証明書を含むすべての証明書における証明書チェーンの 処理レベルを設定できます。

証明書チェーンの処理レベルを設定すると、信頼できる証明書の再認証、信頼できる証明書チェーンの延長、および欠落のある証明書チェーンの補完が可能になります。

#### 信頼できる証明書の再認証

このデフォルト動作でルータは、チェーンを検証する前に、ピアによって送信された証明書チェーンから任意の信頼できる証明書を削除します。管理者は証明書チェーンパス処理を設定して、 チェーン検証の前にすでに信頼されている CA 証明書をルータが削除しないようにできます。そのため、チェーン内のすべての証明書は現在のセッションに対して再度認証されます。

#### 信頼できる証明書チェーンの延長

このデフォルト動作でルータは、ピアによって送信された証明書チェーンに欠落している証明書 がある場合、その信頼できる証明書を使用して証明書チェーンを延長します。ルータが検証する のは、ピアによって送信されたチェーンの証明書だけです。管理者は証明書チェーンパス処理を 設定して、ピアの証明書チェーンの証明書およびルータの信頼できる証明書を、指定したポイン トに対して有効にできます。

#### 証明書チェーンの欠落の補完

管理者は証明書チェーン処理を設定して、設定済みのCisco IOS トラストポイント階層に欠落がある場合、ピアによって送信された証明書を使用して証明書のセットを有効にできます。

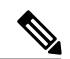

(注)

親検証を要求するようにトラストポイントが設定され、ピアが完全な証明書チェーンを提示し ない場合、欠落を補完できないため証明書チェーンは拒否され、無効になります。

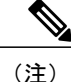

親検証を要求するようにトラストポイントが設定されていて、設定済みの親トラストポイント がない場合は、設定エラーです。発生する証明書チェーンの欠落を補完できず、下位 CA 証明 書を有効にできません。この証明書チェーンは無効です。

## ハイ アベイラビリティのサポート

証明書サーバへのハイ アベイラビリティのサポートは、次の方法で実現します。

- 取り消しコマンドのスタンバイ証明書サーバとの同期
- •証明書の新規発行時のシリアル番号コマンドの送信

スタンバイ証明書サーバがアクティブになると、証明書とCRLを発行する手段の準備が完了します。

ハイ アベイラビリティのサポートをさらに高めるには、スタンバイとの次の同期を行います。

- ・証明書サーバ設定
- ・保留中の要求
- ・コマンドの許可と拒否
- ・設定の同期がサポートされないボックスツーボックスのハイアベイラビリティのためには、 基本設定の同期メカニズムが冗長性機能上で動作します。
- •トラストポイント設定同期のサポート

# PKI に対して証明書の許可および失効を設定する方法

## AAA サーバとの PKI 統合の設定

ピアによって提出された証明書からAAAユーザ名を生成し、証明書内でAAAデータベースユー ザ名の作成に使用するフィールドを指定するには、次の作業を実行します。

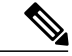

(注)

- authorizationusername コマンドで所有者名として all キーワードを使用する際に、次の制約事 項を考慮する必要があります。
  - 一部のAAAサーバでは、ユーザ名の長さが制限されます(たとえば、64文字まで)。その結果、証明書の全体の所有者名は、サーバの制約条件より長くできません。
  - 一部のAAAサーバでは、ユーザ名に使用できる文字セットが制限されます(たとえば、 スペース()および等号(=)を使用できない場合があります)。このような文字セット の制限がある AAA サーバでは、all キーワードを使用できません。
  - トラストポイント設定のsubject-name コマンドは、必ずしも最終のAAA所有者名とはか ぎりません。証明書要求に完全修飾ドメイン名(FQDN)、シリアル番号、またはルータ のIPアドレスが含まれている場合は、発行された証明書の所有者名フィールドにもこれ らのコンポーネントが含まれます。コンポーネントをオフにするには、fqdn、 serial-number、および ip-address の各コマンドに none キーワードを使用します。
  - •CAサーバが証明書を発行すると、CAサーバは、要求した所有者名フィールドを変更す ることがあります。たとえば、一部のベンダーのCAサーバが要求した所有者名の相対識 別名(RDN)をCN、OU、O、L、ST、およびCに切り替えます。ただし、別のCAサー バは、設定したLDAPディレクトリルート(O=cisco.comなど)を要求した所有者名の最 後に追加する場合があります。
  - ・証明書の表示用に選択するツールによっては、所有者名のRDNの印刷順序が異なることがあります。Cisco IOS ソフトウェアでは、重要度が最低のRDNを先頭に表示しますが、 Open Source Secure Socket Layer (OpenSSL) などの、他のソフトウェアでは、重要度が最高のRDNを先頭に表示します。したがって、完全な識別名(DN)(所有者名)を持つ AAA サーバを対応するユーザ名として設定する場合は、Cisco IOS ソフトウェアスタイル(つまり、重要度が最低のRDNを先頭に表示)が使用されていることを確認してください。

または

radius-serverhosthostname [keystring]

### 手順の概要

- 1. enable
- 2. configureterminal
- 3. aaanew-model
- 4. aaaauthorizationnetwork *listname* [method]
- 5. cryptopkitrustpointname
- 6. enrollment [mode] [retry periodminutes] [retry countnumber] urlurl [pem]
- 7. revocation-check method
- 8. exit
- 9. authorizationusernamesubjectnamesubjectname
- **10. authorizationlist***listname*
- **11. tacacs-serverhost** hostname [key string]

#### 手順の詳細

I

|       | コマンドまたはアクション                                                                                                    | 目的                                                                                                    |
|-------|----------------------------------------------------------------------------------------------------|----------------------------------------------------------------------------------------------------|
| ステップ1 | enable                                                                                                    | 特権 EXEC モードをイネーブルにします。                                                                                             |
|       | 例:                                                                                                    | <ul> <li>パスワードを入力します(要求された場合)。</li> </ul>                                                                          |
|       | Router> enable                                                                                                    |                                                                                                    |
| ステップ2 | configureterminal                                                                                                    | グローバルコンフィギュレーションモードを開始します。                                                                                         |
|       | 例:                                                                                                    |                                                                                                    |
|       | Router# configure terminal                                                                                                    |                                                                                                    |
| ステップ3 | aaanew-model<br>例:                                                                                                    | AAA アクセス コントロール モデルをイネーブルにします。                                                                                     |
|       | Router(config)# aaa new-model                                                                                                    |                                                                                                    |
| ステップ4 | aaaauthorizationnetwork <i>listname</i> [ <i>method</i> ]<br>例:<br>Router (config)# aaa authorization network<br>maxaaa group tacacs+ | ネットワークへのユーザアクセスを制限するパラメータ<br>を設定します。<br>• <i>method</i> : groupradius、grouptacacs+、または<br>groupgroup-name を指定できます。 |
| ステップ5 | cryptopkitrustpointname<br>例:<br>Route (config)# crypto pki trustpoint msca                                                           | トラストポイントおよび設定された名前を宣言して、CA<br>トラストポイント コンフィギュレーション モードを開始<br>します。                                                  |
|       |                                                                                                    |                                                                                                    |

1

|               | コマンドまたはアクション                                                                                                    | 目的                                                                                                    |
|---------------|----------------------------------------------------------------------------------------------------|----------------------------------------------------------------------------------------------------|
| ステップ <b>6</b> | enrollment [mode] [retry periodminutes] [retry<br>countnumber] urlurl [pem]<br>例:<br>Router (ca-trustpoint) # enrollment url<br>http://caserver.myexample.com<br>または<br>Router (ca-trustpoint) # enrollment url<br>http://[2001:DB8:1:1::1]:80 | <ul> <li>CAの次の登録パラメータを指定します。</li> <li>(任意) CAシステムが登録局(RA)を提供する場合、modeキーワードとして登録局(RA)モードを指定します。デフォルトでは、RAモードはディセーブルです。</li> <li>(任意) retry period キーワードおよび minutes 引数は、CAに別の証明書要求を送信するまでルータが待機する期間を分単位で指定します。有効値は1~60です。デフォルトは1です。</li> <li>(任意) retry countキーワードおよび number 引数は、直前の要求に対する応答をルータが受信しない場合、ルータが証明書要求を再送信する回数を指定します。有効な値は、1~100です。デフォルトは10です。</li> <li>url 引数は、ルータが証明書要求を送信する CA のURLです。</li> <li>(注) Cisco IOS Release 15.2(1)Tを導入すると、IPv6アドレスを http: 登録方式に追加できます。たとえば、http://jipv6-address]:80です。URL 内の IPv6アドレスは括弧で囲む必要があります。使用できるその他の登録方式に関する詳細については、enrollmenturl (ca-trustpoint) コマンドページを参照してください。</li> <li>(任意) pem キーワードは、証明書要求に Privacy Enhanced Mail (PEM)の境界を追加します。</li> </ul> |
| ステップ7         | revocation-check method<br>例:                                                                                                    | (任意)証明書の失効ステータスをチェックします。                                                                                                    |
|               | Router (ca-trustpoint)# revocation-check crl                                                                                                    |                                                                                                    |
| ステップ8         | exit<br>例:<br>Router (ca-trustpoint)# exit                                                                                                    | CA トラストポイント コンフィギュレーション モードを<br>終了し、グローバル コンフィギュレーション モードに戻<br>ります。                                                                                                    |

I

Γ

|         | コマンドまたはアクション                                                        | 目的                                       |
|---------|---------------------------------------------------------------------|------------------------------------------|
| ステップ9   | authorizationusernamesubjectnamesubjectname 例:                      | AAA ユーザ名の構築に使用する異なる証明書フィールドのパラメータを設定します。 |
|         |                                                                     | subjectname 引数には、次のいずれかを指定できます。          |
|         | Router (config)# authorization username<br>subjectname serialnumber | ・all:証明書の識別名(所有者名)全体                     |
|         |                                                                     | • commonname: 証明書の通常名                    |
|         |                                                                     | • country : 証明書の国                        |
|         |                                                                     | •email:証明書のEメール                          |
|         |                                                                     | • ipaddress : 証明書の IP アドレス               |
|         |                                                                     | • locality : 証明書の地域                      |
|         |                                                                     | • organization:証明書の組織                    |
|         |                                                                     | ・organizationalunit:証明書の組織単位             |
|         |                                                                     | • postalcode:証明書の郵便番号                    |
|         |                                                                     | • serialnumber : 証明書のシリアル番号              |
|         |                                                                     | • state:証明書の州フィールド                       |
|         |                                                                     | • streetaddress:証明書の所在地                  |
|         |                                                                     | • title:証明書のタイトル                         |
|         |                                                                     | • unstructuredname:証明書の非公式名              |
| ステップ 10 | authorizationlistlistname                                           | AAA 認可リストを指定します。                         |
|         | 例:                                                                  |                                          |
|         | Route (config)# authorization list maxaaa                           |                                          |
| ステップ 11 | tacacs-serverhost hostname [key string]                             | TACACS+ホストを指定します。                        |
|         | 例:                                                                  | または                                      |
|         | Router(config)# tacacs-server host<br>192.0.2.2 key a_secret_key    | RADIUS ホストを指定します。                        |
|         | 例:                                                                  |                                          |
|         | radius-server host hostname [key string]                            |                                          |

| コマンドまたはアクション                                                           | 目的 |
|------------------------------------------------------------------------|----|
| 例:                                                                     |    |
| Router(config)# radius-server host<br>192.0.2.1 key another_secret_key |    |

## トラブルシューティングのヒント

CA とルータ間のインタラクションのトレース(メッセージタイプ)に関するデバッグメッセージを表示するには、debug crypto pki transactions コマンドを使用します(サンプル出力を参照してください。ここでは、AAA サーバ交換との成功した PKI 統合、および AAA サーバ交換との失敗した PKI 統合を示します)。

#### 成功した交換

Router# debug crypto pki transactions Apr 22 23:15:03.695: CRYPTO\_PKI: Found a issuer match Apr 22 23:15:03.955: CRYPTO\_PKI: cert revocation status unknown. Apr 22 23:15:03.955: CRYPTO\_PKI: Certificate validated without revocation check 「CRYPTO\_PKI\_AAA」と表示されている各行は、AAA認可チェックの状態を示します。各AAA AV ペアが示され、認可チェックの結果が表示されます。

Apr 22 23:15:04.019: CRYPTO\_PKI\_AAA: checking AAA authorization (ipsecca\_script\_aaalist, PKIAAA-L, <all>) Apr 22 23:15:04.503: CRYPTO\_PKI\_AAA: reply attribute ("cert-application" = "all") Apr 22 23:15:04.503: CRYPTO\_PKI\_AAA: reply attribute ("cert-trustpoint" = "CA1") Apr 22 23:15:04.503: CRYPTO\_PKI\_AAA: reply attribute ("cert-serial" = "15DE") Apr 22 23:15:04.503: CRYPTO\_PKI\_AAA: authorization passed Apr 22 23:12:30.327: CRYPTO\_PKI\_Found a issuer match

#### 失敗した交換

Router# debug crypto pki transactions Apr 22 23:11:13.703: CRYPTO\_PKI\_AAA: checking AAA authorization = Apr 22 23:11:14.203: CRYPTO\_PKI\_AAA: reply attribute ("cert-application" = "all") Apr 22 23:11:14.203: CRYPTO\_PKI\_AAA: reply attribute ("cert-trustpoint"= "CA1") Apr 22 23:11:14.203: CRYPTO\_PKI\_AAA: reply attribute ("cert-serial" = "233D") Apr 22 23:11:14.203: CRYPTO\_PKI\_AAA: parsed cert-lifetime-end as: 21:30:00 Apr 22 23:11:14.203: CRYPTO\_PKI\_AAA: timezone specific extended Apr 22 23:11:14.203: CRYPTO\_PKI\_AAA: cert-lifetime-end is expired Apr 22 23:11:14.203: CRYPTO\_PKI\_AAA: cert-lifetime-end is expired Apr 22 23:11:14.203: CRYPTO\_PKI\_AAA: cert-lifetime-end is expired Apr 22 23:11:14.203: CRYPTO\_PKI\_AAA: authorization failed 上記の失敗した交換では、証明書が失効しています。

## PKI 証明書ステータス チェックの失効メカニズムの設定

証明書失効メカニズム(CRL または OCSP)として CRL を設定し、PKI の証明書のステータスを チェックするには、次の作業を実行します。

I

## revocation-check コマンド

revocation-check コマンドを使用し、ピアの証明書が無効にされていないことを確認するための方式(OCSP、CRL、または失効チェックのスキップ)を少なくとも1つ指定します。複数の方式を 指定する場合、方式を適用する順序は、このコマンドで指定した順序になります。

ルータに適用可能な CRL がなく、いずれの CRL も取得できない場合、あるいは OCSP サーバが エラーを返す場合、設定に none キーワードを含めないかぎり、ルータはピアの証明書を拒否しま す。none キーワードを設定した場合、失効チェックは実行されず、証明書は常に受け入れられま す。

## OCSP サーバとのナンスおよびピア通信

OCSP を使用すると、OCSP サーバとのピア通信時に、OCSP 要求に関するナンス(固有識別情報)がデフォルトで送信されます。ナンスを使用することにより、ピアとOCSP サーバ間にセキュアで信頼性の高い通信チャネルが確立されます。

OCSP サーバがナンスをサポートしていない場合は、ナンスの送信をディセーブルにできます。 詳細は、OCSP サーバのマニュアルを参照してください。

#### はじめる前に

- クライアント証明書を発行する前に、サーバで適切な設定(CDPの設定など)を行う必要が あります。
- OCSP サーバから CA サーバの失効ステータスを返すように設定するときは、CA サーバが発行した OCSP 応答署名証明書を OCSP サーバに設定する必要があります。署名証明書が正しいフォーマットであることを確認してください。署名証明書のフォーマットが正しくない場合、ルータは、OCSP 応答を受理しません。詳細については、OCSP のマニュアルを参照してください。

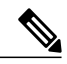

\_\_\_\_\_ (注)

- OCSP は、HTTP を使用してメッセージを転送するので、OCSP サーバにアクセスする際 に遅延が発生する場合があります。
- OCSP サーバが、失効ステータスのチェックを通常のCRL処理に依存している場合、CRL の遅延は OCSP にも適用されます。
- >

1

### 手順の概要

- 1. enable
- 2. configureterminal
- **3.** crypto pki trustpoint *name*
- 4. ocspurlurl
- 5. revocation-checkmethod1 [method2method3]]
- 6. ocspdisable-nonce
- 7. exit
- 8. exit
- 9. showcryptopkicertificates
- **10.** showcryptopkitrustpoints [status | *label* [status]]

### 手順の詳細

|       | コマンドまたはアクション                                                   | 目的                                                                                           |
|-------|----------------------------------------------------------------|----------------------------------------------------------------------------------------------|
| ステップ1 | enable                                                         | 特権 EXEC モードをイネーブルにします。                                                                       |
|       | 例:                                                             | <ul> <li>パスワードを入力します(要求された場合)。</li> </ul>                                                    |
|       | Router> enable                                                 |                                                                                              |
| ステップ2 | configureterminal                                              | グローバル コンフィギュレーション モードを開始します。                                                                 |
|       | 例:                                                             |                                                                                              |
|       | Router# configure terminal                                     |                                                                                              |
| ステップ3 | crypto pki trustpoint name                                     | トラストポイントおよび設定された名前を宣言して、CAト<br>ラストポイント コンフィギュレーション モードを開始しま                                  |
|       | 例:                                                             | す。                                                                                           |
|       | Router(config)# crypto pki trustpoint<br>hazel                 |                                                                                              |
| ステップ4 | ocspurlurl                                                     | url引数は、トラストポイントが証明書ステータスをチェッ                                                                 |
|       | 例:                                                             | クできるように OCSP サーバの URL を指定します。この<br>URL は、証明書の AIA 拡張部に指定されている OCSP サー                        |
|       | Router(ca-trustpoint)# ocsp url<br>http://ocsp-server<br>または   | バのURL(存在する場合)を上書きします。設定したトラ<br>ストポイントに関連するすべての証明書は、OCSPサーバに<br>よって確認されます。使用可能なURLは、ホスト名、IPv4 |
|       | Router(ca-trustpoint)# ocsp url<br>http://10.10.10.1:80<br>または | アドレス、または IPv6 アドレスです。                                                                        |
|       | Router(ca-trustpoint)# ocsp url<br>http://[2001DB8:1:1::2]:80  |                                                                                              |

I

I

|                | コマンドまたはアクション                                                                                               | 目的                                                                                                    |
|----------------|----------------------------------------------------------------------------------------------------|----------------------------------------------------------------------------------------------------|
| ステップ5          | revocation-checkmethod1<br>[method2method3]]<br>例:<br>Router(ca-trustpoint)#<br>revocation-check ocsp none | <ul> <li>証明書の失効ステータスをチェックします。</li> <li>crl: CRL によって証明書をチェックします。これがデフォルトのオプションです。</li> <li>none: 証明書のチェックを無視します。</li> <li>ocsp: OCSP サーバによって証明書をチェックします。</li> <li>2番目と3番目の方法を指定した場合、各方法はその直前の方法でエラーが返された場合(サーバがダウンしている場合など)にだけ使用されます。</li> </ul> |
| ステップ6          | ocspdisable-nonce<br>例:<br>Router(ca-trustpoint)# ocsp<br>disable-nonce                                    | (任意) OCSP サーバとピアが通信するときに、ナンス<br>(OCSP 要求に関する固有識別情報)が送信されないように<br>指定します。                                                                                                    |
| ステップ <b>1</b>  | exit<br>例:<br>Router(ca-trustpoint)# exit                                                                  | グローバル コンフィギュレーション モードに戻ります。                                                                                                    |
| ステップ8          | exit<br>例:<br>Router(config)# exit                                                                         | 特権 EXEC モードに戻ります。                                                                                                    |
| ステップ <b>9</b>  | showcryptopkicertificates<br>例:<br>Router# show crypto pki certificates                                    | (任意)証明書に関する情報を表示します。                                                                                                    |
| ステップ <b>10</b> | <pre>showcryptopkitrustpoints [status   label [status]] 例: Router# show crypto pki trustpoints</pre>       | ルータに設定されているトラストポイントに関する情報を表<br>示します。                                                                                                    |

## 証明書の許可および失効の設定

証明書ベースACLの指定、失効チェックまたは失効した証明書の無視、手動によるデフォルトの CDPの場所の上書き、手動による OCSP サーバ設定の上書き、CRL キャッシングの設定、あるい は証明書シリアル番号に基づくセッションの受理/拒否の設定を行うには、必要に応じて次の作業 を実行します。

## 失効チェックを無視するように証明書ベース ACL を設定

証明書ベースACLを使用して、失効チェックおよび失効証明書を無視するようにルータを設定す るには、次の手順を実行します。

- 既存のトラストポイントの識別またはピアの証明書の検証に使用される新しいトラストポイントを作成します。トラストポイントがまだ認証されていない場合は、認証してください。 必要に応じて、ルータをこのトラストポイントに登録できます。match certificate コマンドと skip revocation-check キーワードを使用する場合は、トラストポイントにオプションの CRL を設定しないでください。
- ・証明書自体のCRLをチェックする必要がない証明書の固有の特性と、許可する必要がある失効証明書の固有の特性を判別します。
- 前のステップで確認した特性と一致する証明書マップを定義します。
- 最初の手順で作成または識別したトラストポイントに、match certificate コマンドと skip revocation-check キーワード、match certificate コマンドと allow expired-certificate キーワー ドを追加できます。

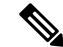

(注) 証明書マップは、ピアの公開キーがキャッシュされている場合でも確認されます。たとえば、 ピアによって公開キーがキャッシュされており、証明書マップがトラストポイントに追加され て証明書が禁止されると、証明書マップが有効になります。これにより、過去に一度接続さ れ、現在は禁止されている証明書を持つクライアントが再接続することを防ぎます。

### 証明書内の CDP の手動による上書き

ユーザは、手動で設定した CDP で証明書内の CDP を上書きできます。証明書の CDP の手動による上書きは、特定のサーバが長時間利用できない場合に便利です。元の CDP を含む証明書のすべてを再発行しなくても、証明書の CDP を URL またはディレクトリ指定に置き換えることができます。

### 手動による証明書の OCSP サーバ設定の上書き

管理者は、ocsp url コマンドを発行して、クライアント証明書の Authority Information Access (AIA) フィールドに指定されている OCSP サーバの設定値を上書きまたは設定できます。match certificate
override ocsp コマンドを使用すると、複数の OCSP サーバをクライアント証明書ごとに、または クライアント証明書のグループごとに手動で指定できます。失効チェック時にクライアント証明 書が証明書マップに正常に照合された場合、match certificate override ocsp コマンドを発行する と、クライアント証明書 AIA フィールドまたは ocsp url コマンド設定が上書きされます。

(注)

1 つのクライアント証明書には、OCSP サーバを1 つだけ指定できます。

### CRL キャッシュ コントロールの設定

デフォルトでは、現在キャッシュされている CRL が失効すると、新しい CRL がダウンロードさ れます。管理者は、crl cache delete-after コマンドを発行して、CRL がキャッシュに保持される最 大時間(分単位)を設定するか、crl cache none コマンドを発行して CRL キャッシュをディセー ブルにできます。指定できるのは、crl-cache delete-after コマンドまたは crl-cache none コマンド だけです。トラストポイントに両方のコマンドを入力した場合は、後に実行されたコマンドが有 効になり、メッセージが表示されます。

**crl-cache none** コマンドまたは **crl-cache delete-after** コマンドのいずれを実行しても現在キャッシュ されている CRL に影響はありません。**crl-cache none** コマンドを設定した場合、このコマンドを 発行すると、ダウンロードされたすべての CRL はキャッシュされません。**crl-cache delete-after** コマンドを設定した場合、このコマンドの発行後に設定されたライフタイムだけがダウンロード された CRL に影響します。

この機能は、CA が失効日を指定せずに CRL を発行する場合、あるいは失効日が数日後または数 週間後に迫っている場合に役立ちます。

## 証明書のシリアル番号セッション コントロールの設定

証明書検証要求がセッションのトラストポイントによって受け入れられる、または拒否されるように証明書シリアル番号を指定できます。証明書のシリアル番号セッションコントロールによっては、証明書がまだ有効であっても、セッションが拒否される場合があります。証明書のシリアル番号セッションコントロールは、serial-numberフィールドを持つ証明書マップまたはcert-serial-notコマンドを使用する AAA 属性のいずれかを使用して設定できます。

セッションコントロールに証明書マップを使用すると、管理者は、1つの証明書シリアル番号を 指定できます。AAA属性を使用すると、管理者は、セッションコントロールに証明書シリアル番 号を指定できます。

はじめる前に

- ・証明書マップをトラストポイントに関連付ける前に、トラストポイントを定義し、認証する 必要があります。
- CDPオーバライド機能をイネーブルにする、またはserial-numberコマンドを発行する前に、 証明書マップを設定する必要があります。

• PKIと AAA サーバとの統合は、「証明書ステータスのための PKIと AAA サーバの統合」の 説明のとおりに AAA 属性を使用して正常に完了する必要があります。

### 手順の概要

- 1. enable
- 2. configureterminal
- 3. crypto pki certificate map label sequence-number
- 4. field-namematch-criteriamatch-value
- 5. exit
- 6. cryptopkitrustpointname
- 7. 次のいずれかを実行します。
  - crl-cachenone
  - crl-cachedelete-aftertime
- 8. matchcertificate*certificate-map-label* [allowexpired-certificate | skiprevocation-check | skipauthorization-check
- 9. matchcertificatecertificate-map-labeloverridecdp {url | directory} string
- **10.** matchcertificate*certificate-map-label***overrideocsp**[**trustpoint***trustpoint-label*] *sequence-number***url***ocsp-url*
- **11**. exit
- 12. aaanew-model
- 13. aaaattributelistlist-name
- **14. attributetype** {*name*} {*value*}
- 15. exit
- 16. exit
- 17. showcryptopkicertificates

### 手順の詳細

|                   | コマンドまたはアクション                     | 目的                                        |
|-------------------|----------------------------------|-------------------------------------------|
| ステッ<br>プ1         | enable                           | 特権 EXEC モードをイネーブルにしま<br>す。                |
|                   | <b>19</b> ]:<br>Router> enable   | <ul> <li>パスワードを入力します(要求された場合)。</li> </ul> |
| ステッ<br>プ <b>2</b> | configureterminal                | グローバル コンフィギュレーション<br>モードを開始します。           |
|                   | 例:<br>Router# configure terminal |                                           |

I

|           | コマンドまたはアクション                                                                                                  | 目的                                                                                                    |
|-----------|----------------------------------------------------------------------------------------------------|----------------------------------------------------------------------------------------------------|
| ステッ<br>プ3 | crypto pki certificate map label sequence-number<br>例:<br>Router(config)# crypto pki certificate map Group 10 | 証明書において、一致する必要がある<br>値または一致する必要がない値を定義<br>し、CA 証明書マップ コンフィギュ<br>レーション モードを開始します。                                                                                 |
| ステッ<br>プ4 | field-namematch-criteriamatch-value<br>例:                                                                     | 1 つまたは複数の証明書フィールド<br>と、これらのフィールドの一致基準お<br>よび照合する値を指定します。                                                                                                    |
|           | Router(ca-certificate-map)# subject-name co MyExample                                                         | <i>field-name</i> には、次のいずれかの名前<br>文字列(大文字と小文字を区別しな<br>い)または日付を指定します。                                                                                             |
|           |                                                                                                    | • alt-subject-name                                                                                                    |
|           |                                                                                                    | • expires-on                                                                                                    |
|           |                                                                                                    | • issuer-name                                                                                                    |
|           |                                                                                                    | • name                                                                                                    |
|           |                                                                                                    | • serial-number                                                                                                    |
|           |                                                                                                    | • subject-name                                                                                                    |
|           |                                                                                                    | • unstructured-subject-name                                                                                                    |
|           |                                                                                                    | • valid-start                                                                                                    |
|           |                                                                                                    | <ul> <li>(注) 日付フィールドのフォー<br/>マットは、dd mm yyyy<br/>hh:mm:ss または mmm dd<br/>yyyy hh:mm:ss です。</li> <li><i>match-criteria</i> には、次の論理演算子の<br/>いずれかを指定します。</li> </ul> |
|           |                                                                                                    | • co: 含む(名前およびシリアル番<br>号フィールドでのみ有効)                                                                                                    |
|           |                                                                                                    | <ul> <li>• eq:等しい(名前、シリアル番号、および日付フィールドで有効)</li> </ul>                                                                                                    |
|           |                                                                                                    | •ge:以上(日付フィールドでのみ<br>有効)                                                                                                    |
|           |                                                                                                    | •lt:未満(日付フィールドでのみ<br>有効)                                                                                                    |
|           |                                                                                                    | <ul> <li>nc:含まない(名前およびシリア<br/>ル番号フィールドでのみ有効)</li> </ul>                                                                                                    |
|           |                                                                                                    |                                                                                                    |

|              | コマンドまたはアクション                                                                       | 目的                                                                                                    |
|--------------|------------------------------------------------------------------------------------|----------------------------------------------------------------------------------------------------|
|              |                                                                                    | <ul> <li>ne:等しくない(名前、シリアル<br/>番号、および日付フィールドで有<br/>効)</li> </ul>                                                          |
|              |                                                                                    | <i>match-value</i> は、match-criteriaで割り当<br>てられた論理演算子を使用してテスト<br>する名前または日付です。                                             |
|              |                                                                                    | (注) このコマンドは、証明書ベース ACL を設定する場合にだけ使用し、失効チェックまたは失効した証明書を無視するように証明書ベース ACL を設定する場合には使用しないでください。                             |
| ステッ          | exit                                                                               | グローバル コンフィギュレーション                                                                                                    |
| プ5           |                                                                                    | モードに戻ります。                                                                                                    |
|              | Router(ca-certificate-map)# exit                                                   |                                                                                                    |
| ステッ          | cryptopkitrustpoint <i>name</i>                                                    | トラストポイントお上び設定されたタ                                                                                                    |
| ス <b>プ</b> 6 | 例:                                                                                 | 前を宣言して、CA トラストポイント<br>コンフィギュレーション モードを開                                                                                  |
|              | Router(config)# crypto pki trustpoint Access2                                      | 始します。                                                                                                    |
| ステッ          | 次のいずれかを実行します。                                                                      | (任意)トラストポイントに関連付け                                                                                                    |
| プ1           | • crl-cachenone                                                                    | られたすべての CRL の CRL キャッシ<br>ングを完全にディセーブルにします。                                                                              |
|              | • crl-cachedelete-after <i>time</i><br>例:<br>Router(ca-trustpoint)# crl-cache none | <b>crl-cachenone</b> コマンドを実行しても、<br>現在キャッシュされている CRL に影<br>響はありません。このコマンドが設定<br>された後にダウンロードされるすべて<br>の CRL は、キャッシュされません。 |
|              | 例:<br>Router(ca-trustpoint)# crl-cache delete-after 20                             | (任意)トラストポイントに関連付け<br>られたすべての CRL に関して、CRL<br>がキャッシュに保持される最大時間を                                                           |
|              |                                                                                    | 指定します。 <ul> <li><i>time</i>: CRLが削除されるまでの時間(分単位)。</li> </ul>                                                             |
|              |                                                                                    | <b>crl-cachedelete-after</b> コマンドを実行し<br>ても、現在キャッシュされているCRL                                                              |

I

|                   | コマンドまたはアクション                                                                                                    | 目的                                                                                                    |
|-------------------|----------------------------------------------------------------------------------------------------|----------------------------------------------------------------------------------------------------|
|                   |                                                                                                    | に影響はありません。設定されたライ<br>フタイムは、このコマンドが設定され<br>た後にダウンロードされた CRL だけ<br>に影響します。                                                                         |
| ステッ<br>プ <b>8</b> | matchcertificatecertificate-map-label [allowexpired-certificate  <br>skiprevocation-check   skipauthorization-check<br>例: | <ul> <li>(任意)証明書ベース ACL</li> <li>(cryptopkicertificatemap コマンドによって定義されている)をトラストポイントに関連付けます。</li> </ul>                                           |
|                   | Router(ca-trustpoint)# match certificate Group skip revocation-check                                                      | <ul> <li><i>certificate-map-label</i>:</li> <li>cryptopkicertificatemap コマンド<br/>を使用して指定した <i>label</i> 引数と<br/>一致する必要があります。</li> </ul>          |
|                   |                                                                                                    | • allowexpired-certificate : 失効し<br>た証明書を無視します。                                                                                                  |
|                   |                                                                                                    | <ul> <li>skiprevocation-check: トラスト<br/>ポイントが、特定の証明書を除く<br/>CRLを適用できるようにします。</li> </ul>                                                          |
|                   |                                                                                                    | <ul> <li>skipauthorization-check: AAA<br/>サーバとの PKI 統合を設定する<br/>と、証明書の AAA チェックをス<br/>キップします。</li> </ul>                                         |
| ステッ<br>プ <b>9</b> | matchcertificatecertificate-map-labeloverridecdp {url   directory} string         例:                                      | <ul><li>(任意) URL またはディレクトリが<br/>指定された証明書の、既存の CDP エ<br/>ントリを手動で上書きします。</li></ul>                                                                 |
|                   | Router(ca-trustpoint)# match certificate Group1 override cdp url<br>http://server.cisco.com                               | <ul> <li><i>certificate-map-label</i>:ユーザ指定のラベル。事前に定義された<br/>cryptopkicertificatemap コマンド<br/>に指定した <i>label</i> 引数と一致する<br/>必要があります。</li> </ul> |
|                   |                                                                                                    | •url : 証明書の CDP が HTTP また<br>は LDAP URL で上書きされるよ<br>うに指定します。                                                                                     |
|                   |                                                                                                    | <ul> <li>directory:証明書のCDPがLDAP<br/>ディレクトリ指定で上書きされる<br/>ように指定します。</li> </ul>                                                                     |
|                   |                                                                                                    | • <i>string</i> : URL またはディレクトリ<br>指定。                                                                                                    |

|            | コマンドまたはアクション                                                                                                    | 目的                                                                                                    |
|------------|----------------------------------------------------------------------------------------------------|----------------------------------------------------------------------------------------------------|
|            |                                                                                                    | <ul> <li>(注) 一部のアプリケーションは、<br/>すべての CDP が試行される<br/>前にタイムアウトすることが<br/>あり、エラーメッセージで<br/>報告します。エラーメッ<br/>セージはルータに影響を及ぼ<br/>しません。また、Cisco IOS<br/>ソフトウェアは、すべての<br/>CDP が試行されるまで CRL<br/>の取得を続行します。</li> </ul>                                                                                                    |
| ステッ<br>プ10 | <pre>matchcertificatecertificate-map-labeloverrideocsp[trustpointtrustpoint-label] sequence-numberurlocsp-url 例: Router(ca-trustpoint)# match certificate mycertmapname override ocsp trustpoint mytp 15 url http://192.0.2.2</pre> | (任意) OCSP サーバをクライアント<br>証明書ごとに、またはクライアント証<br>明書のグループごとに指定し、複数回<br>発行して、追加の OCSP サーバおよび<br>クライアント証明書の設定(代替の<br>PKI 階層を含む)を指定できます。                                                                                                    |
|            |                                                                                                    | <ul> <li><i>certificate-map-label</i>:既存の証明<br/>書マップ名。</li> <li><i>trustpoint</i>: OCSP サーバ証明書を<br/>検証するときに使用されるトラス<br/>トポイント。</li> <li><i>sequence-number</i>:<br/>matchcertificateoverrideocsp コマ<br/>ンド文を検証対象の証明書に適用<br/>する順序。照合が最低のシーケン<br/>ス番号から最高のシーケンス番号<br/>に実行されます。同じシーケンス<br/>番号で複数のコマンドを発行する<br/>と、前の OCSP サーバオーバラ<br/>イド設定が上書きされます。</li> <li>url: OCSP サーバの URL。</li> <li>証明書が設定された証明書マップと一<br/>致すると、クライアント証明書の AIA<br/>フィールドおよび以前に発行された<br/>ocspurl コマンド設定値は、指定され<br/>た OCSP サーバで上書きされます。</li> <li>マップベースの一致が発生しない場<br/>合、引き続き次の2つのケースがクラ<br/>イアント証明書に適用されます。</li> </ul> |

I

|                    | コマンドまたはアクション                                                  | 目的                                                                                                    |
|--------------------|---------------------------------------------------------------|----------------------------------------------------------------------------------------------------|
|                    |                                                               | <ul> <li>OCSPを失効方法として指定する<br/>と、AIAフィールド値がクライア<br/>ント証明書に引き続き適用されま<br/>す。</li> </ul>                                                                                                    |
|                    |                                                               | <ul> <li>ocspurl 設定が存在する場合は、</li> <li>ocspurl 設定が引き続きクライア</li> <li>ント証明書に適用されます。</li> </ul>                                                                                                    |
| ステッ<br>プ <b>11</b> | exit<br>例:                                                    | グローバル コンフィギュレーション<br>モードに戻ります。                                                                                                    |
|                    | Router(ca-trustpoint)# exit                                   |                                                                                                    |
| ステッ<br>プ 12        | aaanew-model                                                  | (任意)AAA アクセス コントロール<br>モデルをイネーブルにします。                                                                                                    |
|                    | 例:                                                            |                                                                                                    |
|                    | Router(config)# aaa new-model                                 |                                                                                                    |
| ステッ<br>プ <b>13</b> | aaaattributelistlist-name                                     | (任意)ルータにローカルで AAA 属<br>性リストを定義し、config-attr-list コン                                                                                                    |
|                    | 例:                                                            | フィギュレーション モードを開始し                                                                                                    |
|                    | Router(config)# aaa attribute list crl                        | \$ <sup>.9</sup> .                                                                                                    |
| ステッ<br>プ 14        | attributetype {name} {value} 例:                               | (任意) ルータの AAA 属性リストに<br>ローカルに追加される AAA 属性タイ<br>プを定義します。                                                                                                    |
|                    | Router(config-attr-list)# attribute type cert-serial-not 6C4A | 証明書のシリアル番号セッションコ<br>ントロールを設定するために、管理者<br>は、value フィールドの特定の証明書<br>を、name が cert-serial-not に設定され<br>ているシリアル番号に基づき受け入れ<br>るか、拒否するか指定できます。証明<br>書のシリアル番号が属性タイプ設定で<br>指定されたシリアル番号と一致した場<br>合、証明書は拒否されます。<br>使用可能な AAA 属性タイプのリスト<br>を表示するには、showaaaattributes コ<br>マンドを実行してください。 |

|       | コマンドまたはアクション                         | 目的                 |
|-------|--------------------------------------|--------------------|
| ステッ   | exit                                 | グローバル コンフィギュレーション  |
| プ 15  |                                      | モードに戻ります。          |
|       | 1例:                                  |                    |
|       | Router(ca-trustpoint)# exit          |                    |
|       |                                      |                    |
|       | 例:                                   |                    |
|       | Router(config-attr-list)# exit       |                    |
| ステップな | exit                                 | 特権 EXEC モードに戻ります。  |
| J 16  |                                      |                    |
|       | . רק                                 |                    |
|       | Router(config)# exit                 |                    |
| ステッ   | showcryptopkicertificates            | (任意)CA 証明書が認証されたら、 |
| プ 17  |                                      | ルータにインストールされた証明書の  |
|       | 例:                                   | コンポーネントを表示します。     |
|       | Router# show crypto pki certificates |                    |
|       | 1                                    |                    |

### 例

次に、サンプル証明書を示します。OCSP 関連の拡張子は感嘆符を使用して示されます。

```
Certificate:
        Data:
             Version: v3
            Serial Number:0x14
             Signature Algorithm: SHAwithRSA - 1.2.840.113549.1.1.4
             Issuer:CN=CA server,OU=PKI,O=Cisco Systems
            Validity:
                 Not Before: Thursday, August 8, 2002 4:38:05 PM PST
            Not After:Tuesday, August 7, 2003 4:38:05 PM PST
Subject:CN=OCSP server,OU=PKI,O=Cisco Systems
             Subject Public Key Info:
                 Algorithm:RSA - 1.2.840.113549.1.1.1
                 Public Key:
                     Exponent:65537
                     Public Key Modulus: (2048 bits) :
                          <snip>
            Extensions:
                 Identifier:Subject Key Identifier - 2.5.29.14
                     Critical:no
                     Key Identifier:
                          <snip>
                 Identifier: Authority Key Identifier - 2.5.29.35
                     Critical:no
                     Key Identifier:
                          <snip>
                  Identifier: OCSP NoCheck: - 1.3.6.1.5.5.7.48.1.5
                      Critical:no
                 Identifier:Extended Key Usage:- 2.5.29.37
                      Critical:no
```

!

```
Extended Key Usage:
                    OCSPSigning
!
               Identifier:CRL Distribution Points - 2.5.29.31
                   Critical:no
                  Number of Points:1
                   Point 0
                      Distribution Point:
[URIName:ldap://CA-server/CN=CA server,OU=PKI,O=Cisco Systems]
       Signature:
           Algorithm:SHAwithRSA - 1.2.840.113549.1.1.4
           Signature:
           <snip>
次の例は、既存のシーケンスの先頭に match certificate override ocsp コマンドを追加したときの実
行コンフィギュレーション出力の抜粋を示します。
match certificate map3 override ocsp 5 url http://192.0.2.3/
show running-configuration
       match certificate map3 override ocsp 5 url http://192.0.2.3/
       match certificate map1 override ocsp 10 url http://192.0.2.1/
match certificate map2 override ocsp 15 url http://192.0.2.2/
次の例は、既存の match certificate override ocsp コマンドが置き換えられ、トラストポイントが代
替の PKI 階層を使用するように指定された場合の、実行コンフィギュレーション出力の抜粋を示
します。
match certificate map4 override ocsp trustpoint tp4 10 url http://192.0.2.4/newvalue
show running-configuration
```

```
. . . match certificate map3 override ocsp trustpoint tp3 5 url http://192.0.2.3/
    match certificate map1 override ocsp trustpoint tp1 10 url http://192.0.2.1/
    match certificate map4 override ocsp trustpoint tp4 10 url
http://192.0.2.4/newvalue
    match certificate map2 override ocsp trustpoint tp2 15 url http://192.0.2.2/
```

## トラブルシューティングのヒント

失効チェックまたは失効した証明書を無視した場合は、慎重に設定を確認する必要があります。 証明書マップが、当該の証明書または許可する証明書、あるいはスキップするAAAチェックのい ずれかと適切に一致していることを確認してください。管理された環境で、証明書マップを変更 して想定どおりに機能していないものを判別します。

## 証明書チェーンの設定

ピア証明書の証明書チェーン パスに処理レベルを設定するには、次の作業を実行します。

### はじめる前に

- ・デバイスを PKI 階層に登録する必要があります。
- 適切なキーペアを証明書に関連付ける必要があります。

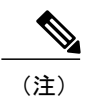

・ルートCAに関連付けられたトラストポイントは、次のレベルに対して有効になるように 設定できません。

chain-validation コマンドは、ルート CA に関連付けられたトラストポイントに対して continue キーワードとともに設定します。エラーメッセージが表示され、チェーン検証はデフォルト の chain-validation コマンド設定に戻ります。

### 手順の概要

- 1. enable
- 2. configureterminal
- 3. crypto pki trustpoint name
- 4. chain-validation [{stop | continue} [parent-trustpoint]]
- 5. exit

### 手順の詳細

|       | コマンドまたはアクション                                                                                | 目的                                                                                              |
|-------|---------------------------------------------------------------------------------------------|-------------------------------------------------------------------------------------------------|
| ステップ1 | enable                                                                                      | 特権 EXEC モードをイネーブルにします。                                                                          |
|       | 例:                                                                                          | <ul> <li>パスワードを入力します(要求された場合)。</li> </ul>                                                       |
|       | Router> enable                                                                              |                                                                                                 |
| ステップ2 | configureterminal                                                                           | グローバル コンフィギュレーション モードを開始します。                                                                    |
|       | 例:                                                                                          |                                                                                                 |
|       | Router# configure terminal                                                                  |                                                                                                 |
| ステップ3 | crypto pki trustpoint name                                                                  | トラストポイントおよび設定された名前を宣言して、CAトラ<br>ストポイント コンフィギュレーション モードを開始します。                                   |
|       | 例:                                                                                          |                                                                                                 |
|       | Router(config)# crypto pki<br>trustpoint ca-subl                                            |                                                                                                 |
| ステップ4 | <b>chain-validation</b> [{ <b>stop</b>   <b>continue</b> }<br>[ <i>parent-trustpoint</i> ]] | 証明書チェーンが、すべての証明書(下位 CA 証明書を含む)<br>で処理されるレベルを設定します。                                              |
|       | 例:                                                                                          | <ul> <li>stop キーワードを使用して、証明書がすでに信頼できることを明示します。これがデフォルト設定です。</li> </ul>                          |
|       | chain-validation continue ca-subl                                                           | <ul> <li>continue キーワードを使用して、トラストポイントに関連<br/>付けられた下位 CA 証明書を有効にする必要があることを<br/>明示します。</li> </ul> |

|       | コマンドまたはアクション                | 目的                                                                                        |
|-------|-----------------------------|-------------------------------------------------------------------------------------------|
|       |                             | <ul> <li><i>parent-trustpoint</i> 引数は、証明書を照合する必要がある親</li> <li>トラストポイント名を指定します。</li> </ul> |
| ステップ5 | exit                        | グローバル コンフィギュレーション モードに戻ります。                                                               |
|       | 例:                          |                                                                                           |
|       | Router(ca-trustpoint)# exit |                                                                                           |

# 証明書サーバのハイ アベイラビリティの設定

取り消しコマンドを同期させ、新しい証明書を発行するときにシリアル番号コマンドを送信する ように証明書サーバを設定し、アクティブになった場合に証明書とCRLを発行できるように、ス タンバイ証明書サーバを準備することができます。

## 前提条件

証明書サーバのハイ アベイラビリティを確保するには、次の条件を満たす必要があります。

- IPsec 保護された SCTP は、アクティブ ルータとスタンバイ ルータの両方で設定する必要が あります。
- ・同期を機能させるには、SCTPを設定した後に、証明書サーバの冗長性モードを ACTIVE/STANDBYに設定する必要があります。

ここでは、次の内容について説明します。

## 証明書サーバの冗長性モードの ACTIVE/STANDBY の設定

この作業は、証明書サーバの冗長性モードをACTIVE/STANBYに設定することで、同期をイネーブルにするためにアクティブルータで実行します。

- 1 configureterminal
- 2 redundancyinter-device
- 3 schemestandbystandby-group-name
- 4 exit
- 5 interfaceinterface-name
- 6 ipaddressip-addressmask
- 7 noiproute-cachecef

- 8 noiproute-cache
- 9 standbyipip-address
- **10** standbyprioritypriority
- 11 standbynamegroup-name
- 12 standbydelayminimum [min-seconds] reload [reload-seconds
- 13 スタンバイルータに対してステップ1~12を繰り返し、アクティブルータのIPアドレスと は異なるIPアドレスを使用してインターフェイスを設定します(ステップ6)。
- 14 exit
- 15 exit
- 16 showcryptokeymypubkeyrsa

### 手順の概要

- 1. configureterminal
- 2. redundancyinter-device
- 3. schemestandbystandby-group-name
- 4. exit
- 5. interface *interface-name*
- 6. ipaddressip-addressmask
- 7. noiproute-cachecef
- 8. noiproute-cache
- 9. standby ip *ip-address*
- **10.** standby priority *priority*
- **11.** standby name *group-name*
- **12.** standby delay minimum [*min-seconds*] reload [*reload-seconds*]
- スタンバイルータに対してステップ1~12を繰り返し、アクティブルータのインターフェイスのIPアドレス(ステップ6)とは異なるIPアドレスを使用して、インターフェイスを設定します。
- 14. exit
- 15. exit
- 16. showredundancystates

### 手順の詳細

|       | コマンドまたはアクション               | 目的                         |
|-------|----------------------------|----------------------------|
| ステップ1 | configureterminal          | グローバル コンフィギュレーション モードを開始しま |
|       |                            | す。                         |
|       | 例:                         |                            |
|       | Router# configure terminal |                            |

Γ

|               | コマンドまたはアクション                                           | 目的                                                                                                    |
|---------------|--------------------------------------------------------|----------------------------------------------------------------------------------------------------|
| ステップ <b>2</b> | redundancyinter-device                                 | 冗長性を設定し、デバイス内コンフィギュレーションモー<br>ドを開始します。                                                                                                    |
|               | 例:                                                     |                                                                                                    |
|               | Router(config)# redundancy inter-device                |                                                                                                    |
| ステップ3         | schemestandbystandby-group-name                        | 使用する冗長性スキームを定義します。                                                                                                    |
|               | 19月:                                                   | ・サポートされているスキームは「standby」だけで<br>す。                                                                                                    |
|               | Router(config-red-interdevice)# scheme<br>standby SB   | <ul> <li>standby-group-name: standby name インターフェイ<br/>スコンフィギュレーションコマンドで指定したスタ<br/>ンバイ名と一致させる必要があります。また、スタ<br/>ンバイ名は両方のルータで同じである必要がありま<br/>す。</li> </ul> |
| ステップ4         | exit                                                   | デバイス内コンフィギュレーション モードを終了し、グ<br>ローバル コンフィギュレーション モードに戻ります。                                                                                                |
|               | 例:                                                     |                                                                                                    |
|               | Router(config-red-interdevice)# exit                   |                                                                                                    |
| ステップ5         | interface interface-name                               | ルータのインターフェイスタイプを設定し、インターフェ<br>イス コンフィギュレーション モードを開始します。                                                                                                 |
|               | 例:                                                     |                                                                                                    |
|               | Router(config)<br># interface gigabitethernet0/1       |                                                                                                    |
| ステップ6         | ipaddressip-addressmask                                | インターフェイスにローカルIPアドレスを設定します。                                                                                                    |
|               | 例:                                                     |                                                                                                    |
|               | Router(config-if) ip address 10.0.0.1<br>255.255.255.0 |                                                                                                    |
| ステップ1         | noiproute-cachecef                                     | インターフェイスでシスコエクスプレスフォワーディン<br>グの動作をディセーブルに1 ます                                                                                                    |
|               | 例:                                                     |                                                                                                    |
|               | Router(config-if)# no ip route cache<br>cef            |                                                                                                    |
| ステップ8         | noiproute-cache                                        | インターフェイスで高速スイッチングをディセーブルに<br>します                                                                                                    |
|               | 例:                                                     |                                                                                                    |
|               | Router(config-if)# no ip route cache                   |                                                                                                    |

1

|                    | コマンドまたはアクション                                                                                                  | 目的                                                                                                    |
|--------------------|----------------------------------------------------------------------------------------------------|----------------------------------------------------------------------------------------------------|
| ステップ9              | standby ip <i>ip-address</i>                                                                                  | ホットスタンバイルータプロトコル(HSRP)をアクティ<br>ブにします。                                                                                 |
|                    | 例:<br>Router(config-if)# standby ip 10.0.0.3                                                                  | <ul><li>(注) アクティブ ルータおよびスタンバイ ルータに</li><li>同じアドレスを設定します。</li></ul>                                                    |
| ステップ 10            | standby priority <i>priority</i>                                                                              | HSRP のプライオリティを 50 に設定します。                                                                                             |
|                    | 例:<br>Router(config-if)# standby priority 50                                                                  | 指定できるプライオリティの範囲は1~255です。1は<br>一番低いプライオリティ、255は一番高いプライオリティ<br>を意味します。HSRPグループ内の最高のプライオリティ<br>値が設定されたルータがアクティブルータになります。 |
| ステップ 11            | standby name group-name                                                                                       | スタンバイ グループの名前を設定します。                                                                                                  |
|                    | 例:<br>Router(config-if)# standby name SB                                                                      | <ul> <li>名前には、使用されている HSRP グループを指定し<br/>ます。HSRP グループ名はそのルータで一意である<br/>必要があります。</li> </ul>                             |
| ステップ <b>12</b>     | standby delay minimum [ <i>min-seconds</i> ] reload<br>[ <i>reload-seconds</i> ]<br>例:                        | HSRP グループの初期化の遅延を次のように設定します。<br>・インターフェイスがアップした後に HSRP グループ<br>を初期化するまでの遅延の最小値は 30 秒です。                               |
|                    | Router(config-if)# standby delay minimum ${\bf 30}$ reload ${\bf 60}$                                         | ・ルータがリロートされに後の遅延は60秒です。                                                                                               |
| <br>ステップ <b>13</b> | スタンバイルータに対してステップ1~<br>12を繰り返し、アクティブルータのイン<br>ターフェイスの IP アドレス(ステップ<br>6)とは異なる IP アドレスを使用して、<br>インターフェイスを設定します。 |                                                                                                    |
| ステップ 14            | exit                                                                                                    | グローバルコンフィギュレーションモードに戻ります。                                                                                             |
|                    | 例:<br>Router(config-if)# exit                                                                                 |                                                                                                    |
| ステップ 15            | exit                                                                                                    | 特権 EXEC モードに戻ります。                                                                                                    |
|                    | 例:<br>Router(config)# exit                                                                                    |                                                                                                    |

|                | コマンドまたはアクション                                                        | 目的                                   |
|----------------|---------------------------------------------------------------------|--------------------------------------|
| ステップ <b>16</b> | <b>showredundancystates</b><br>例:<br>Router# show redundancy states | (任意)冗長性の状態(スタンバイまたはアクティブ)<br>を確認します。 |

## アクティブおよびスタンバイ証明書サーバでの SCTP の設定

この作業は、アクティブおよびスタンバイの両方の証明書サーバで SCTP を設定するためにアクティブ ルータで実行します。

### 手順の概要

- 1. configureterminal
- 2. ipczonedefault
- 3. associationassociation-ID
- 4. noshutdown
- 5. protocolsctp
- 6. local-portlocal-port-number
- 7. local-ip device-real-ip-address [device-real-ip-address2]
- 8. exit
- 9. remote-port-number
- **10.** remote-ippeer-real-ip-address
- **11.** スタンバイルータに対してステップ1~10を繰り返し、ステップ7とステップ10で指定した ローカルピアおよびリモートピアのIPアドレスを逆にします。

### 手順の詳細

ſ

|               | コマンドまたはアクション                     | 目的                                                                              |
|---------------|----------------------------------|---------------------------------------------------------------------------------|
| ステップ1         | configureterminal                | グローバル コンフィギュレーション モードを開始します。                                                    |
|               | 例:                               |                                                                                 |
|               | Router# configure terminal       |                                                                                 |
| ステップ <b>2</b> | ipczonedefault                   | デバイス内通信プロトコルである、Inter-Process Communication<br>(IPC)を設定し、IPC ゾーンコンフィギュレーションモードを |
|               | 例:                               | 開始します。                                                                          |
|               | Router(config)# ipc zone default |                                                                                 |

|               | コマンドまたはアクション                                                        | 目的                                                                                                    |
|---------------|---------------------------------------------------------------------|----------------------------------------------------------------------------------------------------|
|               |                                                                     | このコマンドを使用して、アクティブ ルータとスタンバイ ルー<br>タとの間の通信リンクを開始します。                                                                                                    |
| ステップ3         | associationassociation-ID                                           | 2 つのデバイス間におけるアソシエーションを設定し、IPC アソ<br>シエーション コンフィギュレーション モードを開始します。                                                                                                    |
|               | 例:                                                                  |                                                                                                    |
|               | Router(config-ipczone)#<br>association 1                            |                                                                                                    |
| ステップ4         | noshutdown                                                          | サーバ アソシエーションがデフォルトの状態(イネーブル)で<br>あることを確認します。                                                                                                    |
|               | 例:                                                                  |                                                                                                    |
|               | Router(config-ipczone-assoc)# no<br>shutdown                        |                                                                                                    |
| ステップ5         | protocolsctp                                                        | SCTP をトランスポート プロトコルとして設定し、SCTP プロト<br>コル コンフィギュレーション モードを開始します。                                                                                                    |
|               | 例:                                                                  |                                                                                                    |
|               | <pre>Router(config-ipczone-assoc)# protocol sctp</pre>              |                                                                                                    |
| ステップ6         | local-portlocal-port-number                                         | 冗長ピアとの通信に使用されるローカルSCTPポート番号を定義<br>して、IPCトランスポートSCTPローカルコンフィギュレーショ                                                                                                    |
|               | 例:                                                                  | ンモードを開始します。                                                                                                    |
|               | Router(config-ipc-protocol-sctp)#<br>local-port 5000                | <ul> <li><i>local-port-number</i>: デフォルト値は存在しません。デバイス内の冗長性をイネーブルにするには、この引数によってローカルポートの設定を行う必要があります。有効なポート値:<br/>1~65535。ローカルポート番号は、ピアルータ上のリモートポート番号と同じにする必要があります。</li> </ul> |
| ステップ <b>1</b> | <b>local-ip</b> device-real-ip-address<br>[device-real-ip-address2] | 冗長ペアと通信を行うために使用されるローカル IP アドレスを<br>最低1つ定義します。                                                                                                    |
|               | 例:                                                                  | ・ローカル IP アドレスは、ピア ルータ上のリモート IP アド                                                                                                    |
|               | Router(config-ipc-local-sctp)#<br>local-ip 10.0.0.1                 | レスと一致している必要があります。1 つまたは 2 つの IP<br>アドレスを指定できます。このアドレスはグローバルな VPN<br>ルーティングおよび転送(VRF)のものである必要があり<br>ます。仮想 IP アドレスは使用できません。                                                    |
| ステップ8         | exit                                                                | IPC トランスポート - SCTP ローカル コンフィギュレーション<br>モードを終了します。                                                                                                    |
|               | 例:                                                                  |                                                                                                    |
|               | Router(config-ipc-local-sctp)#<br>exit                              |                                                                                                    |

|         | コマンドまたはアクション                                                                                 | 目的                                                                                                    |
|---------|----------------------------------------------------------------------------------------------|----------------------------------------------------------------------------------------------------|
| ステップ 9  | remote-portremote-port-number 例:                                                             | 冗長ピアとの通信に使用されるリモートSCTPポート番号を定義<br>して、IPCトランスポートSCTPリモートコンフィギュレーショ<br>ンモードを開始します。                                                                                     |
|         | Router(config-ipc-protocol-sctp)#<br>remote-port 5000                                        | <ul> <li>(注) remote-port-number:デフォルト値は存在しません。デバイス内の冗長性をイネーブルにするには、この引数によってリモートポートの設定を行う必要があります。有効なポート値:1~65535。リモートポート番号は、ピアルータ上のローカルポート番号と同じにする必要があります。</li> </ul> |
| ステップ 10 | remote-ippeer-real-ip-address<br>例:<br>Router(config-ipc-remote-sctp)#<br>remote-ip 10.0.0.2 | ローカル デバイスとの通信に使用される冗長ピアのリモート IP<br>アドレスを定義します。<br>すべてのリモート IP アドレスによって同じデバイスが参照され<br>る必要があります。                                                                       |
|         |                                                                                              | 仮想 IP アドレスは使用できません。                                                                                                    |
| ステップ 11 | スタンバイルータに対してステップ<br>1~10を繰り返し、ステップ7とス<br>テップ10で指定したローカルピア<br>およびリモートピアのIPアドレス<br>を逆にします。     | 仮想IPアドレス(10.0.0.3)は、両方のルータで同じになります。                                                                                                    |

## アクティブ証明書サーバとスタンバイ証明書サーバの同期

この作業は、アクティブサーバとスタンバイサーバを同期にするために実行します。

### 手順の概要

I

- 1. configure terminal
- 2. crypto key generate rsa general-keys redundancy labelkey-labemodulusmodulus-size
- 3. exit
- 4. show crypto key mypubkey rsa
- 5. configure terminal
- 6. ip http server
- 7. crypto pki servercs-label
- 8. redundancy
- 9. no shutdown

1

### 手順の詳細

|               | コマンドまたはアクション                                                                                 | 目的                                                                                                    |
|---------------|----------------------------------------------------------------------------------------------|----------------------------------------------------------------------------------------------------|
| ステップ1         | configure terminal                                                                           | グローバル コンフィギュレーション モードを開始しま                                                                                         |
|               | 例:                                                                                           | す。                                                                                                    |
|               | Router# configure terminal                                                                   |                                                                                                    |
| ステップ <b>2</b> | crypto key generate rsa general-keys<br>redundancy<br>labelkey-labemodulusmodulus-size<br>例: | <ul> <li>証明書サーバの HA という名前の RSA キーペアを生成します。</li> <li>(注) redundancy キーワードを指定すると、キーはエクスポート不可能であることを意味します。</li> </ul> |
|               | Router (config)# crypto key generate<br>rsa general-keys redundancy label HA<br>modulus 2048 |                                                                                                    |
| ステップ3         | exit                                                                                         | 特権 EXEC モードに戻ります。                                                                                                  |
|               | 例:<br>Router(config)# exit                                                                   |                                                                                                    |
| ステップ4         | show crypto key mypubkey rsa                                                                 | 冗長性がイネーブルであることを確認します。                                                                                              |
|               | 例:<br>Router# show crypto key mypubkey rsa                                                   |                                                                                                    |
| ステップ5         | configure terminal                                                                           | グローバル コンフィギュレーション モードを開始しま<br>す。                                                                                   |
|               | 例:                                                                                           |                                                                                                    |
|               | Router# configure terminal                                                                   |                                                                                                    |
| ステップ6         | ip http server                                                                               | ご使用のシステムの HTTP サーバをイネーブルにしま<br>す。                                                                                  |
|               | 例:                                                                                           |                                                                                                    |
|               | Router(config)# ip http server                                                               |                                                                                                    |
| ステップ <b>1</b> | crypto pki server <i>cs-label</i><br>例:<br>Router(config)# crypto pki server HA              | ステップ 2 で生成した RSA キー ペアを証明書サーバの<br>ラベルに指定し、証明書サーバのコンフィギュレーショ<br>ン モードを開始します。                                        |

|            | コマンドまたはアクション                                | 目的                                                                                                    |
|------------|---------------------------------------------|----------------------------------------------------------------------------------------------------|
| ステップ8      | redundancy<br>例:                            | サーバがスタンバイ サーバと同期されていることを確<br>認します。                                                                                                    |
| <br>ステップ 9 | Router (cs-server) # redundancy no shutdown | 証明書サーバをイネーブルにします。                                                                                                    |
|            | 例:<br>Router(cs-server)# no shutdown        | <ul> <li>(注) SCRPトラフィックを使用するルータインター<br/>フェイスが保護されていない場合、ハイアベ<br/>イラビリティデバイス間の SCTPトラフィッ<br/>クが IPsecを使用して保護されていることを確<br/>認します。</li> </ul> |

# 証明書の許可および失効の設定例

## PKI AAA 認可の設定および検証例

ここでは、PKI AAA 認可の設定例を示します。

## ルータの設定例

次の showrunning-config コマンド出力は、AAA サーバ機能との PKI 統合を使用して、VPN 接続 を許可するように設定されたルータの動作設定を示します。

```
Router# show running-config
Building configuration...
version 12.3
hostname router7200router7200
aaa new-model
aaa authentication login default group tacacs+
aaa authentication login no tacacs enable
aaa authentication ppp default group tacacs+
aaa authorization exec ACSLab group tacacs+
aaa authorization network ACSLab group tacacs+
aaa accounting exec ACSLab start-stop group tacacs+
aaa accounting network default start-stop group ACSLab
aaa session-id common
ip domain name example.com
1
crypto pki trustpoint EM-CERT-SERV
enrollment url http://192.0.2.33:80
```

```
serial-number
 crl optional
 rsakeypair STOREVPN 2048
 auto-enroll
authorization list ACSLab
crypto pki certificate chain EM-CERT-SERV
certificate 04
  30820214 3082017D A0030201 02020104 300D0609 2A864886 F70D0101 04050030
  17311530 13060355 0403130C 454D2D43 4552542D 53455256 301E170D 30343031
  31393232 30323535 5A170D30 35303131 38323230 3235355A 3030312E 300E0603
  55040513 07314437 45424434 301C0609 2A864886 F70D0109 02160F37 3230302D
  312E6772 696C2E63 6F6D3081 9F300D06 092A8648 86F70D01 01010500 03818D00
  30818902 818100BD F3B837AA D925F391 2B64DA14 9C2EA031 5A7203C4 92F8D6A8
  7D2357A6 BCC8596F A38A9B10 47435626 D59A8F2A 123195BB BE5A1E74 B1AA5AE0
  5CA162FF 8C3ACA4F B3EE9F27 8B031642 B618AE1B 40F2E3B4 F996BEFE 382C7283
  3792A369 236F8561 8748AA3F BC41F012 B859BD9C DB4F75EE 3CEE2829 704BD68F
  FD904043 0F555702 03010001 A3573055 30250603 551D1F04 1E301C30 1AA018A0
  16861468 7474703A 2F2F3633 2E323437 2E313037 2E393330 0B060355 1D0F0404
  030205A0 301F0603 551D2304 18301680 1420FC4B CF0B1C56 F5BD4C06 0AFD4E67
  341AE612 D1300D06 092A8648 86F70D01 01040500 03818100 79E97018 FB955108
  12F42A56 2A6384BC AC8E22FE F1D6187F DA5D6737 C0E241AC AAAEC75D 3C743F59
  08DEEFF2 0E813A73 D79E0FA9 D62DC20D 8E2798CD 2C1DC3EC 3B2505A1 3897330C
  15A60D5A 8A13F06D 51043D37 E56E45DF A65F43D7 4E836093 9689784D C45FD61D
  EC1F160C 1ABC8D03 49FB11B1 DA0BED6C 463E1090 F34C59E4
  auit
 certificate ca 01
  30820207 30820170 A0030201 02020101 300D0609 2A864886 F70D0101 04050030
  17311530 13060355 0403130C 454D2D43 4552542D 53455256 301E170D 30333132
  31363231 34373432 5A170D30 36313231 35323134 3734325A 30173115 30130603
  55040313 0C454D2D 43455254 2D534552 5630819F 300D0609 2A864886 F70D0101
  01050003 818D0030 81890281 8100C14D 833641CF D784F516 DA6B50C0 7B3CB3C9
  589223AB 99A7DC14 04F74EF2 AAEEE8F5 E3BFAE97 F2F980F7 D889E6A1 2C726C69
  54A29870 7E7363FF 3CD1F991 F5A37CFF 3FFDD3D0 9E486C44 A2E34595 C2D078BB
  E9DE981E B733B868 AA8916C0 A8048607 D34B83C0 64BDC101 161FC103 13C06500
  22D6EE75 7D6CF133 7F1B515F 32830203 010001A3 63306130 0F060355 1D130101
  FF040530 030101FF 300E0603 551D0F01 01FF0404 03020186 301D0603 551D0E04
  16041420 FC4BCF0B 1C56F5BD 4C060AFD 4E67341A E612D130 1F060355 1D230418
  30168014 20FC4BCF 0B1C56F5 BD4C060A FD4E6734 1AE612D1 300D0609 2A864886
  F70D0101 04050003 81810085 D2E386F5 4107116B AD3AC990 CBE84063 5FB2A6B5
  BD572026 528E92ED 02F3A0AE 1803F2AE AA4C0ED2 0F59F18D 7B50264F 30442C41
  0AF19C4E 70BD3CB5 0ADD8DE8 8EF636BD 24410DF4 DB62DAFC 67DA6E58 3879AA3E
  12AFB1C3 2E27CB27 EC74E1FC AEE2F5CF AA80B439 615AA8D5 6D6DEDC3 7F9C2C79
  3963E363 F2989FB9 795BA8
  quit
crypto isakmp policy 10
 encr aes
 group 14
crypto ipsec transform-set ISC TS 1 esp-aes esp-sha-hmac
crypto ipsec profile ISC IPSEC PROFILE 2
set security-association lifetime kilobytes 53000000
 set security-association lifetime seconds 14400
 set transform-set ISC TS 1
controller TSA 1/1
interface Tunnel0
description MGRE Interface provisioned by ISC
bandwidth 10000
ip address 192.0.2.172 255.255.255.0
no ip redirects
 ip mtu 1408
ip nhrp map multicast dynamic
ip nhrp network-id 101
ip nhrp holdtime 500
ip nhrp server-only
```

```
no ip split-horizon eigrp 101
 tunnel source FastEthernet2/1
 tunnel mode gre multipoint
 tunnel key 101
 tunnel protection ipsec profile ISC IPSEC PROFILE 2
interface FastEthernet2/0
 ip address 192.0.2.1 255.255.255.0
 duplex auto
 speed auto
interface FastEthernet2/1
 ip address 192.0.2.2 255.255.255.0
 duplex auto
 speed auto
tacacs-server host 192.0.2.55 single-connection
tacacs-server directed-request
tacacs-server key company lab
ntp master 1
end
```

## 成功した PKI AAA 認可のデバッグ例

次の show debugging コマンド出力は、AAA サーバ機能との PKI 統合を使用して、成功した許可 を示します。

```
Router# show debugging
General OS:
  TACACS access control debugging is on
  AAA Authentication debugging is on
  AAA Authorization debugging is on
Cryptographic Subsystem:
Crypto PKI Trans debugging is on
Router#
May 28 19:36:11.117: CRYPTO PKI: Trust-Point EM-CERT-SERV picked up
May 28 19:36:12.789: CRYPTO_PKI: Found a issuer match
May 28 19:36:12.805: CRYPTO_PKI: cert revocation status unknown.
May 28 19:36:12.805: CRYPTO PKI: Certificate validated without revocation check
May 28 19:36:12.813: CRYPTO PKI AAA: checking AAA authorization (ACSLab, POD5.example.com,
 <all>)
May 28 19:36:12.813: AAA/BIND(00000042): Bind i/f
May 28 19:36:12.813: AAA/AUTHOR (0x42): Pick method list 'ACSLab'
May 28 19:36:12.813: TPLUS: Queuing AAA Authorization request 66 for processing
May 28 19:36:12.813: TPLUS: processing authorization request id 66
May 28 19:36:12.813: TPLUS: Protocol set to None .....Skipping
May 28 19:36:12.813: TPLUS: Sending AV service=pki
May 28 19:36:12.813: TPLUS: Authorization request created for 66(POD5.example.com)
May 28 19:36:12.813: TPLUS: Using server 192.0.2.55
May 28 19:36:12.813: TPLUS(00000042)/0/NB WAIT/203A4628: Started 5 sec timeout
May 28 19:36:12.813: TPLUS(00000042)/0/NB WAIT: wrote entire 46 bytes request
May 28 19:36:12.813: TPLUS: Would block while reading pak header
May 28 19:36:12.817: TPLUS(00000042)/0/READ: read entire 12 header bytes (expect 27 bytes)
May 28 19:36:12.817: TPLUS(00000042)/0/READ: read entire 39 bytes response
May 28 19:36:12.817: TPLUS(00000042)/0/203A4628: Processing the reply packet
May 28 19:36:12.817: TPLUS: Processed AV cert-application=all
May 28 19:36:12.817: TPLUS: received authorization response for 66: PASS
May 28 19:36:12.817: CRYPTO_PKI_AAA: reply attribute ("cert-application" = "all")
May 28 19:36:12.817: CRYPTO PKI AAA: authorization passed
Router#
Router#
May 28 19:36:18.681: %DUAL-5-NBRCHANGE: IP-EIGRP(0) 101: Neighbor 192.0.2.171 (Tunnel0) is
up: new adjacency
Router#
Router# show crypto isakmp sa
```

dst src state conn-id slot 192.0.2.22 192.0.2.102 QM\_IDLE 84 0

## 失敗した PKI AAA 認可のデバッグ例

次の show debugging コマンド出力は、ルータが、VPN を使用しての接続を許可されていないこと を示します。このメッセージは、このような状況で表示される典型的なメッセージです。

この例においてピアユーザ名は、Cisco Secure ACS の VPN\_Router\_Disabled と呼ばれる Cisco Secure ACS グループに移動することにより、許可されていないものとして設定されました。ルータ (router7200.example.com) は、任意のピアに VPN 接続を確立する前に、Cisco Secure ACS AAA サーバに確認するように設定されています。

```
Router# show debugging
General OS:
  TACACS access control debugging is on
  AAA Authentication debugging is on
  AAA Authorization debugging is on
Cryptographic Subsystem:
  Crypto PKI Trans debugging is on
Router#
May 28 19:48:29.837: CRYPTO PKI: Trust-Point EM-CERT-SERV picked up
May 28 19:48:31.509: CRYPTO PKI: Found a issuer match
May 28 19:48:31.525: CRYPTO_PKI: cert revocation status unknown.
May 28 19:48:31.525: CRYPTO PKI: Certificate validated without revocation check
May 28 19:48:31.533: CRYPTO PKI AAA: checking AAA authorization (ACSLab, POD5.example.com,
 <all>)
May 28 19:48:31.533: AAA/BIND(00000044): Bind i/f
May 28 19:48:31.533: AAA/AUTHOR (0x44): Pick method list 'ACSLab'
May 28 19:48:31.533: TPLUS: Queuing AAA Authorization request 68 for processing
May 28 19:48:31.533: TPLUS: processing authorization request id 68
May 28 19:48:31.533: TPLUS: Protocol set to None .....Skipping
May 28 19:48:31.533: TPLUS: Sending AV service=pki
May 28 19:48:31.533: TPLUS: Authorization request created for 68(POD5.example.com)
May 28 19:48:31.533: TPLUS: Using server 192.0.2.55
May 28 19:48:31.533: TPLUS(00000044)/0/NB WAIT/203A4C50: Started 5 sec timeout
May 28 19:48:31.533: TPLUS(00000044)/0/NB_WAIT: wrote entire 46 bytes request
May 28 19:48:31.533: TPLUS: Would block while reading pak header
May 28 19:48:31.537: TPLUS(00000044)/0/READ: read entire 12 header bytes (expect 6 bytes)
May 28 19:48:31.537: TPLUS(00000044)/0/READ: read entire 18 bytes response
May 28 19:48:31.537: TPLUS(00000044)/0/203A4C50: Processing the reply packet
May 28 19:48:31.537: TPLUS: received authorization response for 68: FAIL
May 28 19:48:31.537: CRYPTO PKI AAA: authorization declined by AAA, or AAA server not found.
May 28 19:48:31.537: CRYPTO PKI AAA: No cert-application attribute found. Failing.
May 28 19:48:31.537: CRYPTO_PKI_AAA: authorization failed
May 28 19:48:31.537: CRYPTO_PKI: AAA authorization for list 'ACSLab', and user
'POD5.example.com' failed.
May 28 19:48:31.537: %CRYPTO-5-IKMP INVAL CERT: Certificate received from 192.0.2.162 is
bad: certificate invalid
May 28 19:48:39.821: CRYPTO_PKI: Trust-Point EM-CERT-SERV picked up
May 28 19:48:41.481: CRYPTO_PKI: Found a issuer match
May 28 19:48:41.501: CRYPTO PKI: cert revocation status unknown.
May 28 19:48:41.501: CRYPTO PKI: Certificate validated without revocation check
May 28 19:48:41.505: CRYPTO PKI AAA: checking AAA authorization (ACSLab, POD5.example.com,
 <all>)
May 28 19:48:41.505: AAA/BIND(00000045): Bind i/f
May 28 19:48:41.505: AAA/AUTHOR (0x45): Pick method list 'ACSLab'
May 28 19:48:41.505: TPLUS: Queuing AAA Authorization request 69 for processing
May 28 19:48:41.505: TPLUS: processing authorization request id 69
May 28 19:48:41.505: TPLUS: Protocol set to None .....Skipping
May 28 19:48:41.505: TPLUS: Sending AV service=pki
May 28 19:48:41.505: TPLUS: Authorization request created for 69(POD5.example.com)
May 28 19:48:41.505: TPLUS: Using server 198.168.244.55
May 28 19:48:41.509: TPLUS(00000045)/0/IDLE/63B22834: got immediate connect on new 0
May 28 19:48:41.509: TPLUS(00000045)/0/WRITE/63B22834: Started 5 sec timeout
May 28 19:48:41.509: TPLUS(00000045)/0/WRITE: wrote entire 46 bytes request
```

May 28 19:48:41.509: TPLUS(00000045)/0/READ: read entire 12 header bytes (expect 6 bytes) May 28 19:48:41.509: TPLUS(00000045)/0/READ: read entire 18 bytes response May 28 19:48:41.509: TPLUS(00000045)/0/63B22834: Processing the reply packet May 28 19:48:41.509: TPLUS: received authorization response for 69: FAIL May 28 19:48:41.509: CRYPTO\_PKI\_AAA: authorization declined by AAA, or AAA server not found. May 28 19:48:41.509: CRYPTO\_PKI\_AAA: No cert-application attribute found. Failing. May 28 19:48:41.509: CRYPTO PKI AAA: authorization failed May 28 19:48:41.509: CRYPTO\_PKI: AAA authorization for list 'ACSLab', and user 'POD5.example.com' failed. May 28 19:48:41.509: %CRYPTO-5-IKMP\_INVAL\_CERT: Certificate received from 192.0.2.162 is bad: certificate invalid Router# Router# show crypto iskmp sa src conn-id slot dst. state 192.0.2.2 192.0.2.102 MM KEY EXCH 95  $\cap$ 

## 失効メカニズムの設定例

ここでは、PKIの失効メカニズムを指定する際に使用できる設定例を示します。

## **OCSP**サーバの設定例

次の例では、証明書の AIA 拡張部で指定された OCSP サーバを使用するようにルータを設定する 方法を示します。

Router(config)# crypto pki trustpoint mytp
Router(ca-trustpoint)# revocation-check ocsp

### **CRL** および **0CSP** サーバの指定例

次の例では、CRL を CDP からダウンロードするようにルータを設定する方法を示します。CRL を利用できない場合は、証明書の AIA 拡張部で指定される OCSP サーバが使用されます。両方の オプションが失敗した場合、証明書の検証も失敗します。

Router(config)# crypto pki trustpoint mytp Router(ca-trustpoint)# revocation-check crl ocsp

## **OCSP**サーバの設定例

以下に、HTTP URL 「http://myocspserver:81」にある OCSP サーバを使用するようにルータを設定 する例を示します。このサーバがダウンしている場合は、失効チェックは行われません。

Router(config)# crypto pki trustpoint mytp Router(ca-trustpoint)# ocsp url http://myocspserver:81 Router(ca-trustpoint)# revocation-check ocsp none

## **OCSP** サーバとの通信でのナンスのディセーブル例

次の例は、OCSP要求に関するナンス(固有識別情報)が、OCSPサーバとの通信でディセーブル になっている場合の通信を示します。

Router(config) # crypto pki trustpoint mytp

Router(ca-trustpoint)# ocsp url http://myocspserver:81
Router(ca-trustpoint)# revocation-check ocsp none
Router(ca-trustpoint)# ocsp disable-nonce

# セントラル サイトにあるハブ ルータを証明書失効チェック用に設定 する例

次の例では、複数のブランチ オフィスにセントラル サイトへの接続を提供しているセントラル サイトにあるハブ ルータを示します。

ブランチオフィスも追加の IPSec トンネルを使用して、ブランチオフィス間で直接相互に通信できます。

CAは、セントラルサイトにあるHTTPサーバのCRLを公開します。セントラルサイトは、各ピアとIPSecトンネルを設定する場合、そのピアのCRLをチェックします。

次の例では、IPSec 設定を示しません。PKI 関連の設定だけを示します。

### ホーム オフィスのハブ設定

```
crypto pki trustpoint VPN-GW
enrollment url http://ca.home-office.com:80/certsrv/mscep/mscep.dll
serial-number none
fqdn none
ip-address none
subject-name o=Home Office Inc,cn=Central VPN Gateway
revocation-check crl
```

### セントラル サイトのハブ ルータ

```
Router# show crypto ca certificate
Certificate
  Status: Available
  Certificate Serial Number: 2F62BE1400000000CA0
  Certificate Usage: General Purpose
  Issuer:
   cn=Central Certificate Authority
    o=Home Office Inc
  Subject:
   Name: Central VPN Gateway
   cn=Central VPN Gateway
    o=Home Office Inc
  CRL Distribution Points:
   http://ca.home-office.com/CertEnroll/home-office.crl
  Validity Date:
    start date: 00:43:26 GMT Sep 26 2003
    end date: 00:53:26 GMT Sep 26 2004
    renew date: 00:00:00 GMT Jan 1 1970
 Associated Trustpoints: VPN-GW
CA Certificate
  Status: Available
  Certificate Serial Number: 1244325DE0369880465F977A18F61CA8
  Certificate Usage: Signature
  Issuer:
   cn=Central Certificate Authority
   o=Home Office Inc
  Subject:
   cn=Central Certificate Authority
    o=Home Office Inc
  CRL Distribution Points:
   http://ca.home-office.com/CertEnroll/home-office.crl
```

Validity Date: start date: 22:19:29 GMT Oct 31 2002 end date: 22:27:27 GMT Oct 31 2017 Associated Trustpoints: VPN-GW

### ブランチ オフィス ルータのトラストポイント

crypto pki trustpoint home-office
enrollment url http://ca.home-office.com:80/certsrv/mscep/mscep.dll
serial-number none
fqdn none

ip-address none
 subject-name o=Home Office Inc,cn=Branch 1
 revocation-check crl

証明書マップがブランチ オフィス ルータに入力されます。

#### Router# configure terminal

```
Enter configuration commands, one per line. End with CNTL/Z.
branch1(config)# crypto pki certificate map central-site 10
branch1(ca-certificate-map)#
セントラルサイトのハブルータ上で発行された show certificate コマンドの出力では、証明書が以
下によって発行されたことを示しています。
```

```
cn=Central Certificate Authority
o=Home Office Inc
この2行は、行を区切るためのカンマ(,)を使用して1行に結合され、元の2行が最初の一致基
準として追加されています。
```

Router (ca-certificate-map)# issuer-name co cn=Central Certificate Authority, ou=Home Office
Inc
!The above line wrapped but should be shown on one line with the line above it.

セントラル サイト ルータの証明書の所有者名についても、同じように組み合わされています (「Name:」で始まる行は、所有者名の一部ではなく、証明書マップ基準を作成する際に無視する

(「Name:」で始まる11は、所有者名の一部ではなく、証明書マック基準を作成する際に無視する 必要があることに注意してください)。これが証明書マップで使用される所有者名です。

#### cn=Central VPN Gateway

### o=Home Office Inc

Router (ca-certificate-map)# **subject-name eq cn=central vpn gateway**, **o=home office inc** これで、以前に設定された証明書マップがトラストポイントに追加されます。

Router (ca-certificate-map)# crypto pki trustpoint home-office Router (ca-trustpoint)# match certificate central-site skip revocation-check Router (ca-trustpoint)# exit Router (config)# exit 設定がチェックされます(大部分の設定は示されていません)。

#### Router# write term !Many lines left out

```
.
.
.
crypto pki trustpoint home-office
enrollment url http://ca.home-office.com:80/certsrv/mscep/mscep.dll
serial-number none
fqdn none
ip-address none
subject-name o=Home Office Inc,cn=Branch 1
```

revocation-check crl match certificate central-site skip revocation-check ! crypto pki certificate map central-site 10 issuer-name co cn = Central Certificate Authority, ou = Home Office Inc subject-name eq cn = central vpn gateway, o = home office inc !many lines left out 今後のピアの証明書との照合のために、発行者名の行と所有者名の行が矛盾しないように再フォー マットされていることに注意してください。

ブランチ オフィスが AAA をチェックする場合は、トラストポイントには次のような行があります。

crypto pki trustpoint home-office auth list allow\_list auth user subj commonname 証明書マップが上記のように定義されると、次のコマンドがトラストポイントに追加され、セン トラル サイト ハブの AAA チェックがスキップされます。

match certificate central-site skip authorization-check

両方のケースにおいてブランチサイトルータは、CRLのチェックまたはAAAサーバと通信する ために、セントラルサイトにIPSecトンネルを確立する必要があります。ただし、match certificate コマンドと central-site skip authorization-check(引数とキーワード)を使用しないと、ブランチ オフィスが CRL または AAAサーバを確認するまで、トンネルを確立することはできません。

(match certificate コマンドと central-site skip authorization-check 引数およびキーワードを使用し ないかぎり、トンネルは確立されません)。

ブランチ サイトにあるルータの証明書が失効していて、その証明書を更新するためにセントラル サイトにトンネルを確立する必要がある場合、セントラル サイトで match certificate コマンドと allow expired-certificate キーワードを使用します。

### セントラル サイト ルータのトラストポイント

```
crypto pki trustpoint VPN-GW
enrollment url http://ca.home-office.com:80/certsrv/mscep/mscep.dll
serial-number none
fqdn none
ip-address none
subject-name o=Home Office Inc,cn=Central VPN Gateway
revocation-check crl
```

### ブランチ1サイト ルータのトラストポイント

```
Router# show crypto ca certificate
Certificate
Status: Available
Certificate Serial Number: 2F62BE1400000000CA0
Certificate Usage: General Purpose
Issuer:
    cn=Central Certificate Authority
    o=Home Office Inc
Subject:
    Name: Branch 1 Site
    cn=Branch 1 Site
    o=Home Office Inc
CRL Distribution Points:
    http://ca.home-office.com/CertEnroll/home-office.crl
Validity Date:
```

```
start date: 00:43:26 GMT Sep 26 2003
    end date: 00:53:26 GMT Oct 3 2003
    renew date: 00:00:00 GMT Jan 1 1970
 Associated Trustpoints: home-office
CA Certificate
  Status: Available
  Certificate Serial Number: 1244325DE0369880465F977A18F61CA8
  Certificate Usage: Signature
  Issuer:
    cn=Central Certificate Authority
    o=Home Office Inc
  Subject:
   cn=Central Certificate Authority
    o=Home Office Inc
  CRL Distribution Points:
   http://ca.home-office.com/CertEnroll/home-office.crl
  Validity Date:
   start date: 22:19:29 GMT Oct 31 2002
    end date: 22:27:27 GMT Oct 31 2017
 Associated Trustpoints: home-office
証明書マップがセントラル サイト ルータに入力されます。
Router# configure terminal
Enter configuration commands, one per line. End with CNTL/Z.
Router (config) # crypto pki certificate map branch1 10
Router (ca-certificate-map)# issuer-name co cn=Central Certificate Authority, ou=Home Office
Inc
!The above line wrapped but should be part of the line above it.
Router (ca-certificate-map) # subject-name eq cn=Brahcn 1 Site,o=home office inc
証明書マップがトラストポイントに追加されます。
Router (ca-certificate-map)# crypto pki trustpoint VPN-GW
Router (ca-trustpoint) # match certificate branch1 allow expired-certificate
Router (ca-trustpoint) # exit
Router (config) #exit
設定がチェックされます(設定の大部分は示されていません)。
Router# write term
!many lines left out
crypto pki trustpoint VPN-GW
 enrollment url http://ca.home-office.com:80/certsrv/mscep/mscep.dll
 serial-number none
 fqdn none
 ip-address none
 subject-name o=Home Office Inc, cn=Central VPN Gateway
 revocation-check crl
match certificate branch1 allow expired-certificate
crypto pki certificate map central-site 10
issuer-name co cn = Central Certificate Authority, ou = Home Office Inc
 subject-name eq cn = central vpn gateway, o = home office inc
! many lines left out
match certificate コマンド、branch1 allow expired-certificate (引数とキーワード) および証明書
```

マップは、ブランチルータが新しい証明書を取得した後すぐに削除する必要があります。

## 証明書の許可および失効の設定例

この項では、CRLキャッシュコントロールの設定または証明書のシリアル番号セッションコント ロールを指定する場合に使用する設定例を示します。

## CRL キャッシュ コントロールの設定

次の例では、CA1 トラストポイントに関連付けられたすべての CRL の CRL キャッシングをディ セーブルにする方法を示します。

crypto pki trustpoint CA1 enrollment url http://CA1:80 ip-address FastEthernet0/0 crl query ldap://ldap\_CA1 revocation-check crl crl-cache none 上記の例の設定を実行した直後は、まだ現在の CRL がキャッシュされています。

### Router# show crypto pki crls

CRL Issuer Name: cn=name Cert Manager,ou=pki,o=example.com,c=US LastUpdate: 18:57:42 GMT Nov 26 2005 NextUpdate: 22:57:42 GMT Nov 26 2005 Retrieved from CRL Distribution Point: ldap://ldap.example.com/CN=name Cert Manager,O=example.com

現在のCRLが失効すると、次の更新時に新しいCRLがルータにダウンロードされます。crl-cache none コマンドが有効になり、トラストポイントのCRLはすべてキャッシュされなくなります。 また、キャッシュはディセーブルになります。show crypto pki crls コマンドを実行して、CRLが キャッシュされていないことを確認できます。キャッシュされているCRLがないため、出力は表 示されません。

次の例では、CA1トラストポイントに関連付けられたすべてのCRLに2分の最大ライフタイムを 設定する方法を示します。

crypto pki trustpoint CA1 enrollment url http://CA1:80 ip-address FastEthernet0/0 crl query ldap://ldap\_CA1 revocation-check crl crl-cache delete-after 2

CRLの最大ライフタイムを設定するために上記例の設定を実行した直後でも、依然現在のCRLが キャッシュされます。

Router# show crypto pki crls

CRL Issuer Name: cn=name Cert Manager,ou=pki,o=example.com,c=US LastUpdate: 18:57:42 GMT Nov 26 2005 NextUpdate: 22:57:42 GMT Nov 26 2005 Retrieved from CRL Distribution Point: ldap://ldap.example.com/CN=name Cert Manager,O=example.com When the current CRL expires, a new CRL is downloaded to the router at the next update and the crl-cache delete-after command takes effect. This newly cached CRL and all subsequent CRLs will be deleted after a maximum lifetime of 2 minutes. You can verify that the CRL will be cached for 2 minutes by executing the show crypto pki crls command. Note that the NextUpdate time is 2 minutes after the LastUpdate time. Router# show crypto pki crls

CRL Issuer Name: cn=name Cert Manager,ou=pki,o=example.com,c=US LastUpdate: 22:57:42 GMT Nov 26 2005 NextUpdate: 22:59:42 GMT Nov 26 2005 Retrieved from CRL Distribution Point: Idap://Idap.example.com/CN=name Cert Manager,O=example.com

## 証明書のシリアル番号セッション コントロールの設定

次の例では、CA1 トラストポイントの証明書マップを使用した証明書のシリアル番号セッション コントロールの設定を示します。

```
crypto pki trustpoint CA1
enrollment url http://CA1
chain-validation stop
crl query ldap://ldap_server
revocation-check crl
match certificate crl
!
crypto pki certificate map crl 10
serial-number co 279d
```

(注)

*match-criteria* 値が co(含む)ではなく eq(等しい)に設定されている場合、シリアル番号は スペースを含めて、証明書マップのシリアル番号に正確に一致する必要があります。

次の例では、AAA属性を使用した証明書のシリアル番号セッションコントロールの設定を示しま す。この場合、証明書にシリアル番号「4ACA」がなければ、有効な証明書はすべて受け入れられ ます。

```
crypto pki trustpoint CA1
enrollment url http://CA1
ip-address FastEthernet0/0
crl query ldap://ldap_CA1
revocation-check crl
aaa new-model
!
aaa attribute list crl
attribute-type aaa-cert-serial-not 4ACA
```

サーバログは、シリアル番号「4ACA」を持つ証明書が拒否されたことを示しています。証明書の拒否は、感嘆符で表示されます。

```
...
Dec 3 04:24:39.051: CRYPTO_PKI: Trust-Point CAl picked up
Dec 3 04:24:39.051: CRYPTO_PKI: locked trustpoint CAl, refcount is 1
Dec 3 04:24:39.051: CRYPTO_PKI: unlocked trustpoint CAl, refcount is 1
Dec 3 04:24:39.051: CRYPTO_PKI: locked trustpoint CAl, refcount is 1
Dec 3 04:24:39.135: CRYPTO_PKI: validation path has 1 certs
Dec 3 04:24:39.135: CRYPTO_PKI: Found a issuer match
Dec 3 04:24:39.135: CRYPTO_PKI: Using CAl to validate certificate
Dec 3 04:24:39.135: CRYPTO_PKI: Certificate validated without revocation check
Dec 3 04:24:39.135: CRYPTO_PKI: Selected AAA username: 'PKIAAA'
Dec 3 04:24:39.135: CRYPTO_PKI: Anticipate checking AAA list:'CRL'
Dec 3 04:24:39.135: CRYPTO_PKI AAA: checking AAA authorization (CRL, PKIAAA-L1, <all>)
Dec 3 04:24:39.135: CRYPTO_PKI AAA: pre-authorization chain validation status (0x4)
Dec 3 04:24:39.135: AAA/BIND(0000021): Bind i/f
Dec 3 04:24:39.135: AAA/AUTHOR (0x21): Pick method list 'CRL'
.
.
.
Dec 3 04:24:39.175: CRYPTO_PKI_AAA: reply attribute ("cert-application" = "all")
Dec 3 04:24:39.175: CRYPTO_PKI_AAA: reply attribute ("cert-trustpoint" = "CAI")
```

Dec 3 04:24:39.175: CRYPTO\_PKI\_AAA: reply attribute ("cert-serial-not" = "4ACA")
Dec 3 04:24:39.175: CRYPTO\_PKI\_AAA: cert-serial doesn't match ("4ACA" != "4ACA")
!
Dec 3 04:24:39.175: CRYPTO\_PKI\_AAA: post-authorization chain validation status (0x7)
!
Dec 3 04:24:39.175: CRYPTO\_PKI: AAA authorization for list 'CRL', and user 'PKIAAA' failed.
Dec 3 04:24:39.175: CRYPTO\_PKI: chain cert was anchored to trustpoint CA1, and chain
validation result was: CRYPTO\_PKI\_CERT\_NOT\_AUTHORIZED
!
Dec 3 04:24:39.175: %CRYPTO-5-IKMP\_INVAL\_CERT: Certificate received from 192.0.2.43 is bad:
certificate invalid
Dec 3 04:24:39.175: %CRYPTO-6-IKMP\_MODE\_FAILURE: Processing of Main mode failed with peer
at 192.0.2.43
.

## 証明書チェーン検証の設定例

この項では、デバイス証明書の証明書チェーン処理レベルを指定する場合に使用する設定例を示します。

## ピアからルート CA への証明書チェーン検証の設定

次の設定例では、ピア、SubCA11、SubCA1、および RootCA のすべての証明書が検証されます。

```
crypto pki trustpoint RootCA
enrollment terminal
chain-validation stop
revocation-check none
rsakeypair RootCA
crypto pki trustpoint SubCA1
enrollment terminal
chain-validation continue RootCA
revocation-check none
rsakeypair SubCA1
crypto pki trustpoint SubCA11
enrollment terminal
chain-validation continue SubCA1
revocation-check none
rsakeypair SubCA11
```

## ピアから下位 CA への証明書チェーン検証の設定

次の設定例では、ピア証明書および SubCA1 証明書が有効にされます。

```
crypto pki trustpoint RootCA
enrollment terminal
chain-validation stop
revocation-check none
rsakeypair RootCA
crypto pki trustpoint SubCA1
enrollment terminal
chain-validation continue RootCA
revocation-check none
rsakeypair SubCA1
crypto pki trustpoint SubCA11
enrollment terminal
chain-validation continue SubCA1
```

revocation-check none rsakeypair SubCA11

## 証明書チェーンの欠落確認の設定

次の設定例では、SubCA1 が、設定済みの Cisco IOS 階層にはないが、提出された証明書チェーン でピアによって提示されたと想定しています。

ピアが、提出された証明書チェーンで SubCA1 証明書を提示した場合、ピア、SubCA11、および SubCA1 の各証明書が有効になります。

ピアが、提出された証明書チェーンで SubCA1 証明書を提示しない場合、チェーンの検証は失敗 します。

crypto pki trustpoint RootCA enrollment terminal chain-validation stop revocation-check none rsakeypair RootCA crypto pki trustpoint SubCA11 enrollment terminal chain-validation continue RootCA revocation-check none rsakeypair SubCA11

# 証明書サーバのハイ アベイラビリティの設定例

次の例では、SCTPの設定、アクティブおよびスタンバイ証明書サーバの冗長性の設定、およびこれらのサーバ間の同期のアクティブ化を示します。

## アクティブ ルータ

ipc zone default association 1 no shutdown protocol sctp local-port 5000 local-ip 10.0.0.1 exit remote-port 5000 remote-ip 10.0.0.2

### スタンバイ ルータ

ipc zone default association 1 no shutdown protocol sctp local-port 5000 local-ip 10.0.0.2 exit remote-port 5000 remote-ip 10.0.0.1

アクティブ ルータ

redundancy inter-device

scheme standby SB interface GigabitEthernet0/1 ip address 10.0.0.1 255.255.255.0 no ip route-cache cef no ip route-cache standby 0 ip 10.0.0.3 standby 0 priority 50 standby 0 name SB standby delay min 30 reload 60

### スタンバイ ルータ

```
redundancy inter-device
scheme standby SB
interface GigabitEthernet0/1
ip address 10.0.0.2 255.255.255.0
no ip route-cache cef
no ip route-cache
standby 0 ip 10.0.0.3
standby 0 priority 50
standby 0 name SB
standby delay min 30 reload 60
```

### アクティブ ルータ

crypto pki server mycertsaver crypto pki server mycertsaver redundancy

# その他の参考資料

### 関連資料

| 関連項目                                             | マニュアル タイトル                                                         |
|--------------------------------------------------|--------------------------------------------------------------------|
| PKI コマンド:完全なコマンドの構文、コマン<br>ドモード、デフォルト、使用上の注意事項、例 | Cisco IOS Security Command Reference                               |
| PKIの概要(RSA キー、証明書登録、および<br>CA を含む)               | 「Cisco IOS PKI Overview: Understanding and<br>Planning a PKI」モジュール |
| RSA キーの生成および展開                                   | 「PKI 内での RSA キーの展開」モジュール                                           |
| 証明書登録:サポートされる方法、登録プロ<br>ファイル、設定作業                | 「PKIの証明書登録の設定」モジュール                                                |
| Cisco IOS 証明書サーバの概要および設定作業                       | 「PKI 展開での Cisco IOS 証明書サーバの設定<br>および管理」モジュール                       |
| 推奨暗号化アルゴリズム                                      | [Next Generation Encryption]                                       |

シスコのテクニカル サポート

| 説明                                                                                                    | リンク                                               |
|----------------------------------------------------------------------------------------------------|---------------------------------------------------|
| 右の URL にアクセスして、シスコのテクニカ<br>ルサポートを最大限に活用してください。これ<br>らのリソースは、ソフトウェアをインストール<br>して設定したり、シスコの製品やテクノロジー<br>に関する技術的問題を解決したりするために使<br>用してください。この Web サイト上のツール<br>にアクセスする際は、Cisco.com のログイン ID<br>およびパスワードが必要です。 | http://www.cisco.com/cisco/web/support/index.html |

# 証明書の許可および失効に関する機能情報

次の表に、このモジュールで説明した機能に関するリリース情報を示します。この表は、ソフト ウェア リリース トレインで各機能のサポートが導入されたときのソフトウェア リリースだけを 示しています。その機能は、特に断りがない限り、それ以降の一連のソフトウェア リリースでも サポートされます。

プラットフォームのサポートおよびシスコソフトウェアイメージのサポートに関する情報を検索 するには、Cisco Feature Navigator を使用します。Cisco Feature Navigator にアクセスするには、 www.cisco.com/go/cfn に移動します。Cisco.com のアカウントは必要ありません。

### 表 3: PKI 証明書の許可および失効に関する機能情報

| 機能名                         | リリース                     | 機能情報                                                                                                    |
|-----------------------------|--------------------------|----------------------------------------------------------------------------------------------------|
| 認証失効リストのキャッシュ<br>コントロール拡張機能 | Cisco IOS XE Release 2.4 | この機能を使用すると、ユーザ<br>はCRL キャッシングをディ<br>セーブルにしたり、ルータのメ<br>モリにCRL がキャッシュされ<br>る最大ライフタイムを指定した<br>りできます。この機能は、証明<br>書のシリアル番号セッション<br>コントロールを設定するための<br>機能も提供します。<br>この機能により、次のコマンド<br>が導入または変更されました。<br>crl-cachedelete-after、<br>crl-cachenone、<br>cryptopkicertificatemap |

| 機能名                              | リリース                     | 機能情報                                                                                                    |
|----------------------------------|--------------------------|----------------------------------------------------------------------------------------------------|
| Certificate-Complete チェーンの<br>検証 | Cisco IOS XE Release 2.4 | この機能を使用すると、すべて<br>の証明書(下位CA証明書を含<br>む)で証明書チェーンが処理さ<br>れるレベルを設定できます。<br>この機能により、次のコマンド<br>が導入されました。<br>chain-validation                                                                                              |
|                                  |                          |                                                                                                    |
| OCSP:代替階層からのサーバ<br>認証            | Cisco IOS XE Release 2.4 | この機能は、複数OCSPサーバ<br>をクライアント証明書ごとに、<br>またはクライアント証明書のグ<br>ループごとに指定できる柔軟性<br>を備えています。また、この機<br>能を使用すると、外部のCA証<br>明書または自己署名証明書に基<br>づいてOCSPサーバを検証でき<br>ます。<br>この機能により、<br>matchcertificateoverrideocsp コ<br>マンドが導入されました。 |
| オプションの OCSP ナンス                  | Cisco IOS XE Release 2.1 | この機能では、OCSP 通信時に<br>ナンス(OCSP 要求に関する固<br>有識別情報)を送信するように<br>設定できます。                                                                                                    |

I

| 機能名                                          | リリース                     | 機能情報                                                                                                    |
|----------------------------------------------|--------------------------|----------------------------------------------------------------------------------------------------|
| 証明書のセキュリティ属性ベー<br>スのアクセス コントロール              | Cisco IOS XE Release 2.1 | IPsec プロトコルでは、CA の相<br>互運用性により、Cisco IOS デ<br>バイスと CA が通信を行い、<br>Cisco IOS デバイスは、CA から<br>デジタル証明書を取得し、使用<br>できるようになります。証明書<br>には、指定された処理の実行を<br>デバイスまたはユーザが許可さ<br>れているかどうかの判別に使用<br>されるフィールドがいくつか含<br>まれています。この機能によ<br>り、ACL の指定が可能な証明<br>書にフィールドを追加し、証明<br>書ベース ACL を作成できま<br>す。<br>この機能により、次のコマンド<br>が導入または変更されました。<br>cryptopkicertificatemap、<br>cryptopkitrustpointmatchcertificate |
| Online Certificate Status Protocol<br>(OCSP) | Cisco IOS XE Release 2.1 | この機能により、CRL の代わ<br>りに OCSP をイネーブルにし<br>て、証明書のステータスを<br>チェックできます。証明書のス<br>テータスを定期的に提供するだ<br>けの CRL とは異なり、OCSP<br>では証明書ステータスに関する<br>情報をタイムリーに利用できま<br>す。<br>この機能により、ocspurl およ<br>びrevocation-check コマンドが<br>導入されました。                                                                                                    |
| 所有者名全体を使用した PKI<br>AAA 認可                    | Cisco IOS XE Release 2.1 | この機能により、ユーザは、所<br>有者名全体を一意の AAA ユー<br>ザ名として使用し、証明書から<br>AAA サーバを照会できます。<br>この機能により、<br>authorizationusername コマン<br>ドが変更されました。                                                                                                    |

| 機能名                         | リリース                     | 機能情報                                                                                                    |
|-----------------------------|--------------------------|----------------------------------------------------------------------------------------------------|
| AAA サーバとの PKI 統合            | Cisco IOS XE Release 2.1 | この機能では、ピアによって提<br>出された証明書から AAA ユー<br>ザ名を生成することにより、許<br>可に関するスケーラビリティが<br>向上します。AAA サーバは、<br>内部コンポーネントでの証明書<br>の使用を許可するか決定するよ<br>う尋ねられます。許可は、コン<br>ポーネントで指定されたラベル<br>によって示され、このラベルは<br>ユーザの AV ペアに存在してい<br>る必要があります。<br>この機能により、<br>authorizationlist および<br>authorizationusername コマン<br>ドが導入されました。                                                |
| PKI:証明書失効チェック時の<br>複数のサーバ照会 | Cisco IOS XE Release 2.1 | Cisco IOS ソフトウェアではこ<br>の機能により、特定のサーバが<br>利用できない場合に操作を続行<br>できるように CRL の取得を複<br>数回試行できます。また、証明<br>書の CDP を、手動で設定した<br>CDP で上書きすることもでき<br>ます。証明書の CDP の手動に<br>よる上書きは、特定のサーバが<br>長時間利用できない場合に便利<br>です。元の CDP を含む証明書<br>のすべてを再発行しなくても、<br>証明書の CDP を URL または<br>ディレクトリ指定に置き換える<br>ことができます。<br>この機能により、<br>matchcertificateoverridecdp コ<br>マンドが導入されました。 |
I

| 機能名                                      | リリース                      | 機能情報                                                                                                    |
|------------------------------------------|---------------------------|----------------------------------------------------------------------------------------------------|
| 証明書 ACL を使用して失効<br>チェックおよび失効した証明書<br>の無視 | Cisco IOS XE Release 2.1  | この機能により、指定基準を満<br>たす証明書は、証明書の有効期<br>間にかかわらず受け入れること<br>ができます。また、証明書が指<br>定基準を満たしている場合は失<br>効チェックを実行する必要がな<br>くなります。証明書 ACL は、<br>証明書を受け入れるために満た<br>す必要がある基準を指定する場<br>合や、失効チェックを回避する<br>場合に使用されます。さらに、<br>AAA 通信が証明書によって保<br>護されている場合、この機能は<br>無視される証明書に対して<br>AAA チェックを実行します。<br>この機能により、<br>matchcertificate コマンドが変<br>更されました。 |
| トラストポイントごとのクエ<br>リー モードの定義               | Cisco IOS XE Release 2.1  | この機能は、Cisco ASR 1000 シ<br>リーズ ルータで導入されまし<br>た。                                                                                                    |
| PKI ハイ アベイラビリティ                          | Cisco IOS XE Release 3.2S | 次のコマンドが導入または変更<br>されました。cryptopkiserver、<br>cryptopkiserverstart、<br>cryptopkiserverstop、<br>cryptopkitrustpoint、<br>cryptokeygeneratersa、<br>cryptokeyimportpem、<br>cryptokeymoversa、<br>showcryptokeymypubkeyrsa。                                                                                                    |

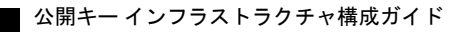

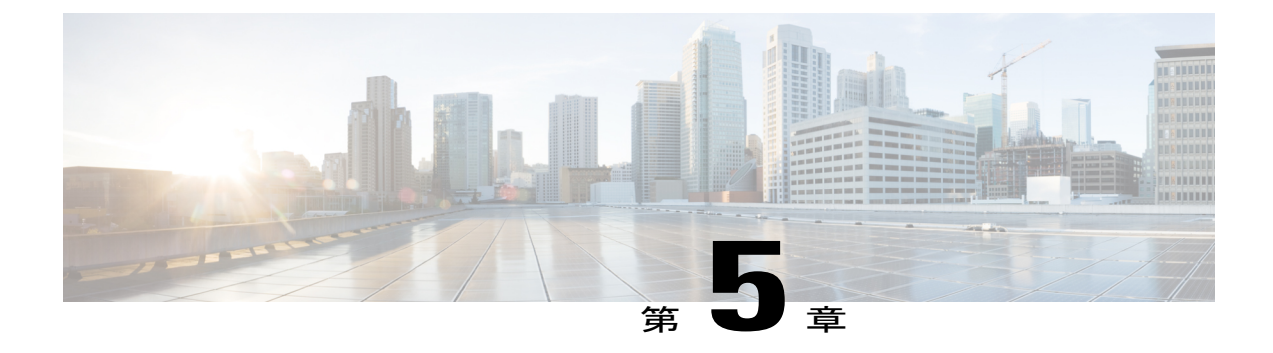

# PKIの証明書登録の設定

この章では、証明書登録に利用可能なさまざまな方式および参加するPKIピアの各セットアップ 方法について説明します。証明書登録は、認証局(CA)から証明書を取得するプロセスであり、 証明書を要求するエンドホストとCAの間で発生します。公開キーインフラストラクチャ(PKI) に参加する各ピアは、CAに登録する必要があります。

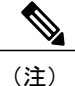

セキュリティの脅威と、それに対抗するための暗号化技術は常に変化しています。シスコの最 新の暗号化に関する推奨事項については、『Next Generation Encryption (NGE)』ホワイトペー パーを参照してください。

- 機能情報の確認, 99 ページ
- PKI 証明書登録の前提条件, 100 ページ
- PKIの証明書登録に関する情報, 100 ページ
- PKIの証明書登録を設定する方法, 105 ページ
- PKI 証明書登録要求の設定例, 132 ページ
- その他の参考資料, 139 ページ
- PKI 証明書登録の機能情報, 141 ページ

## 機能情報の確認

ご使用のソフトウェアリリースでは、このモジュールで説明されるすべての機能がサポートされているとは限りません。最新の機能情報および警告については、Bug Search Tool およびご使用のプラットフォームおよびソフトウェアリリースのリリースノートを参照してください。このモジュールで説明される機能に関する情報、および各機能がサポートされるリリースの一覧については、機能情報の表を参照してください。

プラットフォームのサポートおよびシスコソフトウェアイメージのサポートに関する情報を検索 するには、Cisco Feature Navigator を使用します。Cisco Feature Navigator にアクセスするには、 www.cisco.com/go/cfn に移動します。Cisco.com のアカウントは必要ありません。

# PKI 証明書登録の前提条件

証明書登録用にピアを設定する前に、次のものを準備、あるいは次の作業を実行することが必要 です。

- •登録用に生成された Rivest、Shamir、Adelman(RSA)キー ペアおよび登録する PKI。
- •認証された CA。
- 「Cisco IOS PKI Overview: Understanding and Planning a PKI」の内容を理解していること。
- ・自動登録と証明書ロールオーバーなどのPKIサービスが正しく動作するように、デバイスの NTP を有効にします。

(注) Cisco IOS Release 12.3(7)T では、「cryptoca」で始まるすべてのコマンドが、「cryptopki」から始まるように変更されました。ルータは引き続き cryptoca コマンドを受信しますが、出力はすべて cryptopki と表示されます。

# PKIの証明書登録に関する情報

## CAとは

CAは他の通信相手が使用できるデジタル証明書を発行するエンティティです。これが、信頼できる第三者の例です。CAは多くの PKI スキームの特性です。

CAは証明書要求を管理し、参加ネットワーク装置に証明書を発行します。これらのサービスでは、身元情報を検証してデジタル証明書を作成するために、参加装置のキーを一元的に管理します。PKIの動作を開始する前に、CAは独自の公開キーペアを生成し、自己署名CA証明書を作成します。その後、CAは、証明書要求に署名し、PKIに対してピア登録を開始できます。

Cisco IOS 証明書サーバまたはサードパーティの CA ベンダーが指定する CA を使用できます。

## 複数の CA のためのフレームワーク

PKIは、複数のCAをサポートするために階層型フレームワーク内に設定できます。階層の最上位にはルートCAがあり、自己署名証明書を保持しています。階層全体の信頼性は、ルートCAのRSAキーペアから導出されます。階層構造内の下位CAは、ルートCAまたは別の下位CAに登録できます。CAの複数の階層が、ルートCAまたは別の下位CAで設定されます。階層型PKI

内では、登録されているすべてのピアが信頼できるルート CA 証明書または共通の下位 CA を共 有している場合、証明書を相互に検証できます。

#### 複数 CA を使用する場合

複数 CA を使用することにより、柔軟性および信頼性が向上します。たとえば、ルート CA を本 社オフィスに配置し、下位 CA をブランチ オフィスに配置できます。また、CA ごとに異なる許 可ポリシーを実行できるため、階層構造内の、ある CA では各証明書要求を手動で許可する必要 があるように、別の CA では証明書要求を自動的に許可するように設定できます。

少なくとも2階層のCAが推奨されるシナリオは、次のとおりです。

- 多数の証明書が失効し、再発行される大規模かつ非常にアクティブなネットワーク。複数の 階層を使用することにより、CAは証明書失効リスト(CRL)のサイズを制御しやすくなり ます。
- 下位のCA証明書を発行する場合を除いて、オンラインの登録プロトコルが使用されている ときは、ルートCAをオフラインにしておくことができます。このシナリオでは、ルートCA のセキュリティが向上します。

#### CA の認証

装置に自身の証明書が発行されて証明書登録が発生する前に、CAの証明書が認証される必要があ ります。CAの認証は通常、ルータで PKI サポートを初期設定するときにだけ実行されます。CA を認証するには、crypto pki authenticate コマンドを発行します。これにより、CAの公開キーが 組み込まれた CAの自己署名証明書が取得されて CA がルータに対して認証されます。

#### fingerprint コマンドによる認証

Cisco IOS Release 12.3(12) 以降では、fingerprint コマンドを発行して、認証時に CA 証明書のフィ ンガープリントと照合するフィンガープリントを事前入力できます。

フィンガープリントがトラストポイントにあらかじめ入力されていない場合や、認証要求がイン タラクティブでない場合は、CA証明書の認証時に表示されるフィンガープリントを検証する必要 があります。認証要求がインタラクティブでない場合、事前入力フィンガープリントがないと、 証明書は拒否されます。

(注)

認証要求がコマンドラインインターフェイス(CLI)を使用して行われる場合、その要求はイ ンタラクティブな要求です。認証要求がHTTPまたは別の管理ツールを使用して行われる場 合、その要求はインタラクティブでない要求です。

### サポートされる証明書の登録方式

Cisco IOS ソフトウェアは、CA から証明書を取得するために次の方式をサポートしています。

 Simple Certificate Enrollment Protocol (SCEP) : HTTP を使用して CA または登録局 (RA) と 通信する、シスコが開発した登録プロトコル。SCEP は、要求および証明書の送受信用に最 も一般的に使用される方式です。

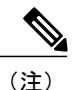

- 自動証明書およびキー ロールオーバー機能を活用するには、ロールオーバーをサポートする CA を実行する必要があります。また、クライアント登録方式として SCEP を使用する必要が あります。Cisco IOS CA を実行する場合は、ロールオーバーをサポートするために Cisco IOS Release 12.4(2)T 以降のリリースを実行する必要があります。
  - PKCS12: ルータは、外部のサーバから証明書を PKCS12 形式でインポートします。
  - IOS ファイル システム(IFS): ルータは、Cisco IOS ソフトウェアでサポートされるファイルシステム(TFTP、FTP、フラッシュ、および NVRAM など)を使用して証明書要求を送信し、発行された証明書を受信します。ユーザのCAがSCEPをサポートしない場合、IFS証明書登録をイネーブルにできます。

(注)

- Cisco IOS Release 12.3(4)T 以前のリリースでは、IFS 内で TFTP ファイル システムだけがサポー トされます。
  - ・手動でのカットアンドペースト:ルータはコンソール端末に証明書要求を表示し、ユーザは コンソール端末で発行された証明書を入力できます。ルータと CA の間にネットワーク接続 がない場合、ユーザは証明書要求および証明書を手動でカットアンドペーストできます。
  - ・登録プロファイル:ルータは、HTTP ベースの登録要求をRAモードの証明書サーバ(CS) ではなく、CAサーバに直接送信します。CAサーバがSCEPをサポートしない場合に、登録 プロファイルを使用できます。
  - ・トラストポイントの自己署名証明書登録:セキュア HTTP(HTTPS)サーバは、セキュアソケットレイヤ(SSL)ハンドシェイク時に使用される自己署名証明書を生成し、HTTPSサーバとクライアントの間にセキュアな接続を確立します。自己署名証明書は、ルータのスタートアップコンフィギュレーション(NVRAM)に保存されます。保存された自己署名証明書は、将来のSSLハンドシェイクに使用できます。これにより、ルータがリロードされる度に、証明書を受け入れるために必要だったユーザによる介入が不要になります。

(注)

自動登録および自動再登録を活用するには、登録方式として、TFTP または手動でのカットア ンドペースト登録を使用しないでください。TFTP およびカットアンドペーストによる手動で の登録方式は手動の登録プロセスでは、ユーザによる入力が必要です。

#### PKI の証明書登録のための Cisco IOS Suite-B サポート

Suite B の要件は、IKE および IPSec で使用するための暗号化アルゴリズムの4 つのユーザイン ターフェイススイートで構成され、RFC4869に記述されています。各スイートは、暗号化アルゴ リズム、デジタル署名アルゴリズム、キー合意アルゴリズム、ハッシュまたはメッセージダイ ジェストアルゴリズムで構成されています。

Suite-Bによって、PKIの証明書登録に次のサポートが追加されます。

- •X.509 証明書内の署名操作で、楕円曲線デジタル署名アルゴリズム(ECDSA) (256 ビット および 384 ビットの曲線) が使用されます。
- ECDSA の署名を使用した X.509 証明書の確認で PKI がサポートされます。
- ECDSA の署名を使用した証明書要求の生成、および発行された証明書の IOS へのインポートで、PKI がサポートされます。

Cisco IOS での Suite-B サポートに関する詳細については、『Configuring Security for VPNs with IPsec』フィーチャ モジュールを参照してください。

## 登録局

Cisco IOS 証明書サーバは、RA モードで実行できるように設定できます。RA は、CA から認証お よび認可責任をオフロードします。RA が SCEP または手動での登録要求を受信すると、管理者は ローカルポリシーごとに要求を拒否または許可できます。要求が許可された場合、その要求は発 行元 CA に転送されます。また、自動的に証明書を生成して、証明書をRA に返すように CA を設 定できます。クライアントは、許可された証明書を RA から後で取得できます。

### 自動証明書登録

証明書自動登録を使用すると、CA クライアントは、CA サーバから証明書を自動的に要求できま す。この自動ルータ要求では、登録要求が CA サーバに送信された時点で、オペレータによる介 入が不要になります。自動登録は、設定済みの、有効なクライアント証明書を持っていないトラ ストポイント CA の起動時に実行されます。証明書が失効すると、新しい証明書が自動的に要求 されます。

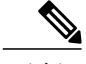

(注) 自動登録が設定されると、クライアントは自動的にクライアント証明書を要求します。CAサーバは、独自の許可チェックを実行します。このチェックに証明書を自動的に発行するポリシーが含まれている場合は、すべてのクライアントが自動的に証明書を受信しますが、これはそれほど安全ではありません。そのため、自動証明書登録を追加の認証および許可メカニズム(既存の証明書およびワンタイムパスワードを活用した Secure Device Provisioning (SDP)など)と組み合わせる必要があります。

#### 自動クライアント証明書およびキー ロールオーバー

デフォルトでは、自動証明書登録機能により、クライアントの現在の証明書が失効する前に、CS から新しいクライアント証明書とキーが要求されます。証明書およびキーロールオーバーによ り、新しいキーおよび証明書、ロールオーバー、証明書が利用可能になるまで、現在のキーおよ び証明書を保持して証明書が失効する前に証明書更新ロールオーバー要求を行うことができます。 指定された時間が経過すると、ロールオーバー証明書およびキーがアクティブになります。失効 した証明書およびキーは、ロールオーバー時にただちに削除され、証明書チェーンおよびCRLか ら削除されます。

自動ロールオーバーのセットアップは2段階で行われます。まず CA クライアントが自動的に登録され、クライアントの CA が自動的に登録される必要があります。さらに auto-rollover コマン ドがイネーブルになる必要があります。CA サーバを自動証明書ロールオーバー用に設定する場合 の詳細については、『Public Key Infrastructure Configuration Guide』の「Configuring and Managing a Cisco IOS Certificate Server for PKI Deployment」の章にある「Automatic CA Certificate and Key Rollover」の項を参照してください。

任意の renewal percentage パラメータを auto-enroll コマンドと一緒に使用すると、証明書の指定さ れたパーセンテージの有効期間が経過したときに、新しい証明書を要求できます。たとえば、更 新パーセンテージが 90 に設定され、証明書の有効期間が 1 年の場合は、古い証明書が失効する 36.5日前に新しい証明書が要求されます。自動ロールオーバーが発生するには、更新パーセンテー ジが 100 未満である必要があります。指定するパーセント値は、10以上でなくてはなりません。 CA証明書の失効が差し迫っているため、有効設定期間よりも短い期間のクライアント証明書を発 行する場合、その期間の残り日数に対してロールオーバー証明書が発行されます。最低でも、設 定されている有効期間の 10% と、ロールオーバーが機能するのに十分な時間(絶対最小値:3 分)を見込んでおく必要があります。

トント

CA 自動登録がイネーブルになっておらず、現在のクライアント証明書の有効期間が、対応する CA 証明書の有効期間と同じか、それよりも長い場合は、cryptopkienroll コマンドを使用して既存のクライアント上で手動でロールオーバーを開始できます。クライアントはロールオーバープロセスを開始しますが、このプロセスは、サーバが自動ロールオーバーに設定され、利用可能なロールオーバーサーバ証明書を保持している場合にだけ発生します。

(注)

キーペアが auto-enrollre-generate コマンドおよびキーワードによって設定されている場合は、 キーペアも送信されます。新しいキーペアは、セキュリティ上の問題に対処するために発行 することを推奨します。

## 証明書登録プロファイル

登録プロファイルを使用すると、証明書認証、登録および再登録の各パラメータを指定するよう 求められたときにユーザは、これらのパラメータを指定できます。これらのパラメータ値は、プ ロファイルを構成する2つのテンプレートによって参照されます。このうち、1つのテンプレー トには、CAの証明書を取得するためにCAサーバに送られるHTTP要求のパラメータ(証明書認 証としても知られる)が含まれ、もう1つのテンプレートには、証明書を登録するために CA に 送られる HTTP 要求のパラメータが含まれます。

2 つのテンプレートを設定すると、ユーザは、証明書の認証と登録用に異なる URL または方法を 指定できます。たとえば、認証(CAの証明書の取得)を TFTP によって(authentication url コマ ンドを使用して)実行できる一方で、(enrollment terminal コマンドを使用して)登録を手動で 実行できます。

Cisco IOS Release 12.3(11)T 以前のリリースでは、証明書要求は PKCS10 形式でしか送信できませんでしたが、現在では、プロファイルにパラメータが追加されたことにより、証明書更新要求用に PKCS7 形式を指定できるようになりました。

(注)

1 つの登録プロファイルには、タスクごとに最大3 つのセクション(証明書の認証、登録および再登録)を指定できます。

## PKIの証明書登録を設定する方法

ここでは、次の登録の任意手順について説明します。登録または自動登録を設定する(最初の作業)場合は、手動での証明書登録を設定できません。また、TFTPまたはカットアンドペーストによる手動での証明書登録を設定した場合、自動登録、自動再登録、登録プロファイルは設定できず、自動 CA 証明書ロールオーバー機能も利用できません。

### 証明書登録または自動登録の設定

PKIに参加しているクライアントの証明書登録を設定するには、次の作業を実行します。

#### はじめる前に

自動証明書登録要求を設定する前に、必要な登録情報がすべて設定されていることを確認する必要があります。

#### 自動クライアント証明書およびキー ロールオーバーをイネーブルにするための前提条件

自動登録を使用するときには、証明書ロールオーバーの CA クライアント サポートが自動的にイ ネーブルになります。自動 CA 証明書ロールオーバーを正常に実行するには、次の前提条件が適 用されます。

- ネットワーク装置はシャドウ PKI をサポートしている必要があります。
- ・クライアントは Cisco IOS Release 12.4(2)T 以降のリリースを実行している必要があります。
- クライアントのCSは自動ロールオーバーをサポートする必要があります。CAサーバの自動 ロールオーバー設定コンフィギュレーションに関する詳細については、『Public Key Infrastructure Configuration Guide』の「Configuring and Managing a Cisco IOS Certificate Server for PKI Deployment」の章にある「Automatic CA Certificate and Key Rollover」を参照してくだ さい。

#### 自動登録の初期キー生成場所を指定するための前提条件

自動登録の初期キー生成場所を指定するには、Cisco IOS Release 12.4(11)T 以降のリリースを実行 する必要があります。

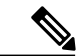

#### (注) 自動登録の RSA キーペアに関する制約事項

regenerate コマンドまたは auto-enroll コマンドの regenerate キーワードを使用して新しいキー ペアを生成するように設定したトラストポイントは、他のトラストポイントとキーペアを共 有することはできません。各トラストポイントに独自のキーペアを付与するには、CAトラス トポイント コンフィギュレーション モードで rsakeypair コマンドを使用します。再生トラス トポイント間でのキーペアの共有がサポートされていない場合にキーペアを共有すると、キー と証明書が一致しなくなるため、トラストポイントの一部のサービスが失われます。

#### 自動クライアント証明書およびキー ロールオーバーに関する制約事項

クライアントが自動CA証明書ロールオーバーを正常に実行するには、次の制約事項が適用されます。

- SCEP を使用してロールオーバーをサポートする必要があります。SCEP の代わりに証明 書管理プロトコルまたはメカニズム(登録プロファイル、手動での登録、またはTFTPに よる登録など)を使用して、PKIに登録する装置では、SCEP で提供されているロール オーバー機能を利用できません。
- シャドウ証明書の生成後に、設定をスタートアップコンフィギュレーションに保存できない場合、ロールオーバーは発生しません。

>

- (注) セキュリティの脅威と、それに対抗するための暗号化技術は常に変化しています。シスコの最新の暗号化に関する推奨事項については、『Next Generation Encryption (NGE)』ホワイトペーパーを参照してください。

#### 手順の概要

- 1. enable
- 2. configure terminal
- 3. crypto pki trustpointname
- 4. enrollment [mode | retry period*minutes* | retry countnumber] urlurl [pem]
- 5. eckeypairlabel
- **6.** subject-name [x.500-name]
- 7. vrfvrf-name
- 8. ip-address {*ip-address* | *interface* | **none**}
- 9. serial-number [none]
- **10.** auto-enroll [*percent*] [regenerate]
- **11.** usagemethod1 [method2 [method3]]
- 12. passwordstring
- 13. rsakeypairkey-labelkey-sizeencryption-key-size]]
- 14. fingerprintca-fingerprint
- **15.** ondevicename:
- 16. exit
- **17. cryptopkiauthenticate**name
- 18. exit
- 19. copysystem:running-confignvram:startup-config
- 20. showcryptopkicertificates

#### 手順の詳細

|               | コマンドまたはアクション                               | 目的                                                        |
|---------------|--------------------------------------------|-----------------------------------------------------------|
| ステップ1         | enable                                     | 特権 EXEC モードをイネーブルにします。                                    |
|               | 例:                                         | <ul> <li>パスワードを入力します(要求された場合)。</li> </ul>                 |
|               | Router> enable                             |                                                           |
| ステップ <b>2</b> | configure terminal                         | グローバルコンフィギュレーションモードを開始します。                                |
|               | 何 :                                        |                                                           |
|               | Router# configure terminal                 |                                                           |
| ステップ3         | crypto pki trustpointname                  | トラストポイントおよび設定された名前を宣言して、CA<br>トラストポイント コンフィギュレーション モードを開始 |
|               | 例:                                         | します。                                                      |
|               | Router(config)# crypto pki trustpoint mytp |                                                           |

|       | コマンドまたはアクション                                                                                         | 目的                                                                                                    |
|-------|----------------------------------------------------------------------------------------------------|----------------------------------------------------------------------------------------------------|
| ステップ4 | enrollment [mode   retry period <i>minutes</i>   retry<br>count <i>number</i> ] url <i>url</i> [pem] | ルータが証明書要求を送信するCAのURLを指定します。                                                                                                    |
| 例:    | • mode : CA システムが RA を提供する場合は、RA モー<br>ドを指定します。                                                      |                                                                                                    |
|       | Router(ca-trustpoint)# enrollment url<br>http://cat.example.com                                      | <ul> <li>retryperiodminutes: 証明書要求を再試行するまでの待機時間を指定します。デフォルトの再試行間隔は1分です。</li> </ul>                                                                                                    |
|       |                                                                                                    | <ul> <li>retrycountnumber: 直前の要求に対する応答をルータ<br/>が受信しない場合、ルータが証明書要求を再送信する<br/>回数を指定します(1~100回の範囲で指定できま<br/>す)。</li> </ul>                                                                                                    |
|       |                                                                                                    | <ul> <li>urlurl: ルータが証明書要求を送信するファイルシス<br/>テムのURL。URL 内のIPv6アドレスは括弧で囲む必<br/>要があります。たとえば、http:// [2001:DB8:1:1::1]:80<br/>です。登録方式オプションの詳細については、<br/>「enrollment url (ca-trustpoint)」コマンドページを参照<br/>してください。</li> </ul>                                                                                                    |
|       |                                                                                                    | • <b>pem</b> :証明書要求に Privacy Enhanced Mail (PEM)の<br>境界を追加します。                                                                                                    |
|       |                                                                                                    | (注) 自動登録をサポートするには、TFTPまたは手動<br>でのカットアンドペースト以外の登録方式を設定<br>する必要があります。                                                                                                    |
| ステップ5 | eckeypairlabel<br>例:<br>Router(ca-trustpoint)# eckeypair<br>Router_1_Key                             | <ul> <li>(任意) ECDSA の署名を使用して証明書要求を生成する</li> <li>Elliptic Curve (EC) キーを使用するように、トラストポイントを設定します。label引数は、グローバルコンフィギュレーションモードで cryptokeygeneratersa または</li> <li>cryptokeygenerateeckeysize コマンドを使用して設定される</li> <li>EC キー ラベルを指定します。詳細については、</li> <li>『Configuring Internet Key Exchange for IPsec VPNs』フィーチャモジュールを参照してください。</li> </ul> |
|       |                                                                                                    | <ul> <li>(注) トラストポイントの設定を使用せずにECDSAの<br/>署名を持つ証明書をインポートする場合、ラベル<br/>にはデフォルトで FQDN の値が使用されます。</li> </ul>                                                                                                    |
| ステップ6 | subject-name [x.500-name]                                                                            | (任意) 証明書要求で使用される件名を指定します。                                                                                                    |
|       | 例:<br>Router(ca-trustpoint)# subject-name cat                                                        | <ul> <li><i>x.500-name</i>:この名前が指定されていない場合、完全<br/>修飾ドメイン名(FQDN)が使用されます。FQDNは<br/>デフォルトの件名です。</li> </ul>                                                                                                    |

I

|               | コマンドまたはアクション                                                                                                    | 目的                                                                                                    |
|---------------|----------------------------------------------------------------------------------------------------|----------------------------------------------------------------------------------------------------|
| ステップ <b>1</b> | vrfvrf-name<br>例:<br>Router(ca-trustpoint)# vrf myvrf                                                                        | (任意)登録、証明書失効リスト(CRL)の取得、および<br>Online Certificate Status Protocol(OCSP)のステータに使用<br>される公開キーインフラストラクチャ(PKI)トラストポ<br>イントで VRF インスタンスを指定します。                                                                                                    |
| ステップ8         | ip-address { <i>ip-address</i>   <i>interface</i>   <b>none</b> }<br>例:<br>Router(ca-trustpoint)# ip address<br>192.168.1.66 | <ul> <li>(任意)指定されたインターフェイスのIPアドレスを証明<br/>書要求に含めます。</li> <li>IPv4またはIPv6アドレスのいずれかを指定するには、<br/><i>ip-address</i>引数を発行します。</li> <li>ルータのインターフェイスを指定するには、<i>interface</i><br/>引数を発行します。</li> <li>IPアドレスを含めない場合は、noneキーワードを発<br/>行します。</li> <li>(注) このコマンドがイネーブルになっている場合、こ<br/>のトラストポイントの登録時に IPアドレスのプ<br/>ロンプトは表示されません。</li> </ul>                                  |
| ステップ9         | serial-number[none]<br>例:<br>Router(ca-trustpoint)# serial-number                                                            | <ul> <li>(任意) none キーワードを発行しない場合は、証明書要求でルータのシリアル番号を指定します。</li> <li>・証明書要求にシリアル番号を含めない場合は、noneキーワードを発行します。</li> </ul>                                                                                                    |
| ステッ<br>プ 10   | auto-enroll [percent] [regenerate]<br>例:<br>Router(ca-trustpoint)# auto-enroll<br>regenerate                                 | <ul> <li>(任意)自動登録をイネーブルにします。これにより、クライアントは CA から自動的にロールオーバー証明書を要求できます。</li> <li>・自動登録イネーブルでない場合、証明書の失効時にクライアントを手動で PKI に再登録する必要があります。</li> <li>・デフォルトでは、ルータのドメイン ネーム システム (DNS)名だけが証明書に含められます。</li> <li>・現行の証明書の有効期間が指定のパーセンテージに達したときに、新しい証明書が要求されるように指定するには、percent 引数を使用します。</li> <li>・名前付きのキーがすでに存在する場合でも、証明書の新しいキーを生成するには、regenerate キーワードを使用します。</li> </ul> |

|            | コマンドまたはアクション                                                                    | 目的                                                                                                    |
|------------|---------------------------------------------------------------------------------|----------------------------------------------------------------------------------------------------|
|            |                                                                                 | <ul> <li>(注) ロールオーバー中のキーペアがエクスポート可能な場合、新しいキーペアもエクスポート可能です。次のコメントがトラストポイントコンフィギュレーションに表示され、キーペアがエクスポート可能かどうかが示されます。「! RSA key pair associated with trustpoint is exportable.」</li> <li>(注) 新しいキーペアは、セキュリティ上の問題に対処するために生成することを推奨します。</li> </ul>              |
| ステップ11     | usagemethod1 [method2 [method3]]                                                | (任意)証明書の目的の用途を指定します。                                                                                                    |
| 211        | 例:<br>Router(ca-trustpoint)# usage ssl-client                                   | <ul> <li>指定可能なオプションは ike、ssl-client、および<br/>ssl-server です。デフォルトは ike です。</li> </ul>                                                                                                    |
| ステッ        | passwordstring                                                                  | (任意)証明書の失効パスワードを指定します。                                                                                                    |
| フ12        | 例:<br>Router(ca-trustpoint)# password string1                                   | <ul> <li>このコマンドがイネーブルになっている場合、このト<br/>ラストポイントの登録時にパスワードは求められませ<br/>ん。</li> </ul>                                                                                                    |
|            |                                                                                 | (注) SCEPが使用されている場合、このパスワードを<br>使用して証明書要求を認可できます(多くの場<br>合、ワンタイムパスワードまたは類似のメカニ<br>ズムによって行われます)。                                                                                                    |
| ステッ        | rsakeypairkey-labelkey-sizeencryption-key-size]]                                | (任意)証明書に関連付けるキーペアを指定します。                                                                                                    |
| 2 13       | 例:<br>Router(ca-trustpoint)# rsakeypair key-label<br>2048 2048                  | <ul> <li><i>key-label</i>付きのキーペアがまだ存在しない、あるいは<br/>auto-enrollregenerate コマンドが発行された場合は、<br/>登録時にキーラベル付きのキーペアが生成されます。</li> <li>キーを生成するための <i>key-size</i> 引数を指定し、<br/><i>encryption-key-size</i> 引数を指定して、個別の暗号化、署<br/>名キー、および証明書を要求します。key-size と</li> </ul> |
|            |                                                                                 | encryption-key-size は同じサイスでなけれはなりません。2048 未満の長さを指定することは推奨されません。<br>(注) このコマンドがイネーブルでない場合に、FQDN                                                                                                    |
|            |                                                                                 | キーペアが使用されます。                                                                                                    |
| ステッ<br>プ14 | fingerprintca-fingerprint                                                       | (任意)認証時に CA 証明書のフィンガープリントと照合<br>するフィンガープリントを指定します。                                                                                                    |
|            | 例:<br>Router(ca-trustpoint)# fingerprint 12EF53FA<br>355CD23E 12EF53FA 355CD23E | <ul> <li>(注) フィンガープリントが指定されておらず、CA証明書の認証がインタラクティブな場合、フィンガープリントは検証用に表示されます。</li> </ul>                                                                                                    |

I

|                 | コマンドまたはアクション                                                                                                    | 目的                                                                                                    |
|-----------------|----------------------------------------------------------------------------------------------------|----------------------------------------------------------------------------------------------------|
| ステッ<br>プ 15     | ondevicename:<br>例:<br>Router(ca-trustpoint)# on usbtoken0:                                                                                       | <ul> <li>(任意)自動登録の初期キー生成時に、RSAキーが指定された装置に対して作成されるよう指定します。</li> <li>・指定可能な装置には、NVRAM、ローカルディスク、およびユニバーサルシリアルバス(USB)トークンがあります。USBトークンは、ストレージデバイス以外に、暗号化装置として使用できます。USBトークンを暗号化装置として使用すると、トークンでキー生成、署名、認証などのRSA操作を実行できます。</li> </ul> |
| ステッ<br>プ 16     | exit<br>例:<br>Router(ca-trustpoint)# exit                                                                                                    | CA トラストポイント コンフィギュレーション モードを終<br>了し、グローバル コンフィギュレーション モードに戻り<br>ます。                                                                                                    |
| ステッ<br>プ 17     | <b>cryptopkiauthenticate</b> <i>name</i><br>例:<br>Router(config)# crypto pki authenticate mytp                                                    | <ul> <li>CA 証明書を取得して、認証します。</li> <li>・証明書フィンガープリントをチェックするよう求められた場合、証明書フィンガープリントをチェックします。</li> <li>(注) CA 証明書がコンフィギュレーションにすでにロードされている場合、このコマンドはオプションです。</li> </ul>                                                                |
| ステッ<br>プ 18     | exit<br>例:<br>Router(config)# exit                                                                                                    | グローバルコンフィギュレーションモードを終了します。                                                                                                    |
| ステッ<br>プ 19<br> | copysystem:running-confignvram:startup-config<br>例:<br>Router#<br>copy system:running-config<br>nvram:startup-config<br>showcryptopkicertificates | <ul> <li>(任意)実行コンフィギュレーションをNVRAMスタート<br/>アップコンフィギュレーションにコピーします。</li> <li>(注) 実行コンフィギュレーションが変更されていても<br/>NVRAMに書き込まれていない場合は、自動登録<br/>によって NVRAM が更新されません。</li> <li>(任意) ロールオーバー証明書などの、証明書に関する情</li> </ul>                         |
| プ 20            | 例:<br>Router# show crypto pki certificates                                                                                                    | 報を表示します。                                                                                                    |

### 手動での証明書登録の設定

手動での証明書登録は、TFTPまたは手動でのカットアンドペースト方式によって設定できます。 これらの方式は両方とも、CAがSCEPをサポートしない場合またはルータとCA間のネットワー ク接続が不可能な場合に使用できます。手動での証明書登録を設定するには、次のいずれかの作 業を実行します。

#### 証明書登録要求用の PEM 形式ファイル

証明書要求用のPEM形式ファイルは、端末またはプロファイルベースの登録を使用してCAサーバから証明書を要求する場合に役立ちます。PEM形式ファイルを使用すると、ルータで既存の証明書を直接使用できます。

#### 手動での証明書登録に関する制約事項

#### **SCEP**の制約事項

SCEP が使用されている場合、URL を切り替えることは推奨しません。つまり、登録 URL が「http://myca」である場合、CA 証明書を取得した後と証明書を登録する前で、登録 URL を変更しないでください。ユーザは、TFTP と手動でのカットアンドペーストを切り替えることができます。

#### キー再生に関する制約事項

**crypto key generate** コマンドを使用して、キーを手動で再生しないでください。キーの再生は、 **regenerate** キーワードを指定して **crypto pki enroll** コマンドを発行します。

#### カットアンドペーストによる証明書登録の設定

この作業は、カットアンドペーストによる証明書登録を設定するために実行します。PKI に参加 しているピアに対してカットアンドペースト方式による手動での証明書登録を設定するには、次 の作業を実行します。

#### 手順の概要

- 1. enable
- 2. configureterminal
- 3. cryptopkitrustpointname
- 4. enrollmentterminalpem
- 5. fingerprintca-fingerprint
- 6. exit
- 7. cryptopkiauthenticatename
- 8. crypto pki enroll name
- 9. crypto pki import name certificate

10. exit

11. showcryptopkicertificates

#### 手順の詳細

|       | コマンドまたはアクション                                  | 目的                                                             |
|-------|-----------------------------------------------|----------------------------------------------------------------|
| ステップ1 | enable                                        | 特権 EXEC モードをイネーブルにします。                                         |
|       | 例:                                            | ・パスワードを入力します(要求された場合)。                                         |
|       | Router> enable                                |                                                                |
| ステップ2 | configureterminal                             | グローバル コンフィギュレーション モードを開始します。                                   |
|       | 例:                                            |                                                                |
|       | Router# configure terminal                    |                                                                |
| ステップ3 | cryptopkitrustpointname                       | トラストポイントおよび設定された名前を宣言して、CA トラスト<br>ポイント コンフィギュレーション モードを開始します。 |
|       | 例:                                            |                                                                |
|       | Router(config)# crypto pki<br>trustpoint mytp |                                                                |
| ステップ4 | enrollmentterminalpem                         | カットアンドペーストによる手動での証明書登録方式を指定しま<br>す。                            |
|       | 例:                                            | <ul> <li>・証明書要求は、手動でコピー(または切り取り)できるよう</li> </ul>               |
|       | Router(ca-trustpoint)#<br>enrollment terminal | に、コンソール端末上に表示されます。                                             |
|       |                                               | • pem: PEM 形式の証明書要求をコンソール端末に対して生成<br>するようトラストポイントを設定します。       |
|       |                                               |                                                                |

|               | コマンドまたはアクション                                                                                      | 目的                                                                                                    |
|---------------|---------------------------------------------------------------------------------------------------|----------------------------------------------------------------------------------------------------|
| ステップ5         | fingerprintca-fingerprint                                                                         | (任意)認証時にCA証明書のフィンガープリントと照合するフィ<br>ンガープリントを指定します。                                                                                                    |
|               | 例:<br>Router(ca-trustpoint)#<br>fingerprint 12EF53FA 355CD23E<br>12EF53FA 355CD23E                | (注) フィンガープリントが指定されていない場合は、フィン<br>ガープリントは検証用に表示されます。                                                                                                    |
| ステップ6         | exit<br>例:<br>Router(ca-trustpoint)# exit                                                         | CA トラストポイントコンフィギュレーションモードを終了し、グ<br>ローバル コンフィギュレーション モードに戻ります。                                                                                                    |
| ステップ <b>7</b> | cryptopkiauthenticatename<br>例:<br>Router(config)# crypto pki<br>authenticate mytp                | CA 証明書を取得して、認証します。                                                                                                    |
| ステップ8         | crypto pki enroll name<br>例:<br>Router(config)# crypto pki<br>enroll mytp                         | <ul> <li>証明書要求を生成し、証明書サーバにコピーおよびペーストするために要求を表示します。</li> <li>・証明書要求にルータの FQDN および IP アドレスを含めるかどうかなどの登録情報を求められます。コンソール端末に対して証明書要求を表示するかについても選択できます。</li> <li>・必要に応じて、Base 64 符号化証明書を PEM ヘッダーを付けて、または付けずに表示します。</li> </ul>                                                                                                    |
| ステップ <b>9</b> | crypto pki import name certificate<br>例:<br>Router(config)# crypto pki<br>import mytp certificate | <ul> <li>コンソール端末で証明書を手動でインポートします(貼り付けます)。</li> <li>Base 64 符号化証明書はコンソール端末から受け取られ、内部<br/>証明書データベースに挿入されます。</li> <li>(注) 用途キー、署名キー、および暗号キーを使用する場合は、<br/>このコマンドを2度入力する必要があります。このコマ<br/>ンドが初めて入力されたとき、証明書の1つがルータに<br/>ペーストされます。このコマンドが2回目に入力された<br/>とき、もう1つの証明書がルータにペーストされます。<br/>どちらの証明書が先にペーストされても問題ありません。</li> <li>(注) 一部の CA は、証明書要求の用途キー情報を無視し、汎<br/>用目的の証明書を発行します。ご使用の認証局がこれに<br/>該当する場合は、汎用目的の証明書をインポートしてく<br/>ださい。ルータは、生成される2つのキーペアのいずれ<br/>も使用しません。</li> </ul> |

|         | コマンドまたはアクション                            | 目的                                       |
|---------|-----------------------------------------|------------------------------------------|
| ステップ 10 | exit                                    | グローバル コンフィギュレーション モードを終了します。             |
|         | 例:                                      |                                          |
|         | Router(config)# exit                    |                                          |
| ステップ 11 | showcryptopkicertificates               | (任意)証明書、CAの証明書、およびRA証明書に関する情報を<br>表示します。 |
|         | 例:                                      |                                          |
|         | Router# show crypto pki<br>certificates |                                          |

#### TFTP による証明書登録の設定

この作業は、TFTPによる証明書登録を設定するために実行します。この作業を実行すると、TFTP サーバを使用して手動で証明書登録を設定できます。

- はじめる前に
  - •TFTP によって証明書登録を設定する場合は、使用する適切な URL がわかっている必要があります。
  - ルータは、crypto pki enroll コマンドで TFTP サーバにファイルを書き込むことができる必要 があります。
  - •ファイル指定と共に enrollment コマンドを使用する場合、ファイルには、バイナリフォー マットまたは Base 64 符号化の CA 証明書が含まれている必要があります。
  - ご使用のCAが証明書要求内のキーの用途情報を無視し、汎用目的の証明書だけを発行する かどうかを知っておく必要があります。

/!\

注意 一部のTFTPサーバでは、サーバが書き込み可能になる前に、ファイルがサーバ上に存在している必要があります。ほとんどのTFTPサーバでは、ファイルを上書きできる必要があります。任意のルータまたは他の装置によって証明書要求が書き込まれたり、上書きされることがあるため、この要件によって危険が生じる可能性があります。そのため、証明書要求を許可する前に、まず登録要求フィンガープリントをチェックする必要があるCA管理者は交換証明書要求を使用しません。

#### 手順の概要

- 1. enable
- 2. configureterminal
- 3. cryptopkitrustpointname
- 4. enrollment [mode] [retry period minutes] [retry count number] url url [pem]
- 5. fingerprintca-fingerprint
- 6. exit
- 7. cryptopkiauthenticatename
- 8. crypto pki enroll name
- 9. crypto pki import name certificate

10. exit

**11.** showcryptopkicertificates

#### 手順の詳細

|       | コマンドまたはアクション                                                                                                    | 目的                                                                                                    |
|-------|----------------------------------------------------------------------------------------------------|----------------------------------------------------------------------------------------------------|
| ステップ1 | enable                                                                                                    | 特権 EXEC モードをイネーブルにします。                                                                                                    |
|       | 例:                                                                                                    | <ul> <li>パスワードを入力します(要求された場合)。</li> </ul>                                                                                                    |
|       | Router> enable                                                                                                    |                                                                                                    |
| ステップ2 | configureterminal                                                                                                    | グローバル コンフィギュレーション モードを開始します。                                                                                                    |
|       | 例:                                                                                                    |                                                                                                    |
|       | Router# configure terminal                                                                                                    |                                                                                                    |
| ステップ3 | cryptopkitrustpointname                                                                                                    | トラストポイントおよび設定された名前を宣言して、CAトラストポイント コンフィギュレーション モードを開始します。                                                                                                    |
|       | 例:                                                                                                    |                                                                                                    |
|       | Router(config)# crypto pki<br>trustpoint mytp                                                                                                    |                                                                                                    |
| ステップ4 | enrollment [mode] [retry period minutes]<br>[retry count number] url url [pem]<br>例:<br>Router(ca-trustpoint)# enrollment<br>url<br>tftp://certserver/file_specification | <ul> <li>登録要求を送信して、CA証明書とルータ証明書および任意のオプションのパラメータを取得するための登録方式として TFTP を指定します。</li> <li>(注) TFTP 登録の場合、URL は TFTP URL (tftp://example_tftp_url) として設定する必要があります。</li> </ul> |
|       |                                                                                                    | <ul> <li>TFTP URL には、任意のファイル指定ファイル名を使用で<br/>きます。ファイル指定が含まれていない場合は、FQDN が<br/>使用されます。ファイル指定が含まれている場合は、ルー</li> </ul>                                                       |

I

|              | コマンドまたはアクション                                                                                                 | 目的                                                                                                    |
|--------------|----------------------------------------------------------------------------------------------------|----------------------------------------------------------------------------------------------------|
|              |                                                                                                    | タは指定されたファイル名に「.ca」という拡張子を付加し<br>ます。                                                                                                    |
| ステップ5        | fingerprintca-fingerprint<br>例:<br>Router(ca-trustpoint)# fingerprint<br>12EF53FA 355CD23E 12EF53FA 355CD23E | <ul> <li>(任意) CA管理者からアウトオブバンド方式によって受け取る<br/>CA 証明書のフィンガープリントを指定します。</li> <li>(注) フィンガープリントが指定されていない場合は、フィ<br/>ンガープリントは検証用に表示されます。</li> </ul>                                                                                                    |
| <u>ステップ6</u> | exit<br>例:<br>Router(ca-trustpoint)# exit                                                                    | CA トラストポイントコンフィギュレーションモードを終了し、<br>グローバル コンフィギュレーション モードに戻ります。                                                                                                    |
| ステップ1        | cryptopkiauthenticatename<br>例:<br>Router(config)# crypto pki<br>authenticate mytp                           | 指定されたTFTPサーバからCA証明書を取得して認証します。                                                                                                    |
| ステップ8        | crypto pki enroll name<br>例:<br>Router(config)# crypto pki enroll<br>mytp                                    | <ul> <li>証明書要求を生成し、この要求をTFTPサーバに書き込みます。</li> <li>・証明書要求にルータの FQDN および IP アドレスを含める<br/>かどうかなどの登録情報を求められます。コンソール端末<br/>に証明書要求を表示するかどうかについて尋ねられます。</li> <li>・書き込まれるファイル名には「.req」という拡張子が付加<br/>されます。用途キー、署名キー、および暗号キーの場合、<br/>2つの要求が生成されて送信されます。用途キーの要求ファ<br/>イル名には、拡張子「-sign.req」および「-encr.req」がそれ<br/>ぞれ付加されます。</li> </ul> |
| ステップ9        | crypto pki import name certificate<br>例:<br>Router(config)# crypto pki import<br>mytp certificate            | <ul> <li>許可された証明書を取得するコンソール端末で、TFTPによって<br/>証明書をインポートします。</li> <li>・ルータは、拡張子が「.req」から「.crt」に変更されたこと<br/>を除いて、要求の送信に使用した同じファイル名を使用し<br/>て、許可された証明書をTFTPによって取得しようと試み<br/>ます。用途キー証明書の場合、拡張子「-sign.crt」および<br/>「-encr.crt」が使用されます。</li> <li>・ルータは、受信したファイルを解析して証明書を検証し、<br/>証明書をルータの内部証明書データベースに挿入します。</li> </ul>            |

|         | コマンドまたはアクション                         | 目的                                                                                                    |
|---------|--------------------------------------|----------------------------------------------------------------------------------------------------|
|         |                                      | (注) 一部のCAは、証明書要求の用途キー情報を無視し、<br>汎用目的の証明書を発行します。ご使用のCAが証明<br>書要求の用途キー情報を無視する場合は、汎用目的の<br>証明書だけをインポートしてください。ルータは、生<br>成される2つのキーペアのいずれも使用しません。 |
| ステップ10  | exit                                 | グローバル コンフィギュレーション モードを終了します。                                                                                                    |
|         | 例:                                   |                                                                                                    |
|         | Router(config)# exit                 |                                                                                                    |
| ステップ 11 | showcryptopkicertificates            | (任意)証明書、CAの証明書、およびRA証明書に関する情報<br>を表示します。                                                                                                    |
|         | 例:                                   |                                                                                                    |
|         | Router# show crypto pki certificates |                                                                                                    |

### Trend Micro サーバとセキュアな通信を行うための URL リンクの認証

この作業は、Trend Micro サーバとセキュアに通信できるようにする URL フィルタリングで使用 されるリンクを認証するために実行します。

(注)

セキュリティの脅威と、それに対抗するための暗号化技術は常に変化しています。シスコの最 新の暗号化に関する推奨事項については、『Next Generation Encryption (NGE)』ホワイトペー パーを参照してください。

#### 手順の概要

- 1. enable
- 2. clocksethh:mm:ssdatemonthyear
- 3. configureterminal
- 4. clocktimezone *hours-offset* [minutes-offset ]
- 5. iphttpserver
- 6. hostnamename
- 7. ipdomain-namename
- 8. cryptokeygeneratersageneral-keysmodulusmodulus-size
- 9. cryptopkitrustpointname
- **10.** enrollmentterminal
- **11. cryptocaauthenticate**name
- 12. Base 64 符号化の CA 証明書が含まれている次のテキスト部分をコピーし、プロンプトにペーストします。
- 13. yes と入力し、この証明書を受け入れます。
- 14. serial-number
- **15.** revocation-checknone
- 16. end
- 17. trmregister

#### 手順の詳細

|           | コマンドまたはアクション                           | 目的                           |
|-----------|----------------------------------------|------------------------------|
| ス         | enable                                 | 特権 EXEC モードをイネーブルにします。       |
| テッ<br>プ1  | 例:                                     | ・パスワードを入力します(要求された場合)。       |
|           | Router> enable                         |                              |
| ス         | clocksethh:mm:ssdatemonthyear          | ルータのクロックを設定します。              |
| テッ<br>プ 2 | 例:                                     |                              |
|           | Router# clock set 23:22:00 22 Dec 2009 |                              |
| ステッ       | configureterminal                      | グローバル コンフィギュレーション モードを開始します。 |
| プ3        | 例:                                     |                              |
|           | Router# configure terminal             |                              |

|                       | コマンドまたはアクション                                                                                                    | 目的                                                                                                    |
|-----------------------|----------------------------------------------------------------------------------------------------|----------------------------------------------------------------------------------------------------|
| ス<br>テッ<br>プ4         | clocktimezonezone hours-offset [minutes-offset ]<br>例:<br>Router(config)# clock timezone PST -08                                     | 時間帯を設定します。<br>• zone 引数は、時間帯の名前です(通常は標準略語)。hours-offset<br>引数は、使用する時間帯が協定世界時(UTC)から異なる時間<br>数です。minutes-offset 引数は、使用する時間帯がUTCから異な<br>る分数です。                                                                                                    |
|                       |                                                                                                    | <ul> <li>(注) clocktimezone コマンドの minutes-offset 引数は、ローカル時間帯の UTC またはグリニッジ標準時(GMT)からの差が1時間未満の割合で異なる場合に使用できます。たとえば、アトランティックカナダの一部の地域の時間帯(大西洋標準時(AST))は UTC-3.5 です。この場合、必要なコマンドは clocktimezoneAST-330 となります。</li> </ul>                                                                                                    |
| ス<br>テッ<br>プ5         | <b>iphttpserver</b><br>例:<br>Router(config)# ip http server                                                                          | HTTP サーバをイネーブルにします。                                                                                                    |
| ス<br>テッ<br>プ6         | hostnamename<br>例:<br>Router(config)# hostname hostname1                                                                             | ルータのホスト名を設定します。                                                                                                    |
| ス<br>テッ<br>プ <b>1</b> | <b>ipdomain-name</b> <i>name</i><br>例:<br>Router(config)# ip domain-name example.com                                                 | ルータのドメイン名を定義します。                                                                                                    |
| <br>ステッ<br>プ8         | cryptokeygeneratersageneral-keysmodulusmodulus-size<br>例:<br>Router(config)# crypto key generate rsa<br>general-keys modulus general | <ul> <li>暗号キーを生成します。</li> <li>general-keys キーワードは、汎用のキーペアが生成されることを指定します。これがデフォルトです。</li> <li>modulus キーワードと modulus-size 引数は、キーのモジュラスの<br/>IPサイズを指定します。デフォルトでは、CA キーのモジュラス<br/>サイズは1024ビットです。RSA キーを生成する場合、モジュラスの長さを入力するように促されます。モジュラスの長さが長いほど安全性が高まりますが、生成と使用にかかる時間も長くなります。2048 未満の長さを指定することは推奨されません。</li> <li>(注) 生成される汎用キーの名前は、手順7で設定したドメイン名に基づきます。たとえば、キーの名前は「example.com」</li> </ul> |

I

Γ

|                | コマンドまたはアクション                                       | 目的                                                                                                    |
|----------------|----------------------------------------------------|----------------------------------------------------------------------------------------------------|
| ス<br>テッ<br>プ 9 | cryptopkitrustpointname                            | ルータが使用する CA を宣言し、CA トラストポイント コンフィキ<br>レーション モードを開始します。                                                     |
|                | 例:<br>Router(config)# crypto pki trustpoint mytp   | (注) Cisco IOS Release 12.3(8)T で有効です。cryptocatrustpoin<br>コマンドは cryptopkitrustpoint コマンドに置き換えられ<br>した。     |
| ス              | enrollmentterminal                                 | カットアンドペーストによる手動での証明書登録方式を指定します                                                                             |
| テッ<br>プ 10     | 例:                                                 | <ul> <li>・証明書要求は、手動でコピー(または切り取り)できるように<br/>コンソール端末上に表示されます。</li> </ul>                                     |
|                | Router(ca-trustpoint)# enrollment terminal         |                                                                                                    |
| ス              | cryptocaauthenticatename                           | CA の名前を引数として取得し、これを認証します。                                                                                  |
| テッ<br>プ 11     | 例:                                                 | <ul> <li>・次のコマンドの出力が表示されます。</li> </ul>                                                                     |
|                | Router(ca-trustpoint)# crypto ca authenticate mytp | Enter the base 64 encoded CA certificate.<br>End with a blank line or the word "quit" on a line by itself. |

|                        | コマンドまたはアクション                                               | 目的                                                                    |
|------------------------|------------------------------------------------------------|-----------------------------------------------------------------------|
| ス<br>テッ<br>プ <b>12</b> | Base 64 符号化の CA 証明書が含まれている次のテキ<br>スト部分をコピーし、プロンプトにペーストします。 | MIIDIDCCAomgAwIBAgIENd70zzANBgkqhkiG9w0BAQUFADBOMQswCQYDVQQGEwJV      |
|                        |                                                            | UzEQMA4GA1UEChMHRXF1aWZheDEtMCsGA1UECxMkRXF1aWZheCBTZWN1cmUgQ2Vy      |
|                        |                                                            | dGlmaWNhdGUgQXV0aG9yaXR5MB4XDTk4MDgyMjE2NDE1MVoXDTE4MDgyMjE2NDE1      |
|                        |                                                            | MVowTjELMAkGA1UEBhMCVVMxEDAOBgNVBAoTB0VxdWlmYXgxLTArBgNVBAsTJEVx      |
|                        |                                                            | dWlmYXggU2VjdXJlIENlcnRpZmljYXRlIEF1dGhvcml0eTCBnzANBgkqhkiG9w0B      |
|                        |                                                            | AQEFAAOBjQAwgYkCgYEAwV2xWGcIYu6gmi0fCG2RFGiYCh7+2gRvE4RiIcPRfM6f      |
|                        |                                                            | BeC4AfBONOziipUEZKzxa1NfBbPLZ4C/QgKO/t0BCezhABRP/PvwDN1Dulsr4R+A      |
|                        |                                                            | cJkVV5MW8Q+XarfCaCMczE1ZMKxRHjuvK9buY0V7xdlfUNLjUA86iOe/FP3gx7kC      |
|                        |                                                            | AwEAAaOCAQkwggEFMHAGA1UdHwRpMGcwZaBjoGGkXzBdMQswCQYDVQQGEwJVUzEQ      |
|                        |                                                            | MA4GA1UEChMHRXF1aWZheDEtMCsGA1UECxMkRXF1aWZheCBTZWN1cmUgQ2VydGlm      |
|                        |                                                            | aWNhdGUgQXV0aG9yaXR5MQ0wCwYDVQQDEwRDUkwxMBoGA1UdEAQTMBGBDzIwMTgw      |
|                        |                                                            | ODIyMTY0MTUxWjALBgNVHQ8EBAMCAQYwHwYDVR0jBBgwFoAUSOZo+SvSspXXR9gj      |
|                        |                                                            | IBBPM5iQn9QwHQYDVR00BBYEFEjmaPkr0rKV10fYIyAQTzOYkJ/UMAwGA1UdEwQF      |
|                        |                                                            | MAMBAf8wGgYJKoZIhvZ9B0EABA0wCxsFVjMuMGMDAgbAMA0GCSqGSIb3DQEBBQUA      |
|                        |                                                            | A4GBAFjOKer89961zgK5F7WF0bnj4JXMJTENAKaSbn+2kmOeUJXRmm/kEd5jhW6Y      |
|                        |                                                            | 7qj/WsjTVbJmcVfewCHrPSqnI0kBBIZCe/zuf6IWUrVnZ9NA2zsmWLIodz2uFHdh      |
|                        |                                                            | 1voqZiegDfqnc1zqcPGUIWVEX/r87yloqaKHee9570+sB3c4<br>次のコマンドの出力が表示されます。 |
|                        |                                                            | Certificate has the following attributes:                             |
|                        |                                                            | Fingerprint MD5: 67CB9DC0 13248A82 9BB2171E D11BECD4                  |
|                        |                                                            | Fingerprint SHA1: D23209AD 23D31423 2174E40D 7F9D6213<br>9786633A     |
| ステッ                    | yes と入力し、この証明書を受け入れます。                                     | <pre>% Do you accept this certificate? [yes/no]: yes</pre>            |
| プ13                    |                                                            | 次のコマンドの出力が表示されます。                                                     |
|                        |                                                            | Trustpoint CA certificate accepted.                                   |
|                        |                                                            | % Certificate successfully imported                                   |

|                        | コマンドまたはアクション                                                                        | 目的                                                   |
|------------------------|-------------------------------------------------------------------------------------|------------------------------------------------------|
| ス<br>テッ<br>プ14         | serial-number<br>例:                                                                 | ルータのシリアル番号を証明書要求で指定します。                              |
|                        | hostname1(ca-trustpoint)# serial-number                                             |                                                      |
| ス<br>テッ<br>プ 15        | revocation-checknone<br>例:<br>hostnamel(ca-trustpoint)# revocation-check none<br>例: | 証明書の確認が無視されることを指定します。                                |
| ス<br>テッ<br>プ16         | end<br>例:<br>hostnamel(ca-trustpoint)# end                                          | CA トラストポイント コンフィギュレーション モードを終了し、<br>権 EXEC モードに戻ります。 |
| ス<br>テッ<br>プ <b>17</b> | <b>trmregister</b><br>例:<br>hostnamel# trm register                                 | Trend Micro サーバ登録プロセスを手動で開始します。                      |

## 登録用の永続的自己署名証明書の SSL による設定

ここでは、次のタスクについて説明します。

(注)

これらの作業は任意です。これは、HTTPS サーバをイネーブルにした場合、このサーバがデフォルト値を使用して自動的に自己署名証明書を生成するからです。

### 永続的自己署名証明書の概要

SSL プロトコルは、HTTPS サーバとクライアント(Web ブラウザ)の間でセキュアな接続を確立 するために使用されます。SSL ハンドシェイクの間、クライアントは、すでに所有している証明 書を使用して SSL サーバの証明書が検証可能であると想定します。

Cisco IOS ソフトウェアがHTTP サーバで使用できる証明書を保持していない場合、サーバは、PKI アプリケーション プログラミング インターフェイス (API) を呼び出して自己署名証明書を生成 します。クライアントがこの自己署名証明書を受け取ったにもかかわらず、検証できない場合、 ユーザによる介入が必要です。クライアントは、証明書を受け入れるか、あとで使用するために 保存するかどうかを尋ねます。証明書を受け入れると、SSL ハンドシェイクは続行されます。

それ以降、同じクライアントとサーバ間の SSL ハンドシェイクでは、同じ証明書が使用されま す。ただし、ルータをリロードすると、自己署名証明書は失われます。その場合、HTTPSサーバ は新しい自己署名証明書を作成する必要があります。この新しい自己署名証明書は前の証明書と 一致しないため、この自己署名証明書を受け入れるかどうか再度確認されます。

ルータがリロードするたびにルータの証明書を受け入れるかどうか確認されると、この確認中に、 攻撃者に不正な証明書を使用する機会を与えてしまうことがあります。永続的自己署名証明書で は、ルータのスタートアップコンフィギュレーションに証明書を保存することにより、これらの 制約をすべて解消しています。

#### 機能制限

1つの永続的自己署名証明書には、トラストポイントを1つだけ設定できます。

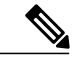

(注) 自己署名証明書の作成後は、ルータのIPドメイン名またはホスト名を変更しないでください。 いずれかの名前を変更すると、自己署名証明書の再生がトリガーされて、設定済みのトラスト ポイントが上書きされます。WebVPNは、SSLトラストポイント名をWebVPNゲートウェイ 設定に結合します。新しい自己署名証明書がトリガーされると、新しいトラストポイント名が WebVPN設定と一致しなくなり、WebVPN接続は失敗します。

#### トラストポイントの設定および自己署名証明書パラメータの指定

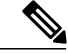

(注) セキュリティの脅威と、それに対抗するための暗号化技術は常に変化しています。シスコの最 新の暗号化に関する推奨事項については、『Next Generation Encryption (NGE)』ホワイトペー パーを参照してください。

トラストポイントを設定し、自己署名証明書パラメータを指定するには、次の作業を実行します。

#### 手順の概要

- 1. enable
- 2. configureterminal
- 3. cryptopkitrustpointname
- 4. enrollmentselfsigned
- **5. subject-name** [*x*.500-name]
- 6. rsakeypairkey-label [key-size [encryption-key-size]]
- 7. cryptopkienrollname
- 8. end
- 9. showcryptopkicertificates[trustpoint-name[verbose]]
- **10.** showcryptopkitrustpoints[status | *label* [status]]

#### 手順の詳細

|       | コマンドまたはアクション                                      | 目的                                                                                                    |
|-------|---------------------------------------------------|----------------------------------------------------------------------------------------------------|
| ステップ1 | enable                                            | 特権 EXEC モードをイネーブルにします。                                                                                                    |
|       | 例:                                                | <ul> <li>パスワードを入力します(要求された場合)。</li> </ul>                                                                                                |
|       | Router> enable                                    |                                                                                                    |
| ステップ2 | configureterminal                                 | グローバルコンフィギュレーションモードを開始し<br>ます。                                                                                                    |
|       | 例:                                                |                                                                                                    |
|       | Router# configure terminal                        |                                                                                                    |
| ステップ3 | cryptopkitrustpointname                           | ルータが使用する CA を宣言し、CA トラストポイン<br>ト コンフィギュレーション モードを開始します。                                                                                  |
|       | 例:<br>Router(config)# crypto pki trustpoint local | <ul> <li>(注) Cisco IOS Release 12.3(8)T で有効です。</li> <li>cryptocatrustpoint コマンドは</li> <li>cryptopkitrustpoint コマンドに置き換えられました。</li> </ul> |
| ステップ4 | enrollmentselfsigned                              | 自己署名登録を指定します。                                                                                                    |
|       | 例:                                                |                                                                                                    |
|       | Router(ca-trustpoint)# enrollment selfsigned      |                                                                                                    |
| ステップ5 | <pre>subject-name [x.500-name]</pre>              | (任意)証明書要求に使用する要求件名を指定します。                                                                                                    |
|       | 例:<br>Router(ca-trustpoint)# subject-name         | <ul> <li><i>• x-500-name</i> 引数を指定しない場合、デフォルト<br/>件名である FQDN が使用されます。</li> </ul>                                                         |

1

|               | コマンドまたはアクション                                                   | 目的                                                                                                    |
|---------------|----------------------------------------------------------------|----------------------------------------------------------------------------------------------------|
| ステップ6         | rsakeypairkey-label [key-size [encryption-key-size]]           | (任意)証明書に関連付けるキーペアを指定します。                                                                                                    |
|               | 例:<br>Router(ca-trustpoint)# rsakeypair examplekey<br>2048     | <ul> <li><i>key-label</i> 引数の値がまだ存在しない、あるいは<br/>auto-enrollregenerate コマンドが発行された場合<br/>は、登録時にこの引数の値が生成されます。</li> </ul>                                                                                  |
|               |                                                                | <ul> <li>・キーを生成するための key-size 引数を指定し、<br/>encryption-key-size 引数を指定して、個別の暗号<br/>化、署名キー、および証明書を要求します。<br/>key-size と encryption-key-size は同じサイズでな<br/>ければなりません。2048未満の長さを指定する<br/>ことは推奨されません。</li> </ul> |
|               |                                                                | <ul><li>(注) このコマンドがイネーブルでない場合に、</li><li>FQDN キーペアが使用されます。</li></ul>                                                                                                    |
| ステップ <b>1</b> | cryptopkienrollname                                            | 永続的自己署名証明書を生成するようルータに指示<br>します。                                                                                                    |
|               | 例:                                                             |                                                                                                    |
|               | Router(ca-trustpoint)# crypto pki enroll local                 |                                                                                                    |
| ステップ8         | end                                                            | (任意) CA トラストポイントコンフィギュレーショ                                                                                                    |
|               | 例:<br>Router(ca-trustpoint)# end                               | <ul> <li>・グローバルコンフィギュレーションモードを終<br/>了するため、このコマンドをもう一度入力しま<br/>す。</li> </ul>                                                                                                    |
| ステップ <b>9</b> | <pre>showcryptopkicertificates[trustpoint-name[verbose]]</pre> | 証明書、認証局証明書、および任意の登録認局証明<br>書に関する情報を表示します。                                                                                                    |
|               | 例:                                                             |                                                                                                    |
|               | Router# show crypto pki certificates local verbose             |                                                                                                    |
| ステップ10        | showcryptopkitrustpoints[status   label [status]]       例:     | ルータに設定されているトラストポイントを表示し<br>ます。                                                                                                    |
| _             | Router# show crypto pki trustpoints status                     |                                                                                                    |

## HTTPS サーバのイネーブル化

HTTPS サーバをイネーブルにするには、次の作業を実行します。

#### はじめる前に

パラメータを指定するには、トラストポイントを作成し、設定する必要があります。デフォルト 値を使用するには、すべての既存の自己署名トラストポイントを削除します。自己署名トラスト ポイントをすべて削除すると、HTTPSサーバがイネーブルになるとただちに、サーバはデフォル ト値を使用して永続的自己署名証明書を生成します。

#### 手順の概要

- 1. enable
- 2. configureterminal
- 3. iphttpsecure-server
- 4. end
- 5. copysystem:running-confignvram:startup-config

#### 手順の詳細

|       | コマンドまたはアクション                                                | 目的                                                                  |
|-------|-------------------------------------------------------------|---------------------------------------------------------------------|
| ステップ1 | enable                                                      | 特権 EXEC モードをイネーブルにします。                                              |
|       | 例:                                                          | <ul> <li>パスワードを入力します(要求された場合)。</li> </ul>                           |
|       | Router> enable                                              |                                                                     |
| ステップ2 | configureterminal                                           | グローバル コンフィギュレーション モードを開始<br>します。                                    |
|       | 例:                                                          |                                                                     |
|       | Router# configure terminal                                  |                                                                     |
| ステップ3 | iphttpsecure-server                                         | HTTPS Web サーバをイネーブルにします。                                            |
|       | 例:                                                          | <ul><li>(注) キーペア(Modulus 1024)および自己署<br/>名証明書が自動的に生成されます。</li></ul> |
|       | Router(config) # ip http secure-server                      |                                                                     |
| ステップ4 | end                                                         | グローバル コンフィギュレーション モードを終了<br>します。                                    |
|       | 例:                                                          |                                                                     |
|       | Router(config)# end                                         |                                                                     |
| ステップ5 | copysystem:running-confignvram:startup-config               | イネーブルになっているモードで自己署名証明書お                                             |
|       | 例:                                                          | よび HTTPS サーバを保存します。                                                 |
|       | Router# copy system:running-config nvram:<br>startup-config |                                                                     |

## 登録または再登録用の証明書登録プロファイルの設定

この作業は、登録または再登録用の証明書登録プロファイルを設定するために実行します。この 作業は、サードパーティベンダー製CAにすでに登録されている証明書またはルータをCisco IOS CA に登録または再登録するための登録プロファイルを設定するのに役立ちます。

登録要求が自動的に許可されるように、サードパーティベンダー製 CA に登録されているルータ を Cisco IOS 証明書サーバに登録するには、このルータをイネーブルにして、その既存の証明書を 使用します。この機能をイネーブルにするには、enrollmentcredential コマンドを発行する必要が あります。また、手動による証明書登録は設定できません。

#### はじめる前に

次の作業は、サードパーティベンダー製CAにすでに登録されているクライアントルータの証明 書登録プロファイルを設定する前に、クライアントルータで実行します。これにより、そのルー タを Cisco IOS 証明書サーバに再登録できます。

- サードパーティベンダー製CAをポイントするトラストポイントの定義
- ・サードパーティベンダー製 CA でのクライアント ルータの認証および登録

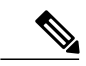

(注)

- ・証明書プロファイルを使用するには、ネットワークに、CAへのHTTPインターフェイス が設定されている必要があります。
  - ・登録プロファイルが指定されている場合、トラストポイント設定に登録 URL が指定されていないことがあります。両方のコマンドがサポートされていても、トラストポイントに使用できるコマンドは一度に1つだけです。
  - 各CAで使用されるHTTPコマンドには規格がないため、ユーザは使用しているCAに適したコマンドを入力する必要があります。

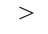

#### 手順の概要

- 1. enable
- 2. configureterminal
- 3. cryptopkitrustpointname
- 4. enrollment profile label
- 5. exit
- 6. cryptopkiprofileenrollmentlabel
- 7. 次のいずれかを実行します。
  - authenticationurlurl
  - authenticationterminal
- 8. authenticationcommand
- 9. 次のいずれかを実行します。
  - enrollmenturlurl
  - enrollmentterminal
- **10. enrollmentcredential***label*
- 11. enrollmentcommand
- **12.** parameternumber {valuevalue | promptstring}
- 13. exit
- 14. showcryptopkicertificates

#### 手順の詳細

|       | コマンドまたはアクション               | 目的                                        |
|-------|----------------------------|-------------------------------------------|
| ステップ1 | enable                     | 特権 EXEC モードをイネーブルにします。                    |
|       | 例:                         | <ul> <li>パスワードを入力します(要求された場合)。</li> </ul> |
|       | Router> enable             |                                           |
| ステップ2 | configureterminal          | グローバルコンフィギュレーションモードを開始します。                |
|       | 例:                         |                                           |
|       | Router# configure terminal |                                           |

|       | コマンドまたはアクション                                                             | 目的                                                                                                    |
|-------|--------------------------------------------------------------------------|----------------------------------------------------------------------------------------------------|
| ステップ3 | cryptopkitrustpoint <i>name</i><br>例:                                    | トラストポイントおよび設定された名前を宣言して、CA<br>トラストポイント コンフィギュレーション モードを開始<br>します。                                                                               |
|       | Router(config)# crypto pki trustpoint<br>Entrust                         |                                                                                                    |
| ステップ4 | enrollment profile label                                                 | 登録プロファイルが証明書認証および登録用に使用される<br>ように指定します。                                                                                                    |
|       | <b>19]:</b><br>Router(ca-trustpoint)# enrollment<br>profile E            |                                                                                                    |
| ステップ5 | exit                                                                     | CAトラストポイントコンフィギュレーションモードを終<br>了します。                                                                                                    |
|       | 例:<br>Router(ca-trustpoint)# exit                                        |                                                                                                    |
| ステップ6 | cryptopkiprofileenrollmentlabel                                          | 登録プロファイルを定義し、ca-profile-enroll コンフィギュ<br>レーション モードを開始します。                                                                                       |
|       | 例:<br>Router(config)# crypto pki profile<br>enrollment E                 | <ul> <li><i>label</i>:登録プロファイルの名前。登録プロファイル名は、enrollmentprofileコマンドで指定された名前と同じである必要があります。</li> </ul>                                             |
| ステップ1 | 次のいずれかを実行します。 • authenticationurl <i>url</i>                             | 証明書認証要求の送信先となる CA サーバの URL を指定します。                                                                                                    |
|       | • authenticationterminal                                                 | <ul> <li><i>url</i>: ルータが認証要求を送信するCAサーバのURL。</li> <li>HTTP を使用する場合、URL は「http://CA_name」という形式にする必要があります。ここで、CA_name</li> </ul>                  |
|       | 例:<br>Router(ca-profile-enroll)#<br>authentication url http://entrust:81 | はCAのホストDNS名またはIPアドレスです。T<br>を使用する場合、このURLは<br>「tftp://certserver/file_specification」という形式に<br>必要があります。(URLにファイル指定が含まれ<br>い場合 ルータのFODN が使用されます ) |
|       | 例:<br>Router(ca-profile-enroll)#<br>authentication terminal              | カットアンドペーストによる手動での証明書認証を指定します。                                                                                                    |
| ステップ8 | authenticationcommand<br>例:<br>Router(ca-profile-enroll)#                | (任意)認証のために CA に送信される HTTP コマンドを<br>指定します。                                                                                                    |
|       | authentication command                                                   |                                                                                                    |

I

|                | コマンドまたはアクション                                                                                                    | 目的                                                                                                    |
|----------------|----------------------------------------------------------------------------------------------------|----------------------------------------------------------------------------------------------------|
| ステップ <b>9</b>  | 次のいずれかを実行します。                                                                                                    | 証明書登録要求を HTTP または TFTP によって送信する<br>CA サーバの URL を指定します。                                                                              |
|                | • enrollmentterminal                                                                                                   | カットアンドペーストによる手動での証明書登録を指定し<br>ます。                                                                                                   |
|                | 例:<br>Router(ca-profile-enroll)# enrollment<br>url<br>http://entrust:81/cda-cgi/clientcgi.exe                          |                                                                                                    |
|                | 例:<br>Router(ca-profile-enroll)# enrollment<br>terminal                                                                |                                                                                                    |
| ステップ 10        | enrollmentcredential <i>label</i><br>例:<br>Router(ca-profile-enroll)# enrollment<br>credential Entrust                 | <ul> <li>(任意) Cisco IOS CA に登録されるサードパーティベン<br/>ダー製 CA トラストポイントを指定します。</li> <li>(注) 手動での証明書登録が使用されている場合、このコマンドは発行できません。</li> </ul>   |
| ステップ <b>11</b> | enrollmentcommand<br>例:<br>Router(ca-profile-enroll)# enrollment<br>command                                            | (任意)登録のために CA に送信される HTTP コマンドを<br>指定します。                                                                                           |
| ステップ <b>12</b> | <pre>parameternumber {valuevalue   promptstring}  例: Router(ca-profile-enroll)# parameter 1 value aaaa-bbbb-cccc</pre> | <ul> <li>(任意)登録プロファイルのパラメータを指定します。</li> <li>・このコマンドを繰り返して使用すると、複数の値を指定できます。</li> </ul>                                              |
| <br>ステップ 13    | exit<br>例:<br>Router(ca-profile-enroll)# exit                                                                          | <ul> <li>(任意) ca-profile-enroll コンフィギュレーションモードを<br/>終了します。</li> <li>・グローバル コンフィギュレーション モードを終了す<br/>るため、このコマンドをもう一度入力します。</li> </ul> |

I

|        | コマンドまたはアクション                         | 目的                                   |
|--------|--------------------------------------|--------------------------------------|
| ステップ14 | showcryptopkicertificates            | (任意)証明書、CAの証明書、およびRA証明書に関する情報を表示します。 |
|        | 例:                                   |                                      |
|        | Router# show crypto pki certificates |                                      |

#### 次の作業

Cisco IOS CA に再登録するようにルータを設定した場合にこの機能を活用するには、指定された サードパーティベンダー製 CA トラストポイントに登録されたクライアントからだけ登録要求を 受け入れるように Cisco IOS 証明書サーバを設定する必要があります。詳細については、 「Configuring and Managing a Cisco IOS Certificate Server for PKI Deployment」を参照してください。

# PKI 証明書登録要求の設定例

### 証明書登録または自動登録の設定例

次の例では、「mytp-A」証明書サーバおよび関連付けられたトラストポイントの設定を示します。 この例では、トラストポイントの初期の自動登録によって生成された RSA キーが USB トークン 「usbtoken0」に保管されます。

```
crypto pki server mytp-A
    database level complete
    issuer-name CN=company, L=city, C=country
    grant auto
! Specifies that certificate requests will be granted automatically.
!
crypto pki trustpoint mytp-A
    revocation-check none
    rsakeypair myTP-A
    storage usbtoken0:
! Specifies that keys will be stored on usbtoken0:.
    on usbtoken0:
```

! Specifies that keys generated on initial auto enroll will be generated on and stored on ! usbtoken0:

## 自動登録の設定例

次の例では、自動ロールオーバーをイネーブルにして、ルータが起動時に自動的に CA に登録されるように設定する方法、および必要なすべての登録情報を設定に指定する方法を示します。

```
crypto pki trustpoint trustpt1
enrollment url http://trustpt1.example.com//
subject-name OU=Spiral Dept., O=example.com
```
```
ip-address ethernet-0
 serial-number none
 usage ike
auto-enroll regenerate
password password1
 rsa-key trustpt1 2048
T.
crypto pki certificate chain trustpt1
certificate pki OB
30820293 3082023D A0030201 0202010B 300D0609 2A864886 F70D0101 04050030
79310B30 09060355 04061302 5553310B 30090603 55040813 02434131 15301306
0355040A 130C4369 73636F20 53797374 656D3120 301E0603 55040B13 17737562
6F726420 746F206B 6168756C 75692049 50495355 31243022 06035504 03131B79
6E692D75 31302043 65727469 66696361 7465204D 616E6167 6572301E 170D3030
30373134 32303536 32355A17 0D303130 37313430 31323834 335A3032 310E300C
06035504 0A130543 6973636F 3120301E 06092A86 4886F70D 01090216 11706B69
2D343562 2E636973 636F2E63 6F6D305C 300D0609 2A864886 F70D0101 01050003
4B003048 024100B3 0512A201 3B4243E1 378A9703 8AC5E3CE F77AF987 B5A422C4
15E947F6 70997393 70CF34D6 63A86B9C 4347A81A 0551FC02 ABA62360 01EF7DD2
6C136AEB 3C6C3902 03010001 A381F630 81F3300B 0603551D 0F040403 02052030
1C060355 1D110415 30138211 706B692D 3435622E 63697363 6F2E636F 6D301D06
03551D0E 04160414 247D9558 169B9A21 23D289CC 2DDA2A9A 4F77C616 301F0603
551D2304 18301680 14BD742C E892E819 1D551D91 683F6DB2 D8847A6C 73308185
0603551D 1F047E30 7C307AA0 3CA03AA4 38303631 0E300C06 0355040A 13054369
73636F31 24302206 03550403 131B796E 692D7531 30204365 72746966 69636174
65204D61 6E616765 72A23AA4 38303631 0E300C06 0355040A 13054369 73636F31
24302206 03550403 131B796E 692D7531 30204365 72746966 69636174 65204D61
6E616765 72300D06 092A8648 86F70D01 01040500 03410015 BC7CECE9 696697DF
E887007F 7A8DA24F 1ED5A785 C5C60452 47860061 0C18093D 08958A77 5737246B
0A25550A 25910E27 8B8B428E 32F8D948 3DD1784F 954C70
quit
```

```
(注)
```

この例では、キーは再生もロールオーバーもされません。

## 証明書自動登録とキー再生の設定例

次の例では、ルータが起動時に「trustmel」というCAに自動的に登録され、自動ロールオーバー がイネーブルになるように設定する方法を示します。regenerate キーワードが発行されるため、 自動ロールオーバープロセスが開始されると、新しいキーが証明書に対して生成され、再発行さ れます。更新パーセンテージが90に設定されているため、証明書の有効期間が1年の場合は、古 い証明書が失効する36.5日前に新しい証明書が要求されます。実行コンフィギュレーションを変 更しても、NVRAMに書き込まないかぎり自動登録によってNVRAMが更新されないため、実行 コンフィギュレーションの変更はNVRAMスタートアップコンフィギュレーションに保存されま す。

```
crypto pki trustpoint trustme1
enrollment url http://trustme1.example.com/
subject-name OU=Spiral Dept., O=example.com
ip-address ethernet0
serial-number none
auto-enroll 90 regenerate
password password1
rsakeypair trustme1 2048
exit
crypto pki authenticate trustme1
copy system:running-config nvram:startup-config
```

## カットアンドペーストによる証明書登録の設定例

次の例では、カットアンドペーストによる手動での登録方式を使用して、証明書登録を設定する 方法を示します。

```
Router(config)#
crypto pki trustpoint TP
Router (ca-trustpoint) #
enrollment terminal
Router (ca-trustpoint) #
crypto pki authenticate TP
Enter the base 64 encoded CA certificate.
End with a blank line or the word "quit" on a line by itself
----BEGIN CERTIFICATE---
MIICNDCCAd6gAwIBAgIQOsCmXpVHwodKryRoqULV7jANBgkqhkiG9w0BAQUFADA5
MQswCQYDVQQGEwJVUzEWMBQGA1UEChMNQ21zY28qU31zdGVtczESMBAGA1UEAxMJ
bXNjYS1yb290MB4XDTAyMDIxNDAwNDYwMVoXDTA3MDIxNDAwNTQ00FowOTELMAkG
A1UEBhMCVVMxFjAUBqNVBAoTDUNpc2NvIFN5c3RlbXMxEjAQBqNVBAMTCW1zY2Et
cm9vdDBcMA0GCSqGSIb3DQEBAQUAA0sAMEqCQQCix8nIGFq+wvy3BjFbVi25wYoG
K2N0HWWHpqxFuFhqyBnIC0OshIn9CtrdN3JvUNHr0NIKocEwNKUGYmPwWGTfAqMB
AAGjgcEwgb4wCwYDVR0PBAQDAgHGMA8GA1UdEwEB/wQFMAMBAf8wHQYDVR00BBYE
FKIacs16dKAfuNDVQymlSp7esf8jMG0GA1UdHwRmMGQwL6AtoCuGKWh0dHA6Ly9t
c2NhLXJvb3QvQ2VydEVucm9sbC9tc2NhLXJvb3QuY3JsMDGgL6AthitmaWxl0i8v
XFxtc2NhLXJvb3RcQ2VydEVucm9sbFxtc2NhLXJvb3QuY3JsMBAGCSsGAQQBgjcV
AQQDAqEAMA0GCSqGSIb3DQEBBQUAA0EAeuZkZMX9qkoLHfETYTpVWjZPQbBmwNRA
oJDSdYdtL3BcI/uLL5q7EmODyGfLyMGxuhQYx5r/40aSQgLCqBq+yg==
----END CERTIFICATE--
Certificate has the following attributes:
Fingerprint: D6C12961 CD78808A 4E02193C 0790082A
% Do you accept this certificate? [yes/no]:
Trustpoint CA certificate accepted.
% Certificate successfully imported
Router (config) #
crypto pki enroll TP
 Start certificate enrollment.
% The subject name in the certificate will be:
Router.example.com
% Include the router serial number in the subject name? [yes/no]:
n
% Include an IP address in the subject name? [no]:
n
Display Certificate Request to terminal? [yes/no]:
У
Signature key certificate request -
Certificate Request follows:
MIIBhTCB7wIBADA1MSMwIQYJKoZIhvcNAQkCFhRTYW5kQmFnZ2VyLmNpc2NvLmNv
bTCBnzANBgkqhkiG9w0BAQEFAAOBjQAwgYkCgYEAxdhXFDiWAn/hIZs9zfOtssKA
daoWYu0ms9Fe/Pew01dh14vXdxgacstOs2Pr5wk6jLOPxpvxOJPWyQM6ipLmyVxv
ojhyLTrVohrh6Dnqcvk+G/5ohss909RxvONwx042pQchFnx9EkMuZC7evwRxJEqR
mBHXBZ8GmP3jYQsjS8MCAwEAAaAhMB8GCSqGSIb3DQEJDjESMBAwDgYDVR0PAQH/
BAQDAgeAMA0GCSqGSIb3DQEBBAUAA4GBAMT6WtyFw95POY7UtF+YIYHiVRUf4SCq
hRIAGrljUePLo9iTqyPU1Pnt8JnIZ5P5BHU3MfgP8sqodaWub6mubkzaohJ1qD06
087fnLCNid5Tov5jKoqFHIki2EGGZxBosUw9lJlenQdNdDPbJc5LIWdfDvciA6j0
N18rOtKnt80+
Redisplay enrollment request? [yes/no]:
Encryption key certificate request -
Certificate Request follows:
MIIBhTCB7wIBADAlMSMwIQYJKoZIhvcNAQkCFhRTYW5kQmFnZ2VyLmNpc2NvLmNv
bTCBnzANBqkqhkiG9w0BAQEFAAOBjQAwqYkCqYEAwG60QojpDbzbKnyj8FyTiOcv
THkDP7XD4vLT1XaJ409z0gSIoGnIcdFtXhVlBWtpq3/09zYFXr1tH+BMCRQi3Lts
0IpxYa3D9iFPqev7SPXpsAIsY8a6FMq7TiwLObqiQjLKL4cbuV0Frjl0Yuv5A/Z+
kqMOm7c+pWNWFdLe9lsCAwEAAaAhMB8GCSqGSIb3DQEJDjESMBAwDgYDVR0PAQH/
BAQDAgUgMA0GCSqGSIb3DQEBBAUAA4GBACF7feURj/fJMojPBlR6fa9BrlMJx+2F
H91YM/CIiz2n4mHTeWTWKhLoT8wUfa9NGOk7yi+nF/F7035twLfq6n2bSCTW4aem
```

8jLMMaeFxwkrV/ceQKrucmNC1uVx+fBy9rhnKx8j60XE25tnp1U08r6om/pBQABU eNPFhozcaQ/2 Redisplay enrollment request? [yes/no]: Router(config)# crypto pki import TP certificate Enter the base 64 encoded certificate. End with a blank line or the word "quit" on a line by itself MIIDajCCAxSgAwIBAgIKFN7C6QAAAAAMRzANBgkqhkiG9w0BAQUFADA5MQswCQYD VQQGEwJVUzEWMBQGA1UEChMNQ21zY28qU31zdGVtczESMBAGA1UEAxMJbXNjYS1y b290MB4XDTAyMDYwODAxMTY0MloXDTAzMDYwODAxMjY0MlowJTEjMCEGCSqGSIb3 DQEJAhMUU2FuZEJhZ2dlci5jaXNjby5jb20wgZ8wDQYJKoZIhvcNAQEBBQADgY0A MIGJAoGBAMXYVxQ4lqJ/4SGbPc3zrbLCqHWqFmLtJrPRXvz3sNNXYdeL13cYGnLL TrNj6+cJOoyzj8ab8TiT1skDOoqS5slcb6I4ci061aIa4eq56nL5Phv+aIbLPaPU cbzjcMdONqUHIRZ8fRJDLmQu3r8EcSRKkZgR1wWfBpj942ELI0vDAgMBAAGjggHM MIIByDALBgNVHQ8EBAMCB4AwHQYDVR00BBYEFL8Quz8dyz4EGIeKx9A8UMNHLE4s MHAGA1UdIwRpMGeAFKIacs16dKAfuNDVQymlSp7esf8joT2kOzA5MQswCQYDVQQG EwJVUzEWMBQGA1UEChMNQ21zY28qU31zdGVtczESMBAGA1UEAxMJbXNjYS1yb290 ghA6wKZelUfCh0qvJGipQtXuMCIGA1UdEQEB/wQYMBaCFFNhbmRCYWdnZXIuY21z Y28uY29tMG0GA1UdHwRmMGQwL6AtoCuGKWh0dHA6Ly9tc2NhLXJvb3QvQ2VydEVu cm9sbC9tc2NhLXJvb3QuY3JsMDGgL6AthitmaWx10i8vXFxtc2NhLXJvb3RcQ2Vy dEVucm9sbFxtc2NhLXJvb3QuY3JsMIGUBggrBgEFBQcBAQSBhzCBhDA/BggrBgEF BQcwAoYzaHR0cDovL21zY2Etcm9vdC9DZXJ0RW5yb2xsL21zY2Etcm9vdF9tc2Nh LXJvb3QuY3J0MEEGCCsGAQUFBzAChjVmaWxlOi8vXFxtc2NhLXJvb3RcQ2VydEVu cm9sbFxtc2NhLXJvb3RfbXNjYS1yb290LmNydDANBgkqhkiG9w0BAQUFAANBAJo2 r6sHPGBdTQX2EDoJpR/A2UHXxRYqVSHkFKZw0z31r5JzUM0oPNUETV7mnZ1YNVRZ CSEX/G8boi3WOjz9wZo= % Router Certificate successfully imported Router(config)# crypto pki import TP cert Enter the base 64 encoded certificate. End with a blank line or the word "quit" on a line by itself MIIDajCCAxSgAwIBAgIKFN70BQAAAAAMSDANBgkqhkiG9w0BAQUFADA5MQswCQYD VQQGEwJVUzEWMBQGA1UEChMNQ21zY28gU31zdGVtczESMBAGA1UEAxMJbXNjYS1y b290MB4XDTAyMDYwODAxMTY0NVoXDTAzMDYwODAxMjY0NVowJTEjMCEGCSqGSIb3 DQEJAhMUU2FuZEJhZ2dlci5jaXNjby5jb20wgZ8wDQYJKoZIhvcNAQEBBQADgY0A MIGJAoGBAMButEKI6Q282yp8o/Bck4jnL0x5Az+1w+Ly09V2ieNPc9IEiKBpvHHR bV4VZQVraat/zvc2BV69bR/gTAkUIty7bNCKcWGtw/YhT6nr+0j16bACLGPGuhTK u04sCzm6okIyyi+HG7ldBa45dGLr+QP2fpKjDpu3PqVjVhXS3vZbAgMBAAGjggHM MIIByDALBqNVHQ8EBAMCBSAwHQYDVR00BBYEFPD029oRdlEUSqBMq6jZR+YFRW1j MHAGA1UdIwRpMGeAFKIacs16dKAfuNDVQymlSp7esf8joT2k0zA5MQswCQYDVQQG EwJVUzEWMBQGA1UEChMNQ21zY28gU31zdGVtczESMBAGA1UEAxMJbXNjYS1yb290 ghA6wKZelUfCh0qvJGipQtXuMCIGA1UdEQEB/wQYMBaCFFNhbmRCYWdnZXIuY21z Y28uY29tMG0GA1UdHwRmMGQwL6AtoCuGKWh0dHA6Ly9tc2NhLXJvb3QvQ2VydEVu cm9sbC9tc2NhLXJvb3QuY3JsMDGgL6AthitmaWxl0i8vXFxtc2NhLXJvb3RcQ2Vy dEVucm9sbFxtc2NhLXJvb3QuY3JsMIGUBqgrBqEFBQcBAQSBhzCBhDA/BqgrBqEF BQcwAoYzaHR0cDovL21zY2Etcm9vdC9DZXJ0RW5yb2xsL21zY2Etcm9vdF9tc2Nh LXJvb3QuY3J0MEEGCCsGAQUFBzAChjVmaWxl0i8vXFxtc2NhLXJvb3RcQ2VydEVu cm9sbFxtc2NhLXJvb3RfbXNjYS1yb290LmNydDANBgkqhkiG9w0BAQUFAANBAHaU hyCwLirUghNxCmLzXRG7C3W1j0kSX7a4fX9OxKR/Z2SoMjdMNPPyApuh8SoT2zBP ZKiZU2WicZG/nZF4W5k= % Router Certificate successfully imported

証明書が正常にインポートされたかどうかを確認するには、show crypto pki certificates コマンド を発行します。

```
Router# show crypto pki certificates
Certificate
Status: Available
Certificate Serial Number: 14DECE05000000000048
Certificate Usage: Encryption
Issuer:
CN = TPCA-root
O = Company
C = US
Subject:
Name: Router.example.com
OID.1.2.840.113549.1.9.2 = Router.example.com
```

```
CRL Distribution Point:
   http://tpca-root/CertEnroll/tpca-root.crl
  Validity Date:
   start date: 18:16:45 PDT Jun 7 2002
    end date: 18:26:45 PDT Jun 7 2003
   renew date: 16:00:00 PST Dec 31 1969
 Associated Trustpoints: TP
Certificate
 Status: Available
 Certificate Serial Number: 14DEC2E900000000C47
  Certificate Usage: Signature
  Issuer:
   CN = tpca-root
    0 = company
     C = US
  Subject:
    Name: Router.example.com
   OID.1.2.840.113549.1.9.2 = Router.example.com
  CRL Distribution Point:
   http://tpca-root/CertEnroll/tpca-root.crl
  Validity Date:
   start date: 18:16:42 PDT Jun 7 2002
    end date: 18:26:42 PDT Jun 7 2003
   renew date: 16:00:00 PST Dec 31 1969
 Associated Trustpoints: TP
CA Certificate
  Status: Available
  Certificate Serial Number: 3AC0A65E9547C2874AAF2468A942D5EE
 Certificate Usage: Signature
  Issuer:
    CN = tpca-root
    O = Company
    C = US
  Subject:
    CN = tpca-root
     0 = company
     C = US
  CRL Distribution Point:
   http://tpca-root/CertEnroll/tpca-root.crl
  Validity Date:
   start date: 16:46:01 PST Feb 13 2002
end date: 16:54:48 PST Feb 13 2007
 Associated Trustpoints: TP
```

## キー再生を使用した手動での証明書登録の設定例

次の例では、「trustme2」という名前のCAから手動で証明書を登録して、新しいキーを再生する 方法を示します。

```
crypto pki trustpoint trustme2
enrollment url http://trustme2.example.com/
subject-name OU=Spiral Dept., O=example.com
ip-address ethernet0
serial-number none
regenerate
password password1
rsakeypair trustme2 2048
exit
crypto pki authenticate trustme2
crypto pki enroll trustme2
```

## 永続的自己署名の証明書の作成および検証例

次の例では、「local」という名前のトラストポイントを宣言して登録し、IP アドレスを含む自己 署名証明書を生成する方法を示します。

```
crypto pki trustpoint local
enrollment selfsigned
end
configure terminal
Enter configuration commands, one per line. End with CNTL/Z.
crypto pki enroll local
Nov 29 20:51:13.067: %SSH-5-ENABLED: SSH 1.99 has been enabled
Nov 29 20:51:13.267: %CRYPTO-6-AUTOGEN: Generated new 512 bit key pair
% Include the router serial number in the subject name? [yes/no]: yes
% Include an IP address in the subject name? [no]: yes
Enter Interface name or IP Address[]: ethernet 0
Generate Self Signed Router Certificate? [yes/no]: yes
Router Self Signed Certificate successfully created
```

(注)

ルータに設定できる自己署名証明書は1つだけです。自己署名証明書がすでに存在する場合 に、別の自己署名証明書用に設定されたトラストポイントを登録しようとすると、通知が表示 され、自己署名証明書を置き換えるかどうか尋ねられます。置き換える場合は、新しい自己署 名証明書が生成され、既存の自己署名証明書と置き換えられます。

## HTTPS サーバのイネーブル化の例

次の例では、以前に HTTPS サーバが設定されていなかったため、HTTPS サーバをイネーブルに し、デフォルト トラストポイントを生成する方法を示します。

```
configure terminal
Enter configuration commands, one per line. End with CNTL/Z.
ip http secure-server
% Generating 1024 bit RSA keys ...[OK]
*Dec 21 19:14:15.421:%PKI-4-NOAUTOSAVE:Configuration was modified. Issue "write memory"
to save new certificate
Router(config)#
```

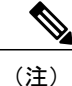

自己署名証明書を保持し、次にルータをリロードしたときに HTTPS サーバをイネーブルにす る場合は、コンフィギュレーションを NVRAM に保存する必要があります。

次のメッセージも表示されます。

\*Dec 21 19:14:10.441:%SSH-5-ENABLED:SSH 1.99 has been enabled

(注)

自己署名証明書で使用されたキーペアを作成すると、Secure Shell (SSH) サーバが起動しま す。この動作は抑制できません。ご使用のアクセスコントロールリスト (ACL) を変更して、 ルータへの SSH アクセスを許可または拒否できます。ip ssh rsa keypair-name unexisting-key-pair-name コマンドを使用し、SSH サーバをディセーブルにできます。

## 自己署名証明書設定の検証例

次の例では、作成した自己署名証明書に関する情報を表示します。

```
Router# show crypto pki certificates
Router Self-Signed Certificate
Status: Available
Certificate Serial Number: 01
Certificate Usage: General Purpose
Issuer:
    cn=IOS-Self-Signed-Certificate-3326000105
Subject:
    Name: IOS-Self-Signed-Certificate-3326000105
validity Date:
    start date: 19:14:14 GMT Dec 21 2004
end date: 00:00:00 GMT Jan 1 2020
Associated Trustpoints: TP-self-signed-3326000105
```

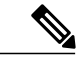

(注)

上記の 3326000105 という数値はルータのシリアル番号で、これはルータの実際のシリアル番号によって異なります。

次の例では、自己署名証明書に対応するキーペアに関する情報を表示します。

```
Router# show crypto key mypubkey rsa
% Key pair was generated at: 19:14:10 GMT Dec 21 2004
Key name: TP-self-signed-3326000105
Usage: General Purpose Key
Key is not exportable.
Key Data:
  30819F30 0D06092A 864886F7 0D010101 05000381 8D003081 89028181 00B88F70
  6BC78B6D 67D6CFF3 135C1D91 8F360292 CA44A032 5AC1A8FD 095E4865 F8C95A2B
  BFD1C2B7 E64A3804 9BBD7326 207BD456 19BAB78B D075E78E 00D2560C B09289AE
  6DECB8B0 6672FB3A 5CDAEE92 9D4C4F71 F3BCB269 214F6293 4BA8FABF 9486BCFC
  2B941BCA 550999A7 2EFE12A5 6B7B669A 2D88AB77 39B38E0E AA23CB8C B7020301 0001
% Key pair was generated at: 19:14:13 GMT Dec 21 2004
Key name: TP-self-signed-3326000105.server
 Usage: Encryption Key
 Key is not exportable.
 Key Data:
  307C300D 06092A86 4886F70D 01010105 00036B00 30680261 00C5680E 89777B42
  463E5783 FE96EA9E F446DC7B 70499AF3 EA266651 56EE29F4 5B003D93 2FC9F81D
  8A46E12F 3FBAC2F3 046ED9DD C5F27C20 1BBA6B9B 08F16E45 C34D6337 F863D605
  34E30F0E B4921BC5 DAC9EBBA 50C54AA0 BF551BDD 88453F50 61020301 0001
```

```
(注)
```

TP-self-signed-3326000105.server という2番目のキーペアは、SSH キーペアです。ルータに任意のキーペアが作成されてSSH が起動すると、生成されます。

次の例では、「local」というトラストポイントに関する情報を表示します。

```
Router# show crypto pki trustpoints
Trustpoint local:
   Subject Name:
   serialNumber=C63EBBE9+ipaddress=10.3.0.18+hostname=test.example.com
        Serial Number: 01
   Persistent self-signed certificate trust point
```

# HTTP による直接登録の設定例

次の例では、HTTPによるCAサーバへの直接登録ための登録プロファイルを設定する方法を示します。

```
crypto pki trustpoint Entrust
enrollment profile E
serial
crypto pki profile enrollment E
authentication url http://entrust:81
authentication command GET /certs/cacert.der
enrollment url http://entrust:81/cda-cgi/clientcgi.exe
enrollment command POST reference_number=$P2&authcode=$P1
&retrievedAs=rawDER&action=getServerCert&pkcs10Request=$REQ
parameter 1 value aaaa-bbbb-cccc
parameter 2 value 5001
```

# その他の参考資料

I

### 関連資料

| 関連項目                                     | マニュアル タイトル                                                                                                    |
|------------------------------------------|----------------------------------------------------------------------------------------------------|
| USB トークンによる RSA 処理:USB トークン<br>を使用するメリット | $\[ Cisco IOS Security Configuration Guide: SecureConnectivity\[ O \]\[ Storing PKI Credentials \]\[ \mathcal{S}_{\]} \rightarrow \mathcal{I}_{\]}$   |
| USB トークンによる RSA 処理:証明書サーバ<br>の設定         | 『Cisco IOS Security Configuration Guide: Secure<br>Connectivity』の「Configuring and Managing a<br>Cisco IOS Certificate Server for PKI Deployment」<br>項 |
|                                          | 「Generating a Certificate Server RSA Key Pair」<br>項、「Configuring a Certificate Server Trustpoint」<br>項、および関連する例を参照してください。                             |
| PKI の概要(RSA キー、証明書登録、および<br>CA を含む)      | 『Cisco IOS Security Configuration Guide: Secure<br>Connectivity』の「Cisco IOS PKI Overview:<br>Understanding and Planning a PKI」モジュール                   |
| 安全なデバイスプロビジョニング:機能概要お<br>よび設定作業          | 『Cisco IOS Security Configuration Guide: Secure<br>Connectivity』の「Setting Up Secure Device<br>Provisioning (SDP) for Enrollment in a PKI」項            |
| RSA キーの生成および展開                           | 『Cisco IOS Security Configuration Guide: Secure<br>Connectivity』の「Deploying RSA Keys Within a<br>PKI」モジュール                                            |

| 関連項目                                                                                                   | マニュアル タイトル                                                                                                    |
|----------------------------------------------------------------------------------------------------|----------------------------------------------------------------------------------------------------|
| Cisco IOS 証明書サーバの概要および設定作業                                                                             | $\[ \] Cisco IOS Security Configuration Guide: SecureConnectivity \[ \] \mathcal{O} \] \[ \] Configuring and Managing aCisco IOS Certificate Server for PKI Deployment ]\[ \] \mathcal{F} \] \] \] \] \mathcal{F} \] \] \] \] \] \] \] \] \] \] \] \] \] $ |
| USB トークンの設定および使用                                                                                       | $\mathbb{C}$ is construction Security Configuration Guide: SecureConnectivity $\mathcal{O}$ $\mathbb{C}$ Storing PKI Credentials $\mathbb{T}$ $\mathbb{S}^{2} - \mathbb{N}$                                                                                |
| Cisco IOS セキュリティ コマンド                                                                                  | Cisco IOS Security Command Reference                                                                                                    |
| Suite-BのESPトランスフォーム                                                                                    | 『Configuring Security for VPNs with IPsec』<br>フィーチャ モジュール                                                                                                    |
| Suite-B SHA-2 ファミリ(HMAC バリアント)<br>および Elliptic Curve(EC)キー ペアの設定。                                      | 『Configuring Internet Key Exchange for IPsec<br>VPNs』フィーチャ モジュール                                                                                                    |
| Suite-B 整合性アルゴリズム タイプのトランス<br>フォームの設定                                                                  | 『Configuring Internet Key Exchange Version 2<br>(IKEv2)』フィーチャ モジュール                                                                                                    |
| IKEv2 用の Suite-B の Elliptic Curve Digital<br>Signature Algorithm(ECDSA)signature<br>(ECDSA-sig)認証方式の設定 | 『Configuring Internet Key Exchange Version 2<br>(IKEv2)』フィーチャ モジュール                                                                                                    |
| IPsec SA ネゴシエーションでの Suite-Bの Elliptic<br>Curve Diffie-Hellman (ECDH) のサポート                             | 『Configuring Internet Key Exchange for IPsec<br>VPNs』および『Configuring Internet Key Exchange<br>Version 2 (IKEv2)』フィーチャ モジュール                                                                                                    |
| 推奨暗号化アルゴリズム                                                                                            | [Next Generation Encryption]                                                                                                    |

### MIB

| МІВ | MIB のリンク                                                                                                    |
|-----|----------------------------------------------------------------------------------------------------|
| なし。 | 選択したプラットフォーム、Cisco IOS リリー<br>ス、およびフィーチャ セットに関する MIB を<br>探してダウンロードするには、次の URL にあ<br>る Cisco MIB Locator を使用します。<br>http://www.cisco.com/go/mibs |

ſ

シスコのテクニカル サポート

| 説明                                                                                                    | リンク                                               |
|----------------------------------------------------------------------------------------------------|---------------------------------------------------|
| 右の URL にアクセスして、シスコのテクニカ<br>ルサポートを最大限に活用してください。これ<br>らのリソースは、ソフトウェアをインストール<br>して設定したり、シスコの製品やテクノロジー<br>に関する技術的問題を解決したりするために使<br>用してください。この Web サイト上のツール<br>にアクセスする際は、Cisco.com のログイン ID<br>およびパスワードが必要です。 | http://www.cisco.com/cisco/web/support/index.html |

# PKI 証明書登録の機能情報

次の表に、このモジュールで説明した機能に関するリリース情報を示します。この表は、ソフト ウェア リリース トレインで各機能のサポートが導入されたときのソフトウェア リリースだけを 示しています。その機能は、特に断りがない限り、それ以降の一連のソフトウェア リリースでも サポートされます。

プラットフォームのサポートおよびシスコソフトウェアイメージのサポートに関する情報を検索 するには、Cisco Feature Navigator を使用します。Cisco Feature Navigator にアクセスするには、 www.cisco.com/go/cfn に移動します。Cisco.com のアカウントは必要ありません。

| 機能名      | リリース                     | 機能情報                                                                                    |
|----------|--------------------------|-----------------------------------------------------------------------------------------|
| 証明書の自動登録 | Cisco IOS XE Release 2.1 | この機能では、証明書の自動登<br>録が導入されています。これに<br>より、ルータは、設定内のパラ<br>メータを使用する CA から自動<br>的に証明書を要求できます。 |
|          |                          | 次のコマンドがこの機能で導入<br>されました。auto-enroll、<br>rsakeypair、<br>showcryptocatimers。              |

#### 表 4: PKI 証明書登録の機能情報

| 機能名                       | リリース                     | 機能情報                                                                                                    |
|---------------------------|--------------------------|----------------------------------------------------------------------------------------------------|
| 証明書登録の拡張機能                | Cisco IOS XE Release 2.1 | この機能では、5 つの新しい<br>cryptocatrustpoint コマンドが導<br>入されています。これらのサブ<br>コマンドでは、証明書要求用に<br>新しいオプションが提供されて<br>いるので、ユーザはプロンプト<br>を最後まで進む必要はなく、設<br>定でフィールドを指定できま<br>す。<br>この機能により、ip-address<br>(CA トラストポイント)、<br>password (CA トラストポイン<br>ト)、serial-number、<br>subject-name、usageの各コマン<br>ドが導入されました。                                                                               |
| HTTP による CA サーバへの直<br>接登録 | Cisco IOS XE Release 2.1 | ユーザの CA サーバが SCEP を<br>サポートしておらず、また RA<br>モード CS を使用しない場合、<br>この機能を使用すると、登録プ<br>ロファイルを設定できます。登<br>録プロファイルにより、HTTP<br>要求を RA モード CS ではなく<br>CA サーバに直接送信できま<br>す。<br>次のコマンドがこの機能で導入<br>されました。<br>authenticationcommand、<br>authenticationterminal、<br>authenticationurl、<br>cryptocaprofileenrollment、<br>enrollmentprofile、<br>enrollmentterminal、<br>enrollmentterminal、 |

I

I

| 機能名                               | リリース                     | 機能情報                                                                                                    |
|-----------------------------------|--------------------------|----------------------------------------------------------------------------------------------------|
| RSA キーペアおよび PEM 形式<br>証明書のインポート   | Cisco IOS XE Release 2.1 | この機能を使用すると、証明書<br>要求を発行したり、PEM形式<br>ファイルで発行された証明書を<br>受け取ることができます。                                                                                                    |
|                                   |                          | この機能により、enrollment お<br>よび enrollmentterminal コマン<br>ドが変更されました。                                                                                                    |
| 証明書更新用のキーロールオー<br>バー              | Cisco IOS XE Release 2.1 | この機能では、証明書が失効す<br>る前に証明書の更新要求を行<br>い、新しい証明書が使用可能に<br>なるまで古いキーと証明書を保<br>持できます。                                                                                                    |
|                                   |                          | この機能により、次のコマンド<br>が導入または変更されました。<br>auto-enroll および regenerate                                                                                                    |
| 手動での証明書登録(TFTP に<br>よるカットアンドペースト) | Cisco IOS XE Release 2.1 | この機能では、TFTP サーバま<br>たは手動でのカットアンドペー<br>スト操作により、証明書要求を<br>生成し、CA 証明書およびルー<br>タの証明書を受け取ることがで<br>きます。                                                                                |
|                                   |                          | この機能により、次のコマンド<br>が導入または変更されました。<br>cryptocaimport、enrollment、お<br>よび enrollmentterminal                                                                                         |
| 永続的自己署名証明書                        | Cisco IOS XE Release 2.1 | この機能により、HTTPSサーバ<br>は自己署名証明書を生成し、<br>ルータのスタートアップコン<br>フィギュレーションに保存でき<br>ます。そのため、それ以降のク<br>ライアントとHTTPSサーバ間<br>のSSLハンドシェイクで、ユー<br>ザが介入しなくても同じ自己署<br>名証明書が使用されます。<br>この機能により、次のコマンド |
|                                   |                          | が導入または変更されました。<br>enrollmentselfsigned、<br>showcryptopkicertificates、<br>showcryptopkitrustpoints。                                                                               |

| 機能名            | リリース                     | 機能情報                                                                                                    |
|----------------|--------------------------|----------------------------------------------------------------------------------------------------|
| PKI ステータス      | Cisco IOS XE Release 2.1 | この拡張では、<br>showcryptopkitrustpoints コマン<br>ドに status キーワードが追加さ<br>れました。これにより、トラス<br>トポイントの現在のステータス<br>を表示できます。<br>(注) これはマイナーな拡張<br>です。マイナーな拡張<br>は、通常 Feature<br>Navigator に記載され<br>ません。 |
| 既存の証明書を使用した再登録 | Cisco IOS XE Release 2.1 | この機能では、既存の証明書を<br>使用して、ルータをサードパー<br>ティベンダー製の CA から<br>Cisco IOS CA に再登録できま<br>す。<br>この機能により、<br>enrollmentcredential および<br>grantautotrustpoint コマンドが<br>導入されました。                         |

I

I

| 機能名                            | リリース                      | 機能情報                                                                                                    |
|--------------------------------|---------------------------|----------------------------------------------------------------------------------------------------|
| IOS SW の暗号化での Suite-B<br>のサポート | Cisco IOS XE Release 3.7S | <ul> <li>Suite-Bによって、PKIの証明書</li> <li>登録に次のサポートが追加されます。</li> <li>X.509 証明書内の署名操作で、Elliptic Curve Digital Signature Algorithm (ECDSA) (256 ビットおよび384 ビットの曲線)が使用されます。</li> </ul>                                                                                                    |
|                                |                           | <ul> <li>• ECDSA の署名を使用した<br/>X.509 証明書の確認で PKI<br/>がサポートされます。</li> </ul>                                                                                                    |
|                                |                           | <ul> <li>ECDSAの署名を使用した<br/>証明書要求の生成、および<br/>発行された証明書のIOSへ<br/>のインポートで、PKIがサ<br/>ポートされます。</li> </ul>                                                                                                    |
|                                |                           | Suite B の要件は、IKE および<br>IPSec で使用するための暗号化<br>アルゴリズムの4つのユーザイ<br>ンターフェイススイートで構成<br>され、RFC4869に記述されてい<br>ます。各スイートは、暗号化ア<br>ルゴリズム、デジタル署名アル<br>ゴリズム、キー合意アルゴリズ<br>ム、ハッシュまたはメッセージ<br>ダイジェストアルゴリズムで構<br>成されています。Cisco IOS での<br>Suite-B サポートに関する詳細に<br>ついては、『Configuring Security<br>for VPNs with IPsec』フィーチャ<br>モジュールを参照してくださ<br>い。 |
| トラストポイント CLI                   | Cisco IOS XE Release 2.1  | この機能では、<br>cryptopkitrustpoint コマンドが<br>導入されています。これによ<br>り、トラストポイント CA をサ<br>ポートできるようになりまし<br>た。                                                                                                    |

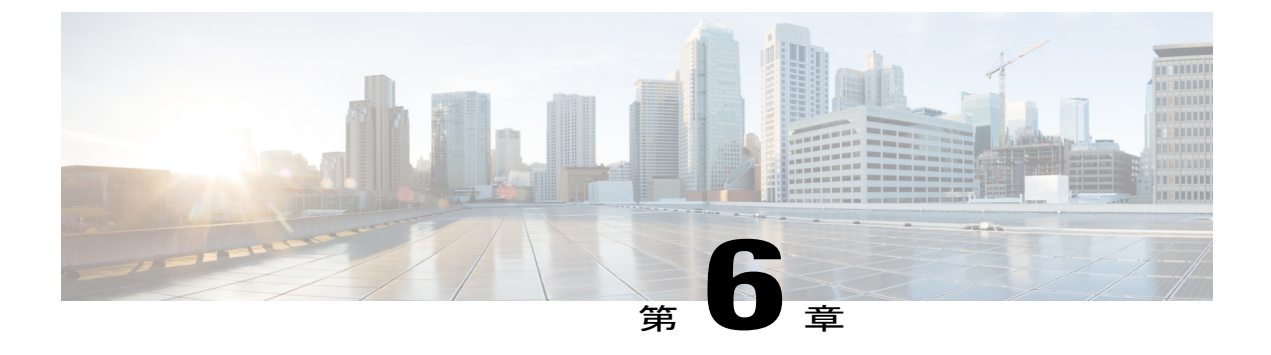

# PKIクレデンシャル失効アラート

PKI クレデンシャル失効アラート機能を使用すると、CA 証明書が失効間近になるとアラート通知の形式で警告メカニズムが提供されます。

- 機能情報の確認, 147 ページ
- PKI クレデンシャル失効アラートの制約事項, 147 ページ
- PKI アラート通知の情報, 148 ページ
- PKI クレデンシャル失効アラートの追加資料, 150 ページ
- PKI クレデンシャル失効アラートの機能情報, 150 ページ

# 機能情報の確認

ご使用のソフトウェアリリースでは、このモジュールで説明されるすべての機能がサポートされているとは限りません。最新の機能情報および警告については、Bug Search Tool およびご使用の プラットフォームおよびソフトウェアリリースのリリースノートを参照してください。このモジュールで説明される機能に関する情報、および各機能がサポートされるリリースの一覧については、機能情報の表を参照してください。

プラットフォームのサポートおよびシスコソフトウェアイメージのサポートに関する情報を検索 するには、Cisco Feature Navigator を使用します。Cisco Feature Navigator にアクセスするには、 www.cisco.com/go/cfn に移動します。Cisco.com のアカウントは必要ありません。

# PKIクレデンシャル失効アラートの制約事項

アラートは、次の証明書には送信されません。

- 永続的または一時的な自己署名証明書。
- ・セキュアな固有デバイス識別子(SUDI)証明書。

- トラストプールに属する証明書。トラストプールには独自の失効アラートメカニズムがあります。
- トラストポイントのクローン。

# PKIアラート通知の情報

## アラート通知の概要

Cisco IOS 認証局(CA)サーバを使用すると、証明書が失効する前に証明書の自動登録が可能に なり、認証中にアプリケーションの証明書が利用できるようになります。ただし、ネットワーク 停止、クロック更新の問題、および CA の過負荷が証明書の更新に影響を与え、認証に有効な証 明書が使用できなくなることでサブシステムがオフラインになります。PKI クレデンシャル失効 アラート機能は、証明書の失効が近付くと、CA クライアントが syslog サーバに通知を送信するた めのメカニズムを提供します。

通知は次の間隔で送信されます。

- ・最初の通知:これは証明書が失効する 60 日前に送信されます。
- ・通知の繰り返し:最初の通知の後、証明書が失効する1週間前まで後続の通知が毎週送信されます。最後の週には、証明書の失効日まで通知が毎日送信されます。

証明書の有効期限が1週間以上ある場合、通知は[warning]モードで送信されます。証明書の有効 期限が1週間未満の場合、通知は[alert]モードで送信されます。通知には次の情報が含まれます。

- •証明書が関連付けられたトラストポイント
- 証明書タイプ
- 証明書のシリアル番号
- ・証明書の発行元名
- •証明書が失効するまでの残り日数
- •証明書の自動登録が有効かどうか
- 対応する証明書のシャドウ証明書が利用可能かどうか

(注)

アラート通知は syslog サーバまたは Simple Network Management Protocol (SNMP) トラップを 介して送信されます。トラストポイントの自動登録が設定され、対応するシャドウまたはロー ルオーバー証明書が有効である場合、およびシャドウまたはロールオーバー証明書の開始時刻 が証明書の終了時刻と同じまたはそれ以前の場合、通知は停止します。

この機能は無効にできず、設定作業を追加する必要はありません。show crypto pki timers コマンドはタイマーの有効期限情報を表示できるようになりました。次に、証明書の失効間近にタイマー

を表示する show crypto pki timers detail コマンドの出力例を示します。このタイマーが失効する と、通知が syslog サーバに送信されます。

Device# show crypto pki timers detail

PKI Timers |290d 8:57:16.862 |290d 8:57:16.862 TRUSTPOOL |985d11:54:50.783 SHADOW tp Expiry Alert Timers

| 6d23:56:08.241
| 6d23:56:08.241 ID(tp)
|1034d23:54:50.783 CA(tp)

次に、デバイスに表示される syslog メッセージを示します。

Device#

```
Dec 16 10:24:13.533: %PKI-4-CERT_EXPIRY_WARNING: ID Certificate belonging to trustpoint tp
will expire in 60 Days 0 hours 0 mins 0 secs.
Issuer-name cn=CA
Subject-name hostname=Router
Serial-number 02
Auto-Renewal: Not Enabled
```

## PKIトラップ

PKIトラップでは、ネットワーク内のデバイスの証明書情報を取得するため、PKI展開の監視と 運用が簡単になります。ルートデバイスは、デバイスに設定されたしきい値に基づいて、ネット ワーク管理システム(NMS)にSNMPトラップを定期的に送信します。トラップは次のシナリオ で送信されます。

- 新しい証明書がインストールされる場合。SNMPトラップ(新しい証明書通知)は、証明書のシリアル番号、証明書の発行者名、証明書の所有者名、トラストポイント名、証明書タイプ、証明書の開始日と終了日などの情報を含むSNMPサーバに送信されます。
- ・証明書が失効間近の場合。SNMPトラップ(証明書失効通知)は、証明書の終了日の60日から1週間前までSNMPサーバに定期的に送信されます。証明書が失効する週には、トラップが毎日送信されます。トラップには、証明書のシリアル番号、証明書の発行者名、トラストポイント名、証明書タイプ、証明書の寿命などの証明書情報が含まれます。

PKI トラップを有効にするには、snmp-server enable traps pki コマンドを使用します。

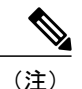

シャドウまたはロールオーバー証明書の開始時間が証明書の終了時間よりも遅い場合、シャド ウ証明書が有効でないことを示すトラップが送信されます。ただし、同じトラストポイントで 利用可能なシャドウ証明書とシャドウ証明書が有効な場合には、トラップは送信されません。

# PKIクレデンシャル失効アラートの追加資料

関連資料

| 関連項目           | マニュアル タイトル                                                                    |  |
|----------------|-------------------------------------------------------------------------------|--|
| Cisco IOS コマンド | Cisco IOS Master Command List, All Releases                                   |  |
| セキュリティ コマンド    | <ul> <li>Cisco IOS Security Command Reference<br/>Commands A to C.</li> </ul> |  |
|                | • Cisco IOS Security Command Reference Commands D to L                        |  |
|                | <ul> <li>Cisco IOS Security Command Reference<br/>Commands M to R.</li> </ul> |  |
|                | <ul> <li>Cisco IOS Security Command Reference<br/>Commands S to Z.</li> </ul> |  |

### シスコのテクニカル サポート

| 説明                                                                                                    | リンク                                               |
|----------------------------------------------------------------------------------------------------|---------------------------------------------------|
| 右の URL にアクセスして、シスコのテクニカ<br>ルサポートを最大限に活用してください。これ<br>らのリソースは、ソフトウェアをインストール<br>して設定したり、シスコの製品やテクノロジー<br>に関する技術的問題を解決したりするために使<br>用してください。この Web サイト上のツール<br>にアクセスする際は、Cisco.com のログイン ID<br>およびパスワードが必要です。 | http://www.cisco.com/cisco/web/support/index.html |

# PKIクレデンシャル失効アラートの機能情報

次の表に、このモジュールで説明した機能に関するリリース情報を示します。この表は、ソフト ウェア リリース トレインで各機能のサポートが導入されたときのソフトウェア リリースだけを 示しています。その機能は、特に断りがない限り、それ以降の一連のソフトウェア リリースでも サポートされます。

I

プラットフォームのサポートおよびシスコソフトウェアイメージのサポートに関する情報を検索 するには、Cisco Feature Navigator を使用します。Cisco Feature Navigator にアクセスするには、 www.cisco.com/go/cfn に移動します。Cisco.com のアカウントは必要ありません。

表5: PKIクレデンシャル失効アラートの機能情報

| 機能名                  | リリース                       | 機能情報                                                                                                    |
|----------------------|----------------------------|----------------------------------------------------------------------------------------------------|
| PKIクレデンシャル失効アラー<br>ト | Cisco IOS XE Release 3.15S | PKIクレデンシャル失効アラー<br>ト機能を使用すると、CA 証明<br>書が失効間近になるとアラート<br>通知の形式で警告メカニズムが<br>提供されます。<br>次のコマンドが変更されまし<br>た。show crypto pki timers |

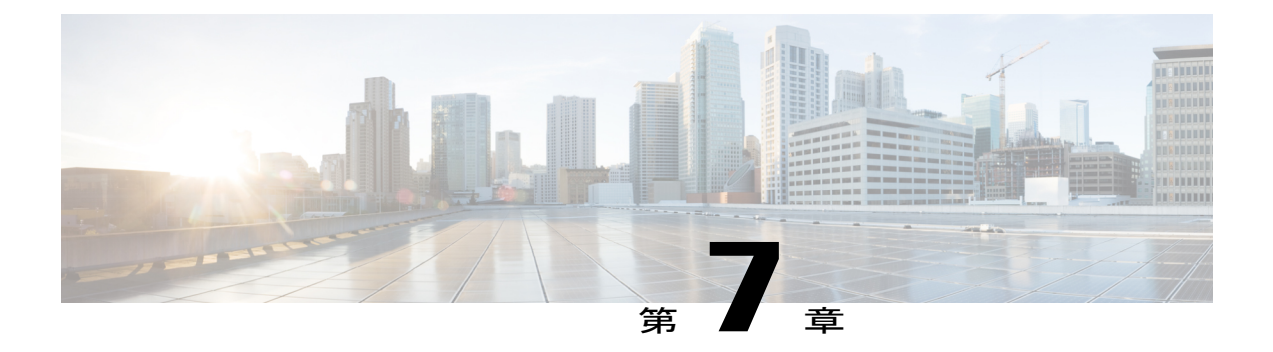

# PKI 展開での Cisco IOS XE 証明書サーバの設 定および管理

この章では、Cisco IOS 証明書サーバを設定および管理して、公開キーインフラストラクチャ (PKI)を展開する方法を説明します。証明書サーバは、Cisco ソフトウェアに簡単な証明書サー バを組み込んでいますが、認証局(CA)機能は限定されています。したがって、ユーザには次 のようなメリットがあります。

- ・デフォルト動作の定義による、PKI展開の簡素化。デフォルト動作が事前に定義されているので、ユーザインターフェイスが簡素化されています。つまり、CAが提供する証明書の拡張子をすべて使用しなくてもPKIのスケーリングのメリットを活用できます。これにより、基本的なPKIで保護されたネットワークを簡単にイネーブルにできます。
- ・Cisco ソフトウェアとの直接統合。

(注)

セキュリティの脅威と、それに対抗するための暗号化技術は常に変化しています。シスコの最 新の暗号化に関する推奨事項については、『Next Generation Encryption (NGE)』ホワイトペー パーを参照してください。

- 機能情報の確認, 154 ページ
- Cisco IOS XE 証明書サーバの設定に関する前提条件, 154 ページ
- ・ Cisco IOS XE 証明書サーバの設定に関する制約事項, 155 ページ
- Cisco IOS XE 証明書サーバの情報, 155 ページ
- Cisco IOS XE 証明書サーバの設定および展開方法, 165 ページ
- ・ 証明書サーバを使用するための設定例, 195 ページ
- 次の作業, 205 ページ
- PKI 展開での Cisco IOS XE 証明書サーバの設定および管理に関する追加資料, 206 ページ

• PKI 展開での Cisco IOS XE 証明書サーバの設定および管理に関する機能情報, 207 ページ

# 機能情報の確認

ご使用のソフトウェアリリースでは、このモジュールで説明されるすべての機能がサポートされているとは限りません。最新の機能情報および警告については、Bug Search Tool およびご使用の プラットフォームおよびソフトウェアリリースのリリースノートを参照してください。このモジュールで説明される機能に関する情報、および各機能がサポートされるリリースの一覧については、機能情報の表を参照してください。

プラットフォームのサポートおよびシスコソフトウェアイメージのサポートに関する情報を検索 するには、Cisco Feature Navigator を使用します。Cisco Feature Navigator にアクセスするには、 www.cisco.com/go/cfn に移動します。Cisco.com のアカウントは必要ありません。

# Cisco IOS XE 証明書サーバの設定に関する前提条件

#### 証明書サーバ設定前の PKI の計画

Cisco IOS XE 証明書サーバを設定する前に、PKI 内で使用する設定に対して適切な値(証明書の ライフタイムおよび証明書失効リスト(CRL)ライフタイムなど)を考えて、選択することが重 要です。証明書サーバに設定値が設定され、証明書が許可されたら、証明書サーバを再設定し、 ピアを再登録することで、設定を変更できます。証明書サーバのデフォルト設定と推奨設定に関 する詳細については、「証明書サーバのデフォルト値および推奨値」の項を参照してください。

#### HTTP サーバのイネーブル化

証明書サーバは、HTTP 上で Simple Certificate Enrollment Protocol (SCEP) をサポートします。証 明書サーバが SCEP を使用するには、ルータで HTTP サーバをイネーブルにする必要があります (HTTP サーバをイネーブルにするには、ip http server コマンドを使用します)。HTTP サーバの イネーブルとディセーブルを切り替えると、証明書サーバは SCEP サービスのイネーブルとディ セーブルを自動的に切り替えます。HTTP サーバがイネーブルでない場合は、手動の PKCS10 登 録だけがサポートされます。

(注)

証明書サーバのすべてのタイプで自動CA証明書およびキーペアのロールオーバー機能を利用 するには、SCEP を登録方式として使用する必要があります。

### 信頼性の高い時刻サービスの設定

証明書サーバは信頼できる時刻を認識する必要があるので、時刻サービスをルータで実行する必 要があります。ハードウェアクロックを利用できない場合、証明書サーバはネットワークタイム プロトコル (NTP) などの、手動で設定したクロック設定に依存します。ハードウェアクロック がない、あるいはクロックが無効な場合、起動時に次のメッセージが表示されます。

% Time has not been set. Cannot start the Certificate server.

クロックが設定されると、証明書サーバは実行ステータスに自動的に切り替わります。

クロック設定を手動で設定する方法については、『Basic System Management Configuration Guide, Cisco IOS XE Release 3S』の「Setting Time and Calendar Services」モジュールを参照してください。

# Cisco IOS XE 証明書サーバの設定に関する制約事項

証明書サーバは、クライアントから受信した証明書要求を変更するメカニズムを備えていません。 つまり、証明書サーバから発行される証明書は変更されていないため、その要求された証明書と 一致します。名前制約などの固有の証明書ポリシーを発行する必要がある場合は、このポリシー を証明書要求に反映する必要があります。

# **Cisco IOS XE** 証明書サーバの情報

## 証明書サーバの RSA キーペアと証明書

証明書サーバは、1024ビットRivest、Shamir、Adelman(RSA)キーペアを自動的に生成します。 異なるキーペアモジュラスが必要な場合は、手動でRSAキーペアを生成する必要があります。 この作業の完了に関する詳細については、「証明書サーバのRSAキーペアの生成」を参照してく ださい。

(注)

証明書サーバの RSA キーペアで推奨されるモジュラスは、2048 ビットです。

証明書サーバは、CA キーとして通常の Cisco IOS XE RSA キーペアを使用します。このキーペア には、証明書サーバと同じ名前を付ける必要があります。証明書サーバがルータ上に作成される 前にキーペアを生成していない場合、証明書サーバの設定時に、汎用目的キーペアが自動的に生 成されます。

CA 証明書および CA キーが証明書サーバによって一度生成されると、これらを自動的にバック アップできます。その結果、バックアップ目的のエクスポート可能な CA キーを生成する必要は なくなりました。

#### 自動生成キー ペアの処理方法

キーペアが自動的に生成されると、キーペアにエクスポート可能のマークは付けられません。そのため、CAキーをバックアップする場合は、キーペアをエクスポート可能なものとして手動で生成する必要があります。この作業の完了方法については、「証明書サーバの*RSA*キーペアの生成」を参照してください。

### CA 証明書および CA キーを自動的にアーカイブする方法

CA 証明書および CA キーの原本または元の設定が失われた場合に CA 証明書および CA キーを後 で復元できるように、初期の証明書サーバ設定時に、CA 証明書および CA キーの自動アーカイブ をイネーブルにできます。

CA 証明書および CA キーは、証明書サーバを初めて起動したときに生成されます。また、自動 アーカイブがイネーブルになっている場合、CA 証明書と CA キーはサーバ データベースにエク スポート (アーカイブ) されます。アーカイブは、PKCS12 形式またはプライバシーエンハンス トメール (PEM) 形式で実行できます。

(注)

このCAキーのバックアップファイルは非常に重要なので、すぐに別の安全な場所に移動する 必要があります。

- このアーカイブ処理は、1回しか実行されません。(1)手動で生成され、エクスポート可能のマークが付けられた CA キー、または(2)証明書サーバによって自動的に生成された CA キーだけがアーカイブされます(このキーには、エクスポート不可能のマークが付けられます)。
- ・手動でCAキーを生成し、そのキーに「エクスポート不可能」のマークが付いている場合、 自動アーカイブは実行されません。
- CA証明書およびCAキーアーカイブファイル以外にも、シリアル番号ファイル(.ser)およびCRLファイル(.crl)を定期的にバックアップする必要があります。証明書サーバを復元する必要がある場合、CA運用においてシリアルファイルおよびCRLファイルは重要です。
- エクスポート不可能なRSAキーまたは手動で生成されたエクスポート不可能なRSAキーを 使用するサーバを手動でバックアップできません。自動的に生成されたRSAキーには、エク スポート不可能のマークが付いていますが、このキーは一度だけ自動的にアーカイブされま す。

## 証明書サーバ データベース

Cisco IOS XE 証明書サーバは専用のファイルを保管し、他のプロセスに使用するファイルを公開 できます。証明書サーバによって生成された、進行中の操作に必要な重要ファイルは、専用のファ イルタイプごとに1つの場所に保管されます。証明書サーバはこれらのファイルに対して読み取 りおよび書き込みを行います。重要な証明書サーバファイルは、シリアル番号ファイル(.ser)と CRL保管場所ファイル(.crl)です。証明書サーバによって書き込みが行われても再度読み取りが 行われないファイルは場合によって公開され、他のプロセスで使用できます。公開可能なファイ ルの例には、発行済みの証明書ファイル(.crt)があります。

証明書サーバのパフォーマンスは、次の要因から影響を受ける場合があります。証明書サーバ ファイルに対して、保管オプションおよび公開オプションを選択するときには、これらの要因を 考慮する必要があります。

- ・選択する保管場所または公開場所が証明書サーバのパフォーマンスに影響を与えることがあります。ネットワークロケーションから読み取ると、ルータのローカルストレージデバイスから直接読み取るよりも時間がかかります。
- 特定の場所では、保管または公開するファイルの数によって証明書サーバのパフォーマンス が影響を受けることがあります。ローカルのCisco IOS XE ファイルシステムは、必ずしも大 量のファイルに適していません。
- 保管または公開するファイルタイプが証明書サーバのパフォーマンスに影響を与えることがあります。特定のファイル(.crl ファイルなど)は非常に大きくなる可能性があります。

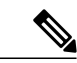

(注) ローカルの Cisco IOS XE ファイル システムに.ser および.crl ファイルを保管し、リモートファ イル システムに.crt ファイルを公開することを推奨します。

### 証明書サーバ データベース ファイルの保管

証明書サーバは、その柔軟性により、設定されたデータベースレベルに応じて、さまざまな種類の重要なファイルをさまざまな保管場所に保管できます(詳細については、databaselevel コマンドを参照してください)。保管場所を選択するときは、必要なファイルセキュリティおよびサーバのパフォーマンスを考慮してください。たとえば、シリアル番号ファイルおよびアーカイブファイル(.pl2または.pem)では、発行された証明書ファイル(.crt)の保管場所または名前ファイル(.cnm)の保管場所よりもセキュリティ上の制約事項が多くなることがあります。

次の表に、特定の場所に保管される重要な証明書サーバファイルのタイプをファイル拡張子別に 示します。

| ファイル拡張子 | ファイルタイプ                               |
|---------|---------------------------------------|
| .ser    | メイン証明書サーバのデータベース ファイル                 |
| .crl    | CRL の保管場所                             |
| .crt    | 発行された証明書の保管場所                         |
| .cnm    | 証明書名および失効ファイルの保管場所                    |
| .p12    | PKCS12 形式の証明書サーバ証明書アーカイブ<br>ファイルの保管場所 |
| .pem    | PEM形式の証明書サーバ証明書アーカイブファ<br>イルの保管場所     |

表 6: 証明書サーバの保管場所と重要なファイルタイプ

Cisco IOS XE 証明書サーバファイルには、次の3つのレベルで保管場所を指定できます。

- ・デフォルトの場所 (NVRAM)
- すべての重要ファイルに対して指定されたプライマリ保管場所
- ・特定の重要ファイルに対して指定された保管場所

ファイルは、一般的な保管場所よりも、具体的に設定した保管場所に優先的に保管されます。た とえば、証明書サーバファイルの保管場所を指定しなかった場合、すべての証明書サーバファイ ルが NVRAM に保管されます。名前ファイルの保管場所を指定すると、名前ファイルだけがそこ に保管され、その他すべてのファイルは NVRAM に保管されます。プライマリロケーションを指 定すると、名前ファイル以外のすべてのファイルが、NVRAM の代わりに、この場所に保管され ます。

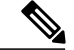

(注) .p12 または .pem のいずれかを指定できますが、両方のタイプのアーカイブ ファイルは一度に 指定できません。

### 証明書サーバ データベース ファイルの公開

公開ファイルは元のファイルのコピーで、他のプロセスまたはユーザ用に使用できます。証明書 サーバがファイルの公開に失敗すると、サーバはシャットダウンします。発行された証明書ファ イルおよび名前ファイルに1つの公開場所を、CRLファイルに複数の公開場所を指定できます。 公開可能なファイルタイプについては、次の表を参照してください。設定されたデータベースレ ベルに関係なく、ファイルを公開できます。

#### 表7:証明書サーバの公開ファイルタイプ

| ファイル拡張子 | ファイル タイプ           |
|---------|--------------------|
| .crl    | CRL の公開場所          |
| .crt    | 発行された証明書の公開場所      |
| .cnm    | 証明書名および失効ファイルの公開場所 |

# 証明書サーバのトラストポイント

自動的に生成された同じ名前のトラストポイントも証明書サーバにある場合、そのトラストポイントが証明書サーバの証明書を保管します。証明書サーバの証明書を保管するためにトラストポイントが使用されていることを、ルータが検出すると、トラストポイントはロックされ変更できなくなります。

証明書サーバを設定する前に、次の操作を行います。

- このトラストポイントを手動で作成し、設定します(cryptopki trustpoint コマンドを使用)。
   これにより、代替 RSA キーペアを指定できます(rsakeypair コマンドを使用)。
- on コマンドを使用して、設定済みの利用可能な USB トークンなどの特定のデバイス上に初期の自動登録キーペアが生成されるように指定します。

(注)

自動的に生成されたトラストポイントおよび証明書サーバ証明書は、証明書サーバデバイス のアイデンティティには使用できません。したがって、CAトラストポイントを指定して証明 書を入手して接続しているクライアントの証明書を認証するために使用されるコマンドライン インターフェイス(CLI)(ip http secure-trustpoint コマンドなど)は、証明書サーバデバイ ス上に設定された追加のトラストポイントをポイントする必要があります。

サーバがルート証明書サーバの場合、このサーバはRSAキーペアおよびその他いくつかの属性を 使用して自己署名証明書を生成します。関連付けられる CA 証明書には、デジタル署名、証明書 署名および CRL 署名といった拡張キー用途があります。

CA 証明書の生成後の属性変更は、証明書サーバが壊れた場合に限りできます。

(注)

auto-enroll コマンドを使用して、証明書サーバトラストポイントを自動的に登録しないでく ださい。証明書サーバの初期登録を手動で開始する必要があります。また、auto-rollover コマ ンドを使用して、進行中の自動ロールオーバー機能を設定できます。自動ロールオーバー機能 の詳細については、自動 CA 証明書およびキー ロールオーバー, (162 ページ)の項を参照し てください。

## 証明書失効リスト(CRL)

デフォルトでは、CRLは168時間(1週間)に1度発行されます。CRLを発行するために、デフォルト値以外の値を指定するには、lifetimecrlコマンドを実行します。CRLは発行されると、 *ca-label*.crlとして指定されたデータベースの場所に書き込まれます。この*ca-label*は、証明書サーバの名前です。

CRLは、設定済みで利用可能な場合、SCEP(デフォルト方式)またはCRL配布ポイント(CDP) を介して配布できます。CDPを設定する場合は、cdp-urlコマンドを使用して、CDPの場所を指 定します。cdp-urlコマンドが指定されていない場合、証明書サーバによって発行される証明書に は CDP 証明書拡張子が含まれません。CDPの場所が指定されていない場合は、Cisco IOS PKI ク ライアントは SCEP GetCRLメッセージを使用して証明書サーバから自動的に CRLを要求します。 CA は、SCEP CertRepメッセージで CRL をクライアントに返します。すべての SCEP メッセージ は、エンベロープ化された署名付き PKCS#7 データであるため、証明書サーバから CRL の SCEP を取得すると、コストがかかるうえに、拡張性はあまり高くありません。非常に大規模なネット ワークでは、HTTP CDP の方が拡張性が向上するため、CRL をチェックするピア デバイスが多い 場合は、HTTP CDP を推奨します。たとえば、次のように簡単な HTTP URL ストリングによって CDP の場所を指定できます。 cdp-url http://my-cdp.company.com/filename.crl

証明書サーバは、CDP を1 つだけサポートします。したがって、発行される証明書には、すべて 同じ CDP が含まれます。

Cisco IOS ソフトウェアを実行せず、SCEP GetCRL 要求をサポートしない PKI クライアントがあ る状態で CDP を使用する場合、外部サーバを設定して CRL を配布し、このサーバをポイントす るように CDP を設定できます。または、次の形式の URL で cdp-url コマンドを指定すると、証明 書サーバから CRL を取得するために非 SCEP 要求を指定できます。この cs-addr は証明書サーバ の場所です。

cdp-url http://cs-addr/cgi-bin/pkiclient.exe?operation=GetCRL

(注)

また、Cisco IOS XE CA が HTTP CDP サーバとしても設定されている場合、cdp-url http://cs-addr/cgi-bin/pkiclient.exe?operation=GetCRL コマンド構文を使用して CDP を指定してく ださい。

cdp-url コマンドによって指定された場所から CRL を利用できるかどうかは、ネットワーク管理 者が確認してください。

指定された場所内に埋め込まれた疑問符を保持するようパーサーに強制するには、疑問符の前に Ctrl+Vキーを入力します。この処理を実行しないと、HTTPによるCRL 取得でエラーメッセージ が返されます。

CDPの場所は、証明書サーバが実行されてから、cdp-url コマンドによって変更できます。新しい 証明書には、更新された CDP の場所が含まれていますが、既存の証明書は、新たに指定された CDP場所を含まない状態で再発行されます。新しいCRLが発行されると、証明書サーバは、キャッ シュされた現在の CRL を使用して新しい CRL を生成します(証明書サーバが再起動されると、 データベースから現在の CRL をリロードします)。現在の CRL が失効するまで、新しい CRL は 発行できません。現在の CRL が失効すると、CLI から証明書を無効にしたときにだけ、新しい CRL が発行されます。

## 証明書サーバのエラー状態

証明書サーバは起動時、証明書を発行する前に現在の設定をチェックします。証明書サーバは、 show crypto pki server コマンドの出力で、最後に認識されたエラー状態を報告します。たとえば、 エラー状態には次のものがあります。

- ・保管場所にアクセスできない
- •HTTP サーバを待機する
- 時間設定を待機する

証明書サーバに、CRLの公開に失敗するなどの重大な障害が発生した場合、証明書サーバは自動 的に使用不可状態になります。この場合、ネットワーク管理者がエラー状態を解消できます。エ ラーを解消すると、証明書サーバは直前の正常な状態に戻ります。

## 証明書サーバを使用した証明書登録

証明書登録要求は、次のように機能します。

- ・証明書サーバがエンドユーザから登録要求を受け取ると、次の処理が発生します。
  - ・要求エントリが、初期状態で登録要求データベースに作成されます(証明書登録の要求 状態のリストについては、次の表を参照してください)。
  - ・証明書サーバは、CLI設定(パラメータが指定されていない場合は、デフォルト動作) を参照して、要求を許可するかどうか決定します。その後、登録要求の状態は登録要求 データベースで更新されます。
- SCEP クエリーごとに応答するため、証明書サーバは現在の要求を調べ、次のいずれかの処理を実行します。
  - ・エンドユーザに「保留」または「拒否」状態で応答します。
  - ・適切な証明書を生成して署名し、証明書を登録要求データベースに保管します。

クライアントの接続が終了すると、証明書サーバは、クライアントが別の証明書を要求するまで 待機します。

すべての登録要求は、次の表に定義する証明書登録状態に移行します。現在の登録要求を表示するには、cryptopkiserverrequestpkcs10 コマンドを使用します。

| 証明書登録の状態 | 説明                                      |
|----------|-----------------------------------------|
| 許可       | 証明書サーバは要求を認可しました。                       |
| 拒否       | 証明書サーバは、ポリシー上の理由で要求を拒<br>否しました。         |
| 付与       | CA コアは、証明書要求に対して適切な証明書<br>を生成しました。      |
| 初期       | SCEP サーバによって要求が作成されました。                 |
| 形式異常     | 証明書サーバは、暗号化上の理由により、要求<br>が無効であると判断しました。 |
| 保留中      | ネットワーク管理者が登録要求を手動で受け入<br>れる必要があります。     |

#### 表8:証明書登録要求状態の説明

### SCEP 登録

すべてのSCEP要求は新しい証明書の登録要求として処理されます。SCEP要求で前の証明書要求 と重複する所有者名または公開のキーペアが指定された場合も同様です。

## CA サーバのタイプ:下位および登録局(RA)

CAサーバは、下位の証明書サーバまたはRAモード証明書サーバとして設定できるように柔軟性 を備えています。

#### 下位 CA を設定する理由とは

下位証明書サーバは、ルート証明書サーバと同じ機能を提供します。ルート RSA キーペアは、 PKI 階層構造においてきわめて重要で、多くの場合、このキーペアをオフラインにしておくか、 アーカイブしておくことが得策です。この要件をサポートするために、PKI 階層に、ルート権限 で署名された下位 CA を組み込めます。このように、通常の動作時には、ルート権限をオフライ ンにして(特別な CRL 更新を発行する場合を除く)、下位 CA を使用できます。

#### RAモード証明書サーバを設定する理由とは

Cisco IOS XE 証明書サーバは、RA モードで実行できるように設定できます。RA は、CA から認 証および認可責任をオフロードします。RA が SCEP または手動での登録要求を受信すると、管理 者はローカルポリシーごとに要求を拒否または許可できます。要求が許可されると、その要求は 発行元 CA に転送され、CA は自動的に証明書を生成して RA に返します。クライアントは、許可 された証明書を RA から後で取得できます。

RAとは、CAが証明書を発行するために必要なデータの一部またはすべてを記録あるいは検証す る役割を担う機関です。多くの場合、CAはRAの機能自体をすべて請け負いますが、CAが広範 囲の地理的エリアで運用されている、あるいはCAがネットワークアクセスに直接さらされると いうセキュリティ上の懸念がある場合、管理上好ましいのは、作業の一部をRAに委任して、CA が基本作業である証明書およびCRLの署名に集中できるようにすることです。

### CAサーバの互換性

CA サーバの互換性によって、RA モードの IOS CA サーバは複数のタイプの CA サーバと相互運用できます。詳細については、「証明書サーバを RA モードで実行するように設定」を参照してください。

## 自動 CA 証明書およびキー ロールオーバー

CA(ルートCA、下位CA、およびRAモードCA)は、クライアントと同様、有効期限付きの証明書とキーペアを持っており、これらの証明書とキーペアは、現在の証明書とキーペアが失効 するときに再発行する必要があります。ルートCAの証明書とキーペアが失効すると、CAは自 己署名付きロールオーバー証明書とキーペアを生成する必要があります。下位CAまたはRAモー ドCAの証明書およびキーペアが失効すると、CAは、その上位CAからロールオーバー証明書と キーペアを要求すると同時に上位CAの新しい自己署名付きロールオーバー証明書を取得します。 CAは、そのすべてのピアに新しいCAロールオーバー証明書とキーを配布する必要があります。 CAおよびそのクライアントが失効するCA証明書とキーペアから新しいCA証明書とキーペア に切り替えている間に、ロールオーバーと呼ばれるプロセスにより、ネットワークは中断せずに 動作します。

ロールオーバーは、PKI インフラストラクチャの信頼関係の要件および同期化されたクロックに 依存します。PKI の信頼関係により、(1)新しい CA 証明書の認証が可能になり、(2) セキュ リティが損なわれることなく、ロールオーバーを自動的に実行できます。同期化されたクロック により、ロールオーバーをネットワーク全体で調整できます。

### 自動 CA 証明書ロールオーバーの動作原理

CAサーバには、ロールオーバーが設定されている必要があります。すべてのレベルのCAを自動 的に登録し、自動ロールオーバーをイネーブルにする必要があります。CAクライアントは、自動 的に登録されると、自動的にロールオーバーをサポートします。クライアントおよび自動ロール オーバーの詳細については、「PKIの証明書登録の設定」の章にある「自動証明書登録」を参照 してください。

CAがロールオーバーをイネーブルにして、そのクライアントが自動的に登録された後に、3段階の自動 CA 証明書ロールオーバー プロセスがあります。

#### 1段階:アクティブな CA 証明書およびキーペアのみ

1 段階には、アクティブな CA 証明書およびキーペアだけがあります。

#### 2 段階:CA 証明書のロールオーバーおよびキー ペアの生成と配布

2 段階では、ロールオーバー CA 証明書およびキー ペアが生成され、配布されます。上位 CA は ロールオーバー証明書とキー ペアを生成します。CA が正常にアクティブな設定を保存すると、 CA はロールオーバー証明書およびキー ペアのクライアント要求に応答する準備が完了です。上 位 CA がクライアントから新しい CA 証明書とキーペアに対する要求を受信すると、CA は、新し いロールオーバー CA 証明書とキー ペアを要求元クライアントに送信して応答します。クライア ントは、ロールオーバー CA 証明書とキー ペアを保管します。

(注)

CAは、ロールオーバー証明書とキーペアを生成したときに、そのアクティブな設定を保存で きる必要があります。現在の設定が変更された場合、ロールオーバー証明書とキーペアは自 動的には保存されません。この場合、管理者は手動で設定を保存する必要があります。保存し ない場合、ロールオーバー情報は失われます。

### 3 段階: ロールオーバー CA 証明書とキー ペアがアクティブな CA 証明書とキー ペアになる

3 段階では、ロールオーバー CA 証明書とキー ペアがアクティブな CA 証明書とキー ペアになり ます。有効なロールオーバー CA 証明書を保管しているすべてのデバイスは、ロールオーバー証 明書をアクティブな証明書の名前に変更し、それまでアクティブだった証明書とキーペアは削除 されます。 CA証明書のロールオーバー後、通常の証明書のライフタイムおよび更新時間との間に次のような時間の違いがあることがわかる場合があります。

- ロールオーバー中に発行された証明書のライフタイムは、あらかじめ設定された値よりも低くなります。
- ・特定の条件下では、更新時間が実際のライフタイムの設定割合よりも低くなる場合があります。証明書のライフタイムが1時間未満の場合に確認される違いは、20%までになることがあります。

このような違いがあるのは通常の状態であり、証明書サーバ上のアルゴリズムで発生する jitter (ランダムな時間の変動)によるものです。この作業は、PKIに参加するホストが自分の登録タ イマーと同期しないようにするために実行します。同期すると、証明書サーバで輻輳が発生する 場合があります。

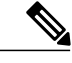

(注) 発生するライフタイムの変動は、常にライフタイムが短くなるように発生し、証明書に対して 設定された最大ライフタイム内に収まるため、PKIの適切な動作に悪影響を与えることはあり ません。

## 暗号化ハッシュ関数を指定するためのサポート

セキュア ハッシュ アルゴリズム (SHA) を使用すると、ユーザは Cisco IOS XE 証明書サーバお よびクライアントの暗号化ハッシュ関数を指定できます。指定できる暗号化ハッシュ関数は、メッ セージダイジェスト アルゴリズム 5 (MD5)、SHA-1、SHA-256、SHA-384、または SHA-512 で す。

(注)

シスコは MD5 の使用を推奨しません。その代わりに SHA-256 を使用する必要があります。シ スコの最新の暗号化に関する推奨事項については、『Next Generation Encryption (NGE)』ホ ワイト ペーパーを参照してください。

この機能の実装に使用される hash (ca-trustpoint) および hash (cs-server) コマンドの指定に関する詳細については、「下位証明書サーバの設定」の作業を参照してください。

## HAサポート

ハイ アベイラビリティ(HA)は、Cisco ASR 1000 シリーズ アグリゲーション サービス ルータの 証明書サーバでサポートされます。HA を使用すると、アクティブ プロセッサとスタンバイ プロ セッサ間の設定、CRL ファイル、およびシリアル番号ファイルをデバイスで同期できます。

PKI サーバ向けの Cisco ASR 1000 シリーズ アグリゲーション サービス ルータは、ルート間プロ セッサ(RP)の PKI 冗長性のみをサポートします。RP 間の PKI は暗示的な処理であり、特別な 設定は必要ありません。Cisco IOS XE リリース 3.15S 以降のリリースでは、PKI サーバのハイ ア

ベイラビリティ(HA) aka 冗長性を使用して、Cisco ASR 1000 シリーズアグリゲーションサービス ルータを PKI サーバのように機能させることができます。

# Cisco IOS XE 証明書サーバの設定および展開方法

## 証明書サーバの RSA キー ペアの生成

証明書サーバの RSA キー ペアを手動で生成するには、次の作業を実行します。証明書サーバの RSA キーペアを手動で生成すると、生成しようとするキーペアのタイプの指定、バックアップ目 的のエクスポート可能なキーペアの作成、キーペアの保管場所の指定、またはキー生成場所の指 定ができます。

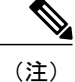

バックアップまたはアーカイブ目的でエクスポート可能な証明書サーバキーペアを作成する とします。この作業を実行しない場合、証明書サーバは自動的にキーペアを生成し、このキー ペアにはエクスポート可能のマークが付けられます。

デバイスで USB トークンを設定し、それが利用可能な場合、USB トークンは、ストレージデバ イスとしてだけでなく、暗号化デバイスとしても使用できます。USB トークンを暗号化装置とし て使用すると、USB トークンでクレデンシャルのキー生成、署名、認証などのRSA 操作を実行で きます。秘密キーは決して USB トークンから出ないようになっており、エクスポートできませ ん。公開キーはエクスポート可能です。USB トークンの設定および暗号装置としての使用に関す る具体的なマニュアルのタイトルについては、「関連資料」を参照してください。

(注) 秘密キーを安全な場所に保管し、定期的に証明書サーバデータベースをアーカイブすること を推奨します。

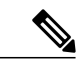

(注) セキュリティの脅威と、それに対抗するための暗号化技術は常に変化しています。シスコの最新の暗号化に関する推奨事項については、『Next Generation Encryption (NGE)』ホワイトペーパーを参照してください。

### 手順の概要

- 1. enable
- 2. configureterminal
- **3.** cryptokeygeneratersa [general-keys | usage-keys | signature | encryption] [label*key-label*] [exportable] [modulusmodulus-size] [storagedevicename:] [ondevicename:]
- 4. cryptokeyexportrsakey-labelpem {terminal | urlurl} {3des | des} passphrase
- **5.** cryptokeyimportrsakey-labelpem [usage-keys | signature | encryption] {terminal | urlurl} [exportable] [ondevicename:] passphrase
- 6. exit
- 7. showcryptokeymypubkeyrsa

### 手順の詳細

|                                                                                                    | コマンドまたはアクション                                                                                                    | 目的                                                                                                    |
|----------------------------------------------------------------------------------------------------|----------------------------------------------------------------------------------------------------|----------------------------------------------------------------------------------------------------|
| ステップ1                                                                                                    | enable                                                                                                    | 特権 EXEC モードをイネーブルにします。                                                                                                    |
|                                                                                                    | 例:<br>Device> enable                                                                                                    | ・パスワードを入力します(要求された場合)。                                                                                                    |
| ステップ <b>2</b>                                                                                                    | configureterminal                                                                                                    | グローバル コンフィギュレーション モードを開始します。                                                                                                    |
|                                                                                                    | 例:<br>Device# configure terminal                                                                                                    |                                                                                                    |
| ステップ3                                                                                                    | cryptokeygeneratersa [general-keys                                                                                                    | 証明書サーバの RSA キーペアを生成します。                                                                                                    |
| usage-keys   signature   encryption]<br>[labelkey-label] [exportable]<br>[modulusmodulus-size]<br>[storagedevicename:] [ondevicename:]<br>例 :<br>Device(config)# crypto key generate<br>rsa label mycs exportable modulus<br>2048 | <ul> <li>storage キーワードを使用すると、キーの保管場所を指定できます。</li> <li><i>key-label</i> 引数を指定することによってラベル名を指定する場合、cryptopkiservercs-label コマンドによって証明書サーバに使用するラベルと同じ名前を使用する必要があります。<br/><i>key-label</i> 引数を指定していない場合、ルータの完全修飾ドメイン名(FQDN)であるデフォルト値が使用されます。</li> </ul> |                                                                                                    |
|                                                                                                    | noshutdown コマンドを発行する前に、CA 証明書が生成されるま<br>で待ってからエクスポート可能な RSA キー ペアを手動で生成す<br>る場合、cryptocaexportpkcs12 コマンドを使用して、証明書サー<br>バ証明書および秘密キーを含む PKCS12 ファイルをエクスポート<br>できます。                                                                                 |                                                                                                    |
|                                                                                                    |                                                                                                    | <ul> <li>・デフォルトでは、CA RSA キーのモジュラス サイズは 1024<br/>ビットです。推奨される CA RSA キーのモジュラスは 2048<br/>ビットです。CA RSA キーのモジュラス サイズの範囲は 350<br/>~ 4096 ビットです。</li> </ul> |

|                                                                                                    | コマンドまたはアクション                                                                        | 目的                                                                                                    |
|----------------------------------------------------------------------------------------------------|-------------------------------------------------------------------------------------|----------------------------------------------------------------------------------------------------|
|                                                                                                    |                                                                                     | <ul> <li>・on キーワードは、指定した装置上で RSA キー ペアが作成されることを指定します。この装置にはユニバーサルシリアルバス (USB) トークン、ローカルディスク、および NVRAMなどがあります。装置の名前の後にはコロン (:) を付けます。</li> </ul> |
|                                                                                                    |                                                                                     | (注) USB トークン上で作成されるキーは、2048 ビット以下<br>である必要があります。                                                                                                |
| ステップ4 cryptokeyexportrsakey-labelpem<br>{terminal   urlurl} {3des   des}<br>passphrase                          | cryptokeyexportrsakey-labelpem                                                      | (任意)生成された RSA キー ペアをエクスポートします。                                                                                                    |
|                                                                                                    | 生成されたキーをエクスポートできます。                                                                 |                                                                                                    |
|                                                                                                    | 例:<br>Device(config)# crypto key export<br>rsa mycs pem url nvram: 3des<br>PASSWORD |                                                                                                    |
| ステップ5<br>[usage-keys   signature   encryption<br>{terminal   urlurl} [exportable]<br>[ondevicename:] passphrase | cryptokeyimportrsakey-labelpem                                                      | (任意)RSA キー ペアをインポートします。                                                                                                    |
|                                                                                                    | {terminal   urlurl} [exportable]<br>[ondevicename:] passphrase                      | USBトークンにインポートするキーを作成するには、使用する on<br>キーワードおよび適切なデバイスの場所を指定します。                                                                                   |
|                                                                                                    | 例:<br>Device(config)# crypto key import<br>rsa mycs2 pem url nvram:mycs<br>PASSWORD | exportable キーワードを使用して RSA キーをエクスポートし、<br>RSA キー ペアをエクスポート不可に変更する場合は、exportable<br>キーワードを使用せずに証明書サーバにキーを再度インポートし<br>ます。キーを再度エクスポートできません。         |
| ステップ6                                                                                                    | exit                                                                                | グローバルコンフィギュレーションを終了します。                                                                                                    |
|                                                                                                    | 例:<br>Device(config)# exit                                                          |                                                                                                    |
| ステップ <b>1</b>                                                                                                   | showcryptokeymypubkeyrsa                                                            | ルータの RSA 公開キーを表示します。                                                                                                    |
|                                                                                                    | 例:<br>Device# show crypto key mypubkey<br>rsa                                       |                                                                                                    |

#### 例

I

次の例では、「ms2」というラベルの USB トークンに汎用 1024 ビット RSA キー ペアを生成し、 それとともに表示される暗号エンジンのデバッギング メッセージを示します。

Device(config)# crypto key generate rsa on usbtoken0 label ms2 modulus 2048 The name for the keys will be: ms2 % The key modulus size is 2048 bits % Generating 2048 bit RSA keys, keys will be on-token, non-exportable... Jan 7 02:41:40.895: crypto\_engine: Generate public/private keypair [OK] Jan 7 02:44:09.623: crypto\_engine: Create signature Jan 7 02:44:10.467: crypto\_engine: Verify signature Jan 7 02:44:10.467: CryptoEngine0: CRYPTO\_ISA\_RSA\_CREATE\_PUBKEY(hw)(ipsec) Jan 7 02:44:10.467: CryptoEngine0: CRYPTO\_ISA\_RSA\_PUB\_DECRYPT(hw)(ipsec) これで、「ms2」というラベルが付けられた、トークン上のキーを登録に使用できます。

次の例では、設定済みの利用可能な USB トークンに正常にインポートされた暗号キーを示しま す。

#### Device# configure terminal

Enter configuration commands, one per line. End with  $\ensuremath{\texttt{CNTL}/\texttt{Z}}$  .

Device (config) # crypto key import rsa encryption on usbtoken0 url nvram:e password

% Importing public Encryption key or certificate PEM file... filename [e-encr.pub]? Reading file from nvram:e-encr.pub % Importing private Encryption key PEM file... Source filename [e-encr.prv]? Reading file from nvram:e-encr.prv % Key pair import succeeded.

# 証明書サーバの設定

## 自動 CA 証明書ロールオーバーに関する前提条件

証明書サーバを設定する場合、自動CA証明書ロールオーバーが正常に実行するために、CAサーバに次の前提条件が適用されます。

- •CA サーバは、イネーブルにされ、信頼できる時刻、利用可能なキーペア、キーペアに関連 付けられた自己署名付きの有効な CA 証明書、CRL、アクセス可能なストレージデバイス、 およびアクティブな HTTP/SCEP サーバとともに完全に設定されている必要があります。
- •CA クライアントでは、自動登録が正常に完了しており、同じ証明書サーバへの自動登録が イネーブルになっている必要があります。

### 自動 CA 証明書ロールオーバーに関する制約事項

証明書サーバを設定する場合、自動 CA 証明書ロールオーバーを正常に実行するために、次の制 約事項が適用されます。

- SCEPを使用してロールオーバーをサポートする必要があります。SCEPの代わりに証明書管 理プロトコルまたはメカニズム(登録プロファイル、手動での登録、またはTFTPによる登 録など)を使用して、PKIに登録する装置では、SCEPで提供されているロールオーバー機 能を利用できません。
- ネットワークに自動アーカイブを設定していてもアーカイブが失敗する場合、証明書サーバがロールオーバー状態にならず、ロールオーバー証明書およびキーペアが自動的に保存されないため、ロールオーバーは発生しません。
# 証明書サーバの設定

Cisco IOS XE 証明書サーバを設定し、自動ロールオーバーをイネーブルにするには、次の作業を 実行します。

## 手順の概要

- 1. enable
- 2. configureterminal
- 3. iphttpserver
- 4. cryptopkiservercs-label
- 5. noshutdown
- **6. auto-rollover** [*time-period*]

## 手順の詳細

I

|        | コマンドまたはアクション                                          | 目的                                                                                                    |
|--------|-------------------------------------------------------|----------------------------------------------------------------------------------------------------|
| ステップ1  | enable                                                | 特権 EXEC モードをイネーブルにします。                                                                                    |
|        | 例:<br>Device> enable                                  | <ul> <li>パスワードを入力します(要求された場合)。</li> </ul>                                                                 |
| ステップ2  | configureterminal                                     | グローバル コンフィギュレーション モードを開始します。                                                                              |
|        | 例:<br>Device# configure terminal                      |                                                                                                    |
| ステップ3  | iphttpserver                                          | ご使用のシステムの HTTP サーバをイネーブルにします。                                                                             |
|        | 例:<br>Device(config)# ip http server                  |                                                                                                    |
| ステップ4  | cryptopkiservercs-label                               | 証明書サーバのラベルを定義し、証明書サーバ コンフィギュ<br>レーション モードを開始します。                                                          |
|        | 例:<br>Device(config)# crypto pki server<br>server-pki | (注) 手動で RSA キーペアを生成した場合、 <i>cs-label</i> 引数<br>はキーペアの名前と一致する必要があります。                                      |
| ステップ 5 | noshutdown                                            | (任意)証明書サーバをイネーブルにします。                                                                                     |
|        | 例:<br>Device(cs-server)# no shutdown                  | (注) デフォルト機能を使用する場合は、この時点ではこのコマンドだけを使用します。つまり、デフォルト設定のいずれかを「証明書サーバ機能の設定」の作業に従って変更する場合、まだこのコマンドを発行しないでください。 |

I

|       | コマンドまたはアクション                                 | 目的                                           |
|-------|----------------------------------------------|----------------------------------------------|
| ステップ6 | auto-rollover [time-period]                  | (任意)自動CA証明書ロールオーバー機能をイネーブルにし                 |
|       | 例:<br>Device(cs-server)# auto-rollover<br>90 | ます。<br>• <i>time-period</i> : デフォルトは 30 日です。 |

#### 例

次の例では、証明書サーバ「ms2」を設定する方法について示します。ms2 は 2048 ビット RSA キーペアのラベルです。

Device(config)# crypto pki server ms2 Device(cs-server)# no shutdown

% Once you start the server, you can no longer change some of % the configuration. Are you sure you want to do this? [yes/no]: yes % Certificate Server enabled. Device(cs-server) # end Device# show crypto pki server ms2 Certificate Server ms2: Status: enabled, configured CA cert fingerprint: 5A856122 4051347F 55E8C246 866D0AC3 Granting mode is: manual Last certificate issued serial number: 0x1 CA certificate expiration timer: 19:44:57 GMT Oct 14 2006 CRL NextUpdate timer: 19:45:25 GMT Oct 22 2003 Current storage dir: nvram: Database Level: Complete - all issued certs written as <serialnum>.cer 次の例では、auto-rollover コマンドを使用して、サーバ ms2 の自動 CA 証明書ロールオーバーを イネーブルにする方法を示します。show crypto pki server コマンドを実行すると、自動ロールオー バーが 25 日のオーバラップ期間でサーバ mycs に設定されたことが示されます。 Device(config) # crypto pki server ms2 Device(cs-server) # auto-rollover 25 Device(cs-server) # no shutdown %Some server settings cannot be changed after CA certificate generation. % Exporting Certificate Server signing certificate and keys... % Certificate Server enabled. Device(cs-server)# Device# show crypto pki server ms2 Certificate Server ms2: Status:enabled Server's configuration is locked (enter "shut" to unlock it) Issuer name:CN=mvcs

CA cert fingerprint:70AFECA9 211CDDCC 6AA9D7FF 3ADB03AE Granting mode is:manual Last certificate issued serial number:0x1 CA certificate expiration timer:00:49:26 PDT Jun 20 2008 CRL NextUpdate timer:00:49:29 PDT Jun 28 2005 Current storage dir:nvram: Database Level:Minimum - no cert data written to storage Auto-Rollover configured, overlap period 25 days Autorollover timer:00:49:26 PDT May 26 2008

# 下位証明書サーバの設定

すべて、または特定の SCEP 証明書要求あるいは手動の証明書要求を許可するために下位証明書 サーバを設定し、自動ロールオーバーをイネーブルにするには、次の作業を実行します。

(注)

セキュリティの脅威と、それに対抗するための暗号化技術は常に変化しています。シスコの最 新の暗号化に関する推奨事項については、『Next Generation Encryption (NGE)』ホワイトペー パーを参照してください。

はじめる前に

- ・ルート証明書サーバは、Cisco IOS XE 証明書サーバである必要があります。
- 下位の認証局(CA)の場合、ルートCAまたはアップストリームCAへの登録はSCEPを介してのみ有効です。アップストリームCAは、アップストリームCAへの登録が完了するまでオンラインである必要があります。ルートCAまたはアップストリームCAに下位CAを手動で登録することはできません。

#### 手順の概要

- 1. enable
- 2. configureterminal
- 3. cryptopkitrustpoint name
- 4. enrollment [mode] [retry periodminutes] [retry countnumber] urlurl [pem]
- 5. hash {md5 | sha1 | sha256 | sha384 | sha512}
- 6. exit
- 7. cryptopkiservercs-label
- 8. issuernameDN-string
- 9. mode sub-cs
- **10. auto-rollover** [*time-period*]
- **11.** grantautorollover {ca-cert | ra-cert}
- **12.** hash {md5 | sha1 | sha256 | sha384 | sha512}
- 13. noshutdown

#### 手順の詳細

|       | コマンドまたはアクション                | 目的                                        |
|-------|-----------------------------|-------------------------------------------|
| ステップ1 | enable                      | 特権 EXEC モードをイネーブルにします。                    |
|       | <b>例:</b><br>Device> enable | <ul> <li>パスワードを入力します(要求された場合)。</li> </ul> |

٦

|                                                                                                    | コマンドまたはアクション                                                                                               | 目的                                                                                                    |
|----------------------------------------------------------------------------------------------------|----------------------------------------------------------------------------------------------------|----------------------------------------------------------------------------------------------------|
| ステップ <b>2</b>                                                                                                    | configureterminal                                                                                          | グローバル コンフィギュレーション モードを開始します。                                                                                                    |
|                                                                                                    | 例:<br>Device# configure terminal                                                                           |                                                                                                    |
| ステップ3                                                                                                    | cryptopkitrustpoint name                                                                                   | 下位の証明書サーバが使用するトラストポイントを宣言し、CA トラストポイント コンフィギュレーション モードを開始します。                                                                                                    |
|                                                                                                    | <b>19]:</b><br>Device(config)# crypto pki<br>trustpoint sub                                                |                                                                                                    |
| ステップ4                                                                                                    | enrollment [mode] [retry                                                                                   | CA の次の登録パラメータを指定します。                                                                                                    |
|                                                                                                    | period <i>minutes</i> ] [retry<br>countnumber] urlurl [pem]<br>例:                                          | <ul> <li>(任意) CA システムが登録局(RA)を提供する場合、mode キー<br/>ワードとして登録局(RA)モードを指定します。デフォルトでは、<br/>RAモードはディセーブルです。</li> </ul>                                                                                                    |
| Device (ca-trustpoint) #<br>enrollment url<br>http://caserver.myexamp<br>または<br>Device (ca-trustpoint) #<br>enrollment url<br>http://[2001:DB8:1:1::1 | Device(ca-trustpoint)#<br>enrollment url<br>http://caserver.myexample.com<br>または<br>Device(ca-trustpoint)# | <ul> <li>・(任意) retry period キーワードおよび minutes 引数は、CA に別の<br/>証明書要求を送信するまでルータが待機する期間を分単位で指定し<br/>ます。有効値は1~60です。デフォルトは1です。</li> </ul>                                                                                                    |
|                                                                                                    | enrollment url<br>http://[2001:DB8:1:1::1]:80                                                              | <ul> <li>(任意) retry count キーワードおよび number 引数は、直前の要求<br/>に対する応答をルータが受信しない場合、ルータが証明書要求を再<br/>送信する回数を指定します。有効な値は、1~100です。デフォル<br/>トは 10です。</li> </ul>                                                                                                    |
|                                                                                                    |                                                                                                    | <ul> <li><i>url</i> 引数は、ルータが証明書要求を送信する CA の URL です。</li> <li>(注) IPv6 アドレスは http: 登録方式に追加できます。たとえば、http://[ipv6-address]:80 です。URL 内の IPv6 アドレスは括弧で囲む必要があります。使用できるその他の登録方式に関する詳細については、<i>enrollment url (ca-trustpoint)</i><br/>コマンドページを参照してください。</li> </ul> |
|                                                                                                    |                                                                                                    | <ul> <li>(任意) pem キーワードは、証明書要求に Privacy Enhanced Mail<br/>(PEM)の境界を追加します。</li> </ul>                                                                                                    |
| ステップ5 hash<br>sha38<br>例:<br>Devic<br>sha38                                                                                                    | hash {md5   sha1   sha256  <br>sha384   sha512}<br>例:                                                      | (オプション)Cisco IOS XE クライアントが自己署名証明書の署名に使用する署名のハッシュ関数を指定します。デフォルトでは、Cisco IOS XE クライアントは MD5 暗号化ハッシュ関数を自己署名証明書に使用します。                                                                                                    |
|                                                                                                    | Device(ca-trustpoint)# hash<br>sha384                                                                      | トラストポイントのデフォルト値を上書きするように、次のコマンドア<br>ルゴリズムキーワードオプションのいずれかを指定できます。その後、<br>この設定が、自己署名証明書のデフォルトの暗号化ハッシュアルゴリズ<br>ム関数になります。                                                                                                    |

I

Γ

|               | コマンドまたはアクション                                                        | 目的                                                                                                    |
|---------------|---------------------------------------------------------------------|----------------------------------------------------------------------------------------------------|
|               |                                                                     | <ul> <li>• md5: デフォルトのハッシュ関数 MD5 が使用されるように指定します(推奨しません)。</li> </ul>                                                                                                  |
|               |                                                                     | <ul> <li>sha1:SHA-1 ハッシュ関数が RSA キーのデフォルトのハッシュ ア<br/>ルゴリズムとして使用されるように指定します(推奨しません)。</li> </ul>                                                                        |
|               |                                                                     | • sha256: SHA-256 ハッシュ関数が Elliptic Curve(EC)256 ビット<br>キーのハッシュアルゴリズムとして使用されるように指定します。                                                                                |
|               |                                                                     | • sha384: SHA-384 ハッシュ関数が EC 384 ビット キーのハッシュア<br>ルゴリズムとして使用されるように指定します。                                                                                              |
|               |                                                                     | ・sha512:SHA-512 ハッシュ関数が EC 512 ビット キーのハッシュア<br>ルゴリズムとして使用されるように指定します。                                                                                                |
| ステップ6         | exit                                                                | CA トラストポイント コンフィギュレーション モードを終了します。                                                                                                    |
|               | 例:<br>Device(ca-trustpoint)# exit                                   |                                                                                                    |
| ステップ <b>1</b> | cryptopkiservercs-label                                             | Cisco IOS XE 証明書サーバをイネーブルにし、CS サーバ コンフィギュ<br>レーション モードを開始します。                                                                                                    |
|               | 例:<br>Device(config)# crypto pki<br>server sub                      | (注) 下位のサーバには、上記ステップ3で作成されたトラストポ<br>イントと同じ名前を付ける必要があります。                                                                                                    |
| ステップ8         | issuernameDN-string                                                 | (任意)証明書サーバの CA 発行者名として DN を指定します。                                                                                                    |
|               | 例:<br>Device(cs-server)#<br>issuer-name CN=sub CA,<br>O=Cisco, C=us |                                                                                                    |
| ステップ9         | mode sub-cs                                                         | PKI サーバをサブ証明書サーバ モードにします。                                                                                                    |
|               | 例:<br>Device(cs-server)# mode<br>sub-cs                             | <ul> <li>・下位 CA と CA との関係は、ネットワーク上のすべてのデバイスが<br/>Cisco IOS XE デバイス タイプに含まれる場合のみサポートされま<br/>す。そのため、Cisco IOS XE の下位 CA は、サードパーティの CA<br/>サーバに登録することはできません。</li> </ul> |
| ステップ 10       | auto-rollover [time-period]                                         | (任意)自動 CA 証明書ロールオーバー機能をイネーブルにします。                                                                                                    |
|               | 例:<br>Device(cs-server)#<br>auto-rollover 90                        | • time-period : デフォルトは 30 日です。                                                                                                    |

|                | コマンドまたはアクション                                            | 目的                                                                                                    |  |
|----------------|---------------------------------------------------------|----------------------------------------------------------------------------------------------------|--|
| ステップ 11        | grantautorollover {ca-cert  <br>ra-cert}                | (任意)オペレータが介入せずに、下位の CA および RA モード CA の<br>再登録要求を自動的に許可します。                                                                                        |  |
|                | 例:<br>Device(cs-server)# grant auto<br>rollover ca-cert | • ca-cert:下位の CA ロールオーバー証明書が自動的に付与されるように指定します。                                                                                                    |  |
|                |                                                         | • ra-cert: RA モード CA ロールオーバー証明書が自動的に付与され<br>るように指定します。                                                                                            |  |
|                |                                                         | (注) これが、初めて下位の証明書サーバをイネーブルにし、登録<br>するときであれば、証明書要求を手動で許可する必要があり<br>ます。                                                                             |  |
| ステップ <b>12</b> | hash {md5   sha1   sha256  <br>sha384   sha512}         | <ul> <li>(任意) Cisco IOS XE 認証局(CA) はサーバから発行されたすべての証明書の署名に使用する署名のハッシュ関数を設定します。</li> <li>• md5: デフォルトのハッシュ関数 MD5 が使用されるように指定します(推奨しません)。</li> </ul> |  |
|                | 例:<br>Device(cs-server)# hash                           |                                                                                                    |  |
|                | 5114504                                                 | • sha1: SHA-1ハッシュ関数が使用されるように指定します(推奨しません)。                                                                                                    |  |
|                |                                                         | ・sha256:SHA-256 ハッシュ関数が使用されるように指定します。                                                                                                    |  |
|                |                                                         | ・sha384:SHA-384 ハッシュ関数が使用されるように指定します。                                                                                                    |  |
|                |                                                         | • sha512: SHA-512 ハッシュ関数が使用されるように指定します。                                                                                                    |  |
| ステップ <b>13</b> | noshutdown                                              | 証明書サーバをイネーブルまたは再イネーブル化します。                                                                                                    |  |
|                | 例:<br>Device(cs-server)# no<br>shutdown                 | これが下位の証明書サーバを初めてイネーブルにするときであれば、証<br>明書サーバはキーを生成し、ルート証明書サーバから署名付き証明書を<br>取得します。                                                                    |  |

例

証明書サーバがイネーブルにならない、あるいは証明書サーバが設定された要求を処理する際に トラブルが発生した場合は、debugcryptopkiserverコマンドを使用すると、次に示すように(「ク ロックが未設定」および「トラストポイントが未設定」)設定をトラブルシューティングできま す。ここでは、「ms2」は 2048 ビットの RSA キー ペアのラベルを示します。

Router# debug crypto pki server

#### クロックが未設定

Router(config) # crypto pki server ms2

Router(cs-server)# mode sub-cs
Router(cs-server)# no shutdown
%Some server settings cannot be changed after CA certificate generation.
% Please enter a passphrase to protect the private key % or type Return to exit
Password:
\*Jan 6 20:57:37.667: CRYPTO\_CS: enter FSM: input state initial, input signal no shut
Re-enter password:
\*Jan 6 20:57:45.303: CRYPTO\_CS: starting enabling checks
\*Jan 6 20:57:45.303: CRYPTO\_CS: key 'sub' does not exist; generated automatically[OK]
% Time has not been set. Cannot start the Certificate server

#### トラストポイントが未設定

Router(config) # crypto pki server ms2 Router(cs-server) # mode sub-cs Router(cs-server) # no shutdown %Some server settings cannot be changed after CA certificate generation. % Please enter a passphrase to protect the private key or type Return to exit Password: Jan 6 21:00:15.961: CRYPTO\_CS: enter FSM: input state initial, input signal no shut. Jan 6 21:03:34.309: CRYPTO CS: enter FSM: input state initial, input signal time set. Jan 6 21:03:34.313: CRYPTO CS: exit FSM: new state initial. Jan 6 21:03:34.313: CRYPTO CS: cs config has been unlocked Re-enter password: Jan 6 21:03:44.413: CRYPTO CS: starting enabling checks Jan 6 21:03:44.413: CRYPTO CS: associated trust point 'sub' does not exist; generated automatically Jan 6 21:03:44.417: CRYPTO CS: key 'sub' does not exist; generated automatically[OK] Jan 6 21:04:03.993: CRYPTO CS: nvram filesystem Jan 6 21:04:04.077: CRYPTO CS: serial number 0x1 written. You must specify an enrollment URL for this CA before you can authenticate it. % Failed to authenticate the Certificate Authority 証明書サーバが署名証明書をルート証明書サーバから取得できない場合は、次の例に示すように、

debugcryptopkitransactions コマンドを使用して設定をトラブルシューティングできます。

Router# debug crypto pki transactions Jan 6 21:07:00.311: CRYPTO\_CS: enter FSM: input state initial, input signal time set Jan 6 21:07:00.311: CRYPTO\_CS: exit FSM: new state initial Jan 6 21:07:00.311: CRYPTO\_CS: cs config has been unlocked no sh Some server settings cannot be changed after CA certificate generation. % Please enter a passphrase to protect the private key % or type Return to exit Password: Jan 6 21:07:03.535: CRYPTO\_CS: enter FSM: input state initial, input signal no shut Re-enter password: Jan 6 21:07:10.619: CRYPTO CS: starting enabling checks Jan 6 21:07:10.619: CRYPTO CS: key 'sub' does not exist; generated automatically[OK] Jan 6 21:07:20.535: %SSH-5-ENABLED: SSH 1.99 has been enabled Jan 6 21:07:25.883: CRYPTO\_CS: nvram filesystem Jan 6 21:07:25.991: CRYPTO\_CS: serial number 0x1 written. Jan 6 21:07:27.863: CRYPTO\_CS: created a new serial file. Jan 6 21:07:27.863: CRYPTO\_CS: authenticating the CA 'sub' Jan 6 21:07:27.867: CRYPTO\_PKI: Sending CA Certificate Request: GET /cgi-bin/pkiclient.exe?operation=GetCACert&message=sub HTTP/1.0 User-Agent: Mozilla/4.0 (compatible; MSIE 5.0; Cisco PKI) Jan 6 21:07:27.867: CRYPTO\_PKI: can not resolve server name/IP address Jan 6 21:07:27.871: CRYPTO PKI: Using unresolved IP Address 192.0.2.6 Certificate has the following attributes: Fingerprint MD5: 328ACC02 52B25DB8 22F8F104 B6055B5B Fingerprint SHA1: 02FD799D DD40C7A8 61DC53AB 1E89A3EA 2A729EE2 % Do you accept this certificate? [yes/no]: Jan 6 21:07:30.879: CRYPTO PKI: http connection opened Jan 6 21:07:30.903: CRYPTO PKI: HTTP response header: HTTP/1.1 200 OK Date: Thu, 06 Jan 2005 21:07:30 GMT Server: server-IOS Content-Type: application/x-x509-ca-cert Expires: Thu, 06 Jan 2005 21:07:30 GMT Last-Modified: Thu, 06 Jan 2005 21:07:30 GMT Cache-Control: no-store, no-cache, must-revalidate

Pragma: no-cache Accept-Ranges: none Content-Type indicates we have received a CA certificate. Jan 6 21:07:30.903: Received 507 bytes from server as CA certificate: Jan 6 21:07:30.907: CRYPTO\_PKI: transaction GetCACert completed 6 21:07:30.907: CRYPTO\_PKI: CA certificate received. Jan Jan 6 21:07:30.907: CRYPTO PKI: CA certificate received. Jan 6 21:07:30.927: CRYPTO\_PKI: crypto\_pki\_authenticate\_tp\_cert()
Jan 6 21:07:30.927: CRYPTO\_PKI: trustpoint sub authentication status = 0 y Trustpoint CA certificate accepted.% % Certificate request sent to Certificate Authority % Enrollment in progress... Router (cs-server) # Jan 6 21:07:51.772: CRYPTO CA: certificate not found Jan 6 21:07:51.772: CRYPTO\_CA: certificate not found Jan 6 21:07:52.460: CRYPTO CS: Publishing 213 bytes to crl file nvram:sub.crl Jan 6 21:07:54.348: CRYPTO CS: enrolling the server's trustpoint 'sub' Jan 6 21:07:54.352: CRYPTO\_CS: exit FSM: new state check failed Jan 6 21:07:54.352: CRYPTO\_CS: cs config has been locked Jan 6 21:07:54.356: CRYPTO\_PKI: transaction PKCSReq completed Jan 6 21:07:54.356: CRYPTO PKI: status: Jan 6 21:07:55.016: CRYPTO PKI: Certificate Request Fingerprint MD5: 1BA027DB 1C7860C7 EC188F65 64356C80 Jan 6 21:07:55.016: CRYPTO PKI: Certificate Request Fingerprint SHA1: 840DB52C E17614CB OC7BE187 ODFC884D D32CAA75 Jan 6 21:07:56.508: CRYPTO PKI: can not resolve server name/IP address Jan 6 21:07:56.508: CRYPTO PKI: Using unresolved IP Address 192.0.2.6 Jan 6 21:07:56.516: CRYPTO\_PKI: http connection opened Jan 6 21:07:59.136: CRYPTO\_PKI: received msg of 776 bytes Jan 6 21:07:59.136: CRYPTO PKI: HTTP response header: HTTP/1.1 200 OK Date: Thu, 06 Jan 2005 21:07:57 GMT Server: server-IOS Content-Type: application/x-pki-message Expires: Thu, 06 Jan 2005 21:07:57 GMT Last-Modified: Thu, 06 Jan 2005 21:07:57 GMT Cache-Control: no-store, no-cache, must-revalidate Pragma: no-cache Accept-Ranges: none Jan 6 21:07:59.324: The PKCS #7 message has 1 verified signers. Jan 6 21:07:59.324: signing cert: issuer=cn=root1 Jan 6 21:07:59.324: Signed Attributes: Jan 6 21:07:59.328: CRYPTO PKI: status = 102: certificate request pending Jan 6 21:08:00.788: CRYPTO PKI: can not resolve server name/IP address Jan 6 21:08:00.788: CRYPTO PKI: Using unresolved IP Address 192.0.2.6 Jan 6 21:08:00.796: CRYPTO PKI: http connection opened Jan 6 21:08:11.804: CRYPTO\_PKI: received msg of 776 bytes Jan 6 21:08:11.804: CRYPTO\_PKI: HTTP response header: HTTP/1.1 200 OK Date: Thu, 06 Jan 2005 21:08:01 GMT Server: server-IOS Content-Type: application/x-pki-message Expires: Thu, 06 Jan 2005 21:08:01 GMT Last-Modified: Thu, 06 Jan 2005 21:08:01 GMT Cache-Control: no-store, no-cache, must-revalidate Pragma: no-cache Accept-Ranges: none Jan 6 21:08:11.992: The PKCS #7 message has 1 verified signers. Jan 6 21:08:11.992: signing cert: issuer=cn=root1 6 21:08:11.996: Signed Attributes: Jan Jan 6 21:08:11.996: CRYPTO PKI: status = 102: certificate request pending 6 21:08:21.996: CRYPTO\_PKI: All sockets are closed for trustpoint sub. 6 21:08:31.996: CRYPTO\_PKI: All sockets are closed for trustpoint sub. Jan Jan Jan 6 21:08:41.996: CRYPTO PKI: All sockets are closed for trustpoint sub. 6 21:08:51.996: CRYPTO PKI: All sockets are closed for trustpoint sub. Jan Jan 6 21:09:01.996: CRYPTO PKI: All sockets are closed for trustpoint sub. 6 21:09:11.996: CRYPTO\_PKI: resend GetCertInitial, 1 6 21:09:11.996: CRYPTO\_PKI: All sockets are closed for trustpoint sub. Jan Jan Jan 6 21:09:11.996: CRYPTO PKI: resend GetCertInitial for session: 0 6 21:09:11.996: CRYPTO PKI: can not resolve server name/IP address Jan Jan 6 21:09:11.996: CRYPTO PKI: Using unresolved IP Address 192.0.2.6 Jan 6 21:09:12.024: CRYPTO\_PKI: http connection opened% Exporting Certificate Server signing certificate and keys ... Jan 6 21:09:14.784: CRYPTO PKI: received msg of 1611 bytes

```
Jan 6 21:09:14.784: CRYPTO PKI: HTTP response header:
  HTTP/1.1 200 OK
  Date: Thu, 06 Jan 2005 21:09:13 GMT
  Server: server-IOS
  Content-Type: application/x-pki-message
  Expires: Thu, 06 Jan 2005 21:09:13 GMT
  Last-Modified: Thu, 06 Jan 2005 21:09:13 GMT
  Cache-Control: no-store, no-cache, must-revalidate
  Pragma: no-cache
  Accept-Ranges: none
Jan 6 21:09:14.972: The PKCS #7 message has 1 verified signers.
Jan 6 21:09:14.972: signing cert: issuer=cn=root1
Jan 6 21:09:14.972: Signed Attributes:
Jan 6 21:09:14.976: CRYPTO_PKI: status = 100: certificate is granted
Jan 6 21:09:15.668: The PKCS #7 message contains 1 certs and 0 crls.
Jan 6 21:09:15.688: Newly-issued Router Cert: issuer=cn=root serial=2
Jan 6 21:09:15.688: start date: 21:08:03 GMT Jan 6 2005
Jan 6 21:09:15.688: end date: 21:08:03 GMT Jan 6 2006
Jan 6 21:09:15.688: Router date: 21:09:15 GMT Jan 6 2005
Jan 6 21:09:15.692: Received router cert from CA
Jan 6 21:09:15.740: CRYPTO CA: certificate not found
Jan 6 21:09:15.744: CRYPTO PKI: All enrollment requests completed for trustpoint sub.
Jan 6 21:09:15.744: %PKI-6-CERTRET: Certificate received from Certificate Authority
Jan 6 21:09:15.744: CRYPTO_PKI: All enrollment requests completed for trustpoint sub.
Jan 6 21:09:15.744: CRYPTO_PKI: All enrollment requests completed for trustpoint sub.
    6 21:09:15.748: CRYPTO CS: enter FSM: input state check failed, input signal cert
Jan
configured
Jan 6 21:09:15.748: CRYPTO_CS: starting enabling checks
Jan 6 21:09:15.748: CRYPTO_CS: nvram filesystem
Jan 6 21:09:15.796: CRYPTO_CS: found existing serial file.
Jan 6 21:09:15.820: CRYPTO_CS: old router cert flag 0x4
Jan 6 21:09:15.820: CRYPTO_CS: new router cert flag 0x44
Jan 6 21:09:18.432: CRYPTO CS: DB version 1
Jan 6 21:09:18.432: CRYPTO CS: last issued serial number is 0x1
Jan 6 21:09:18.480: CRYPTO CS: CRL file sub.crl exists.
Jan 6 21:09:18.480: CRYPTO_CS: Read 213 bytes from crl file sub.crl.
Jan 6 21:09:18.532: CRYPTO_CS: SCEP server started
Jan 6 21:09:18.532: CRYPTO_CS: exit FSM: new state enabled Jan 6 21:09:18.536: CRYPTO_CS: cs config has been locked
Jan 6 21:09:18.536: CRYPTO PKI: All enrollment requests completed for trustpoint sub.
```

証明書サーバがイネーブルにならない、あるいは証明書サーバが設定された要求を処理する際に 問題が発生した場合は、debugcryptopkiserver コマンドを使用して、登録の進行状況をトラブル シューティングできます。このコマンドは、ルートCAをデバッグする場合にも使用できます(こ のコマンドは、ルート CA でオンにしてください)。

# 証明書サーバを RA モードで実行するように設定

Cisco IOS XE 証明書サーバは、Cisco IOS XE CA または別のサードパーティの CA の RA として機能することができます。サードパーティの CA を使用する場合は、transparent キーワードオプションに関する手順 8 の詳細を確認してください。

# 手順の概要

- 1. enable
- 2. configureterminal
- 3. cryptopkitrustpoint name
- 4. enrollmenturlurl
- 5. subject-namex.500-name
- 6. exit
- 7. cryptopkiservercs-label
- 8. modera [transparent]
- **9. auto-rollover** [*time-period*]
- **10.** grantautorollover {ca-cert | ra-cert}
- 11. noshutdown
- 12. noshutdown

## 手順の詳細

|       | コマンドまたはアクション                                                                | 目的                                                                                                    |
|-------|-----------------------------------------------------------------------------|----------------------------------------------------------------------------------------------------|
| ステップ1 | enable                                                                      | 特権 EXEC モードをイネーブルにします。                                                                                       |
|       | 例:<br>Device> enable                                                        | ・パスワードを入力します(要求された場合)。                                                                                       |
| ステップ2 | configureterminal                                                           | グローバル コンフィギュレーション モードを開始します。                                                                                 |
|       | 例:<br>Device# configure terminal                                            |                                                                                                    |
| ステップ3 | cryptopkitrustpoint name                                                    | RA モード証明書サーバが使用するトラストポイントを宣言し、                                                                               |
|       | 例:<br>Device(config)# crypto pki<br>trustpoint ra-server                    | CAトラストボイントコンフィギュレーションモードを開始します。                                                                              |
| ステップ4 | enrollmenturlurl                                                            | 発行元 CA 証明書サーバ(ルート証明書サーバ)の登録 URL を                                                                            |
|       | 例:<br>Device(ca-trustpoint)# enrollment<br>url http://ca-server.company.com | 指定します。                                                                                                    |
| ステップ5 | subject-namex.500-name                                                      | RA が使用する所有者名を指定します。                                                                                          |
|       | 例:<br>Device(ca-trustpoint)#<br>subject-name cn=ioscs RA                    | <ul> <li>(注) 発行元CA証明書サーバがRAを認識できるように、所<br/>有者名に「cn=ioscs RA」または「ou=ioscs RA」を含め<br/>ます(ステップ7を参照)。</li> </ul> |

I

I

|               | コマンドまたはアクション                                            | 目的                                                                                                    |
|---------------|---------------------------------------------------------|----------------------------------------------------------------------------------------------------|
| ステップ6         | exit<br>例:<br>Device(ca-trustpoint)# exit               | CA トラストポイントコンフィギュレーションモードを終了します。                                                                                                    |
| ステップ <b>1</b> | cryptopkiserver <i>cs-label</i>                         | Cisco IOS XE 証明書サーバをイネーブルにし、CS サーバコンフィ<br>ギュレーション モードを開始します。                                                                                                    |
|               | 191]:<br>Device(config)# crypto pki server<br>ra-server | (注) 証明書サーバには、上記ステップ3で作成されたトラ<br>ストポイントと同じ名前を付ける必要があります。                                                                                                    |
| ステップ8         | modera [transparent]                                    | PKI サーバを RA 証明書サーバ モードにします。                                                                                                    |
|               | 例:<br>Device(cs-server)# mode ra                        | RA モードの CA サーバが複数のタイプの CA サーバと相互運用<br>できるようにするには、transparent キーワードを使用します。<br>transparent キーワードを使用すると、元の PKCS#10 登録メッ<br>セージは再署名されず、変更せずに転送されます。この登録メッ<br>セージによって、IOS RA 証明書サーバは Microsoft CA サーバな<br>どの CA サーバと連携します。 |
| ステップ 9        | auto-rollover [time-period]                             | (任意) 自動 CA 証明書ロールオーバー機能をイネーブルにしま                                                                                                    |
|               | 例:<br>Device(cs-server)# auto-rollover<br>90            | す。<br>• <i>time-period</i> : デフォルトは 30 日です。                                                                                                    |
| ステップ 10       | grantautorollover {ca-cert   ra-cert}                   | (任意)オペレータが介入せずに、下位の CA および RA モード<br>CA の再登録要求を自動的に許可します。                                                                                                    |
|               | 例:<br>Device(cs-server)# grant auto<br>rollover ra-cert | • ca-cert:下位のCA ロールオーバー証明書が自動的に付与さ<br>れるように指定します。                                                                                                    |
|               |                                                         | • ra-cert: RA モード CA ロールオーバー証明書が自動的に付<br>与されるように指定します。                                                                                                    |
|               |                                                         | これが、初めて下位の証明書サーバをイネーブルにし、登録する<br>ときであれば、証明書要求を手動で許可する必要があります。                                                                                                    |
| ステップ 11       | noshutdown                                              | 証明書サーバをイネーブルにします。                                                                                                    |
|               | 例:<br>Device(cs-server)# no shutdown                    | (注) このコマンドが発行されると、RAはルート証明書サー<br>バに自動的に登録されます。RA証明書が正常に受信さ<br>れたら、noshutdown コマンドを再度発行する必要があ<br>ります。これにより、証明書サーバが再イネーブル化<br>されます。                                                                                     |

|                | コマンドまたはアクション                         | 目的                 |
|----------------|--------------------------------------|--------------------|
| ステップ <b>12</b> | noshutdown                           | 証明書サーバを再イネーブル化します。 |
|                | 例:<br>Device(cs-server)# no shutdown |                    |

# RA モード証明書サーバに登録作業を委任するためのルート証明書サーバの設定

発行元証明書サーバを実行しているルータで、次のステップを実行します。具体的には、登録作業をRAモード証明書サーバに委任するルート証明書サーバを設定します。

(注)

RAの登録要求を許可することは、本質的にクライアントデバイスの登録要求を許可するプロ セスと同じですが、RAの登録要求が cryptopkiserverinfo-requests コマンドのコマンド出力の 「RA certificate requests」セクションに表示されるという点が異なります。

#### 手順の概要

- 1. enable
- 2. cryptopkiservercs-labelinforequests
- 3. cryptopkiservercs-labelgrantreq-id
- 4. configureterminal
- 5. cryptopkiservercs-label
- 6. grantra-auto

## 手順の詳細

|       | コマンドまたはアクション                                                 | 目的                                           |
|-------|--------------------------------------------------------------|----------------------------------------------|
| ステップ1 | enable                                                       | 特権 EXEC モードをイネーブルにします。                       |
|       | 例:<br>Device> enable                                         | <ul> <li>パスワードを入力します(要求された場合)。</li> </ul>    |
| ステップ2 | cryptopkiservercs-labelinforequests                          | 未処理の RA 証明書要求を表示します。                         |
|       | 例:<br>Device# crypto pki server<br>root-server info requests | (注) このコマンドは、発行元証明書サーバを実行してい<br>るルータ上で発行されます。 |

|       | コマンドまたはアクション                                           | 目的                                                                                                    |
|-------|--------------------------------------------------------|----------------------------------------------------------------------------------------------------|
| ステップ3 | cryptopkiservercs-labelgrantreq-id                     | 保留のRA 証明書要求を許可します。                                                                                                    |
|       | 例:<br>Device# crypto pki server<br>root-server grant 9 | (注) 発行元証明書サーバがRAに登録要求の検証作業を<br>委任するので、RA証明書要求を許可する前に、RA<br>証明書要求に十分注意を払ってください。                                                      |
| ステップ4 | configureterminal                                      | グローバル コンフィギュレーション モードを開始します。                                                                                                    |
|       | 例:<br>Device# configure terminal                       |                                                                                                    |
| ステップ5 | cryptopkiservercs-label                                | Cisco IOS XE 証明書サーバをイネーブルにし、CS サーバコ                                                                                                 |
|       | 例:<br>Device(config)# crypto pki server<br>root-server | ンワイキュレーションモードを開始します。                                                                                                    |
| ステップ6 | grantra-auto                                           | (任意) RA からのすべての登録要求が自動的に許可される<br>ように指定します。                                                                                          |
|       | 例:<br>Device(cs-server)# grant ra-auto                 | <ul> <li>(注) grant ra-auto コマンドを機能させるには、RA 証明<br/>書の所有者名に「cn=ioscs RA」または「ou=ioscs<br/>RA」を含める必要があります(上記のステップ2<br/>を参照)。</li> </ul> |

# 次の作業

証明書サーバを設定したら、デフォルト値を使用するか、証明書サーバの機能用の CLI を使用し て値を指定できます。デフォルト値以外の値を指定する場合は、「証明書サーバ機能の設定」の 項を参照してください。

# 証明書サーバ機能の設定

証明書サーバをイネーブルにし、証明書サーバコンフィギュレーションモードになったら、次の 作業のいずれかのステップを使用して、基本証明書サーバ機能の値(デフォルト値以外)を設定 します。

# 証明書サーバのデフォルト値および推奨値

証明書サーバのデフォルト値は、比較的小規模のネットワーク(10台程度のデバイス)に対処す ることを意図しています。たとえば、データベース設定値が最小に設定されている場合(database level minimal コマンドによって)、証明書サーバは SCEP を使用してすべての CRL 要求を処理し ます。大規模なネットワークでは、考えられる監査および失効目的のためにデータベース設定

「names」または「complete」(database level コマンドで示されるように)を使用することを推奨 します。さらに大規模なネットワークでは、CRL確認ポリシーに応じて、外部CDPを使用する必 要があります。

# 証明書サーバ ファイルの保管および公開場所

ファイル タイプをさまざまな保管場所に保管し、さまざまな公開場所で公開できる柔軟性が備 わっています。

## 手順の概要

- 1. databaseurlroot-url
- 2. databaseurl{cnm | crl | crt | p12 | pem | ser} root-url
- 3. databaseurl {cnm | crl | crt} publishroot-url
- 4. databaselevel {minimal | names | complete}
- 5. databaseusernameusername [password [encr-type] password]
- 6. databasearchive {pkcs12 | pem}[passwordencr-type] password ]
- 7. issuer-nameDN-string
- 8. lifetime {ca-certificate | certificate} time
- 9. lifetimecrltime
- 10. lifetimeenrollment-requesttime
- 11. cdp-urlurl
- 12. noshutdown

## 手順の詳細

|               | コマンドまたはアクション                                                            | 目的                                                                                                    |
|---------------|-------------------------------------------------------------------------|----------------------------------------------------------------------------------------------------|
| ステップ1         | databaseurl <i>root-url</i>                                             | 証明書サーバのデータベース エントリが書き出されるプラ<br>イマリ ロケーションを指定します。                                                                                     |
|               | 例:<br>Device(cs-server)# database url<br>tftp://cert-svr-db.company.com | このコマンドが指定されていない場合、すべてのデータベー<br>ス エントリは NVRAM に書き込まれます。                                                                               |
| ステップ <b>2</b> | databaseurl{cnm   crl   crt   p12   pem   ser}<br>root-url              | 証明書サーバの重要なファイルの保管場所をファイルタイ<br>プ別に指定します。                                                                                              |
|               | 例:<br>Device(cs-server)# database url ser nvram:                        | <ul> <li>(注) このコマンドが指定されていないと、すべての重要ファイルは、(指定されている場合)プライマリロケーションに保管されます。プライマリロケーションが指定されてない場合は、すべての重要ファイルが NVRAM に保管されます。</li> </ul> |

I

I

|       | コマンドまたはアクション                                                                                    | 目的                                                                                                    |
|-------|-------------------------------------------------------------------------------------------------|----------------------------------------------------------------------------------------------------|
| ステップ3 | databaseurl {cnm   crl   crt} publishroot-url                                                   | 証明書サーバの公開場所をファイルタイプ別に指定します。                                                                                                    |
|       | 例:<br>Device(cs-server)# database url crl publish<br>tftp://csdb_specific_crl_files.company.com | <ul> <li>(注) このコマンドが指定されていないと、すべての公開ファイルは、(指定されている場合)プライマリロケーションに保管されます。プライマリロケーションが指定されてない場合は、すべての公開ファイルが NVRAM に保管されます。</li> </ul>           |
| ステップ4 | databaselevel {minimal   names   complete}                                                      | 証明書登録データベースに保管されるデータのタイプを制御<br>します。                                                                                                    |
|       | 例:<br>Device(cs-server)# database level complete                                                | •minimal:新しい証明書を、継続して問題なく発行でき<br>る程度の情報が保管されます。これがデフォルト値で<br>す。                                                                                |
|       |                                                                                                 | • names: minimal レベルで提供される情報以外に、各証<br>明書のシリアル番号および所有者名を保存します。                                                                                  |
|       |                                                                                                 | <ul> <li>complete: minimal レベルおよび names レベルで提供される情報以外に、発行済みの各証明書がデータベースに書き込まれます。</li> </ul>                                                    |
|       |                                                                                                 | <ul> <li>(注) complete キーワードを指定すると、大量の情報が<br/>生成されます。このキーワードを発行する場合、<br/>databaseurl コマンドを使用して、データを保管す<br/>る外部 TFTP サーバも指定する必要があります。</li> </ul> |
| ステップ5 | databaseusernameusername [password<br>[encr-type] password]                                     | (任意) プライマリ証明書登録データベースの保管場所にア<br>クセスする必要がある場合、ユーザ名とパスワードを設定し                                                                                    |
|       | 例:<br>Device(cs-server)# database username user<br>password PASSWORD                            | ます。                                                                                                    |
| ステップ6 | databasearchive {pkcs12  <br>pem}[password <i>encr-type</i> ] password ]                        | (任意)ファイルを暗号化するための CA キーと CA 証明書<br>のアーカイブ形式およびパスワードを設定します。                                                                                     |
|       | 例:<br>Device(cs-server)# database archive pem                                                   | デフォルト値は pkcs12 です。したがって、このサブコマン<br>ドが設定されていなくても、自動アーカイブが引き続き実行<br>され、PKCS12 形式が使用されます。                                                         |
|       |                                                                                                 | <ul> <li>パスワードの設定は任意です。パスワードが設定されていない場合、サーバを初めて起動したときに、パスワードの入力を求めるプロンプトが表示されます。</li> </ul>                                                    |
|       |                                                                                                 | (注) アーカイブが完了したら、設定からパスワードを<br>削除することを推奨します。                                                                                                    |

٦

|               | コマンドまたはアクション                                                  | 目的                                                                                                    |
|---------------|---------------------------------------------------------------|----------------------------------------------------------------------------------------------------|
| ステップ <b>7</b> | issuer-nameDN-string                                          | (任意)指定した識別名( <i>DN-string</i> )にCA発行者名を設定<br>します。デフォルト値は issuer-namecn={ <i>cs-label</i> } です。                      |
|               | 191 :         Device(cs-server)# issuer-name my-server        |                                                                                                    |
| ステップ8         | lifetime {ca-certificate   certificate} time                  | (任意) CA証明書または証明書のライフタイム(日数)を<br>指定します。                                                                              |
|               | 例:<br>Device(cs-server)# lifetime certificate<br>888          | 有効な値の範囲は、1~1825日です。CA証明書のデフォルトのライフタイムは3年、証明書のデフォルトのライフタイムは1年です。証明書の最大のライフタイムは、CA証明書のライフタイムより1カ月短い日数です。              |
| ステップ <b>9</b> | lifetimecrltime                                               | (任意)証明書サーバが使用する CRL のライフタイム(時<br>間単位)を定義します。                                                                        |
|               | 例:<br>Device(cs-server)# lifetime crl 333                     | 最大ライフタイム値は336時間(2週間)です。デフォルト<br>値は168時間(1週間)です。                                                                     |
| ステッ<br>プ10    | lifetimeenrollment-request <i>time</i>                        | (任意)登録要求が削除されるまで、登録データベースに保<br>管される期間を指定します。                                                                        |
|               | 例:<br>Device(cs-server)# lifetime<br>enrollment-request 888   | 最大ライフタイムは 1000 時間です。                                                                                                |
| ステッ<br>プ11    | cdp-url <i>url</i>                                            | (任意)証明書サーバが発行した証明書で使用される CDP の場所を定義します。                                                                             |
|               | 例:<br>Device(cs-server)# cdp-url<br>http://my-cdp.company.com | •URL は、HTTP URL を使用する必要があります。                                                                                       |
|               |                                                               | Cisco IOS ソフトウェアを実行せず、また SCEP GetCRL 要求<br>をサポートしない PKI クライアントの場合は、次の URL 形<br>式を使用します。                             |
|               |                                                               | http://server.company.com/certEnroll/filename.crl                                                                   |
|               |                                                               | また、Cisco IOS 証明書サーバが CDP としても設定されてい<br>る場合は、次の URL 形式を使用します。                                                        |
|               |                                                               | http://cs-addr/cgi-bin/pkiclient.exe?operation=GetCRL                                                               |
|               |                                                               | この cs-addr は証明書サーバの場所です。                                                                                            |
|               |                                                               | 指定された場所内に埋め込まれた疑問符を保持するようパー<br>サーに強制するには、疑問符の前に Ctrl+V キーを入力しま<br>す。この処理を実行しないと、HTTP による CRL 取得でエ<br>ラーメッセージが返されます。 |
|               |                                                               | (注) このコマンドは任意ですが、すべての展開シナリ<br>オで使用することをぜひ推奨します。                                                                     |

|      | コマンドまたはアクション                         | 目的                                       |
|------|--------------------------------------|------------------------------------------|
| ステッ  | noshutdown                           | 証明書サーバをイネーブルにします。                        |
| プ 12 | 例:<br>Device(cs-server)# no shutdown | このコマンドは、証明書サーバの設定が完了した後で発行す<br>る必要があります。 |

#### 例

次の例では、PKI クライアントが SCEP GetCRL 要求をサポートしない CDP の場所を設定する方 法を示します。

```
Device(config)# crypto pki server aaa
Device(cs-server)# database level minimum
Device(cs-server)# database url tftp://10.1.1.1/username1/
Device(cs-server)# issuer-name CN=aaa
Device(cs-server)# cdp-url http://server.company.com/certEnroll/aaa.crl
証明書サーバがルータ上でイネーブルになってから、showcryptopkiserver コマンドを実行する
と、次の出力が表示されます。
```

Device# show crypto pki server

```
Certificate Server status:enabled, configured
Granting mode is:manual
Last certificate issued serial number:0x1
CA certificate expiration timer:19:31:15 PST Nov 17 2006
CRL NextUpdate timer:19:31:15 PST Nov 25 2003
Current storage dir:nvram:
Database Level:Minimum - no cert data written to storage
```

# 自動 CA 証明書ロールオーバーでの作業

# 自動 CA 証明書ロールオーバーをただちに開始する

ルート CA サーバ上で自動 CA 証明書ロールオーバー プロセスをただちに開始するには、次の作業を実行します。

### 手順の概要

- 1. enable
- 2. configureterminal
- 3. cryptopkiservercs-labelrollover [cancel]

## 手順の詳細

|       | コマンドまたはアクション                                             | 目的                                               |
|-------|----------------------------------------------------------|--------------------------------------------------|
| ステップ1 | enable                                                   | 特権 EXEC モードをイネーブルにします。                           |
|       | 例:<br>Device> enable                                     | ・パスワードを入力します(要求された場合)。                           |
| ステップ2 | configureterminal                                        | グローバルコンフィギュレーションモードを開始します。                       |
|       | <b>例</b> :<br>Device# configure terminal                 |                                                  |
| ステップ3 | cryptopkiserver <i>cs-label</i> rollover [cancel]        | シャドウCA証明書を生成して、CA証明書ロールオーバー<br>プロセスをただちに開始します。   |
|       | 例:<br>Device(config)# crypto pki server<br>mycs rollover | CA 証明書ロールオーバー証明書およびキーを削除するには、cancel キーワードを使用します。 |

# 証明書サーバ クライアントのロールオーバー証明書の要求

証明書サーバクライアントのロールオーバー証明書を要求するには、次の作業を実行します。

## 手順の概要

- 1. enable
- 2. configureterminal
- 3. cryptopkiservercs-labelrolloverrequestpkcs10terminal

## 手順の詳細

|       | コマンドまたはアクション                     | 目的                                        |
|-------|----------------------------------|-------------------------------------------|
| ステップ1 | enable                           | 特権 EXEC モードをイネーブルにします。                    |
|       | 例:<br>Device> enable             | <ul> <li>パスワードを入力します(要求された場合)。</li> </ul> |
| ステップ2 | configureterminal                | グローバル コンフィギュレーション モードを<br>開始します。          |
|       | 例:<br>Device# configure terminal |                                           |

|               | コマンドまたはアクション                                                                     | 目的                   |
|---------------|----------------------------------------------------------------------------------|----------------------|
| ステップ <b>3</b> | $cryptopkis erver {\it cs-label} rollover request pkcs 10 terminal$              | サーバからクライアントロールオーバー証明 |
|               |                                                                                  | 書を要求します。             |
|               | 例:<br>Device(config)# crypto pki server mycs rollover<br>request pkcs10 terminal |                      |

### 例

次は、サーバに入力されるロールオーバー証明書要求の例です。

#### Device# crypto pki server mycs rollover request pkcs10 terminal

% Enter Base64 encoded or PEM formatted PKCS10 enrollment request. % End with a blank line or "quit" on a line by itself. ----BEGIN CERTIFICATE REQUEST-----MIIBUTCBuwIBADASMRAwDgYDVQQDEwdOZXdSb290MIGfMA0GCSqGSIb3DQEBAQUA A4GNADCBiQKBqQDMHeev1ERSs320zbLQQk+31hV/R2HpYQ/iM6uT1jkJf5iy0UPR wF/X16yUNmG+ObiGiW9fsASF0nxZw+f07d2X2yh1PakfvF2wbP27C/sgJNOw9uPf sBxEc40Xe0d5FMh0YKOSAShfZYKOflnyQR2Drmm2x/33QGol5QyRvjkeWQIDAQAB oAAwDQYJKoZIhvcNAQEEBQADgYEALM90r4d79X6vxhD0qjuYJXfBCOvv4FNyFsjr aBS/y6CnNVYySF8UBUohXYIGTWf414+sj6i8gYfoFUW1/L82djS18TLrUr6wpCOs RqfAfps7HW1e4ci2ofjAUU+c71NcobCAhwF1o6q2nIEjpQ/2yfK907sb3SCJZBfe eW3tyCo= -----END CERTIFICATE REQUEST-----

# CA ロールオーバー証明書のエクスポート

CA ロールオーバー証明書をエクスポートするには、次の作業を実行します。

#### 手順の概要

- 1. enable
- 2. configureterminal
- **3.** cryptopkiexport*trustpoint*pem {terminal | url*url*} [rollover]

### 手順の詳細

|       | コマンドまたはアクション               | 目的                                        |
|-------|----------------------------|-------------------------------------------|
| ステップ1 | enable                     | 特権 EXEC モードをイネーブルにします。                    |
|       | 例:<br>Device> enable       | <ul> <li>パスワードを入力します(要求された場合)。</li> </ul> |
| ステップ2 | configureterminal          | グローバル コンフィギュレーション モードを開<br>始します。          |
|       | Device# configure terminal |                                           |

|       | コマンドまたはアクション                                                                     | 目的                    |
|-------|----------------------------------------------------------------------------------|-----------------------|
| ステップ3 | cryptopkiexport <i>trustpoint</i> pem {terminal   url <i>url</i> }<br>[rollover] | CA シャドウ証明書をエクスポートします。 |
|       | 例:<br>Device(config)# crypto pki export mycs pem<br>terminal rollover            |                       |

# 証明書サーバ、証明書、**CA**の保守、検証、およびトラブルシューティ ング

# 登録要求データベースの管理

SCEPは、2つのクライアント認証メカニズム(手動による登録と事前共有キーを使用する登録) をサポートします。手動による登録では、管理者は、CAサーバで具体的に登録要求を認可する必 要があります。事前共有キーを使用する登録では、管理者は、ワンタイムパスワード(OTP)を 生成することにより、登録要求を事前に許可できます。

次の作業のうち、いずれかのステップを使用して、SCEP で使用される登録処理パラメータの指 定、および実行時動作または証明書サーバの制御などの機能を実行すると、登録要求データベー スが管理しやすくなります。

#### 手順の概要

- 1. enable
- 2. cryptopkiservercs-labelgrant {all | req-id}
- 3. cryptopkiservercs-labelreject {all | req-id}
- 4. cryptopkiservercs-labelpasswordgenerateminutes
- 5. cryptopkiservercs-labelrevokecertificate-serial-number
- 6. cryptopkiservercs-labelrequestpkcs10 {url | terminal} [base64| pem
- 7. cryptopkiservercs-labelinfocrl
- 8. cryptopkiservercs-labelinforequests

# 手順の詳細

I

I

|               | コマンドまたはアクション                                                                           | 目的                                                                                         |
|---------------|----------------------------------------------------------------------------------------|--------------------------------------------------------------------------------------------|
| ステップ1         | enable                                                                                 | 特権 EXEC モードをイネーブルにします。                                                                     |
|               | 例:<br>Device> enable                                                                   | ・パスワードを入力します(要求された場合)。                                                                     |
| ステップ <b>2</b> | cryptopkiservercs-labelgrant {all   req-id}                                            | すべての SCEP 要求または特定の SCEP 要求を許可<br>します。                                                      |
|               | 例:<br>Device# crypto pki server mycs grant all                                         |                                                                                            |
| ステップ <b>3</b> | cryptopkiserver <i>cs-label</i> reject {all   <i>req-id</i> }                          | すべての SCEP 要求または特定の SCEP 要求を拒否<br>します。                                                      |
|               | 例:<br>Device# crypto pki server mycs reject all                                        |                                                                                            |
| ステップ4         | cryptopkiservercs-labelpasswordgenerateminutes                                         | SCEP 要求に対して OTP を生成します。                                                                    |
|               | 例:<br>Device# crypto pki server mycs password generate<br>75                           | <ul> <li><i>minutes</i>:パスワードの有効時間(分)。有効な<br/>値の範囲は、1~1440分です。デフォルトは<br/>60分です。</li> </ul> |
|               |                                                                                        | <ul> <li>(注) 有効になる OTP は、一度に1つだけです。</li> <li>別の OTP が生成されると、1 番目の OTP は無効になります。</li> </ul> |
| ステップ5         | cryptopkiservercs-labelrevokecertificate-serial-number                                 | 証明書を証明書のシリアル番号に基づいて無効にし<br>ます。                                                             |
|               | 例:<br>Device# crypto pki server mycs revoke 3                                          | • <i>certificate-serial-number</i> One of the following options:                           |
|               |                                                                                        | • 0x で始まるストリング。これは16 進値と<br>して処理されます                                                       |
|               |                                                                                        | •0とnoxで始まるストリング。これは8進<br>値として処理されます                                                        |
|               |                                                                                        | ・その他すべてのストリング。これらは10<br>進値として処理されます                                                        |
| ステップ6         | cryptopkiserver <i>cs-label</i> requestpkcs10 { <i>url</i>   terminal}<br>[base64  pem | Base 64 符号化形式または PEM 形式の PKCS10 証明<br>書登録要求を要求データベースに手動で追加しま<br>す。                         |
|               | 例:<br>Device# crypto pki server mycs request pkcs10<br>terminal pem                    | 証明書が付与されると、証明書は Base 64 符号化を<br>使用してコンソール端末に表示されます。                                        |

|       | コマンドまたはアクション                                                                                       | 目的                                                                                                    |
|-------|----------------------------------------------------------------------------------------------------|----------------------------------------------------------------------------------------------------|
|       |                                                                                                    | <ul> <li>・pem:要求に PEM ヘッダーが使用されたかどうかにかかわらず、証明書を付与された後、<br/>PEM ヘッダーを自動的に追加した証明書を返すように指定します。</li> </ul> |
|       |                                                                                                    | • base64:要求に PEM ヘッダーが使用されたか<br>どうかにかかわらず、証明書を PEM ヘッダー<br>なしで返すように指定します。                              |
| ステップ1 | cryptopkiserver <i>cs-label</i> infocrl<br>例:<br>Device# crypto pki server mycs info crl           | 現在の CRL のステータスに関する情報を表示します。                                                                            |
| ステップ8 | cryptopkiserver <i>cs-label</i> inforequests<br>例:<br>Device# crypto pki server mycs info requests | 未処理の証明書登録要求をすべて表示します。                                                                                  |

# 登録要求データベースからの要求の削除

証明書サーバは、登録要求を受け取ると、要求を保留状態のままにする、拒否するか、あるいは 許可できます。要求は、クライアントが要求の結果を求めて証明書サーバをポーリングするまで、 登録要求データベースに1週間保存されます。クライアントが終了し、証明書サーバを絶対にポー リングしない場合は、個々の要求またはすべての要求をデータベースから削除できます。

次の作業を実行して、データベースから要求を削除し、キーおよびトランザクションIDに関して サーバをクリーンな状態に戻せます。また、この作業を実行して、適切に動作しない SCEP クラ イアントのトラブルシューティングができます。

手順の概要

- 1. enable
- 2. cryptopkiservercs-labelremove{all | req-id}

## 手順の詳細

|       | コマンドまたはアクション                                   | 目的                      |
|-------|------------------------------------------------|-------------------------|
| ステップ1 | enable                                         | 特権 EXEC モードをイネーブルにします。  |
|       | 例:<br>Device> enable                           | ・パスワードを入力します(要求された場合)。  |
| ステップ2 | cryptopkiservercs-labelremove{all   req-id}    | 登録要求を登録要求データベースから削除します。 |
|       | 例:<br>Device# crypto pki server mycs remove 15 |                         |

# 証明書サーバの削除

証明書サーバを PKI 設定に残したくない場合、証明書サーバを PKI 設定から削除できます。通 常、下位の証明書サーバまたは RA は削除されます。ただし、保存された RSA キーを使用して ルート証明書サーバを別のデバイスに移動した場合は、ルート証明書サーバを削除できます。

PKI設定から証明書サーバを削除するには、次の作業を実行します。

(注)

証明書サーバを削除すると、関連付けられているトラストポイントおよびキーも削除されま す。

## 手順の概要

- 1. enable
- 2. configureterminal
- 3. nocryptopkiservercs-label

## 手順の詳細

I

|       | コマンドまたはアクション         | 目的                     |
|-------|----------------------|------------------------|
| ステップ1 | enable               | 特権 EXEC モードをイネーブルにします。 |
|       | 例:<br>Device> enable | •パスワードを入力します(要求された場合)。 |

|               | コマンドまたはアクション                                       | 目的                                     |
|---------------|----------------------------------------------------|----------------------------------------|
| ステップ2         | configureterminal                                  | グローバル コンフィギュレーション モードを開始し<br>ます。       |
|               | 例:<br>Device# configure terminal                   |                                        |
| ステップ <b>3</b> | nocryptopkiservercs-label                          | 証明書サーバおよび関連付けられたトラストポイント<br>とキーを削除します。 |
|               | 例:<br>Device(config)# no crypto pki server<br>mycs |                                        |

# 証明書サーバと CA ステータスの検証およびトラブルシューティング

証明書サーバまたは CA のステータスを検証するには、次の手順のいずれかを使用します。

## 手順の概要

- 1. enable
- 2. debugcryptopkiserver
- **3.** dirfilesystem:

### 手順の詳細

|       | コマンドまたはアクション                             | 目的                                                                                                    |
|-------|------------------------------------------|----------------------------------------------------------------------------------------------------|
| ステップ1 | enable                                   | 特権 EXEC モードをイネーブルにします。                                                                                                    |
|       | 例:<br>Device> enable                     | <ul> <li>パスワードを入力します(要求された場合)。</li> </ul>                                                                                     |
| ステップ2 | debugcryptopkiserver                     | 暗号 PKI 証明書サーバのデバッグをイネーブルにします。                                                                                                 |
|       | 例:<br>Device# debug crypto pki<br>server | <ul> <li>・証明書サーバが応答しない場合、あるいは証明書サーバが設定された要求を処理する際に問題が発生した場合は、このコマンドを使用して登録の進行状況のモニタリングおよびトラブルシューティングができます。</li> </ul>         |
| ステップ3 | dirfilesystem:                           | ファイル システムのファイル リストを表示します。                                                                                                    |
|       | 例:<br>Device# dir slot0:                 | <ul> <li>ローカルファイルシステムをポイントするために databaseurl コ<br/>マンドを入力した場合は、このコマンドを使用して、証明書サー<br/>バ自動アーカイブファイルを検証できます。少なくともデータベー</li> </ul> |

| コマンドまたはアクション | 目的                                                                         |
|--------------|----------------------------------------------------------------------------|
|              | ス内の「 <i>cs-label</i> .ser」および「 <i>cs-label</i> .crl」ファイルを参照できる<br>必要があります。 |

# CA 証明書情報の検証

CA 証明書に関連する情報(証明書サーバ ロールオーバー プロセス、ロールオーバー証明書、お よびタイマーなど)を入手するには、次のコマンドのいずれかを使用します。

(注)

これらのコマンドは、シャドウ証明書情報に対して排他的ではありません。シャドウ証明書が 存在しない場合、次のコマンドを実行すると、アクティブな証明書情報だけが表示されます。

#### 手順の概要

- 1. cryptopkicertificatechain
- 2. cryptopkiserverinforequests
- 3. showcryptopkicertificates
- 4. showcryptopkiserver
- 5. showcryptopkitrustpoints

#### 手順の詳細

ステップ1 cryptopkicertificatechain

#### 例:

Device(config) # crypto pki certificate chain mica

```
certificate 06
certificate ca 01
! This is the peer's shadow PKI certificate.
certificate rollover 0B
! This is the CA shadow PKI certificate
certificate rollover ca 0A
```

証明書チェーンの詳細を表示し、現在のアクティブな証明書と証明書チェーンのロールオーバー証明書を 区別します。次の例では、アクティブな CA 証明書を持つ証明書チェーンおよびシャドウ証明書、または ロールオーバー証明書を示します。

#### ステップ2 cryptopkiserverinforequests

#### 例:

Device# crypto pki server myca info requests

I

```
Enrollment Request Database:
RA certificate requests:
 ReqID State
                                         SubjectName
               Fingerprint
                        _____
    _____
RA rollover certificate requests:
                                         SubjectName
 RegID State Fingerprint
  _____
                          Router certificates requests:
 ReqID State Fingerprint
                                         SubjectName
            _____
     pending A426AF07FE3A4BB69062E0E47198E5BF hostname=client
 Router rollover certificates requests:
 ReqID State
              Fingerprint
                                         SubjectName
                           _____
             B69062E0E47198E5BFA426AF07FE3A4B hostname=client
 2
      pendina
```

未処理の証明書登録要求をすべて表示します。次に、シャドウPKI証明書情報要求の出力例を示します。

#### ステップ3 showcryptopkicertificates

#### 例:

Device# show crypto pki certificates

```
Certificate

Subject Name

Name: myrouter.example.com

IP Address: 192.0.2.1

Serial Number: 04806682

Status: Pending

Key Usage: General Purpose

Fingerprint: 428125BD A3419600 3F6C7831 6CD8FA95 00000000

CA Certificate

Status: Available

Certificate Serial Number: 3051DF7123BEE31B8341DFE4B3A338E5F

Key Usage: Not Set
```

証明書、認証局証明書、シャドウ証明書、および任意の登録認局証明書に関する情報を表示します。次の 例では、ルータの証明書および CA の証明書を表示します。利用可能なシャドウ証明書はありません。単 一の汎用目的 RSA キーペアが以前に生成されていましたが、このキーペアについては、証明書が要求さ れているものの、受信されていません。ルータの証明書のステータスが「Pending」であることに注意して ください。ルータが CA からその証明書を受信すると、show 出力の [Status] フィールドが「Available」に 変わります。

#### ステップ4 showcryptopkiserver

#### 例:

#### Device# show crypto pki server

```
Certificate Server routercs:

Status: enabled, configured

Issuer name: CN=walnutcs

CA cert fingerprint: 800F5944 74337E5B C2DF6C52 9A7B1BDB

Granting mode is: auto

Last certificate issued serial number: 0x7

CA certificate expiration timer: 22:10:29 GMT Jan 29 2007

CRL NextUpdate timer: 21:50:56 GMT Mar 5 2004

Current storage dir: nvram:

Database Level: Minimum - no cert data written to storage

Rollover status: available for rollover

Rollover CA cert fingerprint: 6AAF5944 74227A5B 23DF3E52 9A7F1FEF

Rollover CA certificate expiration timer: 22:10:29 GMT Jan 29 2017
```

証明書サーバの現在の状態および設定を表示します。次の例では、証明書サーバ「routercs」にロールオー バーが設定されていることを示します。CA自動ロールオーバー時間が発生し、ロールオーバーまたはシャ ドウ証明書、PKI 証明書が利用可能です。ステータスには、ロールオーバー証明書フィンガープリントお よびロールオーバー CA 証明書の失効タイマー情報が示されています。

#### ステップ5 showcryptopkitrustpoints

### 例: Device# show crypto pki trustpoints

Trustpoint vpn: Subject Name: cn=Cisco SSL CA o=Cisco Systems Serial Number: OFFEBBDC1B6F6D9D0EA7875875E4C695 Certificate configured. Rollover certificate configured. Enrollment Protocol: SCEPv1, PKI Rollover

デバイスに設定されているトラストポイントを表示します。次の出力は、シャドウCA証明書が使用可能 であることを示し、最後の登録操作中に報告された SCEP 機能を示します。

# 証明書サーバを使用するための設定例

# 例:特定の保管および公開場所の設定

次の例では、証明書サーバが迅速に証明書要求に応答できるように、最低限のローカルファイル システムの設定を示します。.serおよび.crlファイルは、素早くアクセスできるようにローカルの Cisco IOS XE システムの上に保管され、長時間のロギングでは、.crtファイルのすべてのコピーが リモートの場所に公開されます。

crypto pki server myserver !Pick your database level. database level minimum !Specify a location for the .crt files that is different than the default local !Cisco IOS file system. database url crt publish http://url username user1 password secret

(注)

.crlファイルが非常に大きくなる場合に備えて、ローカルファイルシステムの空き容量をモニ タリングする必要があります。

次の例では、重要ファイルのプライマリ保管場所、重要ファイルのシリアル番号ファイル固有の 保管場所、メイン証明書サーバのデータベースファイル、およびCRLファイルのパスワード保護 されたファイル公開場所の設定を示します。

Device (config) # crypto pki server mycs

Sep 3 20:19:34.216: %SYS-5-CONFIG\_I: Configured from console by user on console
Device# show crypto pki server
Certificate Server mycs:

```
Server's configuration is unlocked (enter "no shut" to lock it)
Issuer name: CN=mycs
CA cert fingerprint: -Not found-
Granting mode is: manual
Last certificate issued serial number: 0x0
CA certificate expiration timer: 00:00:00 GMT Jan 1 1970
CRL not present.
Current primary storage dir: ftp://cs-db.company.com
Current storage dir for .ser files: nvram:
Database Level: Minimum - no cert data written to storage The following output displays
all storage and publication locations. The serial number file (.ser) is stored in NVRAM.
The CRL file will be published to ftp://crl.company.com with a username and password. All
other critical files will be stored to the primary location, ftp://cs-db.company.com.
```

Device# show running-config

Status: disabled

```
section crypto pki server
crypto pki server mycs shutdown database url ftp://cs-db.company.com
database url crl publish ftp://crl.company.com username myname password 7
12141C0713181F13253920
database url ser nvram:
Device#
```

# 例:登録要求データベースからの登録要求の削除

次の例では、現在登録要求データベース内にある両方の登録要求と、これらの登録要求のうち1 つがデータベースから削除された結果を示します。

#### 例:現在登録要求データベース内にある登録要求

次の例では、現在登録要求データベース内にある登録要求を表示するために、 cryptopkiserverinforequests コマンドが使用されたことを示します。

Device# crypto pki server myserver info requests

| Enrollment | Request D  | atabase:                         |                            |
|------------|------------|----------------------------------|----------------------------|
| RA certifi | cate reque | sts:                             |                            |
| ReqID S    | tate       | Fingerprint                      | SubjectName                |
| Router cer | tificates  | requests:                        | SubjectName                |
| ReqID S    | tate       | Fingerprint                      |                            |
| 2 p        | ending     | 1B07F3021DAAB0F19F35DA25D01D8567 | hostname=host1.company.com |
| 1 d        | lenied     | 5322459D2DC70B3F8EF3D03A795CF636 | hostname=host2.company.com |

I

例: crypto pki server remove コマンドを使用して1つの登録要求を削除する

次の例では、cryptopkiserverremove コマンドを使用して、登録要求1が削除されたことを示します。

Device# crypto pki server myserver remove 1

#### 例:登録要求を1つ削除した後の登録要求データベース

次の例では、登録要求データベースから登録要求1を削除した結果を示します。

Device# crypto pki server mycs info requests

| Enrollm | ent Request | Database:                        |                            |
|---------|-------------|----------------------------------|----------------------------|
| RA cert | liicate red | quests:                          |                            |
| ReqID   | State       | Fingerprint                      | SubjectName                |
|         |             |                                  |                            |
| Router  | certificate | es requests:                     |                            |
| ReqID   | State       | Fingerprint                      | SubjectName                |
|         |             |                                  |                            |
| 2       | pending     | 1B07F3021DAAB0F19F35DA25D01D8567 | hostname=host1.company.com |

# 例:証明書サーバのルート キーの自動アーカイブ化

次の出力設定および例では、databasearchive コマンドを設定していない(つまりデフォルト値を 使用して設定した)場合、パスワードを設定せずに databasearchive コマンドを設定して CA 証明 書および CA キーアーカイブ形式を PEM にする場合、およびパスワードを設定して databasearchive コマンドを設定し、CA 証明書および CA キー アーカイブ形式を PKCS12 にする場合の表示内容 を示します。最後の例は、PEM形式のアーカイブファイルのサンプル内容です。次の例の「ms2」 は 2048 ビット キー ペアのラベルを示します。

例: database archive コマンド未設定

(注)

デフォルトは PKCS12 です。noshutdown コマンドを発行すると、パスワードの入力を求める プロンプトが表示されます。

```
Device (config) # crypto pki server ms2
Device(cs-server) # no shutdown
% Ready to generate the CA certificate.
%Some server settings cannot be changed after CA certificate generation.
Are you sure you want to do this? [yes/no]: y
% Exporting Certificate Server signing certificate and keys...
! Note the next two lines, which are asking for a password.
% Please enter a passphrase to protect the private key.
Password:
% Certificate Server enabled.
Device(cs-server) # end
Device# dir nvram:
Directory of nvram:/
  125 -rw-
                   1693
                                       <no date> startup-config
  126 ----
                      5
                                       <no date>
                                                  private-config
      -rw-
                     32
                                       <no date>
    1
                                                  myserver.ser
    2
                    214
       -rw-
                                       <no date> myserver.crl
```

```
! Note the next line, which indicates PKCS12 format.
                        1499
          3
            -rw-
                                           <no date> myserver.p12
       例:database archive コマンドおよび pem キーワードを設定
 (注)
       noshutdown コマンドを発行すると、パスワードの入力を求めるプロンプトが表示されます。
      Device(config) # crypto pki server ms2
       Device (cs-server) # database archive pem
      Device(cs-server) # no shutdown
       % Ready to generate the CA certificate.
       Some server settings cannot be changed after CA certificate generation.
      Are you sure you want to do this? [yes/no]: y
       % Exporting Certificate Server signing certificate and keys...
       !Note the next two lines, which are asking for a password.
       % Please enter a passphrase to protect the private key.
       Password:
       % Certificate Server enabled.
      Device (cs-server) # end
      Device# dir nvram
       Directory of nyram:/
                         1693
                                       <no date> startup-config
        125 -rw-
        126 ----
                           5
                                        <no date> private-config
             -rw-
                           32
                                        <no date> myserver.ser
          1
          2
             -rw-
                         214
                                        <no date> myserver.crl
       ! Note the next line showing that the format is PEM.
                        1705
          3 -rw-
                                        <no date> myserver.pem
```

例: database archive コマンドおよび pkcs12 キーワード(およびパスワード)を設定

(注)

パスワードは、入力されると暗号化されます。ただし、アーカイブが完了したら、設定からパ スワードを削除することを推奨します。

```
Device(config) # crypto pki server ms2
Device(cs-server)# database archive pkcs12 password cisco123
Device(cs-server) # no shutdown
% Ready to generate the CA certificate.
% Some server settings cannot be changed after CA certificate generation.
Are you sure you want to do this? [yes/no]: y
% Exporting Certificate Server signing certificate and keys...
! Note that you are not being prompted for a password.
% Certificate Server enabled.
Device(cs-server) # end
Device# dir nvram:
Directory of nvram:/
   125
      -rw-
                      1693
                                       <no date>
                                                   startup-config
   126
        ____
                         5
                                       <no date>
                                                   private-config
                        32
                                                   myserver.ser
        -rw-
                                       <no date>
    1
                                                   myserver.crl
                       214
    2
        -rw-
                                       <no date>
! Note that the next line indicates that the format is PKCS12.
                     1499
     3
        -rw-
                                       <no date>
                                                  myserver.p12
```

#### 例:PEM フォーマットのアーカイブ

次のサンプル出力は、自動アーカイブがPEMファイル形式で設定されたことを示します。アーカ イブは、CA証明書とCA秘密キーから成ります。バックアップを使用して証明書サーバを復元す るには、PEM形式のCA証明書とCAキーを別々にインポートする必要があります。

(注)

CA 証明書および CA キー アーカイブ ファイル以外にも、シリアル番号ファイル(.ser)および CRL ファイル(.crl)を定期的にバックアップする必要があります。証明書サーバを復元する必要がある場合、CA 運用においてシリアル ファイルおよび CRL ファイルは重要です。

Device# more nvram:mycs.pem

----BEGIN CERTIFICATE-----MIIB9zCCAWCGAwIBAGIBATANBGkqhkiG9w0BAQQFADAPMQ0wCwYDVQQDEwRteWNz MB4XDTA0MDgyNzAyMzIONloxDTA3MDgyNzAyMzIONlowDzENMAsGA1UEAxMEbXlj czCBnzANBgkqhkiG9w0BAQEFAAOBjQAwgYkCgYEA1lZpKP4nGDJHgPkpYSkix7lD nr23aMl29Kz5oo/qTBxeZ8mujpjYcZ0T8AZvoOiCuDnYM1796ZwpkMgjzlaZZbL+ BtuVvllsEOfhC+u/Ol/vxfG5xpshoz/F5J3xdg5Z2uWWuIDAUYu9+QbI5feuG04 Z/BiPIb4AmGTP4B2MM0CAwEAAANjMGEwDwYDVR0TAQH/BAUwAwEB/zAOBgNVHQ8B Af8EBAMCAYYwHwYDVR0jBBgwFoAUKi/cuK6wkz+ZswVtb06vUJboEeEwHQYDVR00 BBYEFCov3LiusJM/mbMFbW90r1CW6BHhMA0GCSqGSIb3DQEBBAUAA4GBAKLomoE2 4+NeOKEXMCXG1jcohK702HrKFf1/vpK0+q92PTnMUFhxL0q18pWIq5CCgC7heace OrTv2zcUA0H4rzx3Rc2USIxkDokWWQMLujsMm/SLIEHit0G5uj//GCcbgK20MAW6 ymf7+TmblSFljWzstoUXC2hLnsJIMq/KffaD -----END CERTIFICATE-----

!The private key is protected by the password that is configured in "database archive pem password pwd" or that is entered when you are prompted for the password. ----BEGIN RSA PRIVATE KEY----Proc-Type: 4, ENCRYPTED DEK-Info: DES-EDE3-CBC, 106CE91FFD0A075E

```
zyiFC8rKv8Cs+IKsQG2QpsVpvDBHqZqBSM4D528bvZv7jzr6WuHj8E6zO+6G8R/A
zjsfTALo+e+ZDg7KMzbryHARvjskbqFdOMLlVIYBhCeSElKsskWB6chOuyPHJINW
JwC5YzZdZwOqcyLBP/xOYXcvjzzNfPAXZzNl2VR8vWDNq/kHT+3Lplc8hY++ABMI
H+C9FB3dpNZzu5O1BZCJg46bqbku1aCCmScIDaVt0zDFZwWTSufiemmNxZBG4xS8
t5t+FEhmSfv8DAmwg4f/KVRFTm10phUArcLxQO38A10W5YHHORdACnuzVUvHgco7
VT4XUTj07qMhmJgFNWy1pu49fbdS2NnOn5IoiyAq5lk1KUPrz/WABWiCvLMy1GnZ
kyMCWoaMtgS/vdx74BBCj09yRZJnLM1Ii6SDofjCNTDHfmFEVg4LsSWCd41P90P8
0MqhP1D5V1x6PbMNwkWW121pBbCCdesFRGHjZD2dOu96kHD71tErx34CC8W04aG4
b7DLktUu6WNV6M8g3CAqJiC0V8AT1p+kvdHZVkXovgND5IU00Jpsj0HhGzKAGpOY
KTGTUekUbo1SjVVk16efp1v06temVL3Txg3KGhzWMJGrq1snghE0KnV8tkddv/9N
d/t11+we9mrccTq50WNDnkEi/cwH1/0PKXg+NDNH3k3QGpAprsqGQmMPdqc5ut0P
86i4CF9078QwWg4Tpay3uqNH1Zz6UN0tcarVVNmDupFESUXYw10qJrrEYVRadu74
rKAU4Ey4xkAftB2kuqvr21Av/L+jne4kkGIoZYdB+p/M98pQRgkYyg==----END RSA FRIVATE KEY-----
```

# 例:証明書サーバ バックアップ ファイルからの証明書サーバの復元

次の例は、PKCS12 アーカイブから復元され、データベース URL が NVRAM(デフォルト)であることを示します。

Device# copy tftp://192.0.2.71/backup.ser nvram:mycs.ser

Destination filename [mycs.ser]? 32 bytes copied in 1.320 secs (24 bytes/sec)

Device# copy tftp://192.0.2.71/backup.crl nvram:mycs.crl

Destination filename [mycs.crl]? 214 bytes copied in 1.324 secs (162 bytes/sec) Device# configure terminal Device (config) # crypto pki import mycs pkcs12 tftp://192.0.2.71/backup.p12 cisco123 Source filename [backup.p12]? CRYPTO PKI: Imported PKCS12 file successfully. Device (config) # crypto pki server mycs ! fill in any certificate server configuration here Device(cs-server) # no shutdown % Certificate Server enabled. Device(cs-server) # end Device# show crypto pki server Certificate Server mycs: Status: enabled Server's current state: enabled Issuer name: CN=mycs CA cert fingerprint: 34885330 B13EAD45 196DA461 B43E813F Granting mode is: manual Last certificate issued serial number: 0x1 CA certificate expiration timer: 01:49:13 GMT Aug 28 2007 CRL NextUpdate timer: 01:49:16 GMT Sep 4 2004 Current storage dir: nvram: Database Level: Minimum - no cert data written to storage 次の例は、PEM アーカイブから復元され、データベース URL が flash であることを示します。 Device# copy tftp://192.0.2.71/backup.ser flash:mycs.ser Destination filename [mycs.ser]? 32 bytes copied in 1.320 secs (24 bytes/sec) Router# copy tftp://192.0.2.71/backup.crl flash:mycs.crl Destination filename [mycs.crl]? 214 bytes copied in 1.324 secs (162 bytes/sec) Device# configure terminal

! Because CA cert has Digital Signature usage, you need to import using the "usage-keys" keyword

```
Device (config) # crypto ca import mycs pem usage-keys terminal cisco123
% Enter PEM-formatted CA certificate.
% End with a blank line or "quit" on a line by itself.
! Paste the CA cert from .pem archive.
----BEGIN CERTIFICATE---
MIIB9zCCAWCgAwIBAgIBATANBgkqhkiG9w0BAQQFADAPMQ0wCwYDVQQDEwRteWNz
MB4XDTA0MDkwMjIxMDI1NloXDTA3MDkwMjIxMDI1NlowDzENMAsGA1UEAxMEbXlj
K7ZJauSUotTmWYQvNx+ZmWrUs5/j9Ee5FV2YonirGBQ9mc6u163kNlrIPFck062L
GpahBhNmKDgod1o2PHTnRlZpEZNDIqU2D3hACgByxPjrY4vUnccV36ewLnQnYpp8
szEu7PYTJr5dU5ltAekCAwEAAaNjMGEwDwYDVR0TAQH/BAUwAwEB/zAOBgNVHQ8B
Af8EBAMCAYYwHwYDVR0jBBqwFoAUaEEQwYKCQ1dm9+wLYBKRT1zxaDIwHQYDVR00
BBYEFGhBEMGCgkNXZvfsC2ASkU5c8WgyMA0GCSqGSIb3DQEBBAUAA4GBAHyhiv2C
mH+vswkBjRA1Fzzk8ttu9s5kwqG0dXp25QRUWsGlr9nsKPNdVKt3P7p0A/KochHe
eNiygiv+hDQ3FVnzsNv9831e605jvAPxc17R01BbfNhqvEWMsXdnjHOcUy7XerCo
+bdPcUf/eCiZueH/BEy/SZhD7yovzn2cdzBN
----END CERTIFICATE----
% Enter PEM-formatted encrypted private SIGNATURE key.
% End with "quit" on a line by itself.
! Paste the CA private key from .pem archive.
----BEGIN RSA PRIVATE KEY---
Proc-Type: 4, ENCRYPTED
DEK-Info: DES-EDE3-CBC, 5053DC842B04612A
```

1CnlF5Pqvd0zp2NLZ7iosxzTy6nDeXPpNyJpxB5q+V29IuY8Apb6TlJCU7YrsEB/ nBTK7K76DCeGPlLpcuyEI171QmkQJ2gA0QhC0LrRo09WrINVH+b4So/y7nffZkVb p2yDpZwqoJ8cmRH94Tie0YmzBtEh6ayOud11z53qbrsCnfSEwszt1xrW1MKrFZrk /fTy6loHzGFz13BDj4r5gBecExwcPp741dH0+Ld4Nc9egG8BYkeBCsZZOQNVhXLN

```
I0tODOs6hP915zb6OrZFYv0NK6grTBO9D8hjNZ3U79jJzsSP7UNzIYHNTzRJiAyu
i560y/iHvkCSNUIK6zeIJQnW4bSoM1BqrbVPwHU6QaXUqlNzZ8SDtw7ZRZ/rHuiD
RTJMPbKquAzeuBss1132OaAUJRStjPXgyZTUbc+cWb6zATNws2yijPDTR6sRHoQL
47wHMr2Yj80VZGqkCSLAkL88ACz9TfUiVFhtfl6xMC2yuFl+WRk1XfF5VtWe5Zer
3Fn1DcBm1F7086XUkiSHP4EV0c16n5ZMzVLx0XAUtdA11qD94y1V+6p9PcQHLyQA
pGRmj5IlSFw90aLafgCTbRbmC0ChIqHy91UFa1ub0130+yu7LsLGRlPmJ9NE61JR
bjRhlUXItRYWY7C4M3m/0wz6fmVQNSumJM08RHq6lUB3olzIqGIZlZkoaESrLG0p
qq2AENFemCPF0uhyVS2humMHjWuRr+jedfc/IMl7sLEqAdqCVCfV3RZVEaNXBud1
4QjkuTrwaTcRXVFbtrVioT/puyVUlpA7+k7w+F5TZwUV08mwvUEqDw==
----END RSA PRIVATE KEY--
quit
Enter PEM-formatted SIGNATURE certificate.
% End with a blank line or "quit" on a line by itself.
! Paste the CA cert from .pem archive again.
----BEGIN CERTIFICATE---
MIIB9zCCAWCgAwIBAgIBATANBgkqhkiG9w0BAQQFADAPMQ0wCwYDVQQDEwRteWNz
MB4XDTA0MDkwMjIxMDI1NloXDTA3MDkwMjIxMDI1NlowDzENMAsGA1UEAxMEbXlj
czCBnzANBgkqhkiG9w0BAQEFAAOBjQAwgYkCgYEAuGnnDXJbpDDQwCuKGs5Zg2rc
K7ZJauSUotTmWYQvNx+ZmWrUs5/j9Ee5FV2YonirGBQ9mc6u163kNlrIPFck062L
GpahBhNmKDgod1o2PHTnRlZpEZNDIqU2D3hACgByxPjrY4vUnccV36ewLnQnYpp8
szEu7PYTJr5dU5ltAekCAwEAAaNjMGEwDwYDVR0TAQH/BAUwAwEB/zAOBgNVHQ8B
Af8EBAMCAYYwHwYDVR0jBBgwFoAUaEEQwYKCQ1dm9+wLYBKRT1zxaDIwHQYDVR00
BBYEFGhBEMGCgkNXZvfsC2ASkU5c8WgyMA0GCSqGSIb3DQEBBAUAA4GBAHyhiv2C
mH+vswkBjRA1Fzzk8ttu9s5kwqG0dXp25QRUWsGlr9nsKPNdVKt3P7p0A/KochHe
eNiygiv+hDQ3FVnzsNv983le605jvAPxc17R01BbfNhqvEWMsXdnjHOcUy7XerCo
+bdPcUf/eCiZueH/BEy/SZhD7yovzn2cdzBN
----END CERTIFICATE----
% Enter PEM-formatted encrypted private ENCRYPTION key.
% End with "quit" on a line by itself.
! Because the CA cert only has Digital Signature usage, skip the encryption part.
quit
% PEM files import succeeded.
Device(config) # crypto pki server mycs
Device(cs-server) # database url flash:
! Fill in any certificate server configuration here.
Device(cs-server) # no shutdown
% Certificate Server enabled.
Device (cs-server) # end
Device# show crypto pki server
Certificate Server mycs:
    Status: enabled
    Server's current state: enabled
    Issuer name: CN=mycs
    CA cert fingerprint: F04C2B75 E0243FBC 19806219 B1D77412
    Granting mode is: manual
    Last certificate issued serial number: 0x2
    CA certificate expiration timer: 21:02:55 GMT Sep 2 2007
    CRL NextUpdate timer: 21:02:58 GMT Sep 9 2004
    Current storage dir: flash:
    Database Level: Minimum - no cert data written to storage
```

# 例:下位証明書サーバ

次の設定および出力は、下位の証明書サーバを設定した後で、通常表示されるものです。「ms2」 は前述の手順で生成した 2048 ビット RSA キーを表します。

```
Device(config)# crypto pki trustpoint sub
Device(ca-trustpoint)# enrollment url http://192.0.2.6
Device(ca-trustpoint)# rsa keypair ms2 2048
Device(ca-trustpoint)# exit
Device(ca-trustpoint)# exit
Device(config)# crypto pki server sub
Device(cs-server)# mode sub-cs
Device(ca-server)# no shutdown
```

%Some server settings cannot be changed after CA certificate generation. % Please enter a passphrase to protect the private key % or type Return to exit Password: Jan 6 22:32:22.698: CRYPTO CS: enter FSM: input state initial, input signal no shut Re-enter password: Jan 6 22:32:30.302: CRYPTO CS: starting enabling checks Jan 6 22:32:30.306: CRYPTO CS: key 'sub' does not exist; generated automatically [OK] Jan 6 22:32:39.810: %SSH-5-ENABLED: SSH 1.99 has been enabled Certificate has the following attributes: Fingerprint MD5: 328ACC02 52B25DB8 22F8F104 B6055B5B Fingerprint SHA1: 02FD799D DD40C7A8 61DC53AB 1E89A3EA 2A729EE2 % Do you accept this certificate? [yes/no]: Jan 6 22:32:44.830: CRYPTO\_CS: nvram filesystem Jan 6 22:32:44.922: CRYPTO CS: serial number 0x1 written. Jan 6 22:32:46.798: CRYPTO CS: created a new serial file. Jan 6 22:32:46.798: CRYPTO CS: authenticating the CA 'sub'y Trustpoint CA certificate accepted.% % Certificate request sent to Certificate Authority % Enrollment in progress... Router (cs-server) # Jan 6 22:33:30.562: CRYPTO CS: Publishing 213 bytes to crl file nvram:sub.crl Jan 6 22:33:32.450: CRYPTO CS: enrolling the server's trustpoint 'sub' Jan 6 22:33:32.454: CRYPTO\_CS: exit FSM: new state check failed Jan 6 22:33:32.454: CRYPTO CS: cs config has been locked 6 22:33:33.118: CRYPTO PKI: Certificate Request Fingerprint MD5: CED89E5F 53B9C60E Jan > AA123413 CDDAD964 Jan 6 22:33:33.118: CRYPTO PKI: Certificate Request Fingerprint SHA1: 70787C76 ACD7E67F 7D2C8B23 98CB10E7 718E84B1 % Exporting Certificate Server signing certificate and keys... Jan 6 22:34:53.839: %PKI-6-CERTRET: Certificate received from Certificate Authority 6 22:34:53.843: CRYPTO CS: enter FSM: input state check failed, input signal cert Jan configured Jan 6 22:34:53.843: CRYPTO CS: starting enabling checks Jan 6 22:34:53.843: CRYPTO\_CS: nvram filesystem Jan 6 22:34:53.883: CRYPTO\_CS: found existing serial file. Jan 6 22:34:53.907: CRYPTO\_CS: old router cert flag 0x4 Jan 6 22:34:53.907: CRYPTO\_CS: new router cert flag 0x44 Jan 6 22:34:56.511: CRYPTO CS: DB version Jan 6 22:34:56.511: CRYPTO\_CS: last issued serial number is 0x1 Jan 6 22:34:56.551: CRYPTO\_CS: CRL file sub.crl exists. Jan 6 22:34:56.551: CRYPTO\_CS: Read 213 bytes from crl file sub.crl. Jan 6 22:34:56.603: CRYPTO\_CS: SCEP server started Jan 6 22:34:56.603: CRYPTO CS: exit FSM: new state enabled Jan 6 22:34:56.603: CRYPTO\_CS: cs config has been locked Jan 6 22:35:02.359: CRYPTO\_CS: enter FSM: input state enabled, input signal time set Jan 6 22:35:02.359: CRYPTO\_CS: exit FSM: new state enabled Jan 6 22:35:02.359: CRYPTO\_CS: cs config has been locked

# 例:ルート証明書サーバの区別

証明書を発行するとき、ルート証明書サーバ(親の下位証明書サーバ)は、次のサンプル出力に 示すように、証明書要求を「Sub CA」、「RA」およびピアの各要求に区別します。

Device# crypto pki server server1 info req

| Enrollment<br>RA certifi | : Request Data<br>icate requests | abase:<br>s:                    |                        |
|--------------------------|----------------------------------|---------------------------------|------------------------|
| ReqID                    | State                            | Fingerprint                     | SubjectName            |
| Subordinat<br>ReqID      | te CS certific<br>State          | cate requests:<br>Fingerprint   | SubjectName            |
| 1 penc<br>RA certifi     | ling CH<br>Lcate requests        | 39977AD8A73B146D3221749999B0F66 | host-subcs.company.com |
| ReqID                    |                                  | Fingerprint                     | SubjectName            |
| Router cer               | rtificate requ                   | lests:                          |                        |

ReqID State Fingerprint SubjectName

# 例:下位証明書サーバの出力表示

次の showcryptopkiservercommand 出力は、下位の証明書サーバが設定されたことを示していま す。

Device# show crypto pki server

```
Certificate Server sub:

Status: enabled

Server's configuration is locked (enter "shut" to unlock it)

Issuer name: CN=sub

CA cert fingerprint: 11B586EE 3B354F33 14A25DDD 7BD39187

Server configured in subordinate server mode

Upper CA cert fingerprint: 328ACC02 52B25DB8 22F8F104 B6055B5B

Granting mode is: manual

Last certificate issued serial number: 0x1

CA certificate expiration timer: 22:33:44 GMT Jan 6 2006

CRL NextUpdate timer: 22:33:29 GMT Jan 13 2005

Current storage dir: nvram:

Database Level: Minimum - no cert data written to storage
```

# 例:RAモード証明書サーバ

次の出力は、RA モード証明書サーバの設定後に、通常表示される内容です。

```
Device-ra(config) # crypto pki trustpoint myra
Device-ra(ca-trustpoint) # enrollment url http://192.0.2.17
! Include "cn=ioscs RA" or "ou=ioscs RA" in the subject-name.
Device-ra(ca-trustpoint) # subject-name cn=myra, ou=ioscs RA, o=company, c=us
Device-ra(ca-trustpoint) # exit
Device-ra(config) # crypto pki server myra
Device-ra(cs-server) # mode ra
Device-ra(cs-server) # no shutdown
% Generating 1024 bit RSA keys ...[OK]
Certificate has the following attributes:
Fingerprint MD5: 32661452 0DDA3CE5 8723B469 09AB9E85
Fingerprint SHA1: 9785BBCD 6C67D27C C950E8D0 718C7A14 C0FE9C38
% Do you accept this certificate? [yes/no]: yes
Trustpoint CA certificate accepted.
% Ready to request the CA certificate.
%Some server settings cannot be changed after the CA certificate has been requested.
Are you sure you want to do this? [yes/no]: yes
% Start certificate enrollment ..
% Create a challenge password. You will need to verbally provide this
   password to the CA administrator in order to revoke your certificate.
   For security reasons your password will not be saved in the configuration.
   Please make a note of it.
Password:
Re-enter password:
% The subject name in the certificate will include: cn=myra, ou=ioscs RA, o=company, c=us
% The subject name in the certificate will include: Router-ra.company.com
 Include the router serial number in the subject name? [yes/no]: no
% Include an IP address in the subject name? [no]: no
Request certificate from CA? [yes/no]: yes
% Certificate request sent to Certificate Authority
% The certificate request fingerprint will be displayed.
% The 'show crypto pki certificate' command will also show the fingerprint.
% Enrollment in progress...
Device-ra (cs-server)#
```

```
Sep 15 22:32:40.197: CRYPTO PKI: Certificate Request Fingerprint MD5: 82B41A76 AF4EC87D
AAF093CD 07747D3A
Sep 15 22:32:40.201: CRYPTO PKI: Certificate Request Fingerprint SHA1: 897CDF40 C6563EAA
0FED05F7 0115FD3A 4FFC5231
Sep 15 22:34:00.366: %PKI-6-CERTRET: Certificate received from Certificate Authority
Device-ra(cs-server) # end
Device-ra# show crypto pki server
Certificate Server myra:
   Status: enabled
    Issuer name: CN=mvra
    CA cert fingerprint: 32661452 ODDA3CE5 8723B469 09AB9E85
    ! Note that the certificate server is running in RA mode
   Server configured in RA mode
   RA cert fingerprint: C65F5724 0E63B3CC BE7AE016 BE0D34FE
   Granting mode is: manual
    Current storage dir: nvram:
    Database Level: Minimum - no cert data written to storage
次の出力は、RAがイネーブルになった後の、発行元証明書サーバの登録要求データベースを示し
ます。
```

```
(注)
```

所有者名に「ou=ioscs RA」が表示されていることから、RA 証明書要求は発行元証明書サーバ によって認識されています。

```
Device-ca# crypto pki server mycs info request
Enrollment Request Database:
Subordinate CA certificate requests:
RegID State
              Fingerprint
                                           SubjectName
                             ------
            _____
     _____
! The request is identified as RA certificate request.
RA certificate requests:
ReqID State Fingerprint
                                           SubjectName
12 pending 88F547A407FA0C90F97CDE8900A30CB0
hostname=Router-ra.company.com, cn=myra, ou=ioscs RA, o=company, c=us
Router certificates requests:
ReqID State Fingerprint
                                           SubjectName
                        _____
! Issue the RA certificate.
Device-ca# crypto pki server mycs grant 12
次の出力は、要求が RA から出された場合に、発行元証明書サーバが自動的に証明書を発行する
ように設定されていることを示します。
Device-ca(config) # crypto pki server mycs
Device-ca(cs-server) # grant ra-auto
```

```
% This will cause all certificate requests already authorized by known RAs to be automatically
granted.
Are you sure you want to do this? [yes/no]: yes
Router-ca (cs-server)# end
Device-ca# show crypto pki server
```

```
Certificate Server mycs:

Status: enabled

Server's current state: enabled

Issuer name: CN=mycs

CA cert fingerprint: 32661452 ODDA3CE5 8723B469 09AB9E85

! Note that the certificate server will issue certificate for requests from the RA.

Granting mode is: auto for RA-authorized requests, manual otherwise

Last certificate issued serial number: 0x2

CA certificate expiration timer: 22:29:37 GMT Sep 15 2007
```

1
CRL NextUpdate timer: 22:29:39 GMT Sep 22 2004 Current storage dir: nvram: Database Level: Minimum - no cert data written to storage 次の例は、「myra」の設定 (RAサーバ) が自動ロールオーバーを「myca」 (CA) からサポート するように設定されていることを示します。RAサーバが設定されると、証明書再登録要求の自動 許可がイネーブルになります。

```
crypto pki trustpoint myra
enrollment url
http://myca
subject-name ou=iosca RA
rsakeypair myra
crypto pki server myra
mode ra
auto-rollover
crypto pki server mycs
grant auto rollover ra-cert
auto-rollover 25
```

## 例:CA 証明書ロールオーバーを有効にしてただちに開始する

次の例では、**cryptopkiserver** コマンドを使用して、サーバ mycsの自動 CA 証明書ロールオーバー をイネーブルにする方法を示します。**showcryptopkiserver** コマンドを実行すると、mycsサーバの 現在の状態と、ロールオーバー証明書が現在ロールオーバーに使用可能であることが示されます。

Device(config) # crypto pki server mycs rollover

```
Jun 20 23:51:21.211:%PKI-4-NOSHADOWAUTOSAVE:Configuration was
modified. Issue "write memory" to save new IOS CA certificate
! The config has not been automatically saved because the config has been changed.
Device# show crypto pki server
Certificate Server mycs:
    Status:enabled
```

```
Server's configuration is locked (enter "shut" to unlock it)

Issuer name:CN=mycs

CA cert fingerprint:E7A5FABA 5D7AA26C F2A9F7B3 03CE229A

Granting mode is:manual

Last certificate issued serial number:0x2

CA certificate expiration timer:00:49:26 PDT Jun 20 2008

CRL NextUpdate timer:00:49:29 PDT Jun 28 2005

Current storage dir:nvram:

Database Level:Minimum - no cert data written to storage

Rollover status:available for rollover

! Rollover certificate is available for rollover.

Rollover CA certificate fingerprint:9BD7A443 00A6DD74 E4D9ED5F B7931BE0

Rollover CA certificate expiration time:00:49:26 PDT Jun 20 2011

Auto-Rollover configured, overlap period 25 days
```

## 次の作業

証明書サーバが正常に実行されたら、登録元クライアントを手動のメカニズムによって(「PKI の証明書登録の設定」の説明に従って)開始する、またはWebベースの登録インターフェイスで ある SDP の設定を(「Setting Up Secure Device Provisioning (SDP) for Enrollment in a PKI」の説明に 従って)開始できます。

# **PKI** 展開での **Cisco IOS XE** 証明書サーバの設定および管理 に関する追加資料

#### 関連資料

| 関連項目                                                    | マニュアル タイトル                                                                    |
|---------------------------------------------------------|-------------------------------------------------------------------------------|
| Cisco IOS コマンド                                          | Cisco IOS Master Commands List, All Releases                                  |
| PKI およびセキュリティ コマンド                                      | <ul> <li>Cisco IOS Security Command Reference<br/>Commands A to C.</li> </ul> |
|                                                         | • Cisco IOS Security Command Reference Commands D to L                        |
|                                                         | <ul> <li>Cisco IOS Security Command Reference<br/>Commands M to R.</li> </ul> |
|                                                         | <ul> <li>Cisco IOS Security Command Reference<br/>Commands S to Z.</li> </ul> |
| USB トークンによる RSA 処理:初期の自動登<br>録用の USB トークンにおける RSA キーの使用 | 「 <i>PKI</i> の証明書登録の設定」                                                       |
| USB トークンによる RSA 処理:USB トークン<br>を使用するメリット                | 「PKIクレデンシャルの保存」                                                               |
| 証明書サーバクライアント証明書の登録、自動<br>登録、および自動ロールオーバー                | 「PKIの証明書登録の設定」                                                                |
| USB トークンの設定および USB トークンへの<br>ロギング                       | 「PKIクレデンシャルの保存」                                                               |
| Web を使用した証明書登録                                          | Setting Up Secure Device Provisioning (SDP) for Enrollment in a PKI           |
| PEM 形式ファイル内の RSA キー                                     | 「 <i>PKI</i> 内での <i>RSA</i> キーの展開」                                            |
| 証明書失効メカニズムの選択                                           | 「PKIでの証明書の許可および失効の設定」                                                         |
| 推奨暗号化アルゴリズム                                             | [Next Generation Encryption]                                                  |

シスコのテクニカル サポート

| 説明                                                                                                    | リンク                                               |
|----------------------------------------------------------------------------------------------------|---------------------------------------------------|
| 右の URL にアクセスして、シスコのテクニカ<br>ルサポートを最大限に活用してください。これ<br>らのリソースは、ソフトウェアをインストール<br>して設定したり、シスコの製品やテクノロジー<br>に関する技術的問題を解決したりするために使<br>用してください。この Web サイト上のツール<br>にアクセスする際は、Cisco.com のログイン ID<br>およびパスワードが必要です。 | http://www.cisco.com/cisco/web/support/index.html |

# **PKI**展開での Cisco IOS XE 証明書サーバの設定および管理 に関する機能情報

次の表に、このモジュールで説明した機能に関するリリース情報を示します。この表は、ソフト ウェア リリース トレインで各機能のサポートが導入されたときのソフトウェア リリースだけを 示しています。その機能は、特に断りがない限り、それ以降の一連のソフトウェア リリースでも サポートされます。

プラットフォームのサポートおよびシスコソフトウェアイメージのサポートに関する情報を検索 するには、Cisco Feature Navigator を使用します。Cisco Feature Navigator にアクセスするには、 www.cisco.com/go/cfn に移動します。Cisco.com のアカウントは必要ありません。

| 機能名                      | リリース                               | 機能情報                                                                                                    |
|--------------------------|------------------------------------|----------------------------------------------------------------------------------------------------|
| 機能名<br>PKI IOS XE 証明書サーバ | リリース<br>Cisco IOS XE Release 3.15S | 機能情報 この機能は、Cisco IOS 証明書<br>サーバをサポートしています。 これにより、CA が Cisco ソフトウェアと直接統合され、基本 PKIネットワークの展開がより 簡単になりました。 次のコマンドが導入または変更されました。auto-rollover、 cryptopkicertificatechain、 cryptopkiserverinforequest、 cryptopkiserver、 databasearchive、databaseurl、 enrollment url (ca-trustpoint)、 grantautorollover、 |
|                          |                                    | grantra-auto、<br>lifetimeenrollment-requests、                                                                                                    |
|                          |                                    | modera                                                                                                    |
|                          |                                    | showcryptopkicertificates                                                                                                    |
|                          |                                    | showcryptopkiserver、<br>showcryptopkitrustpoint                                                                                                    |

#### 表 9: PKI 展開での Cisco IOS XE 証明書サーバの設定および管理に関する機能情報

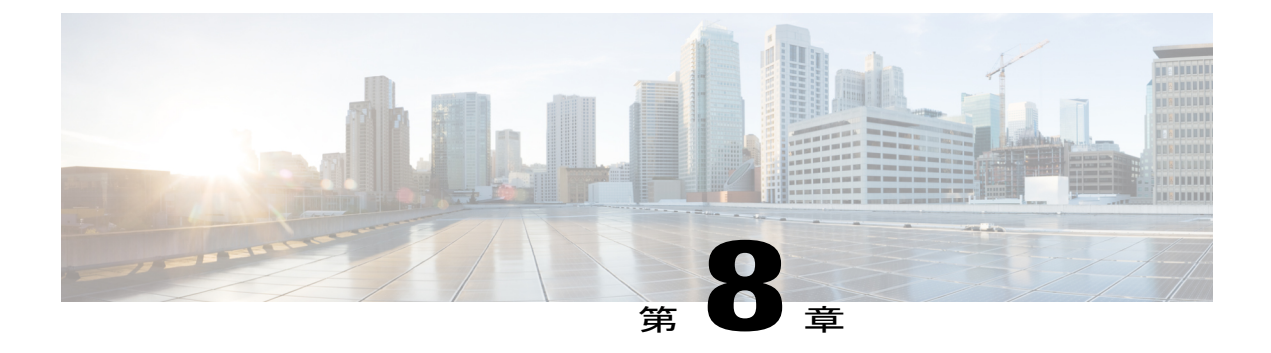

# PKIクレデンシャルの保存

Rivest、Shamir、Adelman (RSA) キーと証明書などの公開キー インフラストラクチャ (PKI) は、NVRAM やフラッシュメモリなどのルータまたは USB eTtoken 64 KB スマート カード上の 特定の場所に保存できます。USB トークンを使用すると、セキュアな設定配布や、トークン上の キー生成、署名、認証などの RSA 処理、配置のためのバーチャル プライベート ネットワーク (VPN) クレデンシャルを USB トークンのストレージが提供されます。

- 機能情報の確認, 209 ページ
- PKI クレデンシャルを保存するための前提条件, 210 ページ
- PKI クレデンシャルの保存に関する制約事項, 210 ページ
- PKI クレデンシャルの保存について、211 ページ
- ・ PKI データの保管場所の設定方法, 214 ページ
- PKI データの保存に関する設定例, 229 ページ
- その他の参考資料, 231 ページ
- PKI クレデンシャルの保存に関する機能情報, 232 ページ

## 機能情報の確認

ご使用のソフトウェアリリースでは、このモジュールで説明されるすべての機能がサポートされているとは限りません。最新の機能情報および警告については、Bug Search Tool およびご使用のプラットフォームおよびソフトウェアリリースのリリースノートを参照してください。このモジュールで説明される機能に関する情報、および各機能がサポートされるリリースの一覧については、機能情報の表を参照してください。

プラットフォームのサポートおよびシスコソフトウェアイメージのサポートに関する情報を検索 するには、Cisco Feature Navigator を使用します。Cisco Feature Navigator にアクセスするには、 www.cisco.com/go/cfn に移動します。Cisco.com のアカウントは必要ありません。

# PKI クレデンシャルを保存するための前提条件

#### ローカル証明書の保管場所を指定するための前提条件

ローカル証明書の保管場所を指定するためには、ご使用のシステムが次の要件を満たしている必 要があります。

- Cisco IOS Release 12.4(2)T PKI 対応イメージまたはそれ以降のイメージ
- ・PKI クレデンシャルを個別のファイルとして保存できるプラットフォームであること。
- ・設定内に証明書が少なくとも1つ含まれていること。
- アクセス可能なローカルファイルシステムがあること。

#### PKI クレデンシャルの保管場所として USB トークンを指定するための前提条件

USBトークンを使用するためには、ご使用のシステムが次の要件を満たしている必要があります。

- Cisco 871 ルータ、Cisco 1800 シリーズ ルータ、Cisco 2800 シリーズ ルータ、Cisco 3800 シ リーズ ルータ、または Cisco 7200VXR NPE-G2 プラットフォームを使用していること。
- ・サポートされているいずれかのプラットフォーム上で、少なくとも Cisco IOS Release 12.3(14)T イメージが稼働していること。
- ・シスコのサポート対象 USB トークン(Safenet/Aladdin eToken PRO 32 KB または 64 KB)
- •k9イメージを使用していること。

## PKIクレデンシャルの保存に関する制約事項

#### ローカル証明書の保管場所を指定する場合の制約事項

証明書をローカルな保管場所に保存する場合には、次のような制約事項があります。

- ・使用できるのはローカルファイルシステムだけです。リモートファイルシステムを選択すると、エラーメッセージが表示され、コマンドは無効になります。
- ローカルファイルシステムでサポートされていれば、サブディレクトリを指定できます。
   NVRAMでは、サブディレクトリはサポートされていません。

#### 保管場所として USB トークンを指定する場合の制約事項

USB トークンを使用して PKI データを保存する場合には、次のような制約事項があります。

・USBトークンがサポートされるためには、ファイルをセキュアに保存できる3DES(k9) Cisco IOS ソフトウェアイメージが必要です。

- イメージは USB トークンからは起動できません(ただし、設定は USB トークンからでも起動できます)。
- USBハブは現在、サポートされていません。そのため、サポートされるデバイスの数は、多くても使用できる USB ポートの数までです。

# PKIクレデンシャルの保存について

### ローカルな保管場所への証明書の保存

デフォルトでは、証明書はNVRAMに格納されます。ただし、ルータによっては、証明書を正常 に保存するために必要なサイズのNVRAMが搭載されていないことがあります。

シスコのプラットフォームはすべて、NVRAMおよびフラッシュ ローカル ストレージをサポート しています。ご使用のプラットフォームによっては、ブートフラッシュ、スロット、ディスク、 USBフラッシュ、USBトークンなど、サポートされているその他のローカルストレージを使用で きます。

実行時には、証明書を保存するアクティブなローカルストレージデバイスを指定できます。

### PKI クレデンシャルと USB トークン

ご使用のルータ上でセキュアなUSBトークンを使用するためには、次に説明する事柄について十分な知識が必要です。

#### **USB**トークンの動作のしくみ

スマートカードはプラスティック製の小型カードで、データの保存や処理を行うためのマイクロ プロセッサやメモリが搭載されています。USBインターフェイスを備えたスマートカードがUSB トークンです。USBトークンでは、記憶域の容量(32KB)内であれば、どのようなタイプのファ イルでもセキュアに保存できます。USBトークンに保存されたコンフィギュレーションファイル に対する暗号化およびアクセスは、ユーザ PIN を介してだけ行えます。デバイスにコンフィギュ レーションファイルをロードするには、デバイスのコンフィギュレーションファイルをセキュア に配布できるよう適切な PIN が設定されている必要があります。

USBトークンをデバイスに装着したら、そのUSBトークンにログインする必要があります。ログ イン後は、ユーザ PIN(デフォルトは 1234567890)や、ログインが拒否されるようになるまで許 容されるログイン試行の失敗回数(デフォルトは15回)など、さまざまなデフォルト設定を変更 できます。USBトークンのアクセス方法および設定方法については、「USBトークンへのログイ ンと USBトークンの設定」を参照してください。

USB トークンへ正常にログインした場合は、copy コマンドを使用して、デバイスから USB トー クンへファイルをコピーできます。USB トークンの RSA キーおよび関連する IPsec トンネルは、 デバイスがリロードされるまで使用できます。キーが削除され IPsec トンネルが切断されるまでの

時間を指定する場合は、cryptopkitokenremovaltimeout コマンドを発行します。デフォルトタイムアウトはゼロのため、eTokenがデバイスから削除されるとRSAキーが自動的に削除されるようになります。デフォルト値は、実行中のコンフィギュレーションで次のように表示されます。

crypto pki token default removal timeout 0

次の表に、USB トークンの機能を示します。

#### 表 10: USB トークンの主な機能性

| 機能        | USB トークン                                                                                                    |
|-----------|----------------------------------------------------------------------------------------------------|
| アクセシビリティ  | デジタル証明書、事前共有キー、およびデバイ<br>ス設定を USB トークンからデバイスヘセキュ<br>アに保存したり転送したりするためのもので<br>す。                                                   |
| ストレージのサイズ | 32 KB または 64 KB                                                                                                    |
| ファイル タイプ  | <ul> <li>・通常、IPsec VPN 用のデジタル証明書、事前共有キー、およびデバイス設定を保存する場合には、ファイルタイプを指定します。</li> <li>・USBトークンには、Cisco IOS イメージは保存できません。</li> </ul> |
| セキュリティ    | <ul> <li>ファイルに対する暗号化およびアクセス<br/>は、ユーザ PIN を介してだけ行えます。</li> </ul>                                                                 |
|           | <ul> <li>ファイルは、ノンセキュアなフォーマット<br/>でも保存できます。</li> </ul>                                                                            |
| ブート設定     | <ul> <li>デバイスではブート時に、USB トークン<br/>に保存されている設定を使用できます。</li> </ul>                                                                  |
|           | <ul> <li>・デバイスではブート時に、USB トークン<br/>に保存されているセカンダリ設定を使用で<br/>きます(セカンダリ設定を使用すると、<br/>ユーザは各自の IPsec 設定をロードできま<br/>す)。</li> </ul>     |

### USB トークンの応用上の利点

す。

Cisco ルータ上で USB トークンがサポートされていることにより、応用上次のような利点が生ま れます。

#### 移動可能な証明書:配置する VPN クレデンシャルを外部デバイスに保存できます。

USB トークンでは、スマートカードテクノロジーにより、IPsec VPN の導入に必要なデジタル証明書や設定を保存できます。これにより、ルータにおいて RSA 公開キーを生成し、少なくとも1つの IPsec トンネルを認証できるようになりました(ルータでは複数の IPsec トンネルを開始できるため、USB トークンには、必要に応じて複数の証明書を保存できるようになっています)。 VPN クレデンシャルを外部デバイスに保存すると、機密データが漏洩する危険性は低くなりま

#### ファイルをセキュアに配置するための PIN 設定

USBトークンには、ユーザが設定した PIN を介してルータにおける暗号化をイネーブルにする際 に使用できるコンフィギュレーションファイルを保存できます(つまり、デジタル証明書、事前 共有キー、および VPN は使用されません)。

#### 軽減されるまたは不要になる手動での設定作業

USBトークンを使用すると、リモートソフトウェアの設定やプロビジョニングの際、手動で行う 作業がほとんど(あるいは完全に)必要なくなります。設定は自動プロセスとして構成されます。 具体的には、ルータに装着した USB トークンにブートストラップ設定を保存しておくと、その ブートストラップ設定によりルータが起動します。さらにこのルータは、ブートストラップ設定 によって TFTP サーバへ接続され、その TFTP サーバに保存されている設定に基づいて、すべての ルータ設定が行われます。

#### RSA 処理

USBトークンは、ストレージデバイス以外に、暗号化装置として使用できます。USBトークンを 暗号化装置として使用すると、トークンでキー生成、署名、認証などのRSA 操作を実行できま す。

ご使用のトークンストレージデバイス上に配置されているクレデンシャルからは、モジュラスが 2048 ビット以下の汎用 RSA キーペア、特殊 RSA キーペア、暗号化 RSA キーペア、またはシグ ニチャ RSA キーペアを生成できます。秘密キーは、デフォルトでは配布されず、トークン上に保 存されたままです。ただし、秘密キーの保管場所を設定することは可能です。

USB トークン上に常駐するキーは、生成された段階でトークンの永続的な保管場所に保存されま す。キーの削除操作を行うと、トークンに保存されているキーは、永続的な保管場所からただち に削除されます(トークン上に常駐していないキーは、writememory またはそれに類するコマン ドが発行されると、トークン以外の保管場所で保存や削除が行われます)。

セキュアデバイスプロビジョニング (SDP) 環境におけるリモートデバイスの設定およびプロビ ジョニング

SDPはUSBトークンの設定に使用される場合があります。設定されたUSBトークンを送付すれば、リモートロケーションにあるデバイスをプロビジョニングできます。つまり、あるネットワークデバイスから別のリモートネットワークデバイスへ暗号化された情報を送る際にUSBトークンを使用することで、USBトークンを段階的に配置できます。

SDP でUSB トークンを使用する方法については、「その他の関連資料」に記載されている参照先 を参照してください。

# PKI データの保管場所の設定方法

### 証明書のローカル ストレージ場所の指定

#### 手順の概要

- 1. enable
- 2. configureterminal
- 3. cryptopkicertificatestoragelocation-name
- 4. exit
- 5. copysource-urldestination-url
- 6. showcryptopkicertificatesstorage

#### 手順の詳細

|               | コマンドまたはアクション                                                              | 目的                              |
|---------------|---------------------------------------------------------------------------|---------------------------------|
| ステップ1         | enable                                                                    | 特権 EXEC モードをイネーブルにします。          |
|               | 例:                                                                        | ・パスワードを入力します(要求された場合)。          |
|               | Device> enable                                                            |                                 |
| ステップ <b>2</b> | configureterminal                                                         | グローバル コンフィギュレーション モードを開始しま<br>す |
|               | 例:                                                                        |                                 |
|               | Device# configure terminal                                                |                                 |
| ステップ3         | cryptopkicertificatestoragelocation-name                                  | 証明書のローカルな保管場所を指定します。            |
|               | 例:                                                                        |                                 |
|               | <pre>Device(config) # crypto pki certificate   storage flash:/certs</pre> |                                 |

|       | コマンドまたはアクション                                                                                         | 目的                                                                                                    |
|-------|----------------------------------------------------------------------------------------------------|----------------------------------------------------------------------------------------------------|
| ステップ4 | exit<br>例:<br>Device(config)# exit                                                                   | グローバル コンフィギュレーション モードを終了しま<br>す。                                                                                                    |
| ステップ5 | copysource-urldestination-url<br>例:<br>Device#<br>copy system:running-config<br>nvram:startup-config | <ul> <li>(任意)実行コンフィギュレーションをスタートアップコンフィギュレーションに保存します。</li> <li>(注) 設定は、実行コンフィギュレーションがスタートアップコンフィギュレーションに保存された場合にだけ有効になります。</li> </ul> |
| ステップ6 | showcryptopkicertificatesstorage<br>例:<br>Device# show crypto pki certificates<br>storage            | (任意) PKI証明書の保管場所に関する現在の設定を表示します。                                                                                                    |

#### 例

次に、**showcryptopkicertificatesstorage** コマンドの出力例を示します。ここでは、証明書が disk0 の certs サブディレクトリに保存されています。

Device# show crypto pki certificates storage Certificates will be stored in disk0:/certs/

## Cisco デバイスにおける USB トークンの設定と使用

### USB トークンによる設定の保存

#### 手順の概要

I

- 1. enable
- 2. configureterminal
- **3. boot config***usbtoken*[0-9]:*filename*

#### 手順の詳細

|       | コマンドまたはアクション                                  | 目的                                                        |
|-------|-----------------------------------------------|-----------------------------------------------------------|
| ステップ1 | enable                                        | 特権 EXEC モードをイネーブルにします。                                    |
|       | 例:                                            | <ul> <li>パスワードを入力します(要求された場合)。</li> </ul>                 |
|       | Device> enable                                |                                                           |
| ステップ2 | configureterminal                             | グローバル コンフィギュレーション モードを開始しま                                |
|       |                                               | す。                                                        |
|       | 例:                                            |                                                           |
|       | Device# configure terminal                    |                                                           |
| ステップ3 | <b>boot config</b> usbtoken[0-9]:filename     | スタートアップ コンフィギュレーション ファイルがセ<br>キュアな USB トークンに保存されるよう指定します。 |
|       | 例:                                            |                                                           |
|       | Device(config)# boot config<br>usbtoken0:file |                                                           |

#### USB トークンへのログインと USB トークンの設定

#### RSA キーと USB トークンの併用方法

- •RSA キーは、USB トークンがルータへ正常にログインした後にロードされます。
- デフォルトの場合、新規に生成された RSA キーは、最後に装着された USB トークンに保存 されます。再生成されたキーは、元のRSA キーが生成されたのと同じ場所に保存する必要が あります。

#### 手動ログイン用のデバイスの設定

自動ログインとは異なり、手動ログインを使用する場合は、ユーザが実際のUSBトークンPINを 把握している必要があります。

(注)

手動ログインまたは自動ログインのいずれかを使用する必要があります。

手動ログインは、PIN をデバイス上に保存するのが適していない場合に使用できます。また、初 期導入時やハードウェア交換時に、デバイスを現地の業者から調達したり、リモートサイトへ直 送したりする場合にも、手動ログインが適しています。手動ログインは、権限の有無にかかわら ず実行できます。また、手動ログインを実行すると、USBトークン上のファイルおよびRSAキー が、Cisco IOS ソフトウェアで使用可能になります。セカンダリ コンフィギュレーション ファイ ルを設定する場合は、ログインを実行するユーザの権限がある場合にだけ手動ログインを実行で きます。そのため、何らかの目的で、手動ログインを実行し、USBトークン上にセカンダリコン フィギュレーション ファイルを設定する場合は、権限をイネーブルにする必要があります。

手動ログインは、失われたデバイス設定のリカバリを行う場合にも使用できます。通常VPNを使用してコアネットワークへ接続しているリモートサイトが存在する状況では、設定およびRSA キーが失われた場合、USBトークンが備えているアウトオブバンドサービスが必要となります。 USBトークンには、ブート設定、セカンダリ設定、および接続を認証するためのRSAキーを保存できます。

#### 手順の概要

- 1. enable
- 2. crypto pki tokentoken-name [admin] login [pin]
- **3.** show usbtoken0-9:filename

#### 手順の詳細

|       | コマンドまたはアクション                                                 | 目的                                              |
|-------|--------------------------------------------------------------|-------------------------------------------------|
| ステップ1 | enable                                                       | 特権 EXEC モードをイネーブルにします。                          |
|       | 例:<br>Device> enable                                         | •パスワードを入力します(要求された場合)。                          |
| ステップ2 | crypto pki tokentoken-name [admin] login                     | USB トークンに手動でログインします。                            |
|       |                                                              | admin キーワードを最初に指定していない場合は、この                    |
|       | 例:<br>Device# crypto pki token usbtoken0<br>admin login 5678 | キーワードオプションで crypto pki token コマンドを再び<br>入力できます。 |
| ステップ3 | show usbtoken0-9:filename                                    | (任意) USB トークンがデバイスにログインしているか                    |
|       | 例:                                                           | どうかを確認します。                                      |
|       | Device# show usbtoken0:usbfile                               |                                                 |

#### 次の作業

USB トークンへのログインが完了すると、次のような作業が行えます。

・USB トークンを詳細に設定する。「USB トークンの設定」の項を参照してください。

 ユーザ PIN の変更、ルータから USB トークンに設定されたキーの保管場所へのファイルの コピー、USB トークンの変更など、USB トークンの管理作業を行う。「USB トークンにお ける管理機能の設定」の項を参照してください。

#### **USB**トークンの設定

USB トークンに対しては、自動ログインの設定後、さらに次のような設定を行えます。

#### PIN およびパスフレーズ

自動ログインにおける PIN のセキュリティをさらに強化するため、NVRAM に保存されている PIN を暗号化し、USB トークンにパスフレーズを設定できます。パスフレーズを設定すると、他のユー ザには PIN そのものではなく、そのパスフレーズを周知すればよいため、PIN の安全性を維持できます。

このパスフレーズは、USBトークンをデバイスに装着した後、PIN を復号化する際に必要となります。PIN が復号化されると、デバイスはそのPIN を使用して USBトークンにログインします。

(注)

ユーザがログインするには特権レベル1が必要です。

#### USB トークンのロック/ロック解除

USB トークン自体をロック(暗号化)またはロック解除(復号化)できます。

USBトークンは、ロック解除すると使用できるようになります。ロック解除した場合、Cisco IOS ソフトウェアでは、その USB トークンは自動ログインされたものと見なされ、その USB トーク ン上にあるいずれかのキーがロードされます。また、セカンダリコンフィギュレーションファイ ルがトークン上に存在する場合は、ログインしたユーザの権限レベルとは独立したフルユーザ権 限(権限レベル15)を使用して、そのセカンダリコンフィギュレーションファイルが実行され ます。

トークンをロックした場合は、トークンからログアウトする場合とは異なり、トークンからロードされた RSA キーがすべて削除され、セカンダリアンコンフィギュレーション ファイルが(もし設定されていれば)実行されます。

#### セカンダリ コンフィギュレーション ファイルとセカンダリ アンコンフィギュレーション ファイル

USB トークン上に存在するコンフィギュレーション ファイルは、セカンダリ コンフィギュレー ション ファイルと呼ばれます。セカンダリ コンフィギュレーション ファイルを作成および設定 する場合、セカンダリ コンフィギュレーション ファイルの有無は、NVRAM に保存された Cisco IOS 設定内のセカンダリ コンフィギュレーションファイルオプションの存在によって決定されま す。ユーザがトークンを取り外した後またはトークンからログアウトした後に、無効タイマーで 設定された期間が経過すると、別途用意されているセカンダリアンコンフィギュレーションファ イルが実行され、セカンダリ コンフィギュレーションのすべての要素が、実行コンフィギュレー ションから削除されます。セカンダリ コンフィギュレーション ファイルおよびセカンダリ アン コンフィギュレーション ファイルは、ログインしたユーザの権限レベルとは関係なく、権限レベ ル 15 で実行されます。

#### 手順の概要

- 1. enable
- 2. cryptopkitokentoken-nameunlock [pin]
- 3. configureterminal
- 4. cryptopkitokentoken-nameencrypted-user-pin [write]
- 5. cryptopkitokentoken-namesecondaryunconfigfile
- 6. exit
- 7. cryptopkitokentoken-namelock [pin]

#### 手順の詳細

I

|       | コマンドまたはアクション                                                         | 目的                                                                                                    |
|-------|----------------------------------------------------------------------|----------------------------------------------------------------------------------------------------|
| ステップ1 | enable                                                               | 特権 EXEC モードをイネーブルにします。                                                                                                    |
|       | 例:                                                                   | <ul> <li>パスワードを入力します(要求された場合)。</li> </ul>                                                                                 |
|       | Device> enable                                                       |                                                                                                    |
| ステップ2 | cryptopkitokentoken-nameunlock [pin]                                 | (任意)ロックされている USB トークンを使用でき<br>るようにします。                                                                                    |
|       | 1列:                                                                  | ロック解除した場合、Cisco IOS ソフトウェアでは、                                                                                             |
|       | Device# crypto pki token mytoken unlock<br>mypin                     | その USB トークンは自動ログインされたものと見な<br>され、その USB トークン上にあるいずれかのキーが<br>ロードされます。また、セカンダリコンフィギュレー<br>ションファイルが存在する場合、このファイルは実行<br>されます。 |
| ステップ3 | configureterminal                                                    | グローバル コンフィギュレーション モードを開始し<br>ます。                                                                                          |
|       | 例:                                                                   |                                                                                                    |
|       | Device# configure terminal                                           |                                                                                                    |
| ステップ4 | cryptopkitoken <i>token-name</i> encrypted-user-pin<br>[write]       | (任意) NVRAM に保存されている PIN を暗号化します。                                                                                          |
|       | 79月 :                                                                |                                                                                                    |
|       | Device(config)# crypto pki token mytoken<br>encrypted-user-pin write |                                                                                                    |

I

|       | コマンドまたはアクション                                                                                      | 目的                                                     |
|-------|---------------------------------------------------------------------------------------------------|--------------------------------------------------------|
| ステップ5 | cryptopkitokentoken-namesecondaryunconfigfile                                                     | (任意) セカンダリ コンフィギュレーション ファイ<br>ルとその保管場所を指定します。          |
|       | 例:                                                                                                |                                                        |
|       | <pre>Device(config)# crypto pki token mytoken secondary unconfig configs/myunconfigfile.cfg</pre> |                                                        |
| ステップ6 | exit                                                                                              | 特権 EXEC モードを開始します。                                     |
|       | 例:                                                                                                |                                                        |
|       | Device(config)# exit                                                                              |                                                        |
| ステップ1 | cryptopkitokentoken-namelock [pin]                                                                | (任意)トークンからロードされた RSA キーをすべ<br>て削除し、セカンダリ アンコンフィギュレーション |
|       | 例:                                                                                                | ファイルが存在する場合は、それを実行します。                                 |
|       | Device# crypto pki token mytoken lock mypin                                                       |                                                        |

#### 例

次の例は、ユーザ PIN の設定、ユーザ PIN の暗号化、デバイスのリロード、およびユーザ PIN の ロック解除の各プロセスを順に示したものです。

! Configuring the user PIN Enter configuration commands, one per line. End with CNTL/Z. Device (config) # crypto pki token usbtoken0: userpin Enter password: mypassword ! Encrypt the user PIN Device (config) # crypto pki token usbtoken0: encrypted-user-pin Enter passphrase: mypassphrase Device(config)# exit Device# Sep 20 21:51:38.076: %SYS-5-CONFIG\_I: Configured from console by console Device# show running config crypto pki token usbtoken0 user-pin \*encrypted\* ! Reloading the router. Device> enable Password: ! Decrypting the user pin.

Device# crypto pki token usbtoken0: unlock

Token eToken is usbtoken0

Enter passphrase:  ${\tt mypassphrase}$ 

Token login to usbtoken0(eToken) successful

Device#

Sep 20 22:31:13.128: %CRYPTO-6-TOKENLOGIN: Cryptographic Token eToken

Login Successful

次に示すのは、実行コンフィギュレーションからセカンダリコンフィギュレーションの要素を削除する際に使用されるセカンダリアンコンフィギュレーションファイルの設定例です。セカンダリコンフィギュレーションファイルを使用してPKIトラストポイントが設定されている場合を例にとると、それに対応するアンコンフィギュレーションファイル mysecondaryunconfigfile.cfg には、次のようなコマンドラインが設定されます。

no crypto pki trustpoint token-tp トークンが取り外された後で、次のコマンドが実行されると、デバイスの実行コンフィギュレー ションから、トラストポイントおよびそれに関連付けられた証明書が削除されます。

Device# configure terminal Device(config)# no crypto pki token mytoken secondary unconfig mysecondaryunconfigfile.cfg

#### 次の作業

USB トークンへのログインおよび USB トークンの設定が完了すると、次のような作業が行えま す。ユーザ PIN の変更、ルータから USB トークンに設定されたキーの保管場所へのファイルのコ ピー、USB トークンの変更など、USB トークンの管理作業を行う。「USB トークンにおける管理 機能の設定」の項を参照してください。

#### USB トークンにおける管理機能の設定

ここでは、ユーザ PIN、USB トークンに対するログイン試行の失敗回数の上限、クレデンシャルの保管場所など、さまざまなデフォルト設定を変更する手順について説明します。

#### 手順の概要

- 1. enable
- 2. crypto pki tokentoken-nameadmin] change-pin [pin]
- 3. crypto pki tokentoken-namedevice-name:labeltoken-label
- 4. configure terminal
- 5. crypto key storagedevice-name:
- 6. crypto key generate rsa [general-keys | usage-keys | signature | encryption] [labelkey-label] [exportable] [modulusmodulus-size] [storagedevice-name:] [redundancy] [ondevice-name]:
- 7. crypto key move rsakeylabel [non-exportable | [on | storage]] location
- 8. crypto pki token {token-name | default} removal timeout [seconds]
- 9. crypto pki token {token-name | default} max-retries [number]
- 10. exit
- **11.** copy usbflash[0-9]:filenamedestination-url
- **12.** show usbtoken[0-9]:filename
- 13. crypto pki tokentoken-namelogout

#### 手順の詳細

|                                                          | コマンドまたはアクション                                                                                                 | 目的                                                                                                    |
|----------------------------------------------------------|----------------------------------------------------------------------------------------------------|----------------------------------------------------------------------------------------------------|
| ステップ1                                                    | enable                                                                                                    | 特権 EXEC モードをイネーブルにします。                                                                                                    |
|                                                          | 例:                                                                                                    | <ul> <li>パスワードを入力します(要求された場合)。</li> </ul>                                                                                             |
|                                                          | Device> enable                                                                                               |                                                                                                    |
| ステップ <b>2</b>                                            | crypto pki token <i>token-name</i> admin]                                                                    | (任意)USB トークン上のユーザ PIN 番号を変更します。                                                                                                    |
| 何:                                                       | 例:                                                                                                    | • PIN が変更されない場合は、デフォルトの PIN<br>(1234567890)が使用されます。                                                                                   |
|                                                          | Device# crypto pki token usbtoken0 admin<br>change-pin                                                       | <ul> <li>(注) PIN の変更後は、ログインの失敗回数を0にリセットする必要があります(cryptopkitokenmax-retries コマンドを使用)。許容されるログインの失敗回数の上限は、15(デフォルト)に設定されています。</li> </ul> |
| ステップ3                                                    | crypto pki                                                                                                   | (任意) USB トークンの名前を設定または変更します。                                                                                                    |
| <b>token</b> token-n<br>例:<br>Device# cry<br>label newla | token <i>token-namedevice-name</i> :label <i>token-label</i><br>例:<br>Device# crypto pki token mytoken usb0: | <ul> <li>token-label 引数には、英数字(ダッシュおよびアンダース<br/>コアを含む)からなる 31 文字以下の文字列を指定できま<br/>す。</li> </ul>                                         |
|                                                          | label newlabel                                                                                               | <ul> <li>ヒント このコマンドは、自動ログインやセカンダリ コン<br/>フィギュレーションファイルなどのトークン固有の<br/>設定用として複数のUSBトークンを設定する場合に<br/>有用です。</li> </ul>                    |

I

I

|        | コマンドまたはアクション                                                                                                    | 目的                                                                                                    |
|--------|----------------------------------------------------------------------------------------------------|----------------------------------------------------------------------------------------------------|
| ステップ4  | configure terminal                                                                                                    | グローバル コンフィギュレーション モードを開始します。                                                                                                    |
|        | 例:<br>Device# configure terminal                                                                                                    |                                                                                                    |
| ステップ5  | crypto key storagedevice-name:<br>例:                                                                                                    | (任意)新規作成した RSA キーに対するデフォルトの保管場<br>所を設定します。<br>(注) 設定の内容にかかわらず 既存のキーは ロード元                                                                                                    |
|        | Device(config)# crypto key storage<br>usbtoken0:                                                                                                    | のデバイスに保存されます。                                                                                                    |
| ステップ 6 | crypto key generate rsa [general-keys  <br>usage-keys   signature   encryption]         [labelkey-label] [exportable]         [modulusmodulus-size] [storagedevice-name:]         [redundancy] [ondevice-name]:         例:         Device (config) # crypto key generate rsa<br>label tokenkey1 storage usbtoken0: | <ul> <li>(任意)証明書サーバのRSAキーペアを生成します。</li> <li>storageキーワードを使用すると、キーの保管場所を指定できます。</li> <li><i>key-label</i> 引数を指定することによってラベル名を指定する場合、cryptopkiservercs-label コマンドによって証明書サーバに使用するラベルと同じ名前を使用する必要があります。key-label 引数を指定していない場合、デバイスの完全修飾ドメイン名(FQDN)であるデフォルト値が使用されます。</li> </ul> |
|        |                                                                                                    | noshutdown コマンドを発行する前に、CA 証明書が生成され<br>るまで待ってからエクスポート可能な RSA キーペアを手動で<br>生成する場合、cryptocaexportpkcs12 コマンドを使用して、証<br>明書サーバ証明書および秘密キーを含む PKCS12 ファイルをエ<br>クスポートできます。                                                                                                    |
|        |                                                                                                    | <ul> <li>デフォルトでは、CA キーのモジュラス サイズは 1024</li> <li>ビットです。推奨される CA キーのモジュラスは 2048</li> <li>ビットです。CA キーのモジュラス サイズの範囲は 350</li> <li>~ 4096 ビットです。</li> </ul>                                                                                                    |
|        |                                                                                                    | <ul> <li>• on キーワードは、指定した装置上で RSA キーペアが作成されることを指定します。この装置にはユニバーサルシリアルバス(USB)トークン、ローカルディスク、および NVRAM などがあります。装置の名前の後にはコロン(:)を付けます。</li> </ul>                                                                                                    |
|        |                                                                                                    | (注) USBトークン上で作成されるキーは、2048ビット以<br>下である必要があります。                                                                                                    |

1

|               | コマンドまたはアクション                                                                     | 目的                                                                                                    |
|---------------|----------------------------------------------------------------------------------|----------------------------------------------------------------------------------------------------|
| ステップ <b>1</b> | crypto key move rsakeylabel [non-exportable<br>  [on   storage]] location        | (任意)既存の Cisco IOS クレデンシャルを、現在の保管場所<br>から指定した保管場所へ移動します。                                                                                   |
|               | 例:<br>Device(config)# crypto key move rsa<br>keypairname non-exportable on token | デフォルトの場合、RSA キーペアは現在のデバイス上に保存<br>されたままになります。                                                                                              |
|               |                                                                                  | デバイス上でキーを生成しそれをトークンに移動するまでの所<br>要時間は1分未満です。トークン上でキーを生成する際に on<br>キーワードを使用すると、USB トークン上で使用可能なハー<br>ドウェア キー生成ルーチンに応じて、5~10分程度の時間が<br>かかります。 |
|               |                                                                                  | Cisco IOS で生成された既存の RSA キー ペアが USB トークン<br>に保存され、登録に使用される場合は、それら既存のRSA キー<br>ペアを代替場所に移動して永続的に保存する必要があります。                                 |
|               |                                                                                  | このコマンドは、USBトークンとSDPを使用してクレデンシャ<br>ルを配置する場合に有用です。                                                                                          |
| ステップ8         | crypto pki token {token-name   default}<br>removal timeout [seconds]             | (任意)USBトークンがデバイスから取り外されてから、USB<br>トークンに保存されている RSA キーが削除されるまで、デバ<br>イスが待機する時間を秒単位で設定します。                                                  |
|               | 例:<br>Device(config)# crypto pki token<br>usbtoken0 removal timeout 60           | <ul> <li>(注) このコマンドが発行されない場合は、USBトークン<br/>がデバイスから取り外された直後に、すべてのRSA<br/>キーが削除されるほか、USBトークンに関連付けら<br/>れている IPsec トンネルもすべて切断されます。</li> </ul> |
| ステップ9         | crypto pki token {token-name   default}<br>max-retries [number]                  | (任意) USB トークンへのアクセスが拒否されるまでに許容<br>されるログイン試行の連続失敗回数の上限を設定します。                                                                              |
|               | 例:                                                                               | ・デフォルト値は15です。                                                                                                    |
|               | Device(config)# crypto pki token<br>usbtoken0 max-retries 20                     |                                                                                                    |
| ステップ10        | exit                                                                             | グローバル コンフィギュレーション モードを終了します。                                                                                                    |
| 210           | 例:                                                                               |                                                                                                    |
|               | Device(config)# exit                                                             |                                                                                                    |
| ステッ           | <b>copy usbflash</b> [0-9]: <i>filenamedestination-url</i>                       | USB トークンからデバイスへファイルをコピーします。                                                                                                    |
| J 11          | 例:<br>Device# copy usbflash0:file1 nvram:                                        | <ul> <li>destination-url: サポートされているオプションのリスト<br/>については、copy コマンドに関するセクションを参照し<br/>てください。</li> </ul>                                       |

|                    | コマンドまたはアクション                                 | 目的                                                                                |
|--------------------|----------------------------------------------|-----------------------------------------------------------------------------------|
| ステッ<br>プ <b>12</b> | show usbtoken[0-9]:filename<br>例:            | (任意) USB トークンに関する情報を表示します。このコマ<br>ンドを使用すると、USB トークンがデバイスにログインして<br>いるかどうかを確認できます。 |
|                    | Device# show usbtoken:usbfile                |                                                                                   |
| ステッ                | crypto pki tokentoken-namelogout             | USB トークンからデバイスをログアウトします。                                                          |
| プ 13               | 例:                                           | <ul><li>(注) USDトークンに何らかのデータを保存する場合は、</li><li>再度トークンにログインする必要があります。</li></ul>      |
|                    | Device# crypto pki token usbtoken0<br>logout |                                                                                   |

## USB トークンに関するトラブルシューティング

ここでは、次の各 Cisco IOS コマンドについて説明します。これらのコマンドは、USB トークンの使用中に発生しうる問題についてのトラブルシューティングに使用できます。

### USB ポート接続のトラブルシューティング

show file systems コマンドを使用すると、USB モジュールが USB ポートに差し込まれていること をルータが認識しているかどうかを判定できます。差し込まれている USB モジュールは、ファイ ルシステムのリスト上に表示されます。これらのモジュールがリスト上に表示されない場合は、 次のいずれかの問題が発生している可能性があります。

- ・USB モジュールとの接続に問題がある。
- ルータ上で稼働している Cisco IOS イメージによりサポートされていない USB モジュールがある。
- •USB モジュールそのものにハードウェア上の問題がある。

次に示すのは、show file systems コマンドによる出力例です。この中には USB トークンも表示されています。USB モジュールが現れるのはリストの最下行です。

| Devi<br>File | ice <b># show</b><br>Systems: | file systems |         |       |          |
|--------------|-------------------------------|--------------|---------|-------|----------|
|              | Size(b)                       | Free(b)      | Туре    | Flags | Prefixes |
|              | -                             | -            | opaque  | rw    | archive: |
|              | -                             | -            | opaque  | rw    | system:  |
|              | -                             | -            | opaque  | rw    | null:    |
|              | -                             | -            | network | rw    | tftp:    |
| * ]          | L29880064                     | 69414912     | disk    | rw    | flash:#  |
|              | 491512                        | 486395       | nvram   | rw    | nvram:   |
|              | -                             | -            | opaque  | WO    | syslog:  |
|              | -                             | -            | opaque  | rw    | xmodem:  |
|              | -                             | -            | opaque  | rw    | ymodem:  |
|              | -                             | -            | network | rw    | rcp:     |

| -        | -        | network  | rw | pram:    |    |
|----------|----------|----------|----|----------|----|
| -        | -        | network  | rw | ftp:     |    |
| -        | -        | network  | rw | http:    |    |
| -        | -        | network  | rw | scp:     |    |
| -        | -        | network  | rw | https:   |    |
| -        | -        | opaque   | ro | cns:     |    |
| 63158272 | 33037312 | usbflash | rw | usbflash | 0: |
| 32768    | 858      | usbtoken | rw | usbtoken | 1: |
|          |          |          |    |          |    |

### シスコによりサポートされている USB トークンの特定

show usb device コマンドを使用すると、USB トークンがシスコによりサポートされているかどう かを判定できます。このコマンドの次の出力例では、太字で記されているのが、モジュールがサ ポートされているかどうかを示す箇所です。

Router# show usb device Host Controller:1 Address:0x11 Device Configured:YES Device Supported:YES Description:eToken Pro 4254 Manufacturer:AKS Version:1.0 Serial Number: Device Handle:0x1010000 USB Version Compliance:1.0 Class Code:0xFF Subclass Code:0x0 Protocol:0x0 Vendor ID:0x529 Product ID:0x514 Max. Packet Size of Endpoint Zero:8 Number of Configurations:1 Speed:Low Selected Configuration:1 Selected Interface:0 Configuration: Number:1 Number of Interfaces:1 Description: Attributes:None Max Power:60 mA Interface: Number:0 Description: Class Code:255 Subclass:0 Protocol:0 Number of Endpoints:0

#### USB トークンのデバイス問題の特定

showusbcontrollers コマンドを使用すると、USB フラッシュ モジュールにハードウェア上の問題 があるかどうかを判別できます。showusbcontrollers コマンドの出力結果にエラーが表示された場 合は、USB モジュールにハードウェア上の問題があると考えられます。

USBフラッシュモジュールに対するコピー操作が正常に行われていることを確認する場合にも、 この showusbcontrollers コマンドを使用できます。ファイルのコピーを実行した後で、 showusbcontrollers コマンドを発行すると、データ転送が正常に行われたことを示す内容が表示されます。

I

次に示すのは、使用中の USB フラッシュ モジュールの showusbcontrollers コマンドによる出力例 です。

| Router# s<br>Name:1362          | <b>show usb controllers</b><br>2HCD             |                    |                                   |         |
|---------------------------------|-------------------------------------------------|--------------------|-----------------------------------|---------|
| Controlle<br>Controlle<br>Revis | er ID:1<br>er Specific Informatic<br>sion:0x11  | n:                 |                                   |         |
| Contr                           | col:0x80                                        |                    |                                   |         |
| Comma                           | and Status:0x0                                  | 0.04               |                                   |         |
| Hardw<br>Hardw                  | are Interrupt Status:<br>Ware Interrupt Enable: | 0x24<br>0x80000040 |                                   |         |
| Hardw                           | are Interrupt Disable                           | :0x80000040        |                                   |         |
| Frame                           | e Interval:0x27782EDF                           |                    |                                   |         |
| Frame<br>LSThr                  | Number:0xDA4C<br>eshold:0x628                   |                    |                                   |         |
| RhDes                           | scriptorA:0x19000202                            |                    |                                   |         |
| RhDes                           | scriptorB:0x0                                   |                    |                                   |         |
| RhPor                           | tlStatus:0x100103                               |                    |                                   |         |
| RhPor                           | t2Status:0x100303                               |                    |                                   |         |
| Hardw<br>DMA (                  | Vare Configuration:0x3<br>Configuration:0x0     | 029                |                                   |         |
| Trans                           | fer Counter:0x1                                 |                    |                                   |         |
| Inter                           | rupt:0x9                                        |                    |                                   |         |
| Chip                            | ID:0x3630                                       |                    |                                   |         |
| Buffe                           | er Status:0x0                                   |                    |                                   |         |
| Direc<br>ATL F                  | ct Address Length:Ux80<br>Buffer Size:0x600     | A00                |                                   |         |
| ATL E                           | Buffer Port:0x0                                 |                    |                                   |         |
| ATL E                           | Block Size:0x100                                | ت                  |                                   |         |
| ATL F                           | PTD Last:0x20                                   | Ľ                  |                                   |         |
| ATL C                           | Current Active PTD:0x0                          |                    |                                   |         |
| ATL 1<br>ATL 1                  | hreshold Count:0x1                              |                    |                                   |         |
| Int Level                       | :1                                              |                    |                                   |         |
| Transfer                        | Completion Codes:                               | 000                | 6D.6                              | 0       |
|                                 | Success<br>Bit Stuff                            | :920               | Stall                             | :0      |
|                                 | No Response                                     | :0                 | Overrun                           | :0      |
|                                 | Underrun                                        | :0                 | Other<br>Duffer Underson          | :0      |
| Transfer                        | Errors:                                         | :0                 | Buller Underrun                   | :0      |
|                                 | Canceled Transfers                              | :2                 | Control Timeout                   | :0      |
| Transfer                        | Failures:<br>Interrupt Transfer                 | • 0                | Bulk Transfer                     | • 0     |
|                                 | Isochronous Transfer                            | :0                 | Control Transfer                  | :0      |
| Transfer                        | Successes:                                      | 0                  |                                   | 0.6     |
|                                 | Interrupt Transfer<br>Isochronous Transfer      | :0                 | Bulk Transfer<br>Control Transfer | :26     |
| USBD Fail                       | ures:                                           | ••                 | 0000101 11000101                  |         |
|                                 | Enumeration Failures                            | :0                 | No Class Driver                   | Found:0 |
| USB MSCD                        | SCSI Class Driver Cou                           | nters:             |                                   |         |
|                                 | Good Status Failures                            | :3                 | Command Fail                      | :0      |
|                                 | Good Status Timed out                           | • 0                | Device not Found                  | 1:0     |
|                                 | Illegal App Handle                              | :0                 | Bad API Command                   | :0      |
|                                 | Invalid Unit Number                             | :0                 | Invalid Argument                  | :0      |
|                                 | Application Overflow                            | :0                 | Device in use                     | :0      |
|                                 | Device Stalled                                  | :0                 | Bad Command Code                  | :0      |
|                                 | Device Detached                                 | :0                 | Unknown Error                     | :0      |
| USB Alada                       | Invalid Logic Unit Nu<br>din Token Driver Count | m:U<br>ers:        |                                   |         |
| JUD ATAUL                       | Token Inserted                                  | :1                 | Token Removed                     | :0      |
|                                 | Send Insert Msg Fail                            | :0                 | Response Txns                     | :434    |
|                                 | Dev Entry Add Fail                              | :0                 | Request Txns                      | :434    |

```
Dev Entry Remove Fail:0
                                               Request Txn Fail:0
        Response Txn Fail :0
                                               Command Txn Fail:0
        Txn Invalid Dev Handle:0
USB Flash File System Counters:
                                               Flash Connected :1
        Flash Disconnected :0
        Flash Device Fail
                             :0
                                               Flash Ok
                                                               :1
        Flash startstop Fail :0
                                               Flash FS Fail
                                                               :0
USB Secure Token File System Counters:
        Token Inserted
                             :1
                                               Token Detached :0
        Token FS success
                             :1
                                               Token FS Fail
                                                              :0
        Token Max Inserted
                             :0
                                               Create Talker Failures:0
        Token Event
                             :0
                                               Destroy Talker Failures:0
        Watched Boolean Create Failures:0
```

### USB トークン情報の表示

dir コマンドと filesystem キーワード オプション usbtoken0-9: を使用すると、USB トークン上に あるすべてのファイル、ディレクトリ、およびそれらの権限文字列を表示できます。

次の出力例は、USB トークンに関する情報を表示したものです。

```
Device# dir usbtoken1:
```

| 2       d       64       Dec 22       2032       05:23:40       +00:00       1000         5       d       4096       Dec 22       2032       05:23:40       +00:00       1001         8       d       0       Dec 22       2032       05:23:40       +00:00       1002         10       d       512       Dec 22       2032       05:23:42       +00:00       1003         12       d       0       Dec 22       2032       05:23:42       +00:00       1003 |              |
|----------------------------------------------------------------------------------------------------|--------------|
| 5       d       4096       Dec 22 2032 05:23:40 +00:00 1001         8       d       0       Dec 22 2032 05:23:40 +00:00 1002         10       d       512       Dec 22 2032 05:23:42 +00:00 1003         12       d       0       Dec 22 2032 05:23:42 +00:00 1003                                                                                                    |              |
| 8 d 0 Dec 22 2032 05:23:40 +00:00 1002<br>10 d 512 Dec 22 2032 05:23:42 +00:00 1003<br>12 d 0 Dec 23 2032 05:23:42 +00:00 5000                                                                                                    |              |
| 10 d 512 Dec 22 2032 05:23:42 +00:00 1003                                                                                                    |              |
| $12 d_{}$ 0 Dec 22 2032 05,23,42 400.00 5000                                                                                                    |              |
| 12 U U Dec 22 2032 03:23:42 +00:00 3000                                                                                                    |              |
| 13 d 0 Dec 22 2032 05:23:42 +00:00 6000                                                                                                    |              |
| 14 d 0 Dec 22 2032 05:23:42 +00:00 7000                                                                                                    |              |
| 15 940 Jun 27 1992 12:50:42 +00:00 mystartup-config                                                                                                    |              |
| 16 1423 Jun 27 1992 12:51:14 +00:00 myrunning-config                                                                                                    |              |
| 32768 bytes total (858 bytes free)                                                                                                    |              |
| 次の出力例でけ、デバイスが認識していろすべてのデバイスのディレクトリ情報を表示して                                                                                                    | トナ           |
|                                                                                                    | <b>~</b> ) o |
|                                                                                                    |              |
| Device# dir all-filesystems                                                                                                    |              |
| Directory of archive:/                                                                                                    |              |
| No files in directory                                                                                                    |              |
| No space information available                                                                                                    |              |
| Directory of system:/                                                                                                    |              |
| 2 drwx 0 <no date=""> its</no>                                                                                                    |              |
| 115 dr-x 0 <no date=""> lib</no>                                                                                                    |              |
| 144 dr-x 0 <no date=""> memory</no>                                                                                                    |              |
| 1 -rw- 1906 <no date=""> running-config</no>                                                                                                    |              |
| 114 dr-x 0 <no date=""> vfiles</no>                                                                                                    |              |
| No space information available                                                                                                    |              |
| Directory of flash:/                                                                                                    |              |
| 1 -rw- 30125020 Dec 22 2032 03:06:04 +00:00 c3825-entservicesk9-mz.123-14.                                                                                                    | Г            |
| 129880064 bytes total (99753984 bytes free)                                                                                                    |              |
| Directory of nvram:/                                                                                                    |              |
| 476 - Tw- 1947 <no date=""> startup-config</no>                                                                                                    |              |
| 477 46 <no date=""> private-config</no>                                                                                                    |              |
| 478 -rw- 1947 <no date=""> underlying-config</no>                                                                                                    |              |
| 1 -rw- 0 <no date=""> ifIndex-table</no>                                                                                                    |              |
| 2 4 <no date=""> rf cold starts</no>                                                                                                    |              |
| 3 14 <no date=""> persistent-data</no>                                                                                                    |              |
| 491512 bytes total (486395 bytes free)                                                                                                    |              |
| Directory of usbflash0:/                                                                                                    |              |
| 1 -rw- 30125020 Dec 22 2032 05:31:32 +00:00 c3825-entservicesk9-mz.123-14.                                                                                                    | Г            |
| 63158272 bytes total (33033216 bytes free)                                                                                                    |              |
| Directory of usbtoken1:/                                                                                                    |              |
| 2 d 64 Dec 22 2032 05:23:40 +00:00 1000                                                                                                    |              |
| 5 d 4096 Dec 22 2032 05:23:40 +00:00 1001                                                                                                    |              |
| 8 d 0 Dec 22 2032 05:23:40 +00:00 1002                                                                                                    |              |
| 10 d 512 Dec 22 2032 05:23:42 +00:00 1003                                                                                                    |              |
| 12 d 0 Dec 22 2032 05:23:42 +00:00 5000                                                                                                    |              |
| 13 d 0 Dec 22 2032 05:23:42 +00:00 6000                                                                                                    |              |

| 14    | d     |       | 0      | Dec  | 22  | 2032 | 05:23:42 | +00:00 | 7000             |
|-------|-------|-------|--------|------|-----|------|----------|--------|------------------|
| 15    |       |       | 940    | Jun  | 27  | 1992 | 12:50:42 | +00:00 | mystartup-config |
| 16    |       |       | 1423   | Jun  | 27  | 1992 | 12:51:14 | +00:00 | myrunning-config |
| 32768 | bytes | total | (858 b | ytes | fre | ee)  |          |        |                  |

## PKIデータの保存に関する設定例

### 例:特定のローカルな保管場所への証明書の保存

次に示すのは、certs サブディレクトリに証明書を保存する場合の設定例です。ここでは、certs サ ブディレクトリは存在しないため、自動的に作成されています。

Router# dir nvram: 4687 114 -rw-<no date> startup-config 5545 115 \_\_\_\_ <no date> private-config 116 4687 -rw-<no date> underlying-config 1 \_\_\_\_ 34 <no date> persistent-data 3 -rw-707 <no date> ioscaroot#7401CA.cer g 863 -rw-<no date> msca-root#826E.cer 10 -rw-759 <no date> msca-root#1BA8CA.cer 11 -rw-863 <no date> msca-root#75B8.cer 24 -rw-1149 <no date> storagename#6500CA.cer 26 -rw-863 <no date> msca-root#83EE.cer 129016 bytes total (92108 bytes free) Router# configure terminal Enter configuration commands, one per line. End with CNTL/Z. Router(config) # crypto pki certificate storage disk0:/certs Requested directory does not exist -- created Certificates will be stored in disk0:/certs/ Router(config)# end Router# write \*May 27 02:09:00:%SYS-5-CONFIG I:Configured from console by consolemem Building configuration ... [OK] Router# directory disk0:/certs Directory of disk0:/certs/ 707 May 27 2005 02:09:02 +00:00 ioscaroot#7401CA.cer 14 -rw-863 May 27 2005 02:09:02 +00:00 msca-root#826E.cer -rw-15 16 -rw-759 May 27 2005 02:09:02 +00:00 msca-root#1BA8CA.cer May 27 2005 02:09:02 +00:00 17 -rw-863 msca-root#75B8.cer 1149 May 27 2005 02:09:02 +00:00 storagename#6500CA.cer 18 -rw-19 -rw-863 May 27 2005 02:09:02 +00:00 msca-root#83EE.cer 47894528 bytes total (20934656 bytes free) ! The certificate files are now on disk0/certs:

## 例: USB トークンへのログインと USB トークンへの RSA キーの保存

次に示すのは、USB トークンにログインして RSA キーを生成し、その RSA キーを USB トークン に保存する場合の設定例です。

! Configure the router to automatically log into the eToken configure terminal crypto pki token default user-pin 0 1234567890 ! Generate RSA keys and enroll certificates with the CA. crypto pki trustpoint IOSCA enrollment url http://10.23.2.2 exit crypto ca authenticate IOSCA Certificate has the following attributes:

```
Fingerprint MD5:23272BD4 37E3D9A4 236F7E1A F534444E
     Fingerprint SHA1:D1B4D9F8 D603249A 793B3CAF 8342E1FE 3934EB7A
% Do you accept this certificate? [yes/no]:yes
Trustpoint CA certificate accepted.
crypto pki enroll
crypto pki enroll IOSCA
% Start certificate enrollment ..
% Create a challenge password. You will need to verbally provide this
  password to the CA Administrator in order to revoke your certificate.
   For security reasons your password will not be saved in the configuration.
  Please make a note of it.
Password:
Re-enter password:
% The subject name in the certificate will include:c2851-27.cisco.com
% Include the router serial number in the subject name? [yes/no]:no
% Include an IP address in the subject name? [no]:no
Request certificate from CA? [yes/no]:yes
% Certificate request sent to Certificate Authority
% The 'show crypto ca certificate IOSCA verbose' command will show the fingerprint.
*Jan 13 06:47:19.413:CRYPTO PKI: Certificate Request Fingerprint MD5:E6DDAB1B
0E30EFE6 54529D8A DA787DBA
*Jan 13 06:47:19.413:CRYPTO PKI: Certificate Request Fingerprint SHA1:3B0F33B
7 57C02A10 3935042B C4B6CD3D 61039251
*Jan 13 06:47:21.021:%PKI-6-CERTRET:Certificate received from Certificate Authority
! Issue the write memory command, which will automatically save the RSA keys to the eToken
 ! instead of private NVRAM.
Router# write memory
Building configuration ...
[OK]
*Jan 13 06:47:29.481:%CRYPTO-6-TOKENSTOREKEY:Key c2851-27.cisco.com stored on
Cryptographic Token eToken Successfully
次に示すのは、USB トークンから正常にロードされた保存済みクレデンシャルの
showcryptokeymypubkeyrsa コマンドによる出力例です。USB トークン上に保存されているクレ
デンシャルは、保護領域内に存在します。USB トークン上にクレデンシャルを保存する場合、そ
```

```
れらのファイルは/keystoreというディレクトリに保存されます。ただし、キーファイルは、コマ
ンドラインインターフェイス(CLI)では表示されません。
```

```
Router#
show crypto key mypubkey rsa
% Key pair was generated at:06:37:26 UTC Jan 13 2005
Key name:c2851-27.cisco.com
Usage:General Purpose Key
Key is not exportable.
Key Data:
  305C300D 06092A86 4886F70D 01010105 00034B00 30480241 00E3C644 43AA7DDD
  732E0F4E 3CA0CDAB 387ABF05 EB8F22F2 2431F1AE 5D51FEE3 FCDEA934 7FBD3603
  7C977854 B8E999BF 7FC93021 7F46ABF8 A4BA2ED6 172D3D09 B5020301 0001
% Key pair was generated at:06:37:27 UTC Jan 13 2005
Key name:c2851-27.cisco.com.server
 Usage:Encryption Key
Kev is not exportable.
Key Data:
  307C300D 06092A86 4886F70D 01010105 00036B00 30680261 00DD96AE 4BF912EB
  2C261922 4784EF98 2E70E837 774B3778 7F7AEB2D 87F5669B BF5DDFBC F0D521A5
  56AB8FDC 9911968E DE347FB0 A514A856 B30EAFF4 D1F453E1 003CFE65 0CCC6DC7
  21FBE3AC 2F8DEA16 126754BC 1433DEF9 53266D33 E7338C95 BB020301 0001
```

Γ

# その他の参考資料

#### 関連資料

| 関連項目                                                  | マニュアルタイトル                                                                                                    |
|-------------------------------------------------------|----------------------------------------------------------------------------------------------------|
| ルータへの USB モジュールの接続                                    | Cisco Access Router USB Flash Module and USB<br>eToken Hardware Installation Guide                                                                                             |
| eToken および USB フラッシュのデータ シート                          | [USB eToken and USB Flash Features Support]                                                                                                    |
| RSA キー                                                | PKI 内での RSA キーの展開                                                                                                    |
| ファイル管理(ファイルのロード、コピー、お<br>よび再起動)                       | Cisco Configuration Fundamentals ConfigurationGuide1(Cisco.com)                                                                                                    |
| USB トークンによる RSA 処理:証明書サーバ<br>の設定                      | 「PKI 展開での Cisco IOS 証明書サーバの設定<br>および管理」の機能に関する資料。<br>「Generating a Certificate Server RSA Key Pair」<br>項、「Configuring a Certificate Server Trustpoint」<br>項、および関連する例を参照してください。 |
| USB トークンの RSA 処理:初期自動登録時に<br>おける USB トークンを使用した RSA 処理 | 『Configuring Certificate Enrollment for a PKI』の「Configuring Certificate Enrollment or Autoenrollment」項を参照してください。                                                               |
| SDP のセットアップ、設定、および USB トー<br>クンとの使用                   | PKIクレデンシャルの展開での SDP と USB トー<br>クンの使用方法については、「Setting Up Secure<br>Device Provisioning (SDP) for Enrollment in a PKI」<br>にある機能名の機能情報の項を参照してくださ<br>い。                           |

シスコのテクニカル サポート

| 説明                                                                                                    | リンク                                               |
|----------------------------------------------------------------------------------------------------|---------------------------------------------------|
| 右の URL にアクセスして、シスコのテクニカ<br>ルサポートを最大限に活用してください。これ<br>らのリソースは、ソフトウェアをインストール<br>して設定したり、シスコの製品やテクノロジー<br>に関する技術的問題を解決したりするために使<br>用してください。この Web サイト上のツール<br>にアクセスする際は、Cisco.com のログイン ID<br>およびパスワードが必要です。 | http://www.cisco.com/cisco/web/support/index.html |

# PKIクレデンシャルの保存に関する機能情報

次の表に、このモジュールで説明した機能に関するリリース情報を示します。この表は、ソフト ウェア リリース トレインで各機能のサポートが導入されたときのソフトウェア リリースだけを 示しています。その機能は、特に断りがない限り、それ以降の一連のソフトウェア リリースでも サポートされます。

プラットフォームのサポートおよびシスコソフトウェアイメージのサポートに関する情報を検索 するには、Cisco Feature Navigator を使用します。Cisco Feature Navigator にアクセスするには、 www.cisco.com/go/cfn に移動します。Cisco.com のアカウントは必要ありません。

I

| 機能名                                         | リリース                     | 機能情報                                                                                                    |
|---------------------------------------------|--------------------------|----------------------------------------------------------------------------------------------------|
| 証明書:保管場所の指定                                 | Cisco IOS XE Release 2.1 | この機能を使用すると、証明書<br>を個別のファイルとして保存す<br>る機能をサポートしているプ<br>ラットフォームにおいて、ロー<br>カル証明書の保管場所を指定で<br>きます。シスコのプラット<br>フォームはすべて、デフォルト<br>の保管場所として使用する<br>NVRAM、およびフラッシュ<br>ローカルストレージをサポー<br>トしています。ご使用のプラッ<br>トフォームによっては、ブート<br>フラッシュ、スロット、ディス<br>ク、USB フラッシュ、USB<br>トークンなど、サポートされて<br>いるその他のローカルストレー<br>ジを使用できます。<br>次のコマンドがこの機能で導入<br>されました。<br>cryptopkicertificatestorage、<br>showcryptopkicertificatestorage。 |
| ソフトウェア暗号エンジンサ<br>ポートでの RSA 4096 ビット<br>キー生成 | 15.1(1)T                 | <b>cryptokeygeneratersa</b> コマンド<br>の <b>modulus</b> キーワードの値の範<br>囲は、360 ~ 2048 ビットから<br>360 ~ 4096 ビットに拡張され<br>ました。                                                                                                    |

#### 表 11: PKI クレデンシャルの保存に関する機能情報

1

| 機能名                             | リリース                      | 機能情報                                                                                                    |
|---------------------------------|---------------------------|----------------------------------------------------------------------------------------------------|
| USB eToken 64KB スマートカー<br>ドサポート | Cisco IOS XE Release 3.6S | この機能を使用すると、RSA<br>キーおよび証明書の保管場所で<br>USB eTtoken 64 KB スマート<br>カードサポートを可能にしま<br>す。USB トークンを使用する<br>と、セキュアな設定配布や、<br>トークン上のキー生成、署名、<br>認証などの RSA 処理、配置の<br>ためのバーチャルプライベー<br>トネットワーク (VPN) クレ<br>デンシャルを USB トークンの<br>ストレージが提供されます。<br>次のコマンドがこの機能で導入<br>されました。binary file、crypto<br>key move rsa、crypto key<br>storage、crypto pki token<br>change-pin、crypto pki token<br>encrypted-user-pin、crypto pki<br>token label、crypto pki token<br>lock、crypto pki token login、<br>crypto pki token login、<br>crypto pki token login、<br>crypto pki token secondary<br>config、crypto pki token<br>unlock、crypto pki token<br>unlock、crypto pki token<br>unlock、crypto pki token<br>unlock、crypto pki token<br>unlock、crypto pki token<br>unlock、crypto pki token<br>unlock、crypto pki token<br>user-pin、show usb-devices<br>summary、show usb driver、<br>show usbtoken、template file。 |

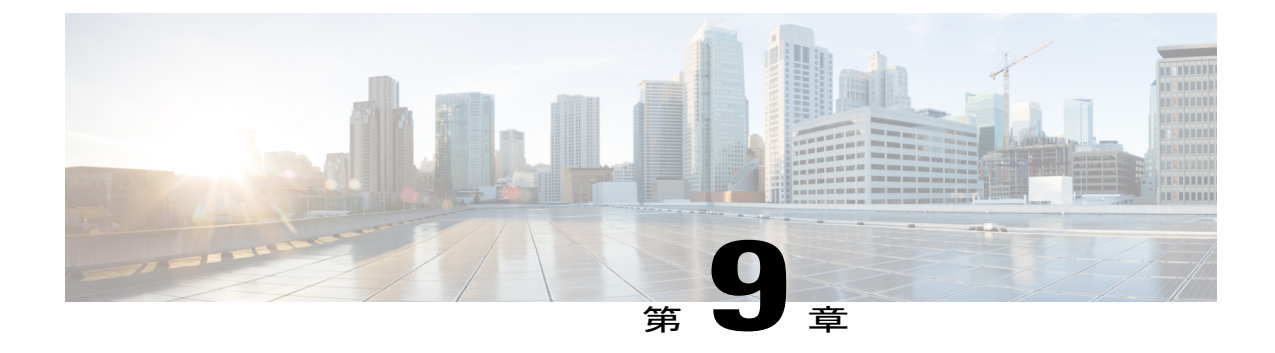

# CAにおける発信トラフィックの送信元イン ターフェイス選択機能

認証局(CA)における発信トラフィックの送信元インターフェイス選択機能により、指定のト ラストポイントが設定されたときに、インターフェイスのアドレスをそのトラストポイントと関 連付けられたすべての TCP 接続の送信元アドレスとして使用するよう設定できます。

- 機能情報の確認, 235 ページ
- CAにおける発信トラフィックの送信元インターフェイス選択機能の詳細, 236 ページ
- CAにおける発信トラフィックの送信元インターフェイス選択機能の設定方法, 237 ページ
- CAにおける発信トラフィックの送信元インターフェイス選択機能の設定例,240ページ
- その他の参考資料, 240 ページ
- CA における発信トラフィックの送信元インターフェイス選択の機能情報, 242 ページ
- 用語集, 243 ページ

## 機能情報の確認

ご使用のソフトウェアリリースでは、このモジュールで説明されるすべての機能がサポートされているとは限りません。最新の機能情報および警告については、Bug Search Tool およびご使用のプラットフォームおよびソフトウェアリリースのリリースノートを参照してください。このモジュールで説明される機能に関する情報、および各機能がサポートされるリリースの一覧については、機能情報の表を参照してください。

プラットフォームのサポートおよびシスコソフトウェアイメージのサポートに関する情報を検索 するには、Cisco Feature Navigator を使用します。Cisco Feature Navigator にアクセスするには、 www.cisco.com/go/cfn に移動します。Cisco.com のアカウントは必要ありません。

# CAIにおける発信トラフィックの送信元インターフェイス 選択機能の詳細

### エンティティを識別する証明書

証明書を使用して、エンティティを識別できます。認証局(CA)とも呼ばれるトラステッドサー バにより、エンティティの ID を決定した後にエンティティに証明書が発行されます。Cisco IOS XE ソフトウェアを実行しているルータは、CA にネットワーク接続することでその証明書を取得 します。Simple Certificate Enrollment Protocol (SCEP)を使用して、ルータはその証明書要求を CA に送信し、許可された証明書を受信します。ルータは、SCEPを使用した場合と同様に CA の証明 書を取得します。リモート デバイスからの証明書を検証する場合、ルータは再度 CA または Lightweight Directory Access Protocol (LDAP)サーバあるいは HTTP サーバに連絡して、リモート デバイスの証明書が失効しているかどうか判断できます(このプロセスは、証明書失効リスト (CRL)のチェックとも呼ばれています)。

(注) Cisco IOS リリースに応じて、LDAP がサポートされます。

設定によっては、有効またはルーティング可能なIPアドレスを持たないインターフェイスを使用 して発信 TCP 接続を実行できる場合があります。ユーザは、異なるインターフェイスのアドレス を発信接続の送信元 IP アドレスとして使用するよう指定する必要があります。この要件の具体例 としてケーブル モデムがあります。発信ケーブル インターフェイス(RF インターフェイス)に は通常、ルーティング可能なアドレスがないためです。ただし、ユーザインターフェイス(通常 は FastEthernet)には有効な IP アドレスはありません。

## トラストポイントに関連付けられた発信 TCP 接続の送信元インター フェイス

トラストポイントを指定するには、crypto pki trustpoint コマンドを使用します。インターフェイ スのアドレスを、そのトラストポイントに関連付けられたすべての発信 TCP 接続の送信元アドレ スとして指定する場合は、source interface コマンドも crypto pki trustpoint コマンドとともに使用 します。

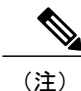

インターフェイス アドレスがsource interface コマンドを使用して指定されていない場合は、 発信インターフェイスのアドレスが使用されます。

# CAにおける発信トラフィックの送信元インターフェイス 選択機能の設定方法

## トラストポイントに関連付けられたすべての発信TCP 接続のインター フェイスの設定

トラストポイントに関連付けられたすべての発信 TCP 接続の送信元アドレスとして使用するイン ターフェイスを設定するには、次の作業を行います。

#### 手順の概要

- 1. enable
- 2. configureterminal
- 3. cryptopkitrustpointname
- 4. enrollmenturl*url*
- 5. sourceinterface-address
- 6. interfacetypeslot/port
- 7. descriptionstring
- 8. ipaddressip-addressmask
- 9. interfacetypeslot/port
- **10.** descriptionstring
- **11. ipaddress***ip*-addressmask
- **12.** cryptomapmap-name

#### 手順の詳細

ſ

|       | コマンドまたはアクション               | 目的                               |
|-------|----------------------------|----------------------------------|
| ステップ1 | enable                     | 特権 EXEC モードをイネーブルにします。           |
|       | 例:                         | ・パスワードを入力します(要求された場合)。           |
|       | Router> enable             |                                  |
| ステップ2 | configureterminal          | グローバル コンフィギュレーション モードを開始<br>します。 |
|       | 例:                         |                                  |
|       | Router# configure terminal |                                  |

|               | コマンドまたはアクション                                                                         | 目的                                                             |
|---------------|--------------------------------------------------------------------------------------|----------------------------------------------------------------|
| ステップ3         | cryptopkitrustpointname<br>例:                                                        | ルータが使用する認証局(CA)を宣言し、CA トラ<br>ストポイント コンフィギュレーション モードを開<br>始します。 |
|               | Router (config)# crypto pki trustpoint ms-ca                                         |                                                                |
| ステップ4         | enrollmenturlurl                                                                     | CA の登録パラメータを指定します。                                             |
|               | 例:                                                                                   |                                                                |
|               | Router (ca-trustpoint)# enrollment url<br>http://yourname:80/certsrv/mscep/mscep.dll |                                                                |
| ステップ5         | sourceinterfaceinterface-address                                                     | そのトラストポイントに関連付けられたすべての発<br>信 TCP 接続の送信元アドレスとして使用するイン           |
|               | 例:                                                                                   | ターフェイス。                                                        |
|               | Router (ca-trustpoint)# interface fastethernet1/0                                    |                                                                |
| ステップ6         | interfacetypeslot/port                                                               | インターフェイス タイプを設定し、インターフェ<br>イスコンフィギュレーションモードを開始します。             |
|               | 例:                                                                                   |                                                                |
|               | Router (ca-trustpoint)# interface fastethernet1/0                                    |                                                                |
| ステップ <b>7</b> | descriptionstring                                                                    | インターフェイスの設定に説明を加えます。                                           |
|               | 例:                                                                                   |                                                                |
|               | Router (config-if)# description inside interface                                     |                                                                |
| ステップ8         | ipaddressip-addressmask                                                              | インターフェイスに対するプライマリ IP アドレス                                      |
|               | 例:                                                                                   | またはセカンダリ IP アドレスを設定します。                                        |
|               | Router (config-if)# ip address 10.1.1.1<br>255.255.255.0                             |                                                                |
| ステップ9         | interface <i>typeslot/port</i>                                                       | インターフェイス タイプを設定します。                                            |
|               | 例:                                                                                   |                                                                |
|               | Router (config-if)# interface fastethernet1/0                                        |                                                                |

|                | コマンドまたはアクション                                                               | 目的                                                   |
|----------------|----------------------------------------------------------------------------|------------------------------------------------------|
| ステップ 10        | descriptionstring                                                          | インターフェイスの設定に説明を加えます。                                 |
|                | 例:                                                                         |                                                      |
|                | Router (config-if)# description outside interface 10.1.1.205 255.255.255.0 |                                                      |
| ステップ 11        | ipaddressip-addressmask<br>例:                                              | インターフェイスに対するプライマリ IP アドレス<br>またはセカンダリ IP アドレスを設定します。 |
|                | Router (config-if)# ip address 10.2.2.205 255.255.255.0                    |                                                      |
| ステップ <b>12</b> | cryptomap <i>map-name</i><br>例:                                            | インターフェイスに対して以前に定義されたクリプ<br>トマップ セットを適用します。           |
|                | Router (config-if)# crypto map mymap                                       |                                                      |

### トラブルシューティングのヒント

コマンドで指定されたインターフェイスのアドレスが有効であることを確認します。指定された インターフェイスのアドレスを使用して別のデバイス(可能性としてはCRLを処理しているHTTP または LDAP サーバ)からルータに ping を実行します。外部デバイスからルータへのトレース ルートを使用しても同じことができます。

Cisco IOS XE コマンドラインインターフェイス (CLI) を使用して、ルータと CA または LDAP サーバ間の接続をテストすることもできます。ping ip コマンドを入力し、プロンプトに回答しま す。「Extended commands [n]:」プロンプトに「はい」と回答すると、送信元アドレスまたはイン ターフェイスが指定できるようになります。

また、Cisco IOS XE CLI を使用して traceroute コマンドを入力できます。traceroute ip コマンド (EXECモード)を入力すると、宛先および送信元アドレスを求めるプロンプトが表示されます。 CA または LDAP サーバを、宛先および送信元アドレスの「送信元インターフェイス」として指 定されたインターフェイスのアドレスとして指定する必要があります。

# CAIにおける発信トラフィックの送信元インターフェイス 選択機能の設定例

### CAにおける発信トラフィックの送信元インターフェイス選択の例

次に、ルータが支社にある例を示します。ルータは IP セキュリティ(IPSec)を使用して本社と 通信します。FastEthernet1は、ISP(インターネットサービスプロバイダー)に接続する「外部」 インターフェイスです。FastEthernet0は、支社のLANに接続されたインターフェイスです。本社 にある CA サーバにアクセスするには、ルータは IPSec トンネルを使用してその IP データグラム を外部インターフェイスである FastEthernet1(アドレス10.2.2.205)に送信する必要があります。 アドレス10.2.2.205 は ISP により割り当てられています。アドレス10.2.2.205 は支社または本社の 一部ではありません。

CAは、ファイアウォールがあるため、社外のアドレスにはアクセスできません。CAは10.2.2.205 から発信されたメッセージを確認しますが、応答はできません(つまり、CAは、ルータが支社の 到達可能なアドレス10.1.1.1 にあることを認識していません)。

source interface コマンドを追加すると、ルータはアドレス 10.1.1.1 を CA に送信される IP データ グラムの送信元アドレスとして使用するよう指示されます。CA は 10.1.1.1 に応答できます。

このシナリオは、上記の source interface コマンドとインターフェイスアドレスを使用して設定されています。

```
crypto pki trustpoint ms-ca
enrollment url http://ms-ca:80/certsrv/mscep/mscep.dll
source interface fastethernet0
!
interface fastethernet 0
description inside interface
ip address 10.1.1.1 255.255.255.0
!
interface fastethernet 1
description outside interface
ip address 10.2.2.205 255.255.0
crypto map main-office
```

## その他の参考資料

次に、CAにおける発信トラフィックの送信元インターフェイスの機能に関する資料を示します。

| 関連 | 資料 |
|----|----|
|----|----|

| 関連項目               | マニュアル タイトル                           |
|--------------------|--------------------------------------|
| IPsec と認証局の設定      | Security for VPNs with IPsec         |
| IPsec と認証局に関するコマンド | Cisco IOS Security Command Reference |
#### 標準

I

Γ

| 標準                                    | タイトル |
|---------------------------------------|------|
| この機能がサポートする新しい標準または変更<br>された標準はありません。 | -    |

#### MIB

| МІВ                                            | MIBのリンク                                                                                                    |
|------------------------------------------------|----------------------------------------------------------------------------------------------------|
| この機能によってサポートされる新しい MIB<br>または変更された MIB はありません。 | 選択したプラットフォーム、Cisco IOS XE ソフ<br>トウェア リリース、およびフィーチャ セット<br>の MIB の場所を検索しダウンロードするには、<br>次の URL にある Cisco MIB Locator を使用しま<br>す。<br>http://www.cisco.com/go/mibs |

#### RFC

| RFC                                 | タイトル |
|-------------------------------------|------|
| この機能でサポートが追加または変更された<br>RFC はありません。 | -    |

シスコのテクニカル サポート

|                                                                                                    | リンク                                           |
|----------------------------------------------------------------------------------------------------|-----------------------------------------------|
| シスコのサポート Web サイトでは、シスコの<br>製品やテクノロジーに関するトラブルシュー<br>ティングにお役立ていただけるように、マニュ<br>アルやツールをはじめとする豊富なオンライン<br>リソースを提供しています。                                                                  | http://www.cisco.com/en/US/support/index.html |
| お使いの製品のセキュリティ情報や技術情報を<br>入手するために、Cisco Notification Service(Field<br>Notice からアクセス)、Cisco Technical Services<br>Newsletter、Really Simple Syndication (RSS)<br>フィードなどの各種サービスに加入できます。 |                                               |
| シスコのサポート Web サイトのツールにアク<br>セスする際は、Cisco.com のユーザ ID およびパ<br>スワードが必要です。                                                                                                    |                                               |

# CAにおける発信トラフィックの送信元インターフェイス 選択の機能情報

次の表に、このモジュールで説明した機能に関するリリース情報を示します。この表は、ソフト ウェア リリーストレインで各機能のサポートが導入されたときのソフトウェア リリースだけを 示しています。その機能は、特に断りがない限り、それ以降の一連のソフトウェア リリースでも サポートされます。

プラットフォームのサポートおよびシスコソフトウェアイメージのサポートに関する情報を検索 するには、Cisco Feature Navigator を使用します。Cisco Feature Navigator にアクセスするには、 www.cisco.com/go/cfn に移動します。Cisco.com のアカウントは必要ありません。

| 機能名                                     | リリース                     | 機能情報                                                                                                    |
|-----------------------------------------|--------------------------|----------------------------------------------------------------------------------------------------|
| CA における発信トラフィック<br>の送信元インターフェイス選択<br>機能 | Cisco IOS XE Release 2.1 | この機能により、指定のトラス<br>トポイントが設定されたとき<br>に、インターフェイスのアドレ<br>スをそのトラストポイントと関<br>連付けられたすべての TCP 接<br>続の送信元アドレスとして使用<br>するよう設定できます。<br>次のコマンドが導入されまし<br>た。sourceinterface |

表 12: CAにおける発信トラフィックの送信元インターフェイス選択の機能情報

## 用語集

認証: IDの証明書および ID がもたらす秘密を使用してエンティティの ID を証明すること(通常は、秘密キーは証明書の公開キーに対応します)。

CA:認証局(CA)。CAはデジタル証明書を発行するエンティティ(特にX.509証明書)で、証 明書のデータ項目間のバインディングを保証します。

CA認証:ユーザはルートCAからの証明書を手動で承認します。通常は、証明書のフィンガープ リントがユーザに提示され、ユーザはフィンガープリントに基づく証明書を承認するよう求めら れます。ルートCAの証明書は、通常の証明書確認プロセスで自動的に認証できないよう、自ら 署名(自己署名)されます。

**CRL**: Certificate Revocation List(証明書失効リスト)。CRL は、発行者により無効にされたデジ タル証明書をそれらの期限満了予定までに列挙するデータ構造です。

登録:ルータは登録プロセス経由でその証明書を受信します。ルータは、(PKCS #10 と呼ばれる)特定の形式で証明書の要求を生成します。その要求はCAに転送され、CAは要求を許可し、 要求と同じ形式に符号化された証明書を生成します。ルータは許可された証明書を受信し、通常 操作中に使用するため、内部データベースに保管します。

証明書:エンティティ(マシンまたはユーザ)をそのエンティティの公開キーと関連付けるため 国際標準化機構(ISO)規格X.509で定義されたデータ構造。証明書には、エンティティの名前な ど特定のフィールドが含まれています。証明書は通常は、エンティティに代わって CA により発 行されます。この場合は、ルータが CA としての役割を果たします。証明書内の共通フィールド には、エンティティの認定者名(DN)、証明書を発行している認証局のDN、およびエンティティ の公開キーがあります。

LDAP: ライトウェイト ディレクトリ アクセス プロトコルLDAP は、X.500 ディレクトリに読み 書きインタラクティブアクセスできる、管理アプリケーションおよびブラウザアプリケーション にアクセスできるプロトコルです。

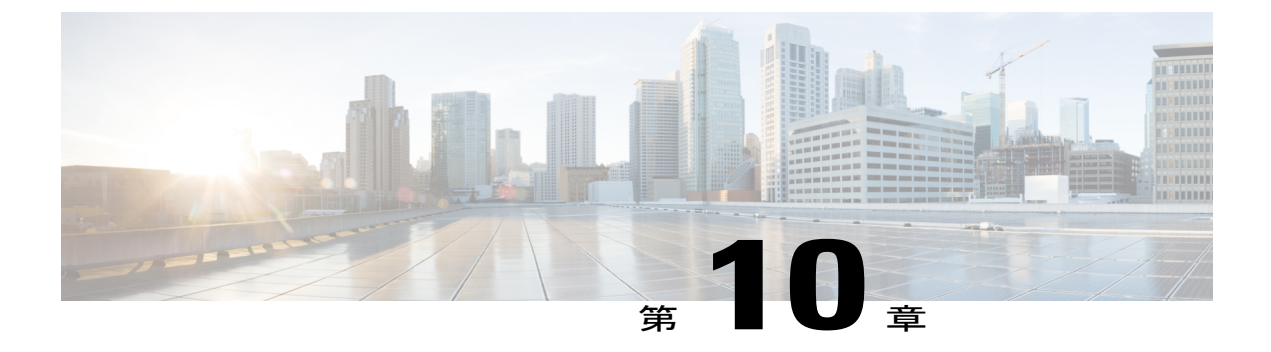

# PKIトラストプール管理

PKIトラストプール管理機能を使用すると、認証局(CA)と呼ばれる一般的に認識された信頼 できるエージェントを使用して、デバイス間で発生する HTTPS などのセッションを認証できま す。デフォルトで有効に設定されているこの機能を使用すると、セッションのセキュリティ保護 のためにブラウザが提供するサービスと同じ方法で、既知のCAの証明書のプールのプロビジョ ニング、保管、管理を行うスキーマを作成できます。

(注)

Cisco IOS XE Denali 16.3 から、PKI トラストプールが管理される方法が変更されました。この リリースへのアップグレードを計画している場合は、「*PKI*トラストプールの拡張」項に含ま れる次の機能に対する変更を確認してください。

- 機能情報の確認, 245 ページ
- PKI トラストプール管理の前提条件, 246 ページ
- PKI トラストプール管理の制約事項, 246 ページ
- PKI トラストプール管理の情報、246 ページ
- PKI トラストプール管理の設定方法, 248 ページ
- PKI トラストプール管理の設定例、255 ページ
- PKI トラストプール管理の追加資料, 260 ページ
- PKI トラストプール管理の機能情報, 261 ページ

## 機能情報の確認

ご使用のソフトウェアリリースでは、このモジュールで説明されるすべての機能がサポートされているとは限りません。最新の機能情報および警告については、Bug Search Tool およびご使用の プラットフォームおよびソフトウェアリリースのリリースノートを参照してください。このモ ジュールで説明される機能に関する情報、および各機能がサポートされるリリースの一覧については、機能情報の表を参照してください。

プラットフォームのサポートおよびシスコソフトウェアイメージのサポートに関する情報を検索 するには、Cisco Feature Navigator を使用します。Cisco Feature Navigator にアクセスするには、 www.cisco.com/go/cfn に移動します。Cisco.com のアカウントは必要ありません。

## PKIトラストプール管理の前提条件

証明書を使用するには、暗号化サブシステムが Cisco IOS ソフトウェア イメージに含まれている 必要があります。

## PKIトラストプール管理の制約事項

CA 証明書を使用するデバイス証明書は PKI トラストプールに登録できません。

バンドルに同じ発行者名とサブジェクト名のペアを持つ2つの証明書を指定することはできません。

## PKIトラストプール管理の情報

### PKI トラストプール内の CA 証明書の保管場所

ルータは、PKIトラストプールと呼ばれる特別な証明書ストアに格納された内蔵型 CA 証明書バンドルを使用します。これはシスコから自動的に更新されます。この PKIトラストプールは、シスコおよび他のベンダーにも知られています。CA 証明書バンドルは次の形式で提供されます。

- 公開キー暗号化メッセージ構文標準7(pkcs7)内にエンベロープ化された、Distinguished Encoding Rules(DER)バイナリ形式のX.509証明書。PKIでメッセージの署名と暗号化に使用します。X.509証明書は、PKIと権限管理インフラストラクチャ(PMI)の標準で、特に、 公開キー証明書の標準形式、証明書失効リスト、属性証明書、および認証パス検証アルゴリズムを指定します。
- PEM ヘッダー付きプライバシー強化メール (PEM) 形式の連結型 X.509 証明書を含むファイル。

(注)

また、NVRAMの代わりに、バンドルの保管場所としてフラッシュも使用できます。

### PKIトラストプールの更新

PKI トラストプールは、次の条件が発生した場合に更新する必要のある単一エンティティとして 処理されます。

- ・PKIトラストプールの証明書が期限切れまたは再発行されている。
- ・公開された CA 証明書のバンドルに、特定のアプリケーションで必要な追加の信頼できる証明書が含まれている。
- ・設定が破損している。

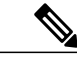

(注) PKIトラストプールに組み込まれた証明書は物理的に置き換えることができません。ただし、 組み込まれた証明書のX.509所有者名属性がCA証明書バンドル内の証明書と一致する場合、 組み込まれた証明書は無効と表示されます。

PKIトラストプールは自動または手動で更新できます。PKIトラストプールを使用するアプリケーションによっては、PKIトラストプールが証明書検証で使用される場合があります。詳細については「PKIトラストプール内の証明書の手動更新」と「PKIトラストプールポリシーパラメータの設定」の項を参照してください。

(注) 自動更新中、ダウンロードした既存のすべてのトラストプールの証明書を削除する必要があり ます。

PKI トラストプール タイマーは、最初に失効する CA 証明書と一致します。タイマーが作動して も、バンドルのロケーションが設定されておらず、明示的に無効になっていない場合、syslog 警 告が発効され、PKI トラストプール ポリシー オプションが設定されていないことが管理者に警告 されます。

PKI トラストプールの自動更新では設定済み URL を使用します。

PKIトラストプールが失効すると、ポリシーが読み込まれ、バンドルがロードされ、PKIトラストプールが置き換えられます。PKIトラストプールの自動更新の開始時に問題が発生した場合は、 ダウンロードが成功するまで、次のスケジュールで更新が開始されます。20日、15日、10日、5 日、4日、3日、2日、1日、最後に1時間ごとです。

### PKI トラストプールとトラストポイントの両方での CA 処理

PKI トラストプールとトラストポイントの両方に CA が格納されている場合があります。たとえ ば、トラストポイントで CA を使用し、CA バンドルが同じ CA 内で後からダウンロードされたり します。このシナリオでは、PKI トラストプール管理機能がルータに実装されても、現在の動作 が変更されないようにするため、トラストポイント内の CA とこのトラストポイントのポリシー が、PKI トラストプールまたは PKI トラストプール ポリシーの CA よりも優先されます。

### PKI トラストプールの拡張機能

Cisco IOS XE Denali 16.3 より前のリリースでは、トラストプールは、すべてのシスコ ボックスで 展開された内蔵型証明書と、公開されたバンドルからダウンロードした CA 証明書で構成されて います。ダウンロードした証明書は、デフォルトでは NVRAM に保存されます。ダウンロードし たトラストプールバンドルの証明書は抽出され、非効率的で多くの領域を使用する実行コンフィ ギュレーションに保存されていました。

Cisco IOS XE Denali 16.3 以降、PKI トラストプールの拡張機能では、これまでのリリースのよう な個別の証明書の代わりに、保管場所(デフォルトでは NVRAM)にあるファイルと同じダウン ロードしたバンドル形式でバンドルが保存されます。このため、ファイルが圧縮形式の場合は、 ストレージメモリが節約されます。また、証明書は実行コンフィギュレーションでは個別に表示 されません。再起動するたびに、バンドルは保存場所から読み取られ、個別の証明書がデータベー スにインストールされます。

この機能は、実行コンフィギュレーションから現在のダウンロードした証明書を削除します。こ れらの証明書は古い NVRAM および新しいイメージと互換性がないため、crypto pki certificate pool には DER 形式の証明書を指定できません。アップグレード中、DER 形式のトラストプール 証明書が失われたら、バンドルを保管場所に再インストールする必要があります。古い NVRAM ファイルの場合、これは再起動時に syslog に記されます。show crypto pki trustpool コマンドは、 実行コンフィギュレーションが削除されたことを示します。アップグレード前に、show crypto pki trustpool コマンドを使用し、証明書が利用可能かどうかを確認します。

Cisco IOS XE Denali 16.3 へのアップグレード前に、次の手順を実行する必要があります。

- crypto pki trustpool clean コマンドを使用して、ダウンロードしたトラストプール証明書を削除します
- write memory コマンドを使用します
- デバイスを再起動します
- crypto pki trustpool import url コマンドを使用して、トラストプール バンドルをダウンロー ドします。

SSH へのログインにトラストプールを使用している場合、追加の手順を実行して、特定の証明書 をバンドルからトラストポイントに転送する必要があります。詳細については、「例:アップグ レード中の SSH 接続に PKI トラストプールを使用」を参照してください。

## PKIトラストプール管理の設定方法

### PKI トラストプールの証明書の手動更新

PKIトラストプール管理機能はデフォルトで有効で、PKIトラストプールに組み込まれたCA証明 書バンドルを使用し、シスコから自動更新を受信します。PKIトラストプール内の証明書が最新 のものではない、破損している、または特定の証明書を更新する必要がある場合は、次の作業を 実行して手動で更新します。

手順の概要

- 1. enable
- 2. configure terminal
- **3**. crypto pki trustpool import clean [terminal | url*url*]
- 4. crypto pki trustpool import {terminal} {url*url* | ca-bundle} {vrf*vrf-name* | source interface*interface-name*}
- 5. exit
- 6. show crypto pki trustpool
- 7. show crypto pki trustpool built-in
- 8. show crypto pki trustpool policy

#### 手順の詳細

I

|       | コマンドまたはアクション                                                   | 目的                                                                                        |
|-------|----------------------------------------------------------------|-------------------------------------------------------------------------------------------|
| ステップ1 | enable                                                         | 特権 EXEC モードをイネーブルにします。                                                                    |
|       | 例:                                                             | ・パスワードを入力します(要求された場合)。                                                                    |
|       | Device> enable                                                 |                                                                                           |
| ステップ2 | configure terminal                                             | グローバルコンフィギュレーションモードを開始しま<br>す。                                                            |
|       | 例:                                                             |                                                                                           |
|       | Device# configure terminal                                     |                                                                                           |
| ステップ3 | crypto pki trustpool import clean [terminal   url <i>url</i> ] | (任意)ダウンロードしたすべてのPKICA証明書を手<br>動で削除します。                                                    |
|       | 例:<br>Device(config)# crypto pki trustpool import<br>clean     | <ul> <li>clean キーワードは、新しい証明書のダウンロードの前に、ダウンロード済みの PKI トラストプール<br/>証明書の削除を指定します。</li> </ul> |
|       |                                                                | • terminal キーワードは、既存の CA 証明書バンド<br>ル端末設定を削除します。                                           |
|       |                                                                | •urlキーワードおよびurl引数は、既存のURLファ<br>イルシステム設定を削除します。                                            |

|                   | コマンドまたはアクション                                                                                                    | 目的                                                                                                    |
|-------------------|----------------------------------------------------------------------------------------------------|----------------------------------------------------------------------------------------------------|
| ステップ4             | crypto pki trustpool import {terminal} {urlurl  <br>ca-bundle} {vrfvrf-name   source<br>interfaceinterface-name} | CA証明書バンドルをPKIトラストプールに手動でイン<br>ポート(ダウンロード)したり、既存の CA 証明書バ<br>ンドルを交換したりします。                                                                                                    |
|                   | 例:<br>Device(config)# crypto pki trustpool import<br>url                                                         | <ul> <li>terminal キーワードを指定すると、端末(カット<br/>アンドペースト)を介して CA 証明書バンドルが<br/>PEM 形式でインポートされます。</li> </ul>                                                                                                    |
|                   | http://www.cisco.com/security/pki/trs/ios.p/b                                                                    | <ul> <li>urlキーワードとurl引数を指定すると、URLを介して CA 証明書バンドルがインポートされます。</li> <li>この URL は、HTTP などのさまざまな URL ファイルシステムを経由できます。詳細については、「PKI トラストプールの更新」の項を参照してください。CA バンドルで、crypto pki trustpool import コマンドを使用すると、グローバル VRFを介してトラフィックを転送できます。また、VRFと送信元インターフェイスを指定する crypto pki trustpool policy コマンドを設定すると、トラフィックが VRFを介して転送されることはありません。</li> </ul> |
| ステップ5             | exit<br>例:                                                                                                    | グローバルコンフィギュレーションモードを終了しま<br>す。                                                                                                    |
|                   | Device(config)# exit                                                                                             |                                                                                                    |
| ステップ6             | <pre>show crypto pki trustpool 例: Device (config) # show crypto pki trustpool</pre>                              | 冗長形式でルータの PKI トラストプール証明書を表示<br>します。                                                                                                    |
| <br>ステップ <b>1</b> | show crypto pki trustpool built-in                                                                               | 冗長形式でルータに組み込まれた PKI トラストプール                                                                                                    |
|                   | 例:                                                                                                    | 証明書を表示します。<br>                                                                                                    |
|                   | Device(config)# show crypto pki trustpool<br>built-in                                                            |                                                                                                    |
| ステップ8             | show crypto pki trustpool policy                                                                                 |                                                                                                    |
|                   | 例:<br>Device(config)# show crypto pki trustpool<br>policy                                                        |                                                                                                    |

## オプション PKI トラストプール ポリシー パラメータの設定

手順の概要

- 1. enable
- 2. configure terminal
- 3. crypto pki trustpool policy
- 4. cabundle url {*url* | none}
- 5. chain-validation
- 6. crl {cache {delete-after {minutes | none} | queryurl}
- 7. defaultcommand-name
- 8. match certificate*certificate-map-name* [allow expired-certificate | override {cdp directory*ldap-location* | ocsp {*number*url*url* | trustpool*name number*url*url*} | sia*number url*} | skip [revocation-check | authorization-check]]
- **9.** ocsp {disable-nonce | url*url*}
- **10.** revocation-checkmethod1 [method2 [method3]]
- **11. source interface***name number*
- **12.** storagelocation
- **13.** vrfvrf-name
- 14. show

#### 手順の詳細

I

| コマンドまたはアクション                                                         | 目的                                                                                                    |
|----------------------------------------------------------------------|----------------------------------------------------------------------------------------------------|
| enable                                                               | 特権 EXEC モードをイネーブルにします。                                                                                                    |
| 例:                                                                   | <ul> <li>パスワードを入力します(要求された場合)。</li> </ul>                                                                                                    |
| Device> enable                                                       |                                                                                                    |
| configure terminal                                                   | グローバル コンフィギュレーション モードを開始し                                                                                                    |
|                                                                      | ます。                                                                                                    |
| 例:                                                                   |                                                                                                    |
| Device# configure terminal                                           |                                                                                                    |
| crypto pki trustpool policy                                          | CA PKI トラストプール ポリシー パラメータを設定す                                                                                                    |
|                                                                      | るコマンドにアクセスできる、ca-trustpool コンフィ                                                                                                    |
| 例:                                                                   | ギュレーション モードを入力します。トラストプー                                                                                                    |
| Device(config)# crypto pki trustpool policy<br>Device(ca-trustpool)# | ルポリシーは crl 検索プロセスにのみ影響し、トラス<br>トプール インポート プロセスには影響しません。                                                                                                    |
|                                                                      | コマンドまたはアクション enable 例: Device> enable Configure terminal 例: Device# configure terminal crypto pki trustpool policy 例: Device(config)# crypto pki trustpool policy Device(ca-trustpool)# |

|                   | コマンドまたはアクション                                                                                                    | 目的                                                                                                    |
|-------------------|----------------------------------------------------------------------------------------------------|----------------------------------------------------------------------------------------------------|
| ステッ<br>プ4         | cabundle url {url   none}<br>例:<br>Device(ca-trustpool)# cabundle url<br>http://www.cisco.com/security/pki/crl/crca2048.crl                                                                                                    | <ul> <li>PKIトラストプール認証局のCA証明書バンドルのダウンロード元となるURLを指定します。</li> <li><i>url</i>引数はCA証明書バンドルのURLです。</li> <li>none引数を指定すると、PKIトラストプールCAの自動更新が許可されません。</li> </ul>                                                                                                    |
| ステッ<br>プ5         | chain-validation<br>例:<br>Device(ca-trustpool)# chain-validation                                                                                                    | ピアの証明書からPKIトラストプールのルートCA証<br>明書までチェーン検証を有効にします。デフォルトの<br>検証はピア証明書の発行者で停止します。                                                                                                    |
| ステッ<br>プ 6        | crl {cache {delete-after {minutes   none}   queryurl}<br>何:<br>Device(ca-trustpool)# crl query<br>http://www.cisco.com/security/pki/crl/crca2048.crl                                                                                                    | <ul> <li>PKIトラストプールの証明書失効リスト(CRL)クエリおよび CRL キャッシュ オプションを指定します。</li> <li>cache キーワードは CRL キャッシュ オプションを指定します。</li> <li>delete-after キーワードは、タイムアウト後にキャッシュから CRL を削除します。</li> <li>minutes 引数は、キャッシュから CRL が削除されるまで待機する分数(1~43,200)です。</li> <li>none キーワードを指定すると、CRL がキャッシュ化されます。</li> <li>url 引数の query キーワードは、CRL を照会するために CA サーバによって公開される URL を指定します。</li> </ul> |
| ステッ<br>プ <b>1</b> | defaultcommand-name<br>例:<br>Device(ca-trustpool)# default crl query<br>http://www.cisco.com/security/pki/crl/crca2048.crl                                                                                                    | <ul> <li>ca-trustpool コンフィギュレーション サブコマンドの<br/>値をデフォルト値にリセットします。</li> <li><i>command-name</i> 引数は、その適用可能なキーワー<br/>ドを設定した ca-trustpool コンフィギュレーショ<br/>ンモードコマンドです。</li> </ul>                                                                                                    |
| ステッ<br>プ8         | match certificatecertificate-map-name [allow         expired-certificate   override {cdp directoryldap-location           ocsp {numberurlurl   trustpoolname numberurlurl}           sianumber url}   skip [revocation-check           authorization-check]] | <ul> <li>PKIトラストプールの証明書マップを使用できるようにします。</li> <li><i>• certifcate-map-name</i> 引数は証明書マップ名と一致します。</li> </ul>                                                                                                    |

I

Γ

| コマンドまたはアクション                                                                          | 目的                                                                                                    |
|---------------------------------------------------------------------------------------|----------------------------------------------------------------------------------------------------|
| <br>例:<br>match certificate mycert override ocsp 1 url<br>http://ocspts.identrust.com | <ul> <li>オプションの allow expired-certificate キーワード<br/>は、失効した証明書を無視します。         <ul> <li>(注) このキーワードを設定しないと、ルー<br/>タは失効した証明書を無視しません。</li> </ul> </li> </ul>                                                                 |
|                                                                                       | <ul> <li>• override キーワードは、PKIトラストプール内に<br/>ある証明書の Online Certificate Status Protocol<br/>(OCSP)または SubjectInfoAccess (SIA) 属性<br/>フィールドを上書きします。</li> </ul>                                                              |
|                                                                                       | • cdp キーワードは、証明書の証明書分散ポイント<br>(CDP)を上書きします。                                                                                                    |
|                                                                                       | <ul> <li>directory キーワードおよび <i>ldap-location</i> は、証明書内で上書きする http: または ldap: URL のCDP、あるいは LDAP ディレクトリを指定します。</li> </ul>                                                                                                |
|                                                                                       | <ul> <li>• ocsp キーワードと number 引数および url キー<br/>ワードと url 引数は、証明書内で上書きする OCSP<br/>シーケンス番号(0~10000) および URL を指<br/>定します。</li> </ul>                                                                                         |
|                                                                                       | <ul> <li>trustpool キーワードと name や number 引数およびurl キーワードとurl 引数は、PKIトラストプール名、シーケンス番号、URLを指定することで、OCSP 証明書を確認するための PKIトラストプールを上書きします。</li> </ul>                                                                            |
|                                                                                       | <ul> <li>sia キーワードと number や url 引数は、SIA シー<br/>ケンス番号と URL を指定することで、証明書内<br/>の SIA URL を上書きします。</li> </ul>                                                                                                    |
|                                                                                       | <ul> <li>オプションの skip revocation-check キーワードを<br/>組み合わせると、PKIトラストプールが特定の証<br/>明書を除いた証明書失効リスト(CRL)を適用で<br/>きます。         <ul> <li>(注) このキーワードの組み合わせを設定し<br/>ないと、PKIトラストプールはすべて<br/>の証明書に CRL を適用します。</li> </ul> </li> </ul> |
|                                                                                       | <ul> <li>オプションの skip authorization-check キーワー<br/>ドを組み合わせると、公開キー インフラストラ<br/>クチャ(PKI) と AAA サーバとの統合を設定し<br/>た場合に、証明書の認証、許可、アカウンティ<br/>ング(AAA)の確認をスキップします。</li> </ul>                                                     |

|            | コマンドまたはアクション                                                                                                 | 目的                                                                                                    |
|------------|----------------------------------------------------------------------------------------------------|----------------------------------------------------------------------------------------------------|
|            |                                                                                                    | <ul> <li>(注) このキーワードの組み合わせを設定せずに、PKIとAAAサーバとの統合を設定すると、証明書のAAAの確認が行われます。</li> </ul>                                                                                                    |
| ステッ<br>プ 9 | ocsp {disable-nonce   urlurl}<br>例:<br>Device(ca-trustpool)# ocsp url<br>http://ocspts.identrust.com         | <ul> <li>PKIトラストプールの OCSP 設定を指定します。</li> <li>disable-nonce キーワードは OCSP ナンス拡張部を無効にします。</li> <li>url キーワードと url 引数は、証明書の Authority<br/>Info Access (AIA) 拡張部で上書きする(存在する場合) OCSP サーバの URL を指定します。設定した PKIトラストプールに関連するすべての証明書は、指定した HTTP URL の OCSP サーバによって確認されます。使用可能な URL は、ホスト名、IPv4 アドレス、または IPv6 アドレスです。</li> </ul>                                                                   |
| ステッ<br>プ10 | revocation-checkmethod1 [method2 [method3]]<br>例:<br>Device(ca-trustpool)# revocation-check ocsp crl<br>none | <ul> <li>PKIトラストプールポリシー使用時の失効確認を無効にします。method 引数は、ルータが証明書の失効ステータスを確認するために使用されます。使用可能なキーワードは次のとおりです。</li> <li>crlキーワードは、証明書失効リスト(CRL)で<br/>証明書の確認を行います。これはデフォルトの動作です。</li> <li>noneキーワードでは、証明書の確認が必要ありません。</li> <li>ocspキーワードは、Online Certificate Status<br/>Protocol (OCSP)サーバによって証明書の確認を行います。</li> <li>2番目と3番目の方法を指定した場合、各方法はその直前の方法でエラーが返された場合(サーバがダウンしている場合など)にだけ使用されます。</li> </ul> |
| ステッ<br>プ11 | source interfacename number<br>例:<br>Device(ca-trustpool)# source interface tunnel 1                         | <ul> <li>CRLの取得、OCSPステータス、またはPKIトラスト<br/>プールのCA証明書バンドルのダウンロードに使用す<br/>る送信元インターフェイスを指定します。</li> <li><i>name</i>および<i>number</i>引数は、PKIトラストプール<br/>の送信元アドレスとして使用されるインターフェ<br/>イスのタイプと数値です。</li> </ul>                                                                                                    |

|                    | コマンドまたはアクション                                                                                                    | 目的                                                                                                    |
|--------------------|----------------------------------------------------------------------------------------------------|----------------------------------------------------------------------------------------------------|
| ステッ<br>プ <b>12</b> | storagelocation                                                                                                    | PKIトラストプール証明書がルータ上で保存される場合のファイルシステム ロケーションを指定します。                                                                                                   |
|                    | 例:<br>Device(ca-trustpool)# storage storage<br>disk0:crca2048.crl                                                                                                  | <ul> <li><i>location</i>は、PKIトラストプール証明書が保存されるファイルシステムロケーションです。ファイルシステムロケーションのタイプには、<br/>disk0:、disk1:、nvram:、unix:、または名前付きファイルシステムがあります。</li> </ul> |
| ステッ<br>プ 13        | vrfvrf-name<br>例:<br>Device(ca-trustpool)# vrf myvrf                                                                                                    | 登録、CRLの取得、および OCSP ステータスに使用<br>される VPN ルーティングおよび転送(VRF)インス<br>タンスを指定します。                                                                            |
| ステッ<br>プ 14        | <pre>show 例: Device(ca-trustpool)# show Chain validation will stop at the first CA certificate in the pool</pre>                                                   | ルータのPKIトラストプールポリシーを表示します。                                                                                                    |
|                    | Trustpool CA certificates will expire 12:58:31<br>PST Apr 5 2012<br>Trustpool policy revocation order: crl<br>Certficate matching is disabled<br>Policy Overrides: |                                                                                                    |

# PKI トラストプール管理の設定例

## 例: PKI トラストプール管理の設定

次の show crypto pki trustpool コマンド出力は、PKI トラストプールの証明書を表示します。

(注)

I

この例のコマンド出力は、デバッグのためなので省略されています。

Device# show crypto pki trustpool

```
CA Certificate
Status: Available
Version: 3
Certificate Serial Number (hex): 00D01E474000000111C38A964400000002
Certificate Usage: Signature
Issuer:
cn=DST Root CA X3
```

```
o=Digital Signature Trust Co.
  Subject:
    cn=Cisco SSCA
    o=Cisco Systems
  CRL Distribution Points:
    http://crl.identrust.com/DSTROOTCAX3.crl
  Validity Date:
    start date: 12:58:31 PST Apr 5 2007
end date: 12:58:31 PST Apr 5 2012
CA Certificate
  Status: Available
  Version: 3
  Certificate Serial Number (hex): 6A6967B300000000003
  Certificate Usage: Signature
  Issuer:
    cn=Cisco Root CA 2048
    o=Cisco Systems
  Subject:
    cn=Cisco Manufacturing CA
    o=Cisco Systems
  CRL Distribution Points:
    http://www.cisco.com/security/pki/crl/crca2048.crl
  Validity Date:
    start date: 14:16:01 PST Jun 10 2005
    end
         date: 12:25:42 PST May 14 2029
```

次の show crypto pki trustpool verbose コマンド出力は、PKI トラストプールの証明書を表示します。

Device# show crypto pki trustpool verbose

```
CA Certificate
  Status: Available
  Version: 3
  Certificate Serial Number (hex): 01
  Certificate Usage: Signature
  Issuer:
    cn=Licensing Root - DEV
    o=Cisco
  Subject:
   cn=Licensing Root - DEV
    o=Cisco
  Validity Date:
   start date: 03:25:43 IST Apr 25 2013
    end date: 03:25:43 IST Apr 25 2033
  Subject Key Info:
    Public Key Algorithm: rsaEncryption
    RSA Public Key: (2048 bit)
  Signature Algorithm: SHA256 with RSA Encryption
  Fingerprint MD5: 432CBFA0 32D2983A 8A56A319 FD28C6F9
  Fingerprint SHA1: 6341FCAF 19CE9FEE 961D92A5 D47390B5 2DD6D94D
  X509v3 extensions:
   X509v3 Key Usage: 6000000
      Key Cert Sign
      CRL Signature
    X509v3 Subject Key ID: 43214521 B5FB217A 1A4D1BB7 0236E664 CBEC8B65
   X509v3 Basic Constraints:
        CA: TRUE
    Authority Info Access:
  Associated Trustpoints: Trustpool
  Trustpool: Built-In
```

次の show crypto pki trustpool built-in コマンド出力は、PKI トラストプールに組み込まれた証明 書を表示します。 <u>(注</u>)

この例のコマンド出力は、デバッグのためなので省略されています。

Device# show crypto pki trustpool built-in

```
CA Certificate
  Status: Available
  Version: 3
  Certificate Serial Number (hex): 02
  Certificate Usage: Signature
  Issuer:
   cn=Cisco Root CA M2
   o=Cisco
  Subject:
   cn=Cisco Manufacturing CA SHA2
    o=Cisco
  CRL Distribution Points:
   http://www.cisco.com/security/pki/crl/crcam2.crl
  Validity Date:
   start date: 19:20:58 IST Nov 12 2012
         date: 12:02:01 IST Oct 7 1901
    end
  Subject Key Info:
    Public Key Algorithm: rsaEncryption
    RSA Public Key: (2048 bit)
  Signature Algorithm: SHA256 with RSA Encryption
  Fingerprint MD5: AC14F08F C3780F8F D9EEE6C9 39111280
  Fingerprint SHA1: 90B2E06B 7AD5DAFF CFD43187 2909F381 37471BF8
   X509v3 Key Usage: 6000000
      Key Cert Sign
      CRL Signature
   X509v3 Subject Key ID: 7AD77995 CABB482B B85514FD A3C00FBC A70F9619
   X509v3 Basic Constraints:
       CA: TRUE
  X509v3 Authority Key ID: C900F91F 8A1FC266 BDA5D26D 650E222E 34C305A0
   Authority Info Access:
   X509v3 CertificatePolicies:
        Policy: 1.3.6.1.4.1.9.21.1.18.0
            Qualifier ID: 1.3.6.1.5.5.7.2.1
            Qualifier Info: http://www.cisco.com/security/pki/policies/index.html
  Associated Trustpoints: Trustpool
  Trustpool: Built-In
```

次の show crypto pki trustpool policy コマンド出力は、PKI トラストプールの証明書を表示します。

Device# show crypto pki trustpool policy

Trustpool Policy

```
Chain validation will stop at the first CA certificate in the pool
Trustpool CA certificates will expire 05:29:59 IST Aug 3 2028
Trustpool policy revocation order: crl
Certficate matching is disabled
Policy Overrides:
```

次の show crypto pki certificates pool コマンド出力は、PKI トラストプールの証明書を表示します。

Device# show crypto pki certificate pool

```
! ('certificate ca' cmd has been deprecated. Downloaded
! Trustpool certificates should be re-downloaded
! using 'crypro pki trustpool import url')
cabundle nvram:ios_core.p7b
```

### 例:アップグレード中のSSH 接続に PKI トラストプールを使用

Cisco IOS XE Denali 16.3 ヘアップグレードの前に、トラストプールから新しいトラストポイント に証明書をコピーします。

```
Device # show run | sec pool
crypto pki trustpool policy
 revocation-check none
 source interface GigabitEthernet0/0/0
crypto pki certificate pool
 certificate ca 01
  308204FA 308202E2 A0030201 02020101 300D0609 2A864886 F70D0101 0C050030
  0E310C30 0A060355 04031303 61626330 1E170D31 36303730 35303435 3935335A
  170D3136 30373035 30353535 35335A30 0E310C30 0A060355 04031303 61626330
  82022230 0D06092A 864886F7 0D010101 05000382 020F0030 82020A02 82020100
  C78AA144 8EC1D18A 4EECC3E8 81450CC7 A85A4C57 AF59E584 5C1EA888 6EF70DA8
  33327D93 E1F6CED7 32BB4FCF 693F60E0 37000225 40F6F9C5 0462C4AD 899E5BDD
  ED779180 D6C75E1B FBE97D42 E2A7B35D DDC18C4D 4CCDE401 68F67A6D E40FD744
  904EE49F 40820640 C6E0B072 510BC40E A0883F6C E8DF5128 EFF3B5F4 B31E5C16
  217652FF AFC30EBF 593CB19C 56C0E793 2814D504 0E079E0C 8E9E856A BCADB19C
  F2376994 A0A040C1 7BC1E88F CF80F218 9C48B4D9 F84ED5C0 79827BD1 32448478
  8F1F82F2 C91A9479 692B6456 C53CF937 777D0C31 1B8A1F5E 24B33553 047C2448
  855CF974 DFA21665 8AD8A0E5 81ED8068 81688997 FF05118C 93A59CA0 7FD594F6
  B7B1898C 272E089A 3392A2C4 22A22625 2BC1E16F 95B2FC15 207CCA49 378AD3A6
  0C574197 C5E94D8C E6736271 CE0BA9AB ACB380E3 A8084243 4E038DD1 8E86E206
  E2269290 F1AFB29A D28CFB3A 5ABADE4A 21A59728 7174E7A3 2FF59C90 E6100C6E
  E2E8CB4C 91BD574D 57B5E18A 78F9CE75 624C4A2E 1A6EFCC3 7D1BB20B 1CC79024
  CD2FBC4D 46BE1B7A 6EFD8F05 6FD84E91 51215E9B E5E952A4 6E2D1388 10075706
  7D6FAF9B 3F7F8994 F39B9B5D 0C7CD5BC 40738877 5D9985AC 5AB6363D 811BA440
  41A1639F 352F4F01 1994300A A4B85B75 01486CA0 4C4B3175 82038B26 BEFE1D2A
  4AC0D577 7784FACF A6877D68 5D73DD04 DC8D942B DE3FC9FE 4C1FF715 A2E7A5AB
  02030100 01A36330 61300F06 03551D13 0101FF04 05300301 01FF300E 0603551D
  0F0101FF 04040302 0186301F 0603551D 23041830 168014CA 195EDBF1 51753A92
  71342CA8 36DDABA9 63A93130 1D060355 1D0E0416 0414CA19 5EDBF151 753A9271
  342CA836 DDABA963 A931300D 06092A86 4886F70D 01010C05 00038202 0100553B
  FB77A348 C4447C40 BEB2DDFD 63C82441 3CBDC198 B5D5B1AB DF17C4E2 98AEAF2F
  CD570939 BCC116E0 33CFF471 E91EE308 8B29B5BD 11DFACF9 A3AC3135 8BE81B22
  ED205587 5DE04654 A051CC14 CA8D2A6E 81F924DA 001BB1C4 7F85F177 4E75D8EA
  797CCAEF 1502492D 17627CD1 E39E295B 44C55884 8E6DFF68 2129B222 18E3187D
  AB97B4A7 6F838E75 A8908566 AD9E6687 35B150DE 0C8C1B37 6F17FDAC 7A7C53A4
  434F5CF3 6EB71957 E65EC5D2 7685B05B A9D8C0D3 2DB8F97E E6B37E11 C9E26F4F
  BFB97745 83E1A214 461B0E49 0FFDEF21 A7CA5364 44416002 03A01F0C 2BC098D3
  B50A4071 AC4D2234 4E55C5D4 0FD9C308 63F2A8D4 24D34613 B73EAA1B B407D56F
  90EEF5C7 AE61C0D8 13FB493D 0E1C8F9B 1D2D6DEA 458CDE18 8753FF14 F8C75213
  35557FCC 50405056 D9790AF0 EAC21646 2D9AF88D 59C05434 45F21248 0BB72191
  74D951DD 9D23997E 1134611E 837137E6 C40C694E 7AB4A05F E8470E87 E0F6D924
  A69A98A8 5AA2B9B3 B7446883 94A7230D EE3C6EDA 4A348351 FC40C16D 6FDC91EC
  CEFF580B F7826DD1 1D1D07DB 17CA3298 8C510826 D2712E04 EB669909 3D8106EB
  5391A5BA 80B7E981 B41AAEB9 CE4A5236 20E30AE7 01D5FDB3 604C5505 0F8C96DC
  8F5CF569 5D90C1FB F5679221 B7B922C0 5F11C379 9EBA283C 45A209F7 132B8DA2
  EAF4751B 290A1CAC C3E7978B 760FB05A 185991FE 4884FA1A D3EEDD7C 63
  3B
        auit
```

新しいトラストポイントを作成し、設定モードで証明書を貼り付けます。

Device (config) #cry pki trust abc Device (ca-trustpoint) #cry pki cert chain abc Device (config-cert-chain) #certificate ca 01

16 進数で証明書を入力します

Device(config-pki-hexmode)# 308204FA 308202E2 A0030201 02020101 300D0609 2A864886 F70D0101

Γ

| 0.000                                               |          |          |          |          |          |          |          |
|-----------------------------------------------------|----------|----------|----------|----------|----------|----------|----------|
| 0C050030<br>Device(config-pki-hexmode)#<br>39353355 | 0E310C30 | 0A060355 | 04031303 | 61626330 | 1E170D31 | 36303730 | 35303435 |
| Device(config-pki-hexmode)#<br>61626330             | 170D3136 | 30373035 | 30353535 | 35335A30 | 0E310C30 | 0A060355 | 04031303 |
| Device(config-pki-hexmode)#<br>82020100             | 82022230 | 0D06092A | 864886F7 | 0D010101 | 05000382 | 020F0030 | 82020A02 |
| Device(config-pki-hexmode)#<br>6EF70DA8             | C78AA144 | 8EC1D18A | 4EECC3E8 | 81450CC7 | A85A4C57 | AF59E584 | 5C1EA888 |
| Device(config-pki-hexmode)#<br>899E5BDD             | 33327D93 | E1F6CED7 | 32BB4FCF | 693F60E0 | 37000225 | 40F6F9C5 | 0462C4AD |
| Device(config-pki-hexmode)#<br>E40FD744             | ED779180 | D6C75E1B | FBE97D42 | E2A7B35D | DDC18C4D | 4CCDE401 | 68F67A6D |
| <pre>Device(config-pki-hexmode)# B31E5C16</pre>     | 904EE49F | 40820640 | C6E0B072 | 510BC40E | A0883F6C | E8DF5128 | EFF3B5F4 |
| Device(config-pki-hexmode)#<br>BCADB19C             | 217652FF | AFC30EBF | 593CB19C | 56C0E793 | 2814D504 | 0E079E0C | 8E9E856A |
| Device(config-pki-hexmode)#<br>32448478             | F2376994 | A0A040C1 | 7BC1E88F | CF80F218 | 9C48B4D9 | F84ED5C0 | 79827BD1 |
| Device(config-pki-hexmode)#<br>047C2448             | 8F1F82F2 | C91A9479 | 692B6456 | C53CF937 | 777D0C31 | 1B8A1F5E | 24B33553 |
| Device(config-pki-hexmode)#<br>7FD594F6             | 855CF974 | DFA21665 | 8AD8A0E5 | 81ED8068 | 81688997 | FF05118C | 93A59CA0 |
| Device(config-pki-hexmode)#<br>378AD3A6             | B7B1898C | 272E089A | 3392A2C4 | 22A22625 | 2BC1E16F | 95B2FC15 | 207CCA49 |
| Device(config-pki-hexmode)#<br>8E86E206             | 0C574197 | C5E94D8C | E6736271 | CE0BA9AB | ACB380E3 | A8084243 | 4E038DD1 |
| Device(config-pki-hexmode)#<br>E6100C6E             | E2269290 | F1AFB29A | D28CFB3A | 5ABADE4A | 21A59728 | 7174E7A3 | 2FF59C90 |
| <pre>Device(config-pki-hexmode)# 1CC79024</pre>     | E2E8CB4C | 91BD574D | 57B5E18A | 78F9CE75 | 624C4A2E | 1A6EFCC3 | 7D1BB20B |
| Device(config-pki-hexmode)#<br>10075706             | CD2FBC4D | 46BE1B7A | 6EFD8F05 | 6FD84E91 | 51215E9B | E5E952A4 | 6E2D1388 |
| Device(config-pki-hexmode)#<br>811BA440             | 7D6FAF9B | 3F7F8994 | F39B9B5D | 0C7CD5BC | 40738877 | 5D9985AC | 5AB6363D |
| Device(config-pki-hexmode)#<br>BEFE1D2A             | 41A1639F | 352F4F01 | 1994300A | A4B85B75 | 01486CA0 | 4C4B3175 | 82038B26 |
| Device(config-pki-hexmode)#<br>A2E7A5AB             | 4AC0D577 | 7784FACF | A6877D68 | 5D73DD04 | DC8D942B | DE3FC9FE | 4C1FF715 |
| Device(config-pki-hexmode)#<br>0603551D             | 02030100 | 01A36330 | 61300F06 | 03551D13 | 0101FF04 | 05300301 | 01FF300E |
| Device(config-pki-hexmode)#<br>51753A92             | 0F0101FF | 04040302 | 0186301F | 0603551D | 23041830 | 168014CA | 195EDBF1 |
| Device(config-pki-hexmode)#<br>753A9271             | 71342CA8 | 36DDABA9 | 63A93130 | 1D060355 | 1D0E0416 | 0414CA19 | 5EDBF151 |
| Device(config-pki-hexmode)#<br>0100553B             | 342CA836 | DDABA963 | A931300D | 06092A86 | 4886F70D | 01010C05 | 00038202 |
| Device(config-pki-hexmode)#<br>98AEAF2F             | FB77A348 | C4447C40 | BEB2DDFD | 63C82441 | 3CBDC198 | B5D5B1AB | DF17C4E2 |
| Device(config-pki-hexmode)#<br>8BE81B22             | CD570939 | BCC116E0 | 33CFF471 | E91EE308 | 8B29B5BD | 11DFACF9 | A3AC3135 |
| Device(config-pki-hexmode)#<br>4E75D8EA             | ED205587 | 5DE04654 | A051CC14 | CA8D2A6E | 81F924DA | 001BB1C4 | 7F85F177 |
| Device(config-pki-hexmode)#<br>18E3187D             | 797CCAEF | 1502492D | 17627CD1 | E39E295B | 44C55884 | 8E6DFF68 | 2129B222 |
| Device(config-pki-hexmode)#<br>7A7C53A4             | AB97B4A7 | 6F838E75 | A8908566 | AD9E6687 | 35B150DE | 0C8C1B37 | 6F17FDAC |
| Device(config-pki-hexmode)#<br>C9E26F4F             | 434F5CF3 | 6EB71957 | E65EC5D2 | 7685B05B | A9D8C0D3 | 2DB8F97E | E6B37E11 |
| Device(config-pki-hexmode)#<br>2BC098D3             | BFB97745 | 83E1A214 | 461B0E49 | 0FFDEF21 | A7CA5364 | 44416002 | 03A01F0C |
| Device(config-pki-hexmode)#<br>B407D56F             | B50A4071 | AC4D2234 | 4E55C5D4 | 0FD9C308 | 63F2A8D4 | 24D34613 | B73EAA1B |
| Device(config-pki-hexmode)#<br>F8C75213             | 90EEF5C7 | AE61C0D8 | 13FB493D | 0E1C8F9B | 1D2D6DEA | 458CDE18 | 8753FF14 |
| Device(config-pki-hexmode)#<br>0BB72191             | 35557FCC | 50405056 | D9790AF0 | EAC21646 | 2D9AF88D | 59C05434 | 45F21248 |
| Device(config-pki-hexmode)#<br>E0F6D924             | 74D951DD | 9D23997E | 1134611E | 837137E6 | C40C694E | 7AB4A05F | E8470E87 |
| Device(config-pki-hexmode)#<br>6FDC91EC             | A69A98A8 | 5AA2B9B3 | B7446883 | 94A7230D | EE3C6EDA | 4A348351 | FC40C16D |
| Device(config-pki-hexmode)#<br>3D8106EB             | CEFF580B | F7826DD1 | 1D1D07DB | 17CA3298 | 8C510826 | D2712E04 | EB669909 |

Device(config-pki-hexmode)# 5391A5BA 80B7E981 B41AAEB9 CE4A5236 20E30AE7 01D5FDB3 604C5505 0F8C96DC Device(config-pki-hexmode)# 8F5CF569 5D90C1FB F5679221 B7B922C0 5F11C379 9EBA283C 45A209F7 132B8DA2 Device(config-pki-hexmode)# EAF4751B 290A1CAC C3E7978B 760FB05A 185991FE 4884FA1A D3EEDD7C 63 Device(config-pki-hexmode)# 3B Device(config-pki-hexmode)# quit

これで Cisco IOS XE Denali 16.3 にアップグレードできるようになりました。トラストプールの証 明書は消えていますが、トラストポイントにはまだ保管されています。アップグレード後にトラ ストプールに証明書をインストールします。

# PKI トラストプール管理の追加資料

| Cisco IOS コマンド 『Cisco IOS Master Command<br>List, All Releases』                                                                                                    | 関連項目           | マニュアル タイトル                                                                                                    |
|----------------------------------------------------------------------------------------------------|----------------|----------------------------------------------------------------------------------------------------|
|                                                                                                    | Cisco IOS コマンド | 『Cisco IOS Master Command<br>List, All Releases』                                                                                                    |
| セキュリティ コマンド<br>・『Cisco IOS Security<br>Command Reference:<br>Command Reference:<br>Command Reference:<br>Commands D to L』<br>・『Cisco IOS Security<br>Command Reference:<br>Command Reference:<br>Commands M to R』<br>・『Cisco IOS Security<br>Command Reference:<br>Commands M to R』 | セキュリティ コマンド    | <ul> <li>Cisco IOS Security<br/>Command Reference:<br/>Commands A to C</li> <li>Cisco IOS Security<br/>Command Reference:<br/>Commands D to L</li> <li>Cisco IOS Security<br/>Command Reference:<br/>Commands M to R</li> <li>Cisco IOS Security<br/>Command Reference:<br/>Command Reference:<br/>Command Reference:<br/>Command S to Z</li> </ul> |

#### 関連資料

Γ

シスコのテクニカル サポート

| 説明                                                                                                    | リンク                                               |
|----------------------------------------------------------------------------------------------------|---------------------------------------------------|
| 右の URL にアクセスして、シスコのテクニカ<br>ルサポートを最大限に活用してください。これ<br>らのリソースは、ソフトウェアをインストール<br>して設定したり、シスコの製品やテクノロジー<br>に関する技術的問題を解決したりするために使<br>用してください。この Web サイト上のツール<br>にアクセスする際は、Cisco.com のログイン ID<br>およびパスワードが必要です。 | http://www.cisco.com/cisco/web/support/index.html |

# PKI トラストプール管理の機能情報

次の表に、このモジュールで説明した機能に関するリリース情報を示します。この表は、ソフト ウェア リリース トレインで各機能のサポートが導入されたときのソフトウェア リリースだけを 示しています。その機能は、特に断りがない限り、それ以降の一連のソフトウェア リリースでも サポートされます。

プラットフォームのサポートおよびシスコソフトウェアイメージのサポートに関する情報を検索 するには、Cisco Feature Navigator を使用します。Cisco Feature Navigator にアクセスするには、 www.cisco.com/go/cfn に移動します。Cisco.com のアカウントは必要ありません。

| 表 13:PKI トラストこ | プール管理の機能情報 |
|----------------|------------|
|----------------|------------|

| 機能名              | リリース                       | 機能情報                                                                                                    |
|------------------|----------------------------|----------------------------------------------------------------------------------------------------|
| PKI トラストプール管理    |                            | PKIトラストプール管理機能を<br>使用すると、認証局(CA)と<br>呼ばれる一般的に認識された信<br>頼できるエージェントを使用し<br>て、デバイス間で発生する<br>HTTPSなどのセッションを認<br>証できます。デフォルトで有効<br>に設定されているこの機能を使<br>用すると、セッションのセキュ<br>リティ保護のためにブラウザが<br>提供するサービスと同じ方法<br>で、既知のCAの証明書のプー<br>ルのプロビジョニング、保管、<br>管理を行うスキーマを作成でき<br>ます。<br>次のコマンドが導入または変更<br>されました。cabundle url、<br>chain-validation (ca-trustpool)、<br>crypto pki trustpool import、<br>crypto pki trustpool import、<br>crypto pki trustpool jolicy、<br>crl、default (ca-trustpool)、<br>match certificate (ca-trustpool)、<br>ocsp、show (ca-trustpool)、<br>storage、vrf (ca-trustpool)、<br>storage、vrf (ca-trustpool)、<br>show crypto pki trustpool<br>built-in、crypto pki trustpool<br>built-in、crypto pki trustpool |
| PKI トラストプールの拡張機能 | Cisco IOS XE Denali 16.3.1 | PKIトラストプールの拡張機能<br>は、ルータで構築されたHTTPS<br>接続の認証に使用されます。<br>次のコマンドが導入または変更<br>されました。show crypto pki<br>trustpool built-in、crypto pki<br>trustpool import clean<br>ca-bundle。                                                                                                    |

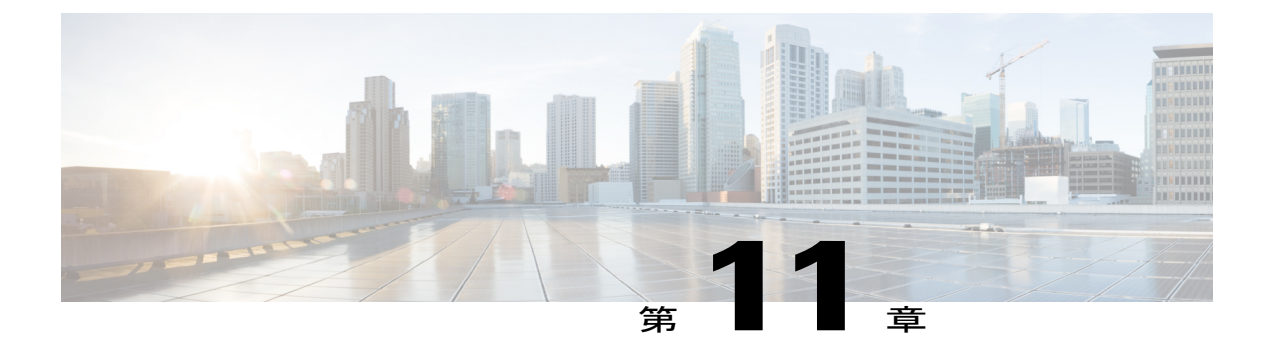

# トラストポイントの PKI 分割 VRF

トラストポイントのPKI分割VRF機能を使用すると、証明書登録と失効でVPNルーティングおよび転送(VRF)を設定できます。

- 機能情報の確認, 263 ページ
- トラストポイントの PKI 分割 VRF に関する情報,264 ページ
- トラストポイントの PKI 分割 VRF の設定方法, 264 ページ
- トラストポイントの PKI 分割 VRF の設定例, 266 ページ
- トラストポイントの PKI 分割 VRF の追加資料, 266 ページ
- トラストポイントの PKI 分割 VRF の機能情報,267 ページ

## 機能情報の確認

ご使用のソフトウェアリリースでは、このモジュールで説明されるすべての機能がサポートされているとは限りません。最新の機能情報および警告については、Bug Search Tool およびご使用のプラットフォームおよびソフトウェアリリースのリリースノートを参照してください。このモジュールで説明される機能に関する情報、および各機能がサポートされるリリースの一覧については、機能情報の表を参照してください。

プラットフォームのサポートおよびシスコソフトウェアイメージのサポートに関する情報を検索 するには、Cisco Feature Navigator を使用します。Cisco Feature Navigator にアクセスするには、 www.cisco.com/go/cfn に移動します。Cisco.com のアカウントは必要ありません。

# トラストポイントの PKI 分割 VRF に関する情報

### トラストポイントの PKI 分割 VRF の概要

トラストポイントのPKI分割VRF機能を使用すると、証明書登録と証明書失効リスト(CRL)の 確認でVPNルーティングおよび転送(VRF)を設定できます。VRFは、cryptopkiprofile enrollment コマンドの後に enrollment url コマンドを使用して登録プロファイルに設定し、この登録プロファ イルをトラストポイントに添付します。登録および CRL に同じ VRF を設定したり、異なる VRF を設定したりできます。設定(登録または失効)に基づいて、対応する VRF が選択され、Simple Certificate Enrollment Protocol (SCEP)要求が各 VRF を介して送信されます。

さまざまなルーティングパスを介して登録およびCRLを設定するには、cryptopkiprofile enrollment コマンドを使用して登録 url コマンドを設定する必要があります。ここで設定した VRF は登録 VRF として動作し、登録要求はこの VRF を介して送信されます。ただし、CRL はトラストポイ ントで設定したグローバル VRF を使用します。

**enrollment url** コマンドで設定した VRF がない場合は、登録が **crypto pki trustpoint** コマンドで設定されるグローバル登録に変わります。

# トラストポイントの PKI 分割 VRF の設定方法

### 分割 VRF の設定

#### 手順の概要

- 1. enable
- 2. configure terminal
- 3. crypto pki profile enrollmentlabel
- 4. enrollment urlurl [vrfvrf-name]
- 5. exit
- 6. show crypto pki profile
- 7. show crypto pki trustpoint

#### 手順の詳細

|       | コマンドまたはアクション         | 目的                     |
|-------|----------------------|------------------------|
| ステップ1 | enable               | 特権 EXEC モードをイネーブルにします。 |
|       | 例:<br>Device> enable | ・パスワードを入力します(要求された場合)。 |

I

Γ

|                   | コマンドまたはアクション                                                                                                    | 目的                                                                                                    |
|-------------------|----------------------------------------------------------------------------------------------------|----------------------------------------------------------------------------------------------------|
| <u>ステップ2</u>      | <b>configure terminal</b><br>例:<br>Device# configure terminal                                                                                | グローバル コンフィギュレーション モードを開始しま<br>す。                                                                                                    |
| <u>ステップ3</u>      | crypto pki profile enrollmentlabel<br>例:<br>Device(config)# crypto pki profile<br>enrollment pki_profile                                     | 登録プロファイルを定義し、ca-profile-enroll コンフィギュ<br>レーション モードを開始します。<br>• <i>label</i> :登録プロファイルの名前。登録プロファイル<br>名は、enrollmentprofile コマンドで指定された名前<br>と同じである必要があります。 |
| ステップ4             | enrollment urlurl [vrfvrf-name]<br>例:<br>Device(ca-profile-enroll)# enrollment<br>url<br>http://entrust:81/cda-cgi/clientcgi.exe<br>vrf vrf1 | 証明書登録要求を HTTP または TFTP によって送信する<br>CA サーバの URL および VPN ルーティングおよび転送<br>(VRF)を指定します。                                                                       |
| <br>ステップ 5        | exit<br>例:<br>Device(ca-profile-enroll)# exit                                                                                                | <ul> <li>ca-profile-enroll コンフィギュレーションモードを終了します。</li> <li>・グローバル コンフィギュレーション モードを終了するため、このコマンドをもう一度入力します。</li> </ul>                                     |
| ステップ6             | <pre>show crypto pki profile 例: Device# show crypto pki profile</pre>                                                                        | (任意)PKI プロファイルの情報を表示します。                                                                                                    |
| <br>ステップ <b>1</b> | <pre>show crypto pki trustpoint 例: Device# show crypto pki trustpoint</pre>                                                                  | (任意)PKI トラストポイントの情報を表示します。                                                                                                    |

# トラストポイントの PKI 分割 VRF の設定例

### 例:トラストポイントの PKI 分割 VRF の設定

#### 同一 VRF を介した登録と証明書失効リスト

次の例では、同一VRFを介した登録と証明書失効リスト(CRL)の設定方法について示します。

```
crypto pki trustpoint trustpoint1
enrollment url http://10.10.10.10:80
vrf vrf1
revocation-check crl
```

#### 異なる VRF を介した登録と証明書失効リスト

次の例では、異なる VRF を介した登録と証明書失効リスト(CRL)の設定方法について示します。

crypto pki profile enrollment pki profile enrollment url http://10.10.10.10.10.80 vrf vrf2

```
crypto pki trustpoint trustpoint1
enrollment profile pki_profile
vrf vrf1
revocation-check crl
```

# トラストポイントの PKI 分割 VRF の追加資料

#### 関連資料

| 関連項目           | マニュアル タイトル                                                                    |
|----------------|-------------------------------------------------------------------------------|
| Cisco IOS コマンド | Cisco IOS Master Command List, All Releases                                   |
| セキュリティコマンド     | <ul> <li>Cisco IOS Security Command Reference<br/>Commands A to C.</li> </ul> |
|                | • Cisco IOS Security Command Reference<br>Commands D to L                     |
|                | • Cisco IOS Security Command Reference<br>Commands M to R                     |
|                | <ul> <li>Cisco IOS Security Command Reference<br/>Commands S to Z.</li> </ul> |
| 推奨暗号化アルゴリズム    | [Next Generation Encryption]                                                  |

シスコのテクニカル サポート

| 説明                                                                                                    | リンク                                               |
|----------------------------------------------------------------------------------------------------|---------------------------------------------------|
| 右の URL にアクセスして、シスコのテクニカ<br>ルサポートを最大限に活用してください。これ<br>らのリソースは、ソフトウェアをインストール<br>して設定したり、シスコの製品やテクノロジー<br>に関する技術的問題を解決したりするために使<br>用してください。この Web サイト上のツール<br>にアクセスする際は、Cisco.com のログイン ID<br>およびパスワードが必要です。 | http://www.cisco.com/cisco/web/support/index.html |

# トラストポイントの PKI 分割 VRF の機能情報

次の表に、このモジュールで説明した機能に関するリリース情報を示します。この表は、ソフト ウェア リリース トレインで各機能のサポートが導入されたときのソフトウェア リリースだけを 示しています。その機能は、特に断りがない限り、それ以降の一連のソフトウェア リリースでも サポートされます。

プラットフォームのサポートおよびシスコソフトウェアイメージのサポートに関する情報を検索 するには、Cisco Feature Navigator を使用します。Cisco Feature Navigator にアクセスするには、 www.cisco.com/go/cfn に移動します。Cisco.com のアカウントは必要ありません。

| 機能名                     | リリース               | 機能情報                                                                                                    |
|-------------------------|--------------------|----------------------------------------------------------------------------------------------------|
| トラストポイントの PKI 分割<br>VRF | Cisco IOS XE 3.11S | トラストポイントの PKI 分割<br>VRF 機能を使用すると、証明<br>書登録と失効で VPN ルーティ<br>ングおよび転送 (VRF)を設定<br>できます。<br>次のコマンドが導入または変更<br>されました。enrollment url<br>(ca-profile-enroll). |

#### 表14:トラストポイントのPKI分割VRFの機能情報

٦

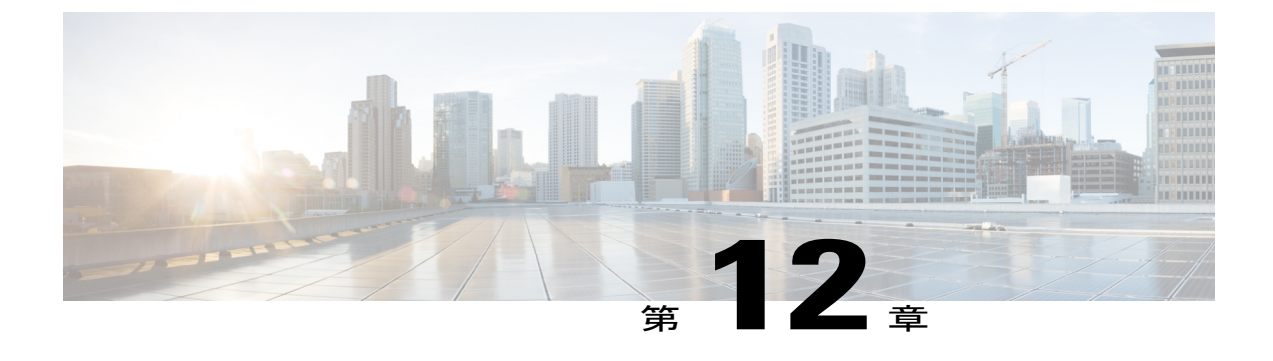

# EST クライアント サポート

EST クライアント サポート機能を使用すると、SSL または TLS を使用して転送の安全性を保護 しながら、すべてのトラストポイントの EST (Enrollment Over Secure Transport) を有効にできま す。

- 機能情報の確認, 269 ページ
- EST クライアント サポートの前提条件, 270 ページ
- EST クライアント サポートの制約事項, 270 ページ
- EST クライアント サポートの情報, 270 ページ
- EST クライアント サポートの設定方法, 270 ページ
- EST クライアント サポートの設定例, 272 ページ
- EST クライアント サポートの追加資料, 272 ページ
- EST クライアント サポートの機能情報, 274 ページ

## 機能情報の確認

ご使用のソフトウェアリリースでは、このモジュールで説明されるすべての機能がサポートされているとは限りません。最新の機能情報および警告については、Bug Search Tool およびご使用の プラットフォームおよびソフトウェアリリースのリリースノートを参照してください。このモジュールで説明される機能に関する情報、および各機能がサポートされるリリースの一覧については、機能情報の表を参照してください。

プラットフォームのサポートおよびシスコソフトウェアイメージのサポートに関する情報を検索 するには、Cisco Feature Navigator を使用します。Cisco Feature Navigator にアクセスするには、 www.cisco.com/go/cfn に移動します。Cisco.com のアカウントは必要ありません。

## EST クライアント サポートの前提条件

• ip http authentication fore-close コマンドを有効にする必要があります。

•TLS 認証に使用するのは RSA 証明書のみです。

## EST クライアント サポートの制約事項

- ・EST クライアントでサポートされるのは TLS 1.0 のみです。
- •証明書属性要求はサポートされていません。
- •CA証明書のロールオーバーはサポートされていません。
- ・証明書のない TLS 認証はサポートされていません。

## EST クライアント サポートの情報

### EST クライアント サポートの概要

EST クライアント サポート機能を使用すると、証明書をプロビジョニングするための証明書管理 プロトコルとして Enrollment over Secure Transport (EST) を使用できます。PKI コンポーネント内 に統合された既存の SCEP 登録では、EST を追加すると、転送を保護する SSL または TLS を使用 する新しいコンポーネントが導入されます。PKI にはすべての証明書が格納されます。

EST サポートを有効にするには、EST クライアントが、TLS 接続の確立中にサーバを認証する必要があります。この認証では、TLS サーバがクライアントのクレデンシャルを要求する場合があります。

## EST クライアント サポートの設定方法

### EST を使用するためのトラストポイントの設定

ユーザが登録プロファイルを使用できるようにすることで、EST (Enrolment Over Secure Transport) を使用するトラストポイントを設定するには、この作業を実行します。

#### 手順の概要

- 1. enable
- 2. configure terminal
- 3. crypto pki profile enrollment label
- 4. method-est
- **5. enrollment url** *url* [**vrf** *name*]
- 6. enrollment credential *label*
- 7. exit
- 8. show crypto pki profile
- 9. show crypto pki trustpoint

#### 手順の詳細

I

|       | コマンドまたはアクション                                                                                                    | 目的                                                                                                    |
|-------|----------------------------------------------------------------------------------------------------|----------------------------------------------------------------------------------------------------|
| ステップ1 | enable                                                                                                    | 特権 EXEC モードをイネーブルにします。                                                                                                    |
|       | 例:<br>Device> enable                                                                                                    | <ul> <li>パスワードを入力します(要求された場合)。</li> </ul>                                                                                                    |
| ステップ2 | <b>configure terminal</b><br>例:<br>Device# configure terminal                                                                              | グローバル コンフィギュレーション モードを開始し<br>ます。                                                                                                    |
| ステップ3 | crypto pki profile enrollment label<br>例:<br>Device(config)# crypto pki profile<br>enrollment pki_profile                                  | 登録プロファイルを定義し、ca-profile-enroll コンフィ<br>ギュレーション モードを開始します。<br>• <i>label</i> :登録プロファイルの名前。登録プロファイ<br>ル名は、enrollment profile コマンドで指定された<br>名前と同じである必要があります。 |
| ステップ4 | method-est<br>例:<br>Device(ca-profile-enroll)# method-est                                                                                  | 登録プロファイルでESTの使用を選択できるようにし<br>ます。                                                                                                    |
| ステップ5 | enrollment url url [vrf name]<br>例:<br>Device(ca-profile-enroll)# enrollment<br>url<br>http://entrust:81/cda-cgi/clientcgi.exe<br>vrf vrf1 | 登録プロファイルが証明書認証および登録用に使用さ<br>れるように指定します。                                                                                                    |

|       | コマンドまたはアクション                                                                                        | 目的                                                |
|-------|----------------------------------------------------------------------------------------------------|---------------------------------------------------|
| ステップ6 | enrollment credential label<br>例:<br>Device(ca-profile-enroll)# enrollment<br>credential test_label | TLSクライアント認証にプロファイルで現在利用可能<br>なサーバ トラストポイントを提供します。 |
| ステップ1 | exit<br>例:<br>Device(ca-profile-enroll)# exit                                                       | ca-profile-enroll コンフィギュレーションモードを終了<br>します。       |
| ステップ8 | show crypto pki profile<br>例:<br>Device# show crypto pki profile                                    | (任意)PKI プロファイルの情報を表示します。                          |
| ステップ9 | show crypto pki trustpoint<br>例:<br>Device# show crypto pki trustpoint                              | (任意)PKI トラストポイントの情報を表示します。                        |

# EST クライアント サポートの設定例

### EST を使用するためのトラストポイントの設定例

次の例では、Enrollment over Secure Transport (EST)を使用するためにトラストポイントを設定す る方法について示します。

crypto pki profile enrollment pki\_profile
method-est
enrollment url http://www.example.com/BigCA/est/simpleenroll.dll
enrollment credential test label

# EST クライアント サポートの追加資料

#### 関連資料

| 関連項目           | マニュアル タイトル                                  |
|----------------|---------------------------------------------|
| Cisco IOS コマンド | Cisco IOS Master Command List, All Releases |

I

Γ

| マニュアル タイトル                                                                    |
|-------------------------------------------------------------------------------|
| • 『Cisco IOS Security Command Reference<br>Commands A to C』                   |
| • [Cisco IOS Security Command Reference<br>Commands D to L.]                  |
| <ul> <li>Cisco IOS Security Command Reference<br/>Commands M to R.</li> </ul> |
| Cisco IOS Security Command Reference<br>Commands S to Z                       |
|                                                                               |

#### 標準および RFC

| 標準/RFC   | タイトル                                                                                                    |
|----------|----------------------------------------------------------------------------------------------------|
| RFC 7030 | [Enrollment over Secure Transport]                                                                                                    |
| RFC 2818 | ["HTTP Over TLS]                                                                                                    |
| RFC 6125 | [Representation and Verification of Domain-Based<br>Application Service Identity within Internet Public<br>Key Infrastructure Using X.509 (PKIX) Certificates<br>in the Context of Transport Layer Security (TLS)] |
| RFC 2510 | [Internet X.509 Public Key Infrastructure<br>Certificate Management Protocols]                                                                                                    |
| RFC 4210 | [Internet X.509 Public Key Infrastructure<br>Certificate Management Protocol (CMP)]                                                                                                    |

#### シスコのテクニカル サポート

| 説明                                                                                                    | リンク                                               |
|----------------------------------------------------------------------------------------------------|---------------------------------------------------|
| 右の URL にアクセスして、シスコのテクニカ<br>ルサポートを最大限に活用してください。これ<br>らのリソースは、ソフトウェアをインストール<br>して設定したり、シスコの製品やテクノロジー<br>に関する技術的問題を解決したりするために使<br>用してください。この Web サイト上のツール<br>にアクセスする際は、Cisco.com のログイン ID<br>およびパスワードが必要です。 | http://www.cisco.com/cisco/web/support/index.html |

# EST クライアント サポートの機能情報

次の表に、このモジュールで説明した機能に関するリリース情報を示します。この表は、ソフト ウェア リリース トレインで各機能のサポートが導入されたときのソフトウェア リリースだけを 示しています。その機能は、特に断りがない限り、それ以降の一連のソフトウェア リリースでも サポートされます。

プラットフォームのサポートおよびシスコソフトウェアイメージのサポートに関する情報を検索 するには、Cisco Feature Navigator を使用します。Cisco Feature Navigator にアクセスするには、 www.cisco.com/go/cfn に移動します。Cisco.com のアカウントは必要ありません。

| 機能名             | リリース                    | 機能情報                                                                                                    |
|-----------------|-------------------------|----------------------------------------------------------------------------------------------------|
| EST クライアント サポート | Cisco IOS XE リリース 3.14S | EST クライアント サポート機<br>能を使用すると、SSL または<br>TLSを使用して転送の安全性を<br>保護しながら、すべてのトラス<br>トポイントの EST (Enrollment<br>Over Secure Transport) を有効に<br>できます。<br>method-est コマンドが導入され<br>ました。 |

表 15: EST クライアント サポートの機能情報

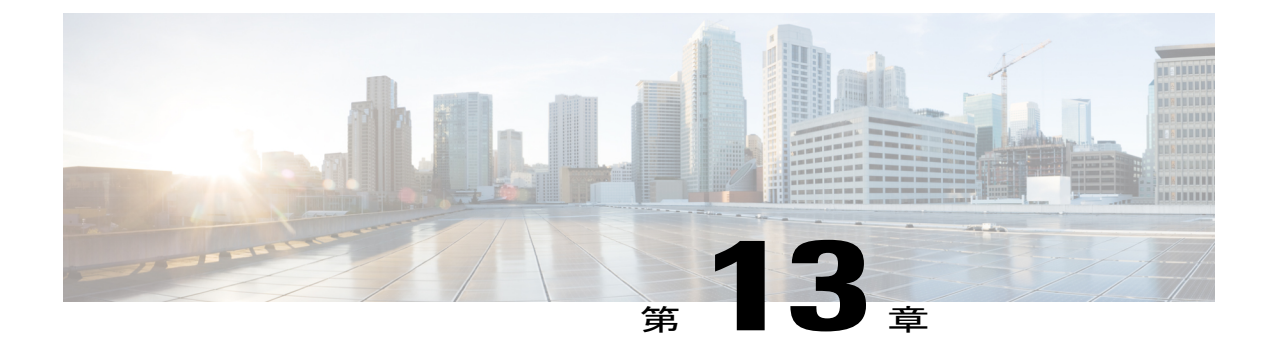

# OCSP 応答ステープリング

OCSP 応答ステープリング機能では、Online Certificate Status Protocol (OCSP) を使用してデジタ ル証明書に含まれるピアのユーザまたはデバイス クレデンシャルの有効期間を確認できます。

- 機能情報の確認, 275 ページ
- OCSP 応答ステープリングの情報, 275 ページ
- OCSP 応答ステープリングの設定方法, 276 ページ
- OCSP 応答ステープリングの追加資料, 281 ページ
- OCSP 応答ステープリングの機能情報, 282 ページ

## 機能情報の確認

ご使用のソフトウェアリリースでは、このモジュールで説明されるすべての機能がサポートされているとは限りません。最新の機能情報および警告については、Bug Search Tool およびご使用の プラットフォームおよびソフトウェアリリースのリリースノートを参照してください。このモジュールで説明される機能に関する情報、および各機能がサポートされるリリースの一覧については、機能情報の表を参照してください。

プラットフォームのサポートおよびシスコソフトウェアイメージのサポートに関する情報を検索 するには、Cisco Feature Navigator を使用します。Cisco Feature Navigator にアクセスするには、 www.cisco.com/go/cfn に移動します。Cisco.com のアカウントは必要ありません。

# OCSP 応答ステープリングの情報

### OCSP 応答ステープリングの概要

ピアが失効情報を取得し、この情報を検証して証明書失効のステータスを確認する場合、Online Certificate Status Protocol (OCSP) は証明書失効を確認するための方式になります。この方式では、

証明書失効のステータスは、クラウドを介して OCSP 応答者に到達するピアの能力、または証明 書失効情報を検索する際の証明書送信者の能力によって制限されます。

OCSP 応答ステープリングは、デバイスの独自の証明書で OCSP 応答を取得する新しい方式をサ ポートします。この機能を使用すると、OCSP サーバに接続し、この結果とその証明書をピアに 直接送信して、その独自の証明書失効情報を入手できます。その結果、ピアが OCSP 応答者に接 続する必要はありません。

# OCSP 応答ステープリングの設定方法

### EKU 属性を要求するための PKI クライアントの設定

次の作業を実行し、OCSP (Online Certificate Status Protocol) 応答ステープリングを設定します。

#### 手順の概要

- 1. enable
- 2. configure terminal
- 3. crypto pki trustpoint name
- 4. ocsp url *url*
- 5. eku request attribute
- 6. match eku attribute
- 7. revocation-check method1 [method2 [method3]]
- 8. exit
- 9. exit
- 10. show cry pki counters

#### 手順の詳細

|               | コマンドまたはアクション                     | 目的                           |
|---------------|----------------------------------|------------------------------|
| ステップ1         | enable                           | 特権 EXEC モードをイネーブルにします。       |
|               | 例:<br>Device> enable             | 1 パスワードを入力します(要求された場合)。      |
| ステップ <b>2</b> | configure terminal               | グローバル コンフィギュレーション モードを開始します。 |
|               | 例:<br>Device# configure terminal |                              |
I

I

|       | コマンドまたはアクション                                                                                                    | 目的                                                                                                    |
|-------|----------------------------------------------------------------------------------------------------|----------------------------------------------------------------------------------------------------|
| ステップ3 | crypto pki trustpoint name                                                                                                    | トラストポイントおよび設定された名前を宣言して、CAトラストポイント コンフィギュレーション モードを開始します。                                                                                                    |
|       | 例:                                                                                                    |                                                                                                    |
|       | Device(config)# crypto pki<br>trustpoint msca                                                                                                    |                                                                                                    |
| ステップ4 | ocsp url url         例:         Device(ca-trustpoint)# ocsp url         http://ocsp-server         例:         Device(ca-trustpoint)# ocsp url         http://10.10.10.1:80         例:         Device(ca-trustpoint)# ocsp url | url 引数は、トラストポイントが証明書ステータスをチェックで<br>きるように OCSP サーバの URL を指定します。この URL は、証<br>明書の AIA 拡張部に指定されている OCSP サーバの URL (存在<br>する場合)を上書きします。設定したトラストポイントに関連す<br>るすべての証明書は、OCSP サーバによって確認されます。使用<br>可能な URL は、ホスト名、IPv4 アドレス、または IPv6 アドレス<br>です。 |
|       | http://[2001DB8:1:1::2]:80                                                                                                    |                                                                                                    |
| ステッフ5 | eku request attribute<br>例:                                                                                                    | 証明書に指定した eku attribute を含めるように要求します。この<br>要求は、PKI クライアントで設定した場合、登録時に CA サーバ<br>に送信されます。                                                                                                    |
|       | Device(ca-trustpoint)# eku                                                                                                    | attribute 引数には次のいずれかを指定できます。                                                                                                    |
|       | request ssn-client                                                                                                    | • client-auth                                                                                                    |
|       |                                                                                                    | • code-signing                                                                                                    |
|       |                                                                                                    | • email-protection                                                                                                    |
|       |                                                                                                    | • ipsec-end-system                                                                                                    |
|       |                                                                                                    | • ipsec-tunnel                                                                                                    |
|       |                                                                                                    | • ipsec-user                                                                                                    |
|       |                                                                                                    | • ocsp-signing                                                                                                    |
|       |                                                                                                    | • server-auth                                                                                                    |
|       |                                                                                                    | • time-stamping                                                                                                    |
|       |                                                                                                    | • ssh-server                                                                                                    |
|       |                                                                                                    | • ssh-client                                                                                                    |

|                   | コマンドまたはアクション                                            | 目的                                                                          |
|-------------------|---------------------------------------------------------|-----------------------------------------------------------------------------|
| ステップ6             | match eku attribute                                     | 指定した属性が証明書内に存在し、他の検証が失敗した場合の<br>み、PKI はピア証明書を検証できます。                        |
|                   | 例:                                                      | attribute 引数には次のいずれかを指定できます。                                                |
|                   | <pre>Device(ca-trustpoint)# match eku client-auth</pre> | • client-auth                                                               |
|                   |                                                         | • code-signing                                                              |
|                   |                                                         | • email-protection                                                          |
|                   |                                                         | • ipsec-end-system                                                          |
|                   |                                                         | • ipsec-tunnel                                                              |
|                   |                                                         | • ipsec-user                                                                |
|                   |                                                         | • ocsp-signing                                                              |
|                   |                                                         | • server-auth                                                               |
|                   |                                                         | • time-stamping                                                             |
|                   |                                                         | • ssh-server                                                                |
|                   |                                                         | • ssh-client                                                                |
| <br>ステップ <b>1</b> | revocation-check method1 [method2                       | (任意)証明書の失効ステータスをチェックします。                                                    |
|                   | [method3]]                                              | ・crl:CRLによって証明書をチェックします。これがデフォ                                              |
|                   | 例:                                                      | ルトのオプションです。                                                                 |
|                   | Device(ca-trustpoint)#<br>revocation-check ocsp none    | • none:証明書のチェックを無視します。                                                      |
|                   |                                                         | • ocsp: OCSP サーバによって証明書をチェックします。                                            |
|                   |                                                         | 2番目と3番目の方法を指定した場合、各方法はその直前の方法<br>でエラーが返された場合(サーバがダウンしている場合など)に<br>だけ使用されます。 |
| ステップ8             | exit                                                    | CA トラストポイントコンフィギュレーションモードを終了し、<br>グローバル コンフィギュレーション モードに戻ります。               |
|                   | 例:                                                      |                                                                             |
|                   | Device(ca-trustpoint)# exit                             |                                                                             |
| ステップ <b>9</b>     | exit                                                    | 特権 EXEC モードに戻ります。                                                           |
|                   | 例:                                                      |                                                                             |
|                   | Device(config)# exit                                    |                                                                             |

|         | コマンドまたはアクション                  | 目的                         |
|---------|-------------------------------|----------------------------|
| ステップ 10 | show cry pki counters         | (任意) デバイスの PKI カウンタを表示します。 |
|         | 例:                            |                            |
|         | Device# show cry pki counters |                            |

## EKU 属性を追加するための PKI サーバの設定

次の作業を実行し、OCSP (Online Certificate Status Protocol) 応答ステープリングを設定します。

### 手順の概要

- 1. enable
- 2. configure terminal
- 3. ip http server
- 4. crypto pki server cs-label
- 5. eku request *attribute*
- 6. exit
- 7. exit
- 8. show crypto pki counters

### 手順の詳細

I

|               | コマンドまたはアクション                            | 目的                            |
|---------------|-----------------------------------------|-------------------------------|
| ステップ1         | enable                                  | 特権 EXEC モードをイネーブルにします。        |
|               | 例:<br>Device> enable                    | 1 パスワードを入力します(要求された場合)。       |
| ステップ <b>2</b> | configure terminal                      | グローバルコンフィギュレーションモードを開始します。    |
|               | <b>例:</b><br>Device# configure terminal |                               |
| ステップ3         | ip http server                          | ご使用のシステムの HTTP サーバをイネーブルにします。 |
|               | 例:                                      |                               |
|               | Device(config)# ip http server          |                               |

1

|           | コマンドまたはアクション                                                                               | 目的                                                                                                    |
|-----------|--------------------------------------------------------------------------------------------|----------------------------------------------------------------------------------------------------|
| ステップ4     | crypto pki server <i>cs-label</i><br>例:<br>Device(config)# crypto pki server<br>server-pki | <ul> <li>証明書サーバのラベルを定義し、証明書サーバコンフィギュレーション モードを開始します。</li> <li>(注) 手動で RSA キーペアを生成した場合、<i>cs-label</i> 引数はキーペアの名前と一致する必要があります。</li> </ul>                                                                                                    |
| ステップ5     | eku request attribute<br>何 :<br>Device(cs-server)# eku request<br>ssh-server               | 証明書に指定した eku attribute を含めるように要求します。<br>attribute 引数には次のいずれかを指定できます。<br>・ client-auth<br>・ code-signing<br>・ email-protection<br>・ ipsec-end-system<br>・ ipsec-unnel<br>・ ipsec-user<br>・ ocsp-signing<br>・ server-auth<br>・ time-stamping<br>・ ssh-server<br>・ ssh-client |
| <br>ステップ6 | exit<br>例:<br>Device(cs-server)# exit                                                      | cs-server コンフィギュレーション モードを終了し、グロー<br>バル コンフィギュレーション モードに戻ります。                                                                                                    |
| ステップ1     | exit<br>例:<br>Device(config)# exit                                                         | 特権 EXEC モードに戻ります。                                                                                                    |
| ステップ8     | <b>show crypto pki counters</b><br>例:<br>Device# show crypto pki counters                  | (任意)デバイスの PKI カウンタを表示します。                                                                                                    |

次に、show crypto pki counters の出力例を示します。

Device# show crypto pki counters

```
PKI Sessions Started: 0
```

```
PKI Sessions Ended: 0
PKI Sessions Active: 0
Successful Validations: 0
Failed Validations: 0
Bypassed Validations: 0
Pending Validations: 0
CRLs checked: 0
CRL - fatled attempts: 0
CRL - rejected busy fetching: 0
OCSP - fetch requests: 0
OCSP - failed attempts: 0
OCSP - staple requests: 0
AAA authorizations: 0
```

# OCSP 応答ステープリングの追加資料

#### 関連資料

| 関連項目           | マニュアル タイトル                                                                    |
|----------------|-------------------------------------------------------------------------------|
| Cisco IOS コマンド | Master Command List, All Releases                                             |
| セキュリティ コマンド    | <ul> <li></li></ul>                                                           |
|                | <ul> <li>Cisco IOS Security Command Reference<br/>Commands D to L.</li> </ul> |
|                | <ul> <li>Cisco IOS Security Command Reference<br/>Commands M to R.</li> </ul> |
|                | <ul> <li>Cisco IOS Security Command Reference<br/>Commands S to Z.</li> </ul> |

#### 標準および RFC

I

| 標準/RFC   | タイトル                                                                                                    |
|----------|----------------------------------------------------------------------------------------------------|
| RFC 2560 | <i>SX.509 Internet Public Key Infrastructure Online Certificate Status Protocol - OCSP</i>              |
| RFC 4806 | [Online Certificate Status Protocol (OCSP)<br>Extensions to IKEv2]                                      |
| RFC 5280 | [Internet X.509 Public Key Infrastructure Certificate<br>and Certificate Revocation List (CRL) Profile] |

| 標準/RFC   | タイトル                                                                           |
|----------|--------------------------------------------------------------------------------|
| RFC 6187 | $\llbracket X.509v3$ Certificates for Secure Shell Authentication $\rrbracket$ |
| RFC 6066 | Transport Layer Security (TLS) Extensions:Extension Definitions                |

MIB

| МІВ | MIBのリンク                                                                                                    |
|-----|----------------------------------------------------------------------------------------------------|
|     | 選択したプラットフォーム、Cisco IOS リリー<br>ス、およびフィーチャ セットに関する MIB を<br>探してダウンロードするには、次の URL にあ<br>る Cisco MIB Locator を使用します。<br>http://www.cisco.com/go/mibs |

#### シスコのテクニカル サポート

| 説明                                                                                                    | リンク                          |
|----------------------------------------------------------------------------------------------------|------------------------------|
| シスコのサポート Web サイトでは、シスコの<br>製品やテクノロジーに関するトラブルシュー<br>ティングにお役立ていただけるように、マニュ<br>アルやツールをはじめとする豊富なオンライン<br>リソースを提供しています。                                                                  | http://www.cisco.com/support |
| お使いの製品のセキュリティ情報や技術情報を<br>入手するために、Cisco Notification Service(Field<br>Notice からアクセス)、Cisco Technical Services<br>Newsletter、Really Simple Syndication (RSS)<br>フィードなどの各種サービスに加入できます。 |                              |
| シスコのサポート Web サイトのツールにアク<br>セスする際は、Cisco.com のユーザ ID およびパ<br>スワードが必要です。                                                                                                    |                              |

# 0CSP 応答ステープリングの機能情報

次の表に、このモジュールで説明した機能に関するリリース情報を示します。この表は、ソフト ウェア リリース トレインで各機能のサポートが導入されたときのソフトウェア リリースだけを

I

示しています。その機能は、特に断りがない限り、それ以降の一連のソフトウェアリリースでも サポートされます。

プラットフォームのサポートおよびシスコソフトウェアイメージのサポートに関する情報を検索 するには、Cisco Feature Navigator を使用します。Cisco Feature Navigator にアクセスするには、 www.cisco.com/go/cfn に移動します。Cisco.com のアカウントは必要ありません。

#### 表 16: OCSP 応答ステープリングの機能情報

| 機能名            | リリース                    | 機能情報                                                                                                    |
|----------------|-------------------------|----------------------------------------------------------------------------------------------------|
| OCSP 応答ステープリング | Cisco IOS XE リリース 3.14S | この機能では、Online Certificate<br>Status Protocol (OCSP)を使用<br>してデジタル証明書に含まれる<br>ピアのユーザまたはデバイス<br>クレデンシャルの有効期間を確<br>認できます。 |